# ▲ Leuze electronic

the sensor people

## BCL500i und BCL501i Barcodeleser

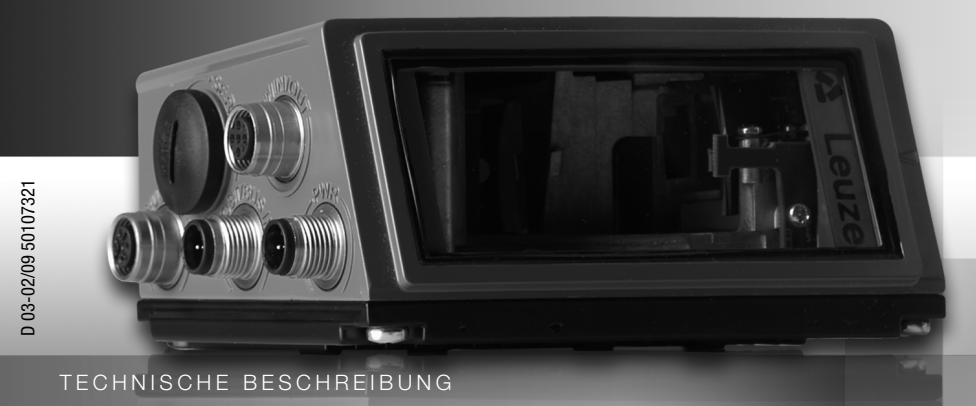

Leuze electronic

Leuze electronic GmbH + Co. KG Postfach 11 11, D-73277 Owen/Teck Tel. +49(0) 7021/573-0, Fax +49(0)7021/573-199 info@leuze.de • www.leuze.com

## Vertrieb und Service

Deutschland

Vertriebsregion Nord Tel. 07021/573-306 Fax 07021/9850950

PLZ-Bereiche 20000-38999 40000-65999 97000-97999

#### Weltweit

AR (Argentinien) Nortécnica S. R. L. Tel. Int. + 54 1147 57-3129 Fax Int. + 54 1147 57-1088

AT (Österreich) Schmachtl GmbH Tel. Int. + 43 732 76460 Fax Int. + 43 732 785036

AU + NZ (Australien + Neuseeland) Balluff-Leuze Pty. Ltd. Tel. Int. + 61 3 9720 4100 Fax Int. + 61 3 9738 2677

BE (Belgien) Leuze electronic nv/sa Tel. Int. + 32 2253 16-00 Fax Int. + 32 2253 15-36

BR (Brasilien) Leuze electronic Ltda. Tel. Int. + 55 11 5180-6130 Fax Int. + 55 11 5181-3597

BY (Republik Weißrussland) Logoprom ODO Tel. Int. + 375 017 235 2641 Fax Int. + 375 017 230 8614

CH (Schweiz) Leuze electronic AG Tel. Int. + 41 44 834 02-04 Fax Int. + 41 44 833 26-26

CL (Chile) Imp. Tec. Vignola S.A.I.C. Tel. Int. + 56 3235 11-11 Fax Int. + 56 3235 11-28

CN (Volksrepublik China) Ch (voiksrepublik China) Leuze electronic Trading (Shenzhen) Co. Ltd. Tel. Int. + 86 755 862 64909 Fax Int. + 86 755 862 64901

CO (Kolumbien) Componentes Electronicas Ltda. Tel. Int. + 57 4 3511049 Fax Int. + 57 4 3511019

CZ (Tschechische Republik) Schmachtl CZ s.r.o. Tel. Int. + 420 244 0015-00 Fax Int. + 420 244 9107-00

DK (Dänemark) Desim Elektronik APS Tel. Int. + 45 7022 00-66 Fax Int. + 45 7022 22-20 Vertriebsregion Süd Tel 07021/573-307 Fax 07021/9850911

> PLZ-Bereiche 66000-96999

Leuze electronic S.A. Tel. Int. + 34 93 4097900 Fax Int. + 34 93 4903515

FI (Finnland) SKS-automaatio Oy Tel. Int. + 358 20 764-61 Fax Int. + 358 20 764-6820

ES (Spanien)

FR (Frankreich) Leuze electronic sarl. Tel. Int. + 33 160 0512-20 Fax Int. + 33 160 0503-65

GB (Grossbritannien) Leuze Mayser electronic Ltd Tel. Int. + 44 14 8040 85-00 Fax Int. + 44 14 8040 38-08 ic I to

GR (Griechenland) UTECO A.B.E.E. Tel. Int. + 30 211 1206 900 Fax Int. + 30 211 1206 999

HK (Honakona) Sensortech Company Tel. Int. + 852 26510188 Fax Int. + 852 26510388

HR (Kroatien) Tipteh Zagreb d.o.o. Tel. Int. + 385 1 381 6574 Fax Int. + 385 1 381 6577

HU (Ungarn) Kvalix Automatika Kft. Tel. Int. + 36 272 2242 Fax Int. + 36 272 2244

ID (Indonesien) P.T. Yabestindo Mitra Utama Tel. Int. + 62 21 92861859 Fax Int. + 62 21 6451044

IL (Israel) Galoz electronics Ltd. Tel. Int. + 972 3 9023456 Fax Int. + 972 3 9021990

IN (Indien) Global-Tech (India) Pvt. Ltd. Tel. Int. + 91 20 24470085 Fax Int. + 91 20 24470086

IR (Iran) Tavan Ressan Co. Ltd. Tel. Int. + 98 21 2606766 Fax Int. + 98 21 2002883

IT (Italien) Leuze electronic S.r.l. Tel. Int. + 39 02 26 1106-43 Fax Int. + 39 02 26 1106-40

JP (Japan) C. illies & Co., Ltd. Tel. Int. + 81 3 3443 4143 Fax Int. + 81 3 3443 4118

KE (Kenia) Profa-Tech I td Tel. Int. + 254 20 828095/6 Fax Int. + 254 20 828129

KR (Süd-Korea) Leuze electronic Co., Ltd. Tel. Int. + 82 31 3828228 Fax Int. + 82 31 3828522

KZ (Kasachstan) KazPromAutomatics Ltd. Tel. Int. + 7 7212 50 11 50 Fax Int. + 7 7212 50 11 50

MK (Mazedonien) Tipteh d.o.o. Skopje Tel. Int. + 389 70 399 474 Fax Int. + 389 23 174 197

MX (Mexico) Leuze Lumiflex México, S.A. de C.V. Tel. Int. + 52 8183 7186-16 Fax Int. + 52 8183 7185-88

MY (Malaysia) Ingermark (M) SDN.BHD Tel. Int. + 60 360 3427-88 Fax Int. + 60 360 3421-88

NG (Nigeria) SABROW HI-TECH E. & A. LTD. Tel. Int. + 234 80333 86366 Fax Int. + 234 80333 84463518

NL (Niederlande) Leuze electronic BV Tel. Int. + 31 418 65 35-44 Fax Int. + 31 418 65 38-08

NO (Norwegen) teco A/S Tel. Int. + 47 35 56 20-70 Fax Int. + 47 35 56 20-99

PL (Polen) Balluff Sp. z o. o. Tel. Int. + 48 71 338 49 29 Fax Int. + 48 71 338 49 30

PT (Portugal) PI (Portugar) LA2P, Lda. Tel. Int. + 351 214 447070 Fax Int. + 351 214 447075

RO (Rumänien) O'BOYLE s.r.l Tel. Int. + 40 2 56201346 Fax Int. + 40 2 56221036

Vertriebsregion Ost Tel 035027/629-106 Fax 035027/629-107

PLZ-Bereiche 01000-19999 39000-39999 98000-99999

> RS (Republik Serbien) Tipteh d.o.o. Beograd Tel. Int. + 381 11 3131 057 Fax Int. + 381 11 3018 326

RU (Russland) Leuze electronic OOO Tel. Int. + 7 495 933 75 05 Fax Int. + 7 495 933 75 05

SE (Schweden) Leuze SensorGruppen AB Tel. + 46 8 7315190 Fax + 46 8 7315105

SG + PH (Singapur + 
 SG + PR (Singapur +

 Philippinen)

 Balluff Asia pte Ltd

 Tel. Int. + 65 6252 43-84

 Fax Int. + 65 6252 90-60

SI (Slovenien) Tipteh d.o.o. Tel. Int. + 386 1200 51-50 Fax Int. + 386 1200 51-51

SK (Slowakische Republik) Schmachtl SK s.r.o. Tel. Int. + 421 2 58275600 Fax Int. + 421 2 58275601

TH (Thailand) Industrial Electrical Co. Ltd. Tel. Int. + 66 2 6426700 Fax Int. + 66 2 6424249

TR (Türkei) uff Sensör Ltd. Sti Tel. Int. + 90 212 3200411 Fax Int + 90 212 3200416

TW (Taiwan) Great Cofue Technology Co., Ltd. Tel. Int. + 886 2 29 83 80-77 Fax Int. + 886 2 29 85 33-73

UA (Ukraine) SV Altera OOO Tel. Int. + 38 044 4961888 Fax Int. + 38 044 4961818

US + CA (Vereinigte Staaten + Kanada) Leuze electronic. Inc. Tel. Int. + 1 248 486-4466 Fax Int. + 1 248 486-6699

ZA (Südafrika) Countapulse Controls (PTY.) Ltd. Tel. Int. + 27 116 1575-56 Fax Int. + 27 116 1575-13

02/2008

© Alle Rechte vorbehalten, insbesondere das Recht der Vervielfältigung und Verbreitung sowie der Übersetzung. Vervielfältigungen oder Reproduktionen in jeglicher Form bedürfen der schriftlichen Genehmigung durch den Hersteller.

Änderungen, die dem technischen Fortschritt dienen, vorbehalten.

rot Dauerlicht

Gerätefehler

## ▲ Leuze electronic

| Die Hauptmen                                                                                                    | üs                                                                                 | BCL500i SF<br>Leuze electronic<br>GmbH & Co.<br>SW: V 1.3.1<br>SN: 0704-081894               | 102<br>. кб<br>ны:1<br>001                                          | Hauptmenü Geräteinformation<br>Informationen über<br>• Gerätetyp<br>• Softwareversion<br>• Hardwarestand<br>• Seriennummer                    |
|----------------------------------------------------------------------------------------------------|------------------------------------------------------------------------------------|----------------------------------------------------------------------------------------------|---------------------------------------------------------------------|----------------------------------------------------------------------------------------------------|
|                                                                                                    |                                                                                    | 123                                                                                          | ¶ <sup>31</sup><br>345678                                           | Hauptmenü Barcode-Lesefenster<br>Visualisierung der gelesenen Barcode<br>Information.<br>Siehe "Anzeigen im Display" auf Seite 88.            |
| Geräte-Tasten<br>aufwärts/seitw<br>blättern<br>om abwärts/seitw<br>blättern<br>ESCAPE                                                                                                    | rärts<br>ärts                                                                      | Parameter<br>Parameterverw<br>Decoder Tabel<br>Disital-SWIO<br>Com                           | altun <del>s</del><br>le                                            | Hauptmenü Parameter<br>Parametrierung des Barcodelesers.<br>Siehe "Parametermenü" auf Seite 93.                                               |
| ENTER<br>Bestätigen                                                                                                    |                                                                                    | Sprachauswahl<br>o Deutsch<br>o English<br>o Español<br>o Français<br>o Italiano             |                                                                     | Hauptmenü Sprachauswahl<br>Auswahl der Display-Sprache.<br>Siehe "Sprachauswahlmenü" auf<br>Seite 101.                                        |
| Werte-Eingabe                                                                                                    |                                                                                    | Service<br>Diagnose<br>Zustandsmeldu                                                         | ngen                                                                | Hauptmenü Service<br>Scannerdiagnose und Zustandsmeldun-<br>gen.<br>Siehe "Servicemenü" auf Seite 102.                                        |
| Image: Stelle löschen       Image: Stelle löschen       Image: Stelle löschen |                                                                                    | Aktionen<br>o Dekodierung Start<br>o Justage Start<br>o Auto-Setur Start<br>o Teach-In Start |                                                                     | Hauptmenü Aktionen<br>Verschiedene Funktionen zur Scannerkon-<br>figuration und zum manuellen Betrieb.<br>Siehe "Aktionenmenü" auf Seite 102. |
|                                                                                                    | 3                                                                                  |                                                                                              |                                                                     | BUS                                                                                                    |
| aus<br>blinkt grün<br>grün Dauerlicht<br>orange Dauerlicht<br>blinkt rot                                                                                                    | Gerät OFF<br>Gerät ok, Initialisie<br>Gerät ok<br>Service Mode<br>Gerät ok, Warnun | erungsphase<br>g gesetzt                                                                     | aus<br>blinkt grün<br>grün Dauerlich<br>blinkt orange<br>blinkt rot | Keine Versorgungsspannung<br>Initialisierung<br>t Betrieb ok<br>Timeout<br>Kommunikationsfehler                                               |

rot Dauerlicht

Netzwerkfehler

| 1                                                                                                    | Allgemeines                                                                                                    | 10                                                                                                    |
|----------------------------------------------------------------------------------------------------|----------------------------------------------------------------------------------------------------|----------------------------------------------------------------------------------------------------|
| 1.1                                                                                                    | Zeichenerklärung                                                                                                    | 10                                                                                                    |
| 1.2                                                                                                    | Konformitätserklärung                                                                                                    | 10                                                                                                    |
| 2                                                                                                    | Sicherheitshinweise                                                                                                    | 11                                                                                                    |
| 2.1                                                                                                    | Allgemeine Sicherheitshinweise                                                                                                    | 11                                                                                                    |
| 2.2                                                                                                    | Sicherheitsstandard                                                                                                    | 11                                                                                                    |
| 2.3                                                                                                    | Bestimmungsgemäßer Gebrauch                                                                                                    | 11                                                                                                    |
| 2.4                                                                                                    | Sicherheitsbewusst arbeiten                                                                                                    |                                                                                                    |
| 3                                                                                                    | Schnellinbetriebnahme / Funktionsprinzip                                                                                                    | 14                                                                                                    |
| 3.1                                                                                                    | Montage des BCL 500i \ BCL 501i                                                                                                    | 14                                                                                                    |
| 3.2                                                                                                    | Geräteanordnung und Wahl des Montageortes                                                                                                    | 14                                                                                                    |
| 3.3                                                                                                    | Elektrischer Anschluss BCL 500 <i>i</i> und BCL 501 <i>i</i>                                                                                                    | 15                                                                                                    |
| 3.4                                                                                                    | Gerätestart                                                                                                    | 16                                                                                                    |
| 3.5                                                                                                    | Barcode-Lesung                                                                                                    |                                                                                                    |
|                                                                                                    |                                                                                                    |                                                                                                    |
| 4                                                                                                    | Gerätebeschreibung                                                                                                    | 19                                                                                                    |
| 4<br>4.1                                                                                                    | Gerätebeschreibung<br>Zu den Barcodelesern der Baureihe BCL 500 <i>i</i>                                                                                                    | 19<br>                                                                                                    |
| 4<br>4.1<br>4.2                                                                                             | Gerätebeschreibung<br>Zu den Barcodelesern der Baureihe BCL 500 <i>i</i><br>Kennzeichen der Barcodeleser der Baureihe BCL 500 <i>i</i>                                                                                                    |                                                                                                    |
| 4<br>4.1<br>4.2<br>4.3                                                                                      | Gerätebeschreibung<br>Zu den Barcodelesern der Baureihe BCL 500 <i>i</i><br>Kennzeichen der Barcodeleser der Baureihe BCL 500 <i>i</i><br>Geräteaufbau                                                                                                    |                                                                                                    |
| 4<br>4.1<br>4.2<br>4.3<br>4.4                                                                               | Gerätebeschreibung<br>Zu den Barcodelesern der Baureihe BCL 500 <i>i</i><br>Kennzeichen der Barcodeleser der Baureihe BCL 500 <i>i</i><br>Geräteaufbau                                                                                                    |                                                                                                    |
| 4<br>4.1<br>4.2<br>4.3<br>4.4<br>4.4.1                                                                      | Gerätebeschreibung<br>Zu den Barcodelesern der Baureihe BCL 500 <i>i</i><br>Kennzeichen der Barcodeleser der Baureihe BCL 500 <i>i</i><br>Geräteaufbau<br>Lesetechniken<br>Linienscanner (Single Line)                                                                                                    |                                                                                                    |
| 4<br>4.1<br>4.2<br>4.3<br>4.4<br>4.4.1<br>4.4.2<br>4.4.3                                                    | Gerätebeschreibung<br>Zu den Barcodelesern der Baureihe BCL 500 <i>i</i><br>Kennzeichen der Barcodeleser der Baureihe BCL 500 <i>i</i><br>Geräteaufbau<br>Lesetechniken<br>Linienscanner (Single Line)<br>Linienscanner mit Schwenkspiegel<br>Omnidirektionale Lesung                                                                                                    |                                                                                                    |
| 4<br>4.1<br>4.2<br>4.3<br>4.4<br>4.4.1<br>4.4.2<br>4.4.3<br>4.5                                             | Gerätebeschreibung<br>Zu den Barcodelesern der Baureihe BCL 500 <i>i</i><br>Kennzeichen der Barcodeleser der Baureihe BCL 500 <i>i</i><br>Geräteaufbau<br>Lesetechniken<br>Linienscanner (Single Line)<br>Linienscanner mit Schwenkspiegel.<br>Omnidirektionale Lesung<br>Stand Alone Anbindung.                                                                                                    | 19<br>19<br>20<br>22<br>23<br>23<br>24<br>24<br>25                                                                   |
| 4<br>4.1<br>4.2<br>4.3<br>4.4<br>4.4.1<br>4.4.2<br>4.4.3<br>4.5<br>4.6                                      | Gerätebeschreibung<br>Zu den Barcodelesern der Baureihe BCL 500 <i>i</i><br>Kennzeichen der Barcodeleser der Baureihe BCL 500 <i>i</i><br>Geräteaufbau<br>Lesetechniken<br>Linienscanner (Single Line)<br>Linienscanner mit Schwenkspiegel<br>Omnidirektionale Lesung<br>Stand Alone Anbindung<br>Vernetzung - Leuze multiNet plus                                                                             |                                                                                                    |
| 4<br>4.1<br>4.2<br>4.3<br>4.4<br>4.4.1<br>4.4.2<br>4.4.3<br>4.5<br>4.6<br>4.7                               | Gerätebeschreibung<br>Zu den Barcodelesern der Baureihe BCL 500 <i>i</i><br>Kennzeichen der Barcodeleser der Baureihe BCL 500 <i>i</i><br>Geräteaufbau<br>Lesetechniken<br>Linienscanner (Single Line)<br>Linienscanner mit Schwenkspiegel.<br>Omnidirektionale Lesung<br>Stand Alone Anbindung<br>Vernetzung - Leuze multiNet plus<br>Leuze multiScan                                                         | 19<br>19<br>20<br>22<br>23<br>23<br>24<br>25<br>25<br>25<br>26<br>27                                                 |
| 4<br>4.1<br>4.2<br>4.3<br>4.4<br>4.4.1<br>4.4.2<br>4.4.3<br>4.5<br>4.6<br>4.7<br>4.8                        | Gerätebeschreibung<br>Zu den Barcodelesern der Baureihe BCL 500 <i>i</i><br>Kennzeichen der Barcodeleser der Baureihe BCL 500 <i>i</i><br>Geräteaufbau<br>Lesetechniken<br>Linienscanner (Single Line)<br>Linienscanner mit Schwenkspiegel<br>Omnidirektionale Lesung<br>Stand Alone Anbindung<br>Vernetzung - Leuze multiNet plus<br>Leuze multiScan                                                          | 19<br>19<br>20<br>22<br>23<br>23<br>23<br>24<br>25<br>25<br>25<br>26<br>26<br>27<br>28                               |
| 4<br>4.1<br>4.2<br>4.3<br>4.4<br>4.4.1<br>4.4.2<br>4.4.3<br>4.5<br>4.6<br>4.7<br>4.8<br>4.9                 | Gerätebeschreibung<br>Zu den Barcodelesern der Baureihe BCL 500 <i>i</i><br>Kennzeichen der Barcodeleser der Baureihe BCL 500 <i>i</i><br>Geräteaufbau<br>Lesetechniken<br>Linienscanner (Single Line)<br>Linienscanner mit Schwenkspiegel.<br>Omnidirektionale Lesung<br>Stand Alone Anbindung<br>Vernetzung - Leuze multiNet plus<br>Leuze multiScan<br>Heizung                                              | 19<br>19<br>20<br>22<br>23<br>23<br>23<br>24<br>25<br>25<br>25<br>25<br>26<br>27<br>28<br>28                         |
| 4<br>4.1<br>4.2<br>4.3<br>4.4<br>4.4.1<br>4.4.2<br>4.4.3<br>4.5<br>4.6<br>4.7<br>4.8<br>4.9<br>4.10         | Gerätebeschreibung<br>Zu den Barcodelesern der Baureihe BCL 500 <i>i</i><br>Kennzeichen der Barcodeleser der Baureihe BCL 500 <i>i</i><br>Geräteaufbau<br>Lesetechniken<br>Linienscanner (Single Line)<br>Linienscanner mit Schwenkspiegel<br>Omnidirektionale Lesung<br>Stand Alone Anbindung<br>Vernetzung - Leuze multiNet plus<br>Leuze multiScan<br>Heizung<br>Externer Parameterspeicher<br>autoReflAct  | 19<br>19<br>20<br>22<br>23<br>23<br>24<br>25<br>25<br>25<br>25<br>26<br>27<br>26<br>27<br>28<br>28<br>29             |
| 4<br>4.1<br>4.2<br>4.3<br>4.4<br>4.4.1<br>4.4.2<br>4.4.3<br>4.5<br>4.6<br>4.7<br>4.8<br>4.9<br>4.10<br>4.11 | Gerätebeschreibung<br>Zu den Barcodelesern der Baureihe BCL 500 <i>i</i><br>Kennzeichen der Barcodeleser der Baureihe BCL 500 <i>i</i><br>Geräteaufbau<br>Lesetechniken<br>Linienscanner (Single Line)<br>Linienscanner mit Schwenkspiegel.<br>Omnidirektionale Lesung<br>Stand Alone Anbindung<br>Vernetzung - Leuze multiNet plus<br>Leuze multiScan<br>Heizung<br>Externer Parameterspeicher<br>autoReflAct | 19<br>19<br>20<br>22<br>23<br>23<br>23<br>24<br>25<br>25<br>25<br>25<br>26<br>27<br>26<br>27<br>28<br>28<br>29<br>29 |

| 5      | Technische Daten                                                           | 31 |
|--------|----------------------------------------------------------------------------|----|
| 5.1    | Allgemeine Daten der Barcodeleser                                          |    |
| 5.1.1  | Linienscanner                                                              | 31 |
| 5.1.2  | Schwenkspiegelscanner                                                      | 33 |
| 5.1.3  | Linienscanner mit Umlenkspiegel                                            | 33 |
| 5.2    | Heizungsvarianten der Barcodeleser                                         |    |
| 5.2.1  | Linienscanner mit Heizung                                                  | 35 |
| 5.2.2  | Schwenkspiegelscanner mit Heizung                                          | 35 |
| 5.2.3  | Linienscanner mit Umlenkspiegel und Heizung                                | 36 |
| 5.3    | Maßzeichnungen                                                             |    |
| 5.3.1  | Linienscanner mit / ohne Heizung                                           | 37 |
| 5.3.2  | Umlenkspiegelscanner mit / ohne Heizung                                    | 38 |
| 5.3.3  | Schwenkspiegelscanner mit / ohne Heizung                                   | 39 |
| 5.4    | Typenübersicht                                                             |    |
| 5.4.1  | BCL 500 <i>i</i>                                                           | 40 |
| 5.4.2  | BCL 501 <i>i</i>                                                           | 41 |
| 5.5    | Lesefeldkurven / Optische Daten                                            | 42 |
| 5.6    | Lesefeldkurven                                                             | 43 |
| 5.6.1  | High Density (N) - Optik: BCL 500 <i>i</i> \ BCL 501 <i>i</i> SN 100/102   | 44 |
| 5.6.2  | High Density (N) - Optik: BCL 500 <i>i</i> \ BCL 501 <i>i</i> ON 100       | 45 |
| 5.6.3  | Medium Density (M) - Optik: BCL 500 <i>i</i> \ BCL 501 <i>i</i> SM 100/102 | 46 |
| 5.6.4  | Medium Density (M) - Optik: BCL 500 <i>i</i> \ BCL 501 <i>i</i> OM 100     | 47 |
| 5.6.5  | Low Density (F) - Optik: BCL 500 <i>i</i> \ BCL 501 <i>i</i> SF 100/102    | 48 |
| 5.6.6  | Low Density (F) - Optik: BCL 500 <i>i</i> \ BCL 501 <i>i</i> OF 100        | 49 |
| 5.6.7  | Ultra Low Density (L) - Optik: BCL 500 <i>i</i> \ BCL 501 <i>i</i> SL 102  | 50 |
| 5.6.8  | Ultra Low Density (L) - Optik: BCL 500 <i>i</i> \ BCL 501 <i>i</i> OL 100  | 51 |
| 5.7    | Lesefeldkurven für Heizungsgeräte                                          |    |
| 5.7.1  | High Density (N) - Optik: BCL 500 <i>i</i> \ BCL 501 <i>i</i> SN 102 H     | 52 |
| 5.7.2  | High Density (N) - Optik: BCL 500 <i>i</i> \ BCL 501 <i>i</i> SN 100 H     | 53 |
| 5.7.3  | High Density (N) - Optik: BCL 500 <i>i</i> \ BCL 501 <i>i</i> ON 100 H     | 54 |
| 5.7.4  | Medium Density (M) - Optik: BCL 500 <i>i</i> \ BCL 501 <i>i</i> SM 102 H   | 55 |
| 5.7.5  | Medium Density (M) - Optik: BCL 500 <i>i</i> \ BCL 501 <i>i</i> SM 100 H   | 56 |
| 5.7.6  | Medium Density (M) - Optik: BCL 500 <i>i</i> \ BCL 501 <i>i</i> OM 100 H   | 57 |
| 5.7.7  | Low Density (F) - Optik: BCL 500i \ BCL 501i SF 102 H                      |    |
| 5.7.8  | Low Density (F) - Optik: BCL 500 <i>i</i> \ BCL 501 <i>i</i> SF 100 H      |    |
| 5.7.9  | Low Density (F) - Optik: BCL 500/ \ BCL 501/ OF 100 H                      | 60 |
| 5./.10 | Ultra Low Density (L) - Optik: BCL 500/ BCL 501/ SL 102 H                  | 61 |
| 5.7.11 | Uitra Low Density (L) - Optik: BCL 5001 \ BCL 5011 OL 100 H                | 62 |

## ▲ Leuze electronic

| 6     | Installation und Montage                                             | 63         |
|-------|----------------------------------------------------------------------|------------|
| 6.1   | Lagern, Transportieren                                               | 63         |
| 6.2   | Montage des BCL 500i \ BCL 501i                                      | 64         |
| 6.2.1 | Befestigung über M4 x 6 Schrauben                                    | 64         |
| 6.2.2 | Befestigungsteil BT 56                                               | 65         |
| 6.3   | Geräteanordnung                                                      | 66         |
| 6.3.1 | Wahl des Montageortes                                                |            |
| 6.3.2 | Totalreflexion vermeiden – Linienscanner                             | 67         |
| 6.3.3 | Totalreflexion vermeiden – Schwenk-/Umlenkspiegelscanner             | 67         |
| 6.3.4 | Montageort                                                           |            |
| 636   | Gerate mit integrierter Helzung                                      |            |
| 0.3.0 | Maximal Zulassige Lesewinker zwischen Der 5007 ( Der 5017 und Daroue |            |
| 6.4   | Laserwarnschild anbringen                                            | 70         |
| 6.5   | Reinigen                                                             | 70         |
| 7     | Elektrischer Anschluss                                               | 71         |
| 7.1   | Sicherheitshinweise zum elektrischen Anschluss                       | 72         |
| 7.2   | Elektrischer Anschluss des BCL 500 <i>i</i>                          | 73         |
| 7.2.1 | PWR - Spannungsversorgung und Schaltein-/ausgang 3 und 4             | 74         |
| 7.2.2 | SERVICE - USB Schnittstelle (Typ A)                                  | 76         |
| 7.2.3 | SW IN/OUT - Schalteingang/Schaltausgang                              | 77         |
| 7.2.4 | HOST / BUS IN beim BCL 500 <i>i</i>                                  |            |
| 7.2.5 | BUS OUT beim BCL 5007                                                |            |
| 7.3   | Elektrischer Anschluss des BCL 501 <i>i</i>                          | 81         |
| 7.3.1 | PWR - Spannungsversorgung und Schaltein-/ausgang 3 und 4             |            |
| 7.3.2 | SERVICE - USB Schnittstelle (Typ A)                                  |            |
| 7.3.3 | SW IN/OUT - Schalleingang/Schallausgang                              | 2882<br>دە |
| 7.3.4 | BUS OUT beim BCL 5011                                                |            |
| 7.0.0 |                                                                      |            |
| 7.4   | Leuze multiNet plus                                                  | 83<br>04   |
| 742   | Der BCI 500 <i>i</i> als Netzwerk-Master                             | 04<br>۸    |
| 7.4.3 | Der BCL 500 <i>i</i> als Netzwerk-Slave                              |            |
| 7.4.4 | Der BCL 501 i als Netzwerk-Slave                                     |            |
| 7.5   | Leitungslängen und Schirmung                                         |            |

| 8                                         | Display und Bedienfeld                                                                                                    |            |
|-------------------------------------------|----------------------------------------------------------------------------------------------------|------------|
| 8.1                                       | Aufbau des Bedienfeldes                                                                                                   |            |
| 8.2                                       | Statusanzeige und Bedienung                                                                                               |            |
| 8.2.1                                     | Anzeigen im Display                                                                                                    |            |
| 8.2.2                                     | LED-Statusanzeigen                                                                                                    |            |
| 8.2.3                                     | Bedientasten                                                                                                    | 91         |
| 8.3                                       | Menübeschreibung                                                                                                    | 92         |
| 8.3.1                                     | Die Hauptmenüs                                                                                                    |            |
| 8.3.2                                     | Parametermenu                                                                                                    |            |
| 834                                       | Servicemenü                                                                                                    | 101        |
| 8.3.5                                     | Aktionenmenü                                                                                                    |            |
| 8.4                                       | Bedienung                                                                                                    | 104        |
| 9                                         | Leuze webConfig Tool                                                                                                    | 105        |
| 9.1                                       | Anschluss der SERVICE USB-Schnittstelle                                                                                   |            |
| 9.2                                       | Installation der benötigten Software                                                                                      |            |
| 9.2.1                                     | Systemvoraussetzungen                                                                                                    |            |
| 9.2.2                                     | Installation der USB-Treiber                                                                                              | 106        |
| 9.3                                       | Starten des webConfig Tools                                                                                               |            |
| 9.4                                       | Kurzbeschreibung des webConfig Tools                                                                                      |            |
| 9.4.1                                     | Modulübersicht im Konfigurationsmenü                                                                                      |            |
| 10                                        | Inbetriebnahme und Konfiguration                                                                                          | 110        |
| 10.1                                      | BCL 500 <i>i</i>                                                                                                    |            |
| 10.1.1                                    | Maßnahmen vor der ersten Inbetriebnahme                                                                                   |            |
| 10.1.2                                    | Gerätestart                                                                                                    | 111        |
| 10.1.3                                    | Betrieb als Einzelgerät                                                                                                   |            |
| 10.1.4                                    | Auswahl des Betriebsmodus                                                                                                 |            |
| 10.1.5                                    |                                                                                                    |            |
| 10.2                                      | multiNet plus Slave BCL 501/                                                                                              |            |
| 10.2.1                                    | Maßnahmen vor der ersten Inbetriebnahme                                                                                   |            |
| 10.2.2                                    | Einstellung der Geräteadresse                                                                                             |            |
| 10.3                                      | Weitere Einstellungen für den BCL 500/ und den BCL 501/                                                                   | 118        |
| 10.2.1                                    | Dekodierung und Verarbeitung der gelesenen Daten                                                                          |            |
| 10.3.1                                    |                                                                                                    |            |
| 10.3.1                                    | Steuerung der Dekodierung                                                                                                 |            |
| 10.3.1<br>10.3.2<br>10.3.3                | Steuerung der Dekodierung<br>Steuerung der Schaltausgänge                                                                 | 119<br>120 |
| 10.3.1<br>10.3.2<br>10.3.3<br><b>10.4</b> | Steuerung der Dekodierung<br>Steuerung der Schaltausgänge                                                                 |            |
| 10.3.2<br>10.3.3<br><b>10.4</b><br>10.4.1 | Steuerung der Dekodierung<br>Steuerung der Schaltausgänge<br>Übertragen von Konfigurationsdaten<br>Mit dem webConfig Tool |            |

## ▲ Leuze electronic

| 11          | Online Befehle                                                  | 124               |
|-------------|-----------------------------------------------------------------|-------------------|
| 11.1        | Übersicht über Befehle und Parameter                            |                   |
| 11.1.1      | Allgemeine 'Online'-Befehle                                     | 125               |
| 11.1.2      | 'Online'-Befehle zur Systemsteuerung                            |                   |
| 11.1.3      | 'Online'-Befehle für die Parametersatz-Operationen              |                   |
| 12          | Diagnose und Fehlerbehebung                                     | 140               |
| 12.1        | Allgemeine Fehlerursachen                                       | 140               |
| 12.2        | Fehler Schnittstelle                                            | 140               |
| 13          | Typenübersicht und Zubehör                                      | 142               |
| 13.1        | Typenschlüssel                                                  | 142               |
| 13.2        | Typenübersicht BCL 500 <i>i</i>                                 | 142               |
| 13.2.1      | BCL 500 <i>i</i>                                                | 142               |
| 13.2.2      | BCL 501 <i>i</i>                                                | 144               |
| 13.3        | Zubehör Abschlusswiderstand                                     | 145               |
| 13.4        | Zubehör Steckverbinder                                          | 145               |
| 13.5        | Zubehör USB-Kabel                                               | 145               |
| 13.6        | Zubehör externer Parameterspeicher                              | 145               |
| 13.7        | Zubehör Befestigungsteil                                        | 145               |
| 13.8        | Zubehör vorkonfektionierte Kabel zur Spannungsversorgung        | 146               |
| 13.8.1      | Kontaktbelegung PWR-Anschlusskabel                              | 146               |
| 13.8.2      | Technische Daten der Kabel zur Spannungsversorgung              |                   |
| 13.8.3      | Besteilbezeichnungen der Kabel zur Spannungsversorgung          | 140               |
| <b>13.9</b> | Zubehör vorkonfektionierte Kabel für den Busanschluss           | <b>147</b><br>147 |
| 13.9.2      | Kontaktbelegung Anschlusskabel KB PB für PROFIBUS/multiNet plus |                   |
| 13.9.3      | Technische Daten Schnittstellen-Anschlusskabel                  | 148               |
| 13.9.4      | Bestellbezeichnungen Schnittstellen-Anschlusskabel              | 148               |
| 14          | Wartung                                                         | 149               |
| 14.1        | Allgemeine Wartungshinweise                                     |                   |
| 14.2        | Reparatur, Instandhaltung                                       |                   |
| 14.3        | Abbauen, Verpacken, Entsorgen                                   | 149               |

| 15     | Anhang                | 150 |
|--------|-----------------------|-----|
| 15.1   | Konformitätserklärung |     |
| 15.2   | ASCII - Zeichensatz   |     |
| 15.3   | Barcode - Muster      | 155 |
| 15.3.1 | Modul 0,3             |     |
| 15.3.2 | Modul 0,5             | 156 |
|        |                       |     |

| Bild 2.1:    | Anbringung der Aufkleber mit Warnhinweisen am BCL 500i \ BCL 501i                         | 13       |
|--------------|-------------------------------------------------------------------------------------------|----------|
| Bild 3.1:    | Anschlüsse des BCL 500 <i>i</i>                                                           | 15       |
| Bild 3.2:    | Anschlüsse des BCL 501 <i>i</i>                                                           | 15       |
| Bild 4.1:    | Linienscanner, Linienscanner mit Umlenkspiegel und Schwenkspiegelscanner                  |          |
| Bild 4.2:    | Mögliche Barcode-Ausrichtung                                                              | 21       |
| Bild 4.3:    | Geräteaufbau                                                                              | 22       |
| Bild 4.4:    | Ablenkprinzip für den Linienscanner                                                       | 23       |
| Bild 4.5:    | Ablenkprinzip für den Linienscanner mit Schwenkspiegelaufsatz                             | 24       |
| Bild 4.6:    | Prinzipaufbau für die Omnidirektionale Lesung                                             | 25       |
| Bild 4.7:    | Stand Alone Anbindung                                                                     | 25       |
| Bild 4.8:    | Vernetzungsmöglichkeiten über multiNet plus                                               |          |
| Bild 4.9:    | Scanneranordnung bei der multiScan Funktion                                               |          |
| Bild 4.10:   | Externer Parameterspeicher                                                                |          |
| Bild 4.11:   | Reflektoranordnung für autoReflAct                                                        |          |
| Tabelle 5.1: | Technische Daten Linienscanner BCL 500 <i>i</i> und BCL 501 <i>i</i> ohne Heizung         |          |
| Tabelle 5.2: | Technische Daten Schwenkspiegelscanner BCI 500 <i>i</i> und BCI 501 <i>i</i> ohne Heizung | 33       |
| Tabelle 5.3: | Technische Daten Umlenkspiegelscanner BCL 500 <i>i</i> und BCL 501 <i>i</i> ohne Heizung  | 33       |
| Tabelle 5.4  | Technische Daten Linienscanner BCL 500 <i>i</i> und BCL 501 <i>i</i> mit Heizung          | 35       |
| Tabelle 5.5  | Technische Daten Schwenkeniegelscanner BCI 500 jund BCI 501 i mit Heizung                 |          |
| Tabelle 5.6  | Technische Daten Umlenkeniggelseanner BCL 500 <i>i</i> und BCL 501 <i>i</i> mit Heizung   | 36<br>גר |
| Rild 5 1.    | Maßzeichnung Linienssenner BCL 500i / BCL 501i S. 102                                     |          |
| Bild 5 2     | Maßzeichnung Einlenscamiel DOE 5007 (DOE 50175102                                         |          |
| Bild 5.2.    | Maßzeichnung Scanner mit Schwankepiegel BCL 5001 \ BCL 5011 \C. 100                       | 00<br>20 |
| Dilu J.J.    | Turonübaraiaht PCL 500 <i>i</i>                                                           |          |
| Tabelle 5.7. | Typenubersicht BCL 5007                                                                   |          |
| Tabelle 5.8: | Typenubersicht BGL 5017<br>Dis einichtigten Kommen Anne Demonter                          |          |
| BIID 5.4:    | Die wichtigsten Kenngroßen eines Barcodes                                                 |          |
| BII0 5.5:    | Nulliposition des Leseabstands                                                            |          |
| Tabelle 5.9: | Lesebedingungen                                                                           |          |
| Bild 5.6:    | Lesefeldkurve "High Density" für Linienscanner (mit/ohne Umlenkspiegel)                   |          |
| Bild 5.7:    | Lesefeldkurve "High Density" für Schwenkspiegelscanner                                    | 45       |
| Bild 5.8:    | Seitliche Lesefeldkurve "High Density" für Schwenkspiegelscanner                          | 45       |
| Bild 5.9:    | Lesefeldkurve "Medium Density" für Linienscanner (mit/ohne Umlenkspiegel)                 |          |
| Bild 5.10:   | Lesefeldkurve "Medium Density" für Schwenkspiegelscanner                                  | 47       |
| Bild 5.11:   | Seitliche Lesefeldkurve "Medium Density" für Schwenkspiegelscanner                        | 47       |
| Bild 5.12:   | Lesefeldkurve "Low Density" für Linienscanner (mit/ohne Umlenkspiegel)                    |          |
| Bild 5.13:   | Lesefeldkurve "Low Density" für Schwenkspiegelscanner                                     | 49       |
| Bild 5.14:   | Seitliche Lesefeldkurve "Low Density" für Schwenkspiegelscanner                           |          |
| Bild 5.15:   | Lesefeldkurve "Ultra Low Density" für Linienscanner ohne Umlenkspiegel                    | 50       |
| Bild 5.16:   | Lesefeldkurve "Ultra Low Density" für Schwenkspiegelscanner                               | 51       |
| Bild 5.17:   | Seitliche Lesefeldkurve "Ultra Low Density" für Schwenkspiegelscanner                     | 51       |
| Bild 5.18:   | Lesefeldkurve "High Density" für Linienscanner mit Heizung (ohne Umlenkspiegel)           | 52       |
| Bild 5.19:   | Lesefeldkurve "High Density" für Linienscanner mit Heizung (mit Umlenkspiegel)            | 53       |
| Bild 5.20:   | Lesefeldkurve "High Density" für Schwenkspiegelscanner mit Heizung                        | 54       |
| Bild 5.21:   | Seitliche Lesefeldkurve "High Density" für Schwenkspiegelscanner mit Heizung              |          |
| Bild 5.22:   | Lesefeldkurve "Medium Density" für Linienscanner mit Heizung (ohne Umlenkspiegel)         |          |
| Bild 5.23:   | Lesefeldkurve "Medium Density" für Linienscanner mit Heizung (mit Umlenkspiedel)          |          |
| Bild 5.24:   | Lesefeldkurve "Medium Density" für Schwenkspiegelscanner mit Heizung                      |          |
| Bild 5.25:   | Seitliche Lesefeldkurve "Medium Density" für Schwenkspiegelscanner mit Heizung            |          |
|              |                                                                                           |          |

| Bild 5.26:    | Lesefeldkurve "Low Density" für Linienscanner mit Heizung (ohne Umlenkspiegel)       | 58  |
|---------------|--------------------------------------------------------------------------------------|-----|
| Bild 5.27:    | Lesefeldkurve "Low Density" für Linienscanner mit Heizung (mit Umlenkspiegel)        | 59  |
| Bild 5.28:    | Lesefeldkurve "Low Density" für Schwenkspiegelscanner mit Heizung                    | 60  |
| Bild 5.29:    | Seitliche Lesefeldkurve "Low Density" für Schwenkspiegelscanner mit Heizung          | 60  |
| Bild 5.30:    | Lesefeldkurve "Ultra Low Density" für Linienscanner mit Heizung (ohne Umlenkspiegel) | 61  |
| Bild 5.31:    | Lesefeldkurve "Ultra Low Density" für Schwenkspiegelscanner mit Heizung              | 62  |
| Bild 5.32:    | Seitliche Lesefeldkurve "Ultra Low Density" für Schwenkspiegelscanner mit Heizung    | 62  |
| Bild 6.1:     | Gerätetypenschild BCL 500i \ BCL 501i                                                | 63  |
| Bild 6.2:     | Befestigungsmöglichkeiten mittels M4x6 Gewindelöchern                                | 64  |
| Bild 6.3:     | Befestigungsteil BT 56                                                               | 65  |
| Bild 6.4:     | Befestigungsbeispiel BCL 500i \ BCL 501i                                             | 66  |
| Bild 6.5:     | Totalreflexion – Linienscanner                                                       | 67  |
| Bild 6.6:     | Totalreflexion – BCL 500 <i>i</i> \ BCL 501 <i>i</i> mit Schwenk-/Umlenkspiegel      | 68  |
| Bild 6.7:     | Lesewinkel beim Linienscanner                                                        | 69  |
| Bild 7.1:     | Lage der elektrischen Anschlüsse                                                     | 71  |
| Bild 7.2:     | Anschlüsse des BCL 500 <i>i</i>                                                      | 73  |
| Tabelle 7.1:  | Anschlussbelegung PWR                                                                | 74  |
| Bild 7.1:     | Anschlussbild Schalteingang SWIO_3 und SWIO_4                                        | 75  |
| Bild 7.2:     | Anschlussbild Schaltausgang SWIO 3 / SWIO 4                                          | 75  |
| Tabelle 7.2:  | Anschlussbelegung SERVICE - USB Schnittstelle                                        | 76  |
| Tabelle 7.3:  | Anschlussbelegung SW IN/OUT                                                          | 77  |
| Bild 7.3:     | Anschlussbild Schalteingang SWIO 1 und SWIO 2                                        | 77  |
| Bild 7.4:     | Anschlussbild Schaltausgang SWIO_1 / SWIO_2                                          |     |
| Tabelle 7.4:  | Anschlussbelegung HOST / BUS IN BCL 500i                                             | 79  |
| Bild 7.5:     | Anschlussbelegung HOST / BUS IN als RS 232                                           | 79  |
| Bild 7.6:     | Anschlussbelegung HOST / BUS IN als RS 422                                           | 80  |
| Tabelle 7.5:  | Anschlussbelegung BUS OUT                                                            | 80  |
| Bild 7.7:     | Anschlüsse des BCL 501 <i>i</i>                                                      |     |
| Tabelle 7.6:  | Anschlussbelegung HOST / BUS IN BCL 501 <i>i</i>                                     | 82  |
| Bild 7.8:     | System-Topologie Leuze multiNet plus                                                 | 83  |
| Bild 7.9:     | System-Topologie Leuze multiNet plus mit BCL 500i als Slave                          | 85  |
| Tabelle 7.7:  | Leitungslängen und Schirmung                                                         | 87  |
| Bild 8.1:     | Aufbau des Bedienfeldes                                                              | 88  |
| Tabelle 8.1:  | Untermenü Parameterverwaltung                                                        |     |
| Tabelle 8.2:  | Untermenü Decoder Tabelle                                                            |     |
| Tabelle 8.3:  | Untermenü Digital-SWIO                                                               |     |
| Tabelle 8.4:  | Untermenü Com                                                                        | 100 |
| Bild 9.1:     | Anschluss der SERVICE USB-Schnittstelle                                              | 105 |
| Bild 9.2:     | Startseite des webConfig Tools                                                       | 107 |
| Bild 9.3:     | Modulübersicht im webConfig Tool                                                     | 108 |
| Bild 10.1:    | Anschlüsse des BCL 500i                                                              | 111 |
| Bild 10.2:    | Anschlüsse des BCL 501 i                                                             | 115 |
| Bild 10.3:    | Speicherung von Konfigurationsdaten im webConfig Tool                                | 121 |
| Bild 10.4:    | Montage des externen Parameterspeichers                                              | 121 |
| Bild 10.5:    | BCL 500i \ BCL 501i mit montiertem Parameterspeicher                                 | 122 |
| Tabelle 12.1: | Allgemeine Fehlerursachen                                                            | 140 |
| Tabelle 12.2: | Schnittstellenfehler                                                                 | 140 |
| Tabelle 13.1: | Typenübersicht BCL 500 <i>i</i>                                                      | 142 |
|               |                                                                                      |     |

| Tabelle 13.2:  | Typenübersicht BCL 501 i                               |     |
|----------------|--------------------------------------------------------|-----|
| Tabelle 13.3:  | Abschlusswiderstand für den BCL 500i \ BCL 501i        | 145 |
| Tabelle 13.4:  | Steckverbinder für den BCL 500i \ BCL 501i             | 145 |
| Tabelle 13.5:  | Kabel für den BCL 500i \ BCL 501i                      | 145 |
| Tabelle 13.6:  | Externer Parameterspeicher für den BCL 500i \ BCL 501i | 145 |
| Tabelle 13.7:  | Befestigungsteile für den BCL 500i \ BCL 501i          | 145 |
| Tabelle 13.8:  | PWR-Kabel für den BCL 500i \ BCL 501i                  | 146 |
| Bild 13.9:     | Kabelaufbau PROFIBUS/multiNet plus-Anschlusskabel      | 147 |
| Tabelle 13.10: | Bus-Anschlusskabel für den BCL 500i \ BCL 501i         | 148 |
| Bild 15.1:     | Barcode Muster-Etiketten (Modul 0,3)                   | 155 |
| Bild 15.2:     | Barcode Muster-Etiketten (Modul 0,5)                   | 156 |

## 1 Allgemeines

#### 1.1 Zeichenerklärung

Nachfolgend finden Sie die Erklärung der in dieser technischen Beschreibung verwendeten Symbole.

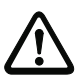

### Achtung!

Dieses Symbol steht vor Textstellen, die unbedingt zu beachten sind. Nichtbeachtung führt zu Verletzungen von Personen oder zu Sachbeschädigungen.

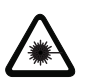

#### Achtung Laser!

Dieses Symbol warnt vor Gefahren durch gesundheitsschädliche Laserstrahlung.

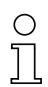

#### Hinweis!

Dieses Symbol kennzeichnet Textstellen, die wichtige Informationen enthalten.

## 1.2 Konformitätserklärung

Die Barcodeleser der Baureihe BCL 500*i* wurden unter Beachtung geltender europäischer Normen und Richtlinien entwickelt und gefertigt.

Die Baureihe BCL 500*i* ist "UL LISTED" nach amerikanischen und kanadischen Sicherheitsstandards bzw. entspricht den Anforderungen von Underwriter Laboratories Inc. (UL).

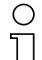

#### Hinweis!

Die Konformitätserklärung der Geräte finden Sie im Anhang dieses Handbuchs auf Seite 150.

Der Hersteller der Produkte, die Leuze electronic GmbH & Co KG in D-73277 Owen/Teck, besitzt ein zertifiziertes Qualitätssicherungssystem gemäß ISO 9001.

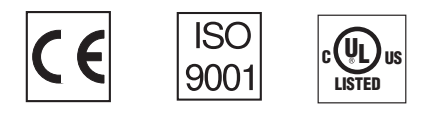

## 2 Sicherheitshinweise

### 2.1 Allgemeine Sicherheitshinweise

#### Dokumentation

Alle Angaben dieser Technischen Beschreibung, insbesondere das vorliegende Kapitel "Sicherheitshinweise", müssen unbedingt beachtet werden. Bewahren Sie diese Technische Beschreibung sorgfältig auf. Sie sollte immer verfügbar sein.

#### Sicherheitsvorschriften

Beachten Sie die örtlich geltenden Bestimmungen und die Vorschriften der Berufsgenossenschaften.

#### Reparatur

Reparaturen dürfen nur vom Hersteller oder einer vom Hersteller autorisierten Stelle vorgenommen werden.

## 2.2 Sicherheitsstandard

Die Barcodeleser der Baureihe BCL 500*i* sind unter Beachtung der geltenden Sicherheitsnormen entwickelt, gefertigt und geprüft worden. Sie entsprechen dem Stand der Technik.

## 2.3 Bestimmungsgemäßer Gebrauch

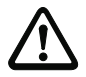

#### Achtung!

Der Schutz von Betriebspersonal und Gerät ist nicht gewährleistet, wenn das Gerät nicht entsprechend seinem bestimmungsgemäßen Gebrauch eingesetzt wird.

Barcodeleser der Baureihe BCL 500*i* sind als stationäre Hochgeschwindigkeits-Scanner mit integriertem Decoder für alle gängigen Barcodes zur automatischen Objekterkennung konzipiert.

Unzulässig sind insbesondere die Verwendung

- in Räumen mit explosibler Atmosphäre
- zu medizinischen Zwecken

#### Einsatzgebiete

Die Barcodeleser der Baureihe BCL 500*i* sind insbesondere für folgende Einsatzgebiete konzipiert:

- In der Lager- und Fördertechnik, insbesondere zur Objektidentifikation auf schnellaufenden Förderstrecken
- Palettenfördertechnik
- Automobil-Bereich
- Omnidirektionale Leseaufgaben

## 2.4 Sicherheitsbewusst arbeiten

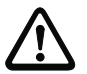

#### Achtung!

Eingriffe und Veränderungen an den Geräten, außer den in dieser Anleitung ausdrücklich beschriebenen, sind nicht zulässig.

#### Sicherheitsvorschriften

Beachten Sie die örtlich geltenden gesetzlichen Bestimmungen und die Vorschriften der Berufsgenossenschaften.

#### Qualifiziertes Personal

Die Montage, Inbetriebnahme und Wartung der Geräte darf nur von qualifiziertem Fachpersonal durchgeführt werden.

Elektrische Arbeiten dürfen nur von elektrotechnischen Fachkräften durchgeführt werden.

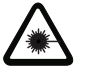

#### Achtung Laserstrahlung!

Bei länger andauerndem Blick in den Strahlengang kann die Netzhaut im Auge beschädigt werden!

Blicken Sie nie direkt in den Strahlengang!

Richten Sie den Laserstrahl des BCL 500i \ BCL 501i nicht auf Personen!

Vermeiden Sie bei der Montage und Ausrichtung des BCL 500i \ BCL 501i Reflexionen des Laserstrahls durch spiegelnde Oberflächen!

Die Barcodeleser BCL 500i \ BCL 501i entsprechen den Sicherheitsnormen EN 60825-1 für ein Produkt der Klasse 2. Sie erfüllen außerdem die Bestimmungen der U.S. 21 CFR 1040.10, Klasse II mit Ausnahme der im Dokument "Laser Notice No. 50" vom 26. Juli 2001 ausgeführten Abweichungen.

Strahlungsleistung: Der BCL 500i \ BCL 501i verwendet eine Laserdiode geringer Leistung. Die emittierte Wellenlänge beträgt 655nm. Die gemittelte Laserleistung ist kleiner als 1mW entsprechend der Laser Klasse 2 Definition.

Einstellungen: Versuchen Sie nicht, Eingriffe und Veränderungen am Gerät vorzunehmen.

Entfernen Sie nicht das Gehäuse des Barcodelesers. Es enthält keine durch den Benutzer einzustellenden oder zu wartenden Teile.

Die gläserne Optikabdeckung ist die einzige Austrittsöffnung, durch die Laserstrahlung aus dem Gerät entweichen kann. Während die Laserdiode Laserstrahlung aussendet, kann ein Ausfall des Scanner-Motors zu einer Überschreitung des Strahlungspegels führen, der für einen sicheren Betrieb erforderlich ist. Der Barcodeleser hat Schutzeinrichtungen, die diesen Fall verhindern sollen. Sollte es trotzdem zur Aussendung eines stationären Laserstrahls kommen, trennen Sie den fehlerhaften Barcodeleser sofort von der Spannungsversorgung.

VORSICHT: Wenn andere Justiereinrichtungen benutzt werden, oder wenn andere Verfahrensweisen als die hier beschriebenen ausgeführt werden, kann dies zu gefährlicher Strahlungsexposition führen!

Die Verwendung optischer Instrumente oder Einrichtungen zusammen mit dem Gerät erhöht die Gefahr von Augenschäden!

Der BCL 500i \ BCL 501i ist am Gehäuse, über und neben dem Lesefenster mit den Warnhinweisen B und C gemäß folgender Abbildung versehen:

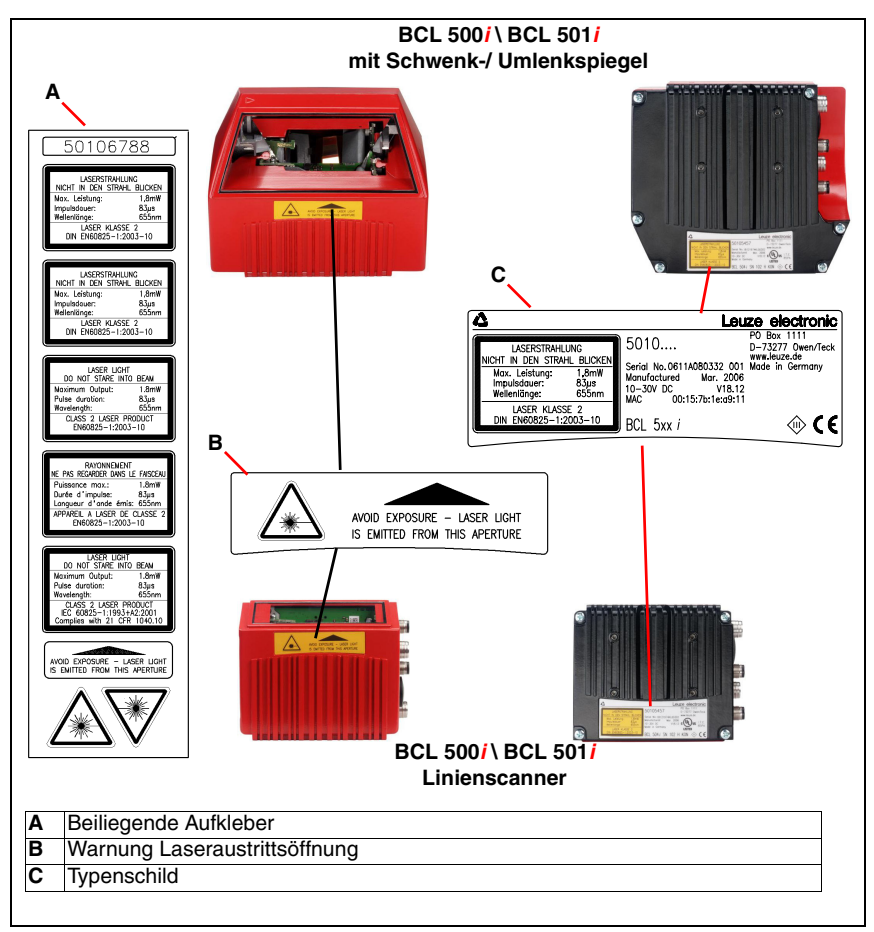

Bild 2.1: Anbringung der Aufkleber mit Warnhinweisen am BCL 500i \ BCL 501i

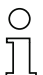

#### Hinweis!

Bringen Sie die dem Gerät beigefügten Aufkleber (A in Bild 2.1) unbedingt am Gerät an! Sollten die Schilder aufgrund der Einbausituation des BCL 500i \ BCL 501i verdeckt werden, so bringen Sie die Schilder statt dessen in der Nähe des BCL 500i \ BCL 501i so an, dass beim Lesen der Hinweise nicht in den Laserstrahl geblickt werden kann.

## 3 Schnellinbetriebnahme / Funktionsprinzip

Im Folgenden finden Sie eine Kurzbeschreibung zur Erstinbetriebnahme des BCL 500*i* \ BCL 501*i*. Zu allen aufgeführten Punkten finden Sie im weiteren Verlauf dieser technischen Beschreibung ausführliche Erläuterungen.

## 3.1 Montage des BCL 500*i* \ BCL 501*i*

Die Barcodeleser BCL 500*i* \ BCL 501*i* können auf 3 unterschiedliche Arten montiert werden:

- Über zwei M4x6 Schrauben auf der Geräterückseite und vier M4x6 Schrauben auf der Geräteunterseite.
- Über ein Befestigungsteil BT 56 an den beiden Befestigungsnuten.

## 3.2 Geräteanordnung und Wahl des Montageortes

Für die Auswahl des richtigen Montageortes müssen Sie eine Reihe von Faktoren berücksichtigen:

- Größe, Ausrichtung und Lagetoleranz des Barcodes auf dem zu erkennenden Objekt.
- Das Lesefeld des BCL 500i \ BCL 501i in Abhängigkeit von der Barcode-Modulbreite.
- Die sich aus dem jeweiligen Lesefeld ergebende minimale und maximale Lesedistanz (siehe Kapitel 5.5 "Lesefeldkurven / Optische Daten").
- Die zulässigen Leitungslängen zwischen BCL 500*i* \ BCL 501*i* und dem Host-System je nach verwendeter Schnittstelle.
- Den richtigen Zeitpunkt für die Datenausgabe. Der BCL 500*i* \ BCL 501*i* sollte so positioniert werden, dass unter Berücksichtigung der benötigten Zeit für die Datenverarbeitung und der Förderbandgeschwindigkeit ausreichend Zeit bleibt, um z.B. Sortiervorgänge auf Grundlage der gelesenen Daten einleiten zu können.
- Das Display und Bedienfeld sollte gut sichtbar und zugänglich sein.
- Für die Konfiguration und Inbetriebnahme mittels webConfig-Tool sollte die USB-Schnittstelle leicht zugänglich sein.

Nähere Informationen hierzu entnehmen Sie bitte dem Kapitel 4.4.

| Ο |  |
|---|--|
| П |  |

#### Hinweis!

Der Strahlenaustritt des BCL 500i \ BCL 501i erfolgt beim:

- Linienscanner parallel zum Gehäuseunterteil

- Schwenkspiegel und Umlenkspiegel rechtwinklig zum Gehäuseunterteil

Das Gehäuseunterteil ist dabei jeweils die schwarze Fläche in Bild 6.1. Sie erzielen die besten Leseergebnisse wenn:

- Der BCL 500i \ BCL 501i so montiert ist, dass der Scanstrahl unter einem Neigungswinkel größer ±10° ... 15° zur Senkrechten auf den Barcode trifft.
- Die Lesedistanz im mittleren Bereich des Lesefeldes liegt.
- Die Barcode-Etiketten gute Druckqualität und Kontrastverhältnisse besitzen.
- Sie keine hochglänzenden Etiketten benutzen.
- Keine direkte Sonneneinstrahlung vorliegt.

## 3.3 Elektrischer Anschluss BCL 500*i* und BCL 501*i*

Der BCL 500*i* \ BCL 501*i* verfügt über vier M12 Stecker/Buchsen, die A- und B-kodiert sind, sowie einer A-kodierten USB Buchse.

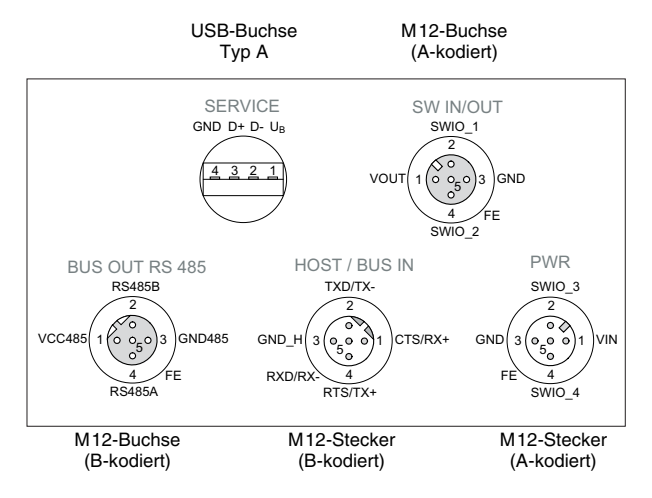

Bild 3.1: Anschlüsse des BCL 500i

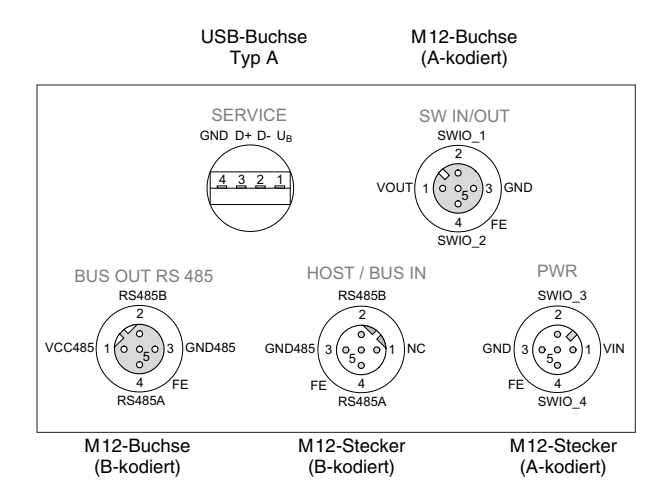

Bild 3.2: Anschlüsse des BCL 501i

#### Spannungsversorgung und Schaltein-/-ausgänge

Die Spannungsversorgung (10 ... 30 VDC) wird am M12-Stecker PWR angeschlossen.

Am M12-Stecker **PWR** sowie an der M12-Buchse **SW IN/OUT** stehen **4 frei programmierbare Schaltein-/-ausgänge** zur individuellen Anpassung an die jeweilige Applikation zur Verfügung. Nähere Informationen dazu finden Sie in Kapitel 7.2.1 und Kapitel 7.2.3 (für den BCL 500*i*) bzw. in Kapitel 7.3.1 und Kapitel 7.3.3 (für den BCL 501*i*).

#### Stand-Alone Betrieb

Beim Stand-Alone Betrieb des BCL 500*i* wird die Host-Schnittstelle des übergeordneten Systems an HOST/BUS IN angeschlossen. Achten Sie bitte auf die richtige Schnittstellenwahl seitens des übergeordneten Systems. Die Standardeinstellung des BCL 500*i* für die Host-Schnittstelle ist RS 232.

#### Netzwerk-Betrieb im Leuze multiNet plus

Im Leuze multiNet plus Netzwerk-Betrieb wird das übergeordnete System (PC/SPS) an die Host-Schnittstelle des BCL 500*i* angeschlossen, der Busaufbau zum nächsten Teilnehmer z.B. einem BCL 501*i*, findet über BUS OUT statt.

Wird BUS OUT nicht zum Weiterverbinden zum nächsten Teilnehmer verwendet, dann muss am letzten Teilnehmer das Leuze multiNet plus Netzwerk mit einem M12 Abschlusswiderstand terminiert werden (siehe Kapitel 13.3 "Zubehör Abschlusswiderstand").

### 3.4 Gerätestart

Legen Sie die Versorgungsspannung +10 ... 30VDC (typ. +24VDC) an, der BCL 500i \ BCL 501i läuft hoch und auf dem Display erscheint das Barcode-Lesefenster:

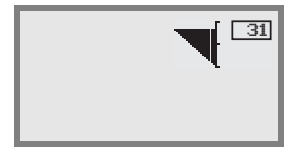

Standardmäßig ist die Parameterfreigabe deaktiviert und Sie können keine Einstellungen verändern. Wenn Sie die Konfiguration per Display vornehmen möchten, müssen Sie die Parameterfreigabe aktivieren. Hinweise dazu finden Sie im Kapitel "Parameterfreigabe" auf Seite 104

Als Erstes müssen Sie jetzt die Betriebsart des BCL 500*i* einstellen. Der BCL 500*i* kann als Einzelgerät, als multiNet plus Master oder als multiNet plus Slave betrieben werden.

Die notwendigen Einstellungen können Sie per Display oder über das webConfig Tool vornehmen. Hier werden nur die Einstellungen per webConfig Tool kurz beschrieben, nähere Informationen finden Sie in Kapitel 10.

- Nählen Sie die gewünschte Betriebsart
  - Im webConfig: Konfiguration -> Kommunikation -> Übersicht

#### Betrieb als multiNet plus Master

Setzen Sie den Parameter max. Slave-Anzahl auf den gewünschten Wert:

 Im webConfig: Konfiguration -> Kommunikation -> BUS OUT -> Protokoll

- Wählen Sie den gewünschten Schnittstellenstandard (RS 232 / RS 422) und stellen Sie zugehörige Kommunikationsparameter ein:
  - Im webConfig: Konfiguration -> Kommunikation -> HOST/BUS IN -> Datenübertragung
- Wählen Sie das gewünschte Kommunikationsprotokoll und stellen Sie zugehörige Parameter ein:
  - Im webConfig: zuerst Konfiguration -> Kommunikation -> HOST/BUS IN -> Protokoll

#### Betrieb als multiNet plus Slave

#### Hinweis!

Der BCL 501**i** startet immer automatisch als **Slave**-Teilnehmer im multiNet plus. Die Default Adresse ist 1.

Das Leuze multiNet plus erlaubt einen Adressbereich von 0 bis 31. Die Adresse 31 darf nicht für den Datenverkehr verwendet werden. Sie ist nur temporär für die Inbetriebnahme zulässig.

- Stellen Sie den Parameter Slave Adresse auf einen Wert > 0 und < 31. Beginnen Sie mit Adresse 01 für den ersten Slave und vergeben Sie die weiteren Adressen aufsteigend und ohne Lücken.
  - Im webConfig: Konfiguration -> Kommunikation -> BUS OUT -> Protokoll

#### Weitere Einstellungen

Nach der Grundkonfiguration von Betriebsmodus und Kommunikationsparametern müssen Sie weitere Einstellungen vornehmen:

Dekodierung und Verarbeitung der gelesenen Daten

₺ Definieren Sie mindestens einen Codetyp mit den gewünschten Einstellungen.

- Im webConfig: Konfiguration -> Decoder
- Steuerung der Dekodierung

Konfigurieren Sie die angeschlossenen Schalteingänge entsprechend Ihren Anforderungen, stellen Sie dabei als erstes den I/O Modus auf Einsans und konfigurieren Sie anschließend das Schaltverhalten:

- Im webConfig: Konfisuration -> Gerät -> Schaltein-/aussänse
- Steuerung der Schaltausgänge

Konfigurieren Sie die angeschlossenen Schaltausgänge entsprechend Ihren Anforderungen, stellen Sie dabei als erstes den I/D Modus auf Aussans und konfigurieren Sie anschließend das Schaltverhalten:

 Im webConfig: Konfiguration -> Gerät -> Schaltein-/ausgänge

## 3.5 Barcode-Lesung

Mit Hilfe des "Aktionenmenüs" können Sie den BCL 500*i* \ BCL 501*i* einen Barcode lesen lassen.

#### Aktionen

- o Dekodierung Start
- o Justage Start
- o Auto-Setup Start
- o Teach-In Start

Wählen Sie im Hauptmenü mit den Tasten () den Menüpunkt Aktionen an. Aktivieren Sie das Aktionenmenü mit (). Wählen Sie dann Decodierung Start mit () vund drücken Sie erneut () um die Barcode-Lesung zu starten.

Zum Testen können Sie den folgenden Barcode im Format 2/5 Interleaved verwenden. Das Barcode-Modul beträgt hier 0,5:

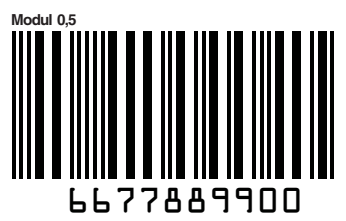

Die gelesene Information erscheint auf dem Display und wird zeitgleich an das übergeordnete System (SPS oder PC) weitergeleitet.

Kontrollieren Sie bitte dort die ankommenden Daten der Barcode-Information.

Alternativ können Sie für die Leseaktivierung an die Buchse SW IN/OUT eine Lichtschranke oder ein 24VDC Schaltsignal anschließen. Dazu müssen Sie allerdings den Schalteingang entsprechend konfigurieren (siehe Kapitel 7.2.3 "SW IN/OUT – Schalteingang/Schaltausgang").

## 4 Gerätebeschreibung

## 4.1 Zu den Barcodelesern der Baureihe BCL 500i

Barcodeleser der Baureihe BCL 500*i* sind Hochgeschwindigkeits-Scanner mit integriertem Decoder für alle gebräuchlichen Barcodes, wie z.B. 2/5 Interleaved, Code 39, Code 128, EAN 8/13 usw., wie auch Codes der RSS-Familie.

Barcodeleser der Baureihe BCL 500*i* stehen in unterschiedlichen Optik-Varianten sowie als Linienscanner, Linienscanner mit Umlenkspiegel, Schwenkspiegel und auch optional als Heizungsvarianten zur Verfügung.

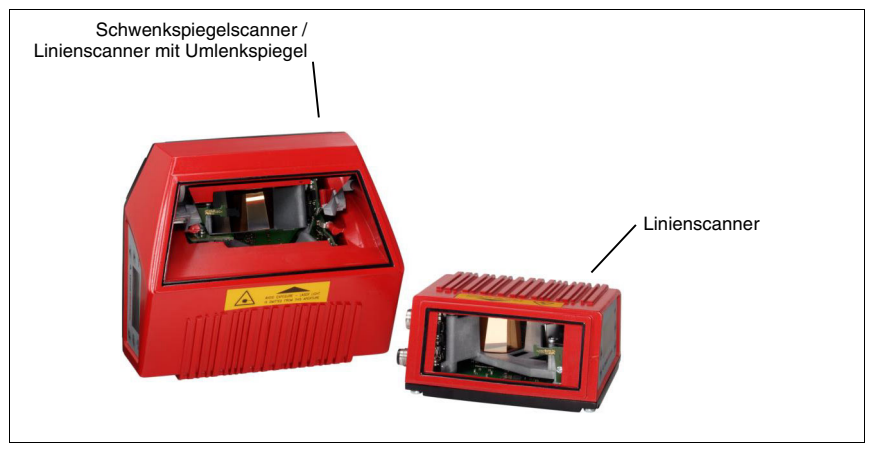

Bild 4.1: Linienscanner, Linienscanner mit Umlenkspiegel und Schwenkspiegelscanner

Umfangreiche Möglichkeiten der Gerätekonfiguration per Display oder Software ermöglichen die Anpassung an eine Vielzahl von Leseaufgaben. Die große Lesedistanz, verbunden mit einer sehr hohen Tiefenschärfe, bei einer sehr kompakten Bauform, ermöglicht den optimalen Einsatz in der Paket- und Palettenfördertechnik. Generell sind die Barcodeleser der Baureihe BCL 500*i* für den Markt der Förder- und Lagertechnik konzipiert.

Die in den unterschiedlichen Gerätevarianten integrierten Schnittstellen (**RS 232, RS 485** und **RS 422**) und Feldbussysteme (**PROFIBUS DP, PROFINET** und **Ethernet**) der Barcodeleser der Baureihe BCL 500*i* bieten eine optimale Anbindung zum übergeordneten Host-System.

## 4.2 Kennzeichen der Barcodeleser der Baureihe BCL 500*i*

Leistungsmerkmale:

- Integrierte Feldbus-Connectivity = *i* -> Plug-and-Play der Feldbusankopplung und komfortable Vernetzung
- Unterschiedliche Schnittstellenvarianten ermöglichen Anbindung an die übergeordneten Systeme
  - RS 232, RS 422 sowie mit integriertem multiNet plus Master
  - RS 485 und multiNet plus Slave

alternativ unterschiedliche Feldbussysteme, wie

- PROFIBUS DP
- PROFINET
- Ethernet
- Integrierte Codefragment-Technologie (CRT) ermöglicht die Identifikation von verschmutzten oder beschädigten Barcodes
- Maximale Tiefenschärfe und Lesedistanzen von 200mm bis zu 1600mm
- · Großer optischer Öffnungswinkel, somit große Lesefeldbreite
- Hohe Scanrate von 800 ... 1200 Scans/s für schnelle Leseaufgaben
- Intuitives hintergrundbeleuchtetes mehrsprachiges Display mit bedienerfreundlicher Menüführung
- Integrierte USB 1.1 Serviceschnittstelle
- Einstellung sämtlicher Geräteparameter mit einem Web-Browser
- Anschlussmöglichkeiten für einen externen Parameterspeicher
- · Komfortable Justage- und Diagnosefunktion
- M12 Anschlüsse mit Ultra-Lock™ Technologie
- Vier frei programmierbare Schaltein-/ausgänge für die Aktivierung bzw. Signalisierung von Zuständen
- Automatische Überwachung der Lesequalität durch autoControl
- Automatische Erkennung und Einstellung des Barcode-Typs durch autoConfig
- Referenzcode-Vergleich
- Optional Heizungsvarianten bis -35°C
- Industrieausführung Schutzart IP 65

#### Hinweis!

Informationen zu technischen Daten und Eigenschaften finden Sie im Kapitel 5.

#### Allgemeines

Die in den Barcodelesern der Baureihe BCL 500*i* integrierte Feldbus-Connectivity = *i* ermöglicht den Einsatz von Identifikationssystemen, die ohne Anschlusseinheit oder Gateways auskommen. Durch die integrierte Feldbus-Schnittstelle ist das Handling wesentlich vereinfacht. Das Plug-and-Play-Konzept erlaubt eine komfortable Vernetzung und einfachste Inbetriebnahme durch direkten Anschluss des jeweiligen Feldbusses und die gesamte Parametrierung erfolgt ohne zusätzliche Software.

Zur Dekodierung von Barcodes stellen die Barcodeleser der Baureihe BCL 500*i* den bewährten **CRT-Decoder** mit Codefragment Technologie zur Verfügung:

Die bewährte Codefragment-Technologie (**CRT**) ermöglicht den Barcodelesern der Baureihe BCL 500*i* die Lesung von Barcodes mit einer kleinen Strichhöhe, wie auch von Barcodes mit einem beschädigten oder verschmutzten Druckbild.

Mithilfe des **CRT-Decoders** lassen sich Barcodes auch unter einem starkem Tilt-Winkel (Azimutwinkel oder auch Verdrehwinkel) problemlos lesen.

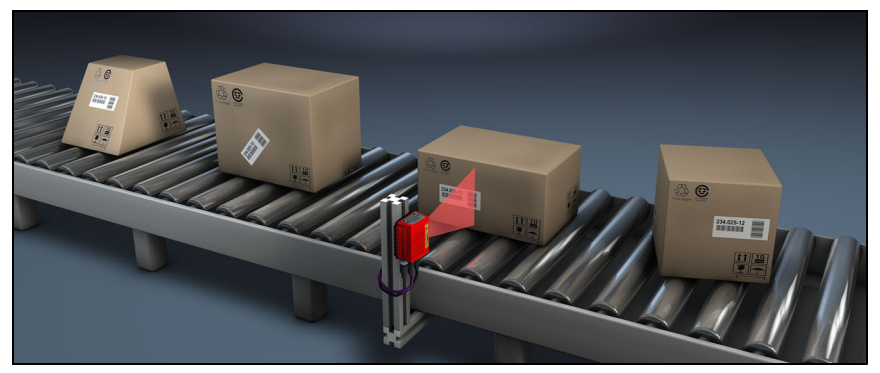

Bild 4.2: Mögliche Barcode-Ausrichtung

Der BCL 500*i* BCL 501*i* kann mittels des integrierten webConfig-Tools über die USB-Serviceschnittstelle bedient und konfiguriert werden, alternativ können die Barcodeleser über die Host- / Serviceschnittstelle mit Parametrier-Befehlen eingestellt werden.

Um einen Lesevorgang zu starten, wenn sich ein Objekt im Lesefeld befindet, benötigt der BCL 500*i* \ BCL 501*i* eine geeignete Aktivierung. Dadurch wird im BCL 500*i* \ BCL 501*i* ein Zeitfenster ("Lesetor") für den Lesevorgang geöffnet, in dem der Barcodeleser Zeit hat, einen Barcode zu erfassen und zu dekodieren.

In der Grundeinstellung erfolgt die Triggerung über einen externes Lesetakt-Signal. Alternative Aktivierungsmöglichkeiten sind Online-Befehle über die Host-Schnittstelle bzw. die **autoReflAct**-Funktion.

Aus der Lesung gewinnt der BCL 500*i* \ BCL 501*i* weitere nützliche Daten zur Diagnose, die auch an den Host übertragbar sind. Die Qualität der Lesung kann mithilfe des im webConfig Tool integrierten **Justagemodes** überprüft werden.

Ein mehrsprachiges Display mit Tasten dient zur Bedienung des BCL 500*i* \ BCL 501*i* sowie auch zur Visualisierung. Zwei LEDs informieren zusätzlich noch optisch über den aktuellen Betriebszustand des Gerätes.

Die vier frei konfigurierbaren Schaltein-/ausgänge "SWIO 1 ... SWIO 4" können mit verschiedenen Funktionen belegt werden und steuern z.B. die Aktivierung des BCL 500*i* \ BCL 501*i* oder externe Geräte wie z.B. eine SPS an.

System-, Warn- und Fehlermeldungen unterstützen bei der Einrichtung/Fehlersuche während der Inbetriebnahme und des Lesebetriebes.

## 4.3 Geräteaufbau

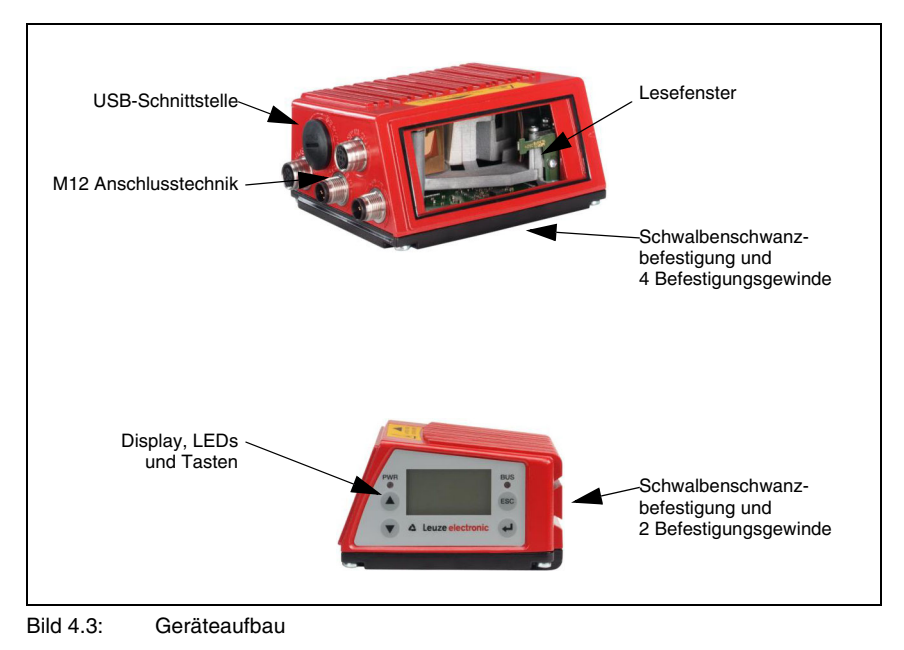

## 4.4 Lesetechniken

#### 4.4.1 Linienscanner (Single Line)

Eine Linie (Scanlinie) tastet das Etikett ab. Aufgrund des opt. Öffnungswinkels ist die Lesefeldbreite abhängig von der Leseentfernung. Durch die Bewegung des Objekts wird der komplette Barcode automatisch durch die Scanlinie transportiert.

Die integrierte Codefragment Technik erlaubt die Verdrehung des Barcodes (Tilt-Winkel) in gewissen Grenzen. Diese sind abhängig von der Transportgeschwindigkeit, der Scanrate des Scanners und den Barcode-Eigenschaften.

#### Einsatzbereiche des Linienscanners

Der Linienscanner wird eingesetzt:

- Wenn die Striche des Barcode längs zur Förderrichtung gedruckt sind ('Leiter-Anordnung').
- Bei sehr kurzen Strichlängen des Barcodes.
- Bei Verdrehung des Leitercodes aus der vertikalen Lage (Tilt-Winkel).
- Bei großen Lesedistanzen.

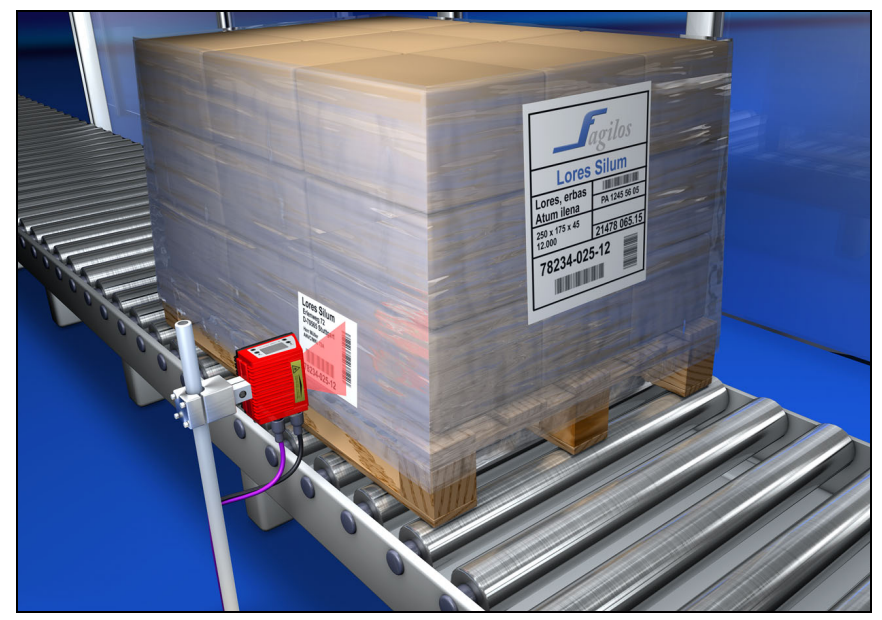

Bild 4.4: Ablenkprinzip für den Linienscanner

#### 4.4.2 Linienscanner mit Schwenkspiegel

Der Schwenkspiegel lenkt die Scanlinie zusätzlich senkrecht zur Scanrichtung nach beiden Seiten mit einer frei einstellbaren Schwenkfrequenz aus. Damit kann der BCL 500*i* \ BCL 501*i* auch größere Flächen bzw. Raumbereiche nach Barcodes absuchen. Die Lesefeldhöhe (und die zur Auswertung nutzbare Länge der Scanlinie) ist aufgrund des opt. Öffnungswinkels des Schwenkspiegels vom Leseabstand abhängig.

#### Einsatzbereiche des Linienscanners mit Schwenkspiegel

Beim Linienscanner mit Schwenkspiegel sind Schwenkfrequenz, Start-/Stop Position etc. einstellbar. Er wird eingesetzt:

- Wenn die Position des Etiketts nicht fest ist, z.B. auf Paletten verschiedene Etiketten können somit an verschiedenen Positionen erkannt werden.
- Wenn die Striche des Barcode quer zur Förderrichtung gedruckt sind ('Gartenzaun-Anordnung').
- Bei Lesung im Stillstand.
- Bei Verdrehungen des Barcodes aus der horizontalen Lage.
- Bei großen Lesedistanzen.
- · Wenn ein großer Lesebereich (Lesefenster) abgedeckt werden muss.

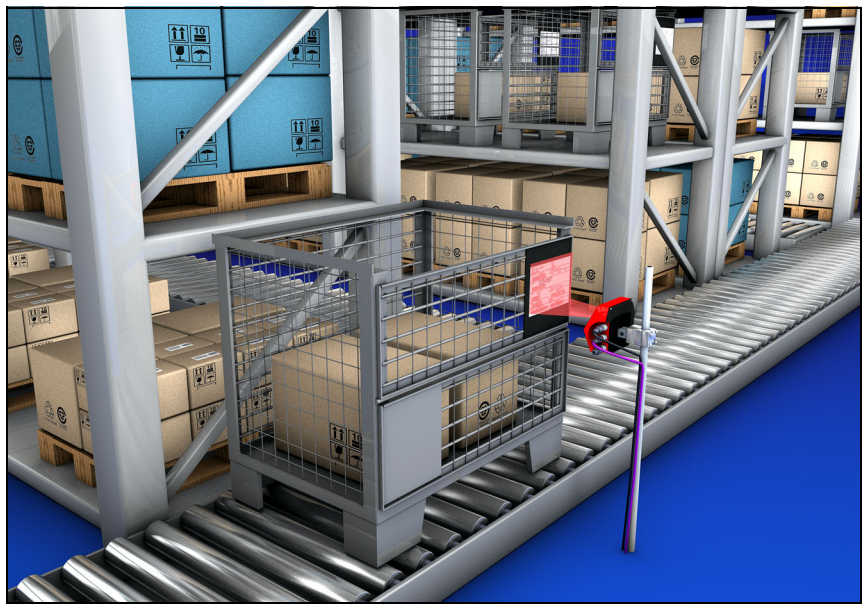

Bild 4.5: Ablenkprinzip für den Linienscanner mit Schwenkspiegelaufsatz

### 4.4.3 Omnidirektionale Lesung

Für die Lesung von beliebig orientierten Barcodes auf einem Objekt sind mindestens 2 Barcodeleser notwendig. Wenn der Barcode mit seiner Strichlänge nicht überquadratisch, d.h. Strichlänge > Codelänge, gedruckt ist, dann werden Barcodeleser mit integrierter Codefragment-Technologie benötigt.

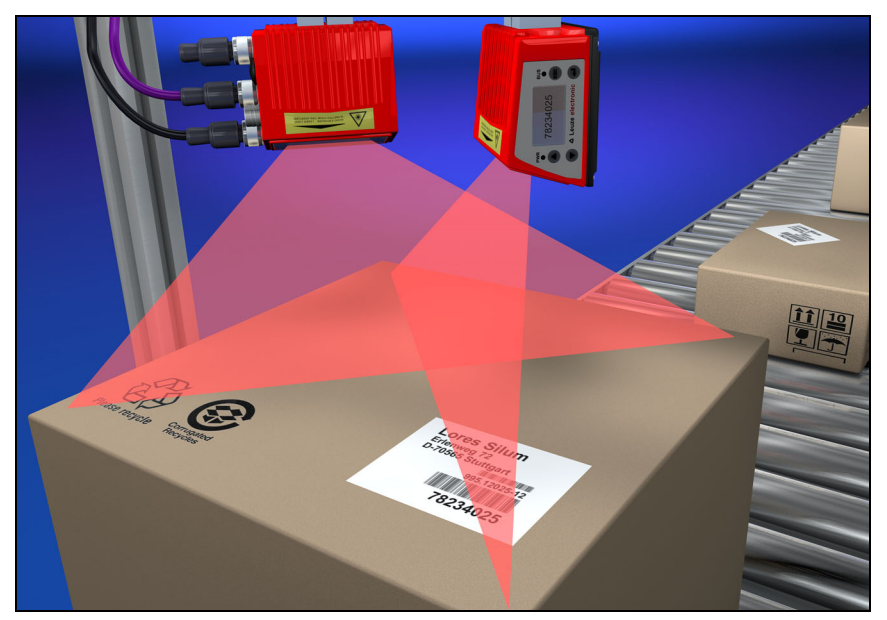

Bild 4.6: Prinzipaufbau für die Omnidirektionale Lesung

## 4.5 Stand Alone Anbindung

Die Barcodeleser der Baureihe BCL 500*i* können als Einzelgerät "Stand Alone" betrieben werden. Für den elektrischen Anschluss der Versorgungsspannung, der Schnittstelle und der Schaltein- und ausgänge sind am BCL 500*i* mehrere M12 Stecker / Buchsen angebracht.

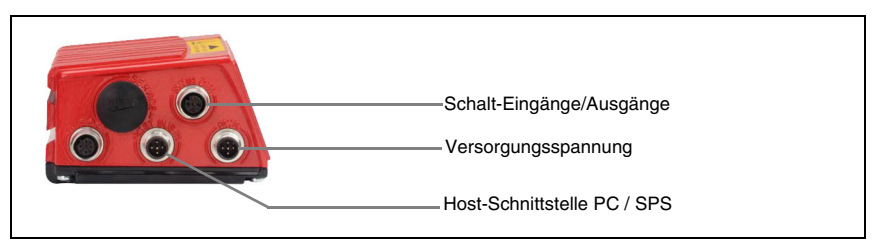

Bild 4.7: Stand Alone Anbindung

## 4.6 Vernetzung - Leuze multiNet plus

Im Leuze-eigenen **multiNet plus** Netzwerk können bis zu 32 Barcodeleser miteinander vernetzt werden. Die jeweiligen Busteilnehmer übertragen die gelesenen Daten nach Aufforderung durch den Netzwerk-Master BCL 500*i* (oder MA 31). Dazu wird jedem BCL 500*i* / BCL 501*i* eine eigene Stationsadresse zugeordnet, die mithilfe des Displays am jeweiligen BCL 500*i* / BCL 501*i* eingestellt wird.

Der Master überträgt die Daten aller Busteilnehmer dann über seine Host-Schnittstelle an eine übergeordnete SPS oder einen Rechner, d.h. er "sammelt" die Scannerdaten im Netzwerk und überträgt sie auf einer Schnittstelle an den Host-Rechner. Dies reduziert Schnittstellenkosten (CP's) und den Programmieraufwand für die Software.

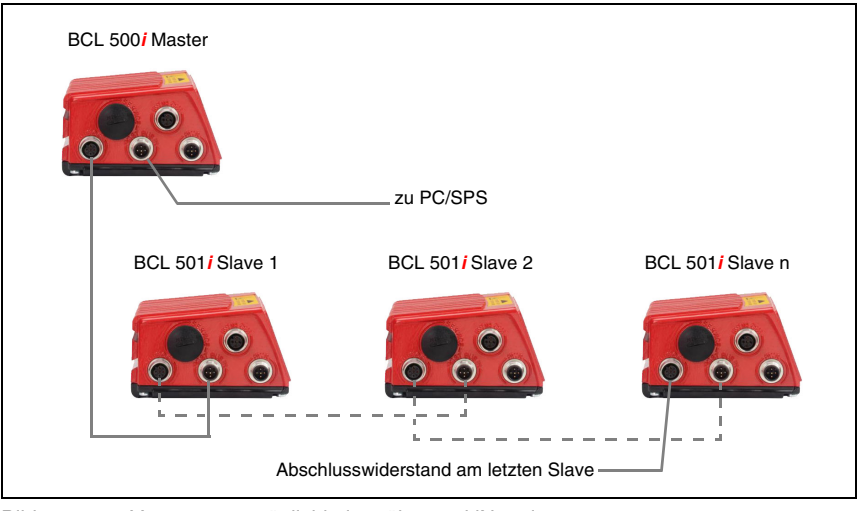

Bild 4.8: Vernetzungsmöglichkeiten über multiNet plus

#### Zweidraht-RS 485

Das Leuze multiNet plus ist für die schnelle Übertragung von Scannerdaten zu einem übergeordneten Host-Rechner optimiert. Physikalisch besteht es aus einer Zweidraht-RS 485-Schnittstelle, die durch ein Software-Protokoll, das Leuze multiNet plus Protokoll, gesteuert wird. Dadurch wird die Verdrahtung des Netzwerks einfach und kostengünstig, da die Netzwerkverbindung einfach von einem zum nächsten Slave durchgeschleift wird.

Im Prinzip erfolgt die Vernetzung über eine Parallelschaltung der einzelnen RS 485-Schnittstellen der jeweiligen Barcode-Scanner. Für das **Leuze multiNet plus** sollte eine geschirmte Doppellitze mit verdrillten Adern verwendet werden. Damit ist eine Gesamtnetzwerklänge von bis zu 1200m möglich.

## 4.7 Leuze multiScan

Die Betriebsart **multiScan** basiert auf dem Leuze multiNet plus und bewirkt eine Verknüpfung von einzelnen Barcode-Lesungen mehrerer Barcode-Scanner zu einem einzigen Dekodierergebnis. Dies findet z.B. Anwendung bei einer Paketförderanlage, bei der das Etikett auf der rechten oder linken Seite angebracht werden kann, und somit zwei Lesestationen notwendig wären. Damit der Host aber nicht ein Dekodierergebnis und ein No Read, also immer zwei Lesungen für ein Paket, verarbeiten muss, wird durch eine multiScan-Anordnung nur eine Lesung von den zwei Lesestationen zum Host weitergegeben und zwar vom multiScan Master.

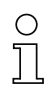

#### Hinweis!

Somit erscheint das Scanner-Netzwerk nach außen, zum Host hin, wie ein Barcodeleser!

Hierzu wird ein **multiScan** Master und ein oder mehrere **multiScan** Slaves über die RS 485-Schnittstelle zusammen geschaltet.

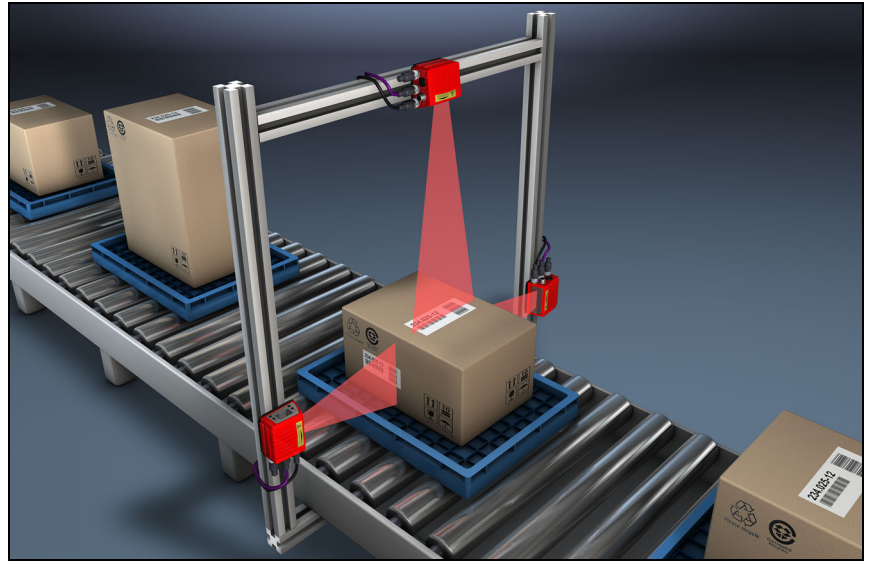

Bild 4.9: Scanneranordnung bei der multiScan Funktion

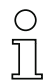

#### Hinweis!

Die **multiScan**-Funktion an der RS 485-Schnittstelle ist zwischen mind. 2 und max. 32 Geräten möglich!

Das eingestellte Protokoll an der RS 485 Schnittstelle ist das multiNet Protokoll. Somit wird beim **multiScan**-Betrieb an der RS 485-Schnittstelle der multiNet Master auch zum **multiScan** Master und die multiNet Slaves zu den **multiScan** Slaves (alle multiNet Slaves sind somit in den **multiScan** Betrieb eingebunden).

## 4.8 Heizung

Für den Einsatz bei tiefen Temperaturen bis max. -35°C (z.B. im Kühlhaus) können die Barcodeleser der Baureihe BCL 500*i* \ BCL 501*i* optional mit einer fest eingebauten Heizung versehen und als eigenständige Gerätevariante bezogen werden.

### 4.9 Externer Parameterspeicher

Der optional erhältliche externe Parameterspeicher – auf Basis eines USB-Memory Sticks (Version 1.1 kompatibel) – ist in einer externen Steckerhaube untergebracht, die bei montiertem Zustand die USB-Serviceschnittstelle abdeckt (IP 65). Der externe Parameterspeicher erleichtert zeitsparend den Tausch eines BCL 500*i* \ BCL 501*i* vor Ort, indem er eine Kopie des aktuellen Parametersatzes des BCL 500*i* \ BCL 501*i* bereithält. Damit entfällt eine manuelle Konfiguration des eingetauschten Gerätes.

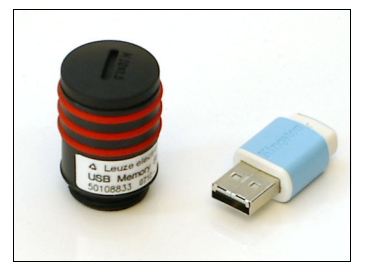

Das Vorgehen zur Übertragung der Konfiguration mithilfe des externen Parameterspeichers wird auf Seite 121 beschrieben.

Der Lieferumfang des externen Parameterspeichers umfasst die Steckerhaube mit abschraubbarem Deckel und den USB-Memory Stick.

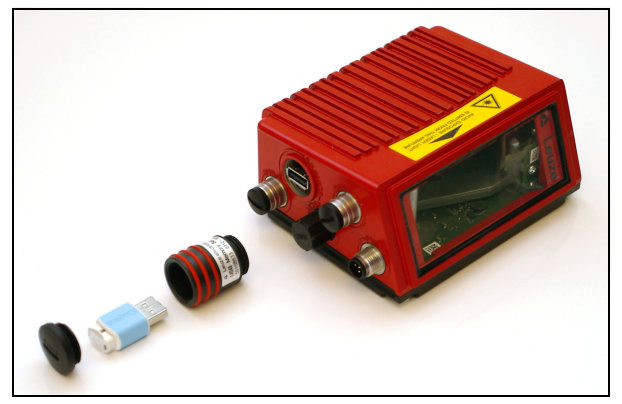

Bild 4.10: Externer Parameterspeicher

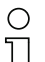

#### Hinweis!

Zur Montage muss der Deckel der Steckerhaube abgeschraubt werden. Dann schraubt man den Tubus auf den USB-Anschluss am BCL 500i \ BCL 501i auf, steckt anschließend den USB-Memory Stick in den Anschluss und verschließt die Steckerhaube mit dem Deckel, um die Schutzart IP 65 zu gewährleisten.

## 4.10 autoRefIAct

autoRefIAct steht für automatic Reflector Activation und ermöglicht eine Aktivierung ohne zusätzliche Sensorik. Dabei zeigt der Scanner mit reduziertem Scanstrahl auf einen hinter der Förderbahn angebrachten Reflektor. Solange der Scanner den Reflektor anvisiert, bleibt das Lesetor geschlossen. Wird jedoch der Reflektor durch einen Gegenstand wie z.B. einen Behälter mit Barcode-Etikett verdeckt, aktiviert der Scanner die Lesung und das auf dem Behälter befindliche Etikett wird gelesen. Wird die Sicht des Scanners auf den Reflektor freigegeben, ist die Lesung abgeschlossen und der Scanstrahl wird wieder auf den Reflektor reduziert. Das Lesetor ist geschlossen.

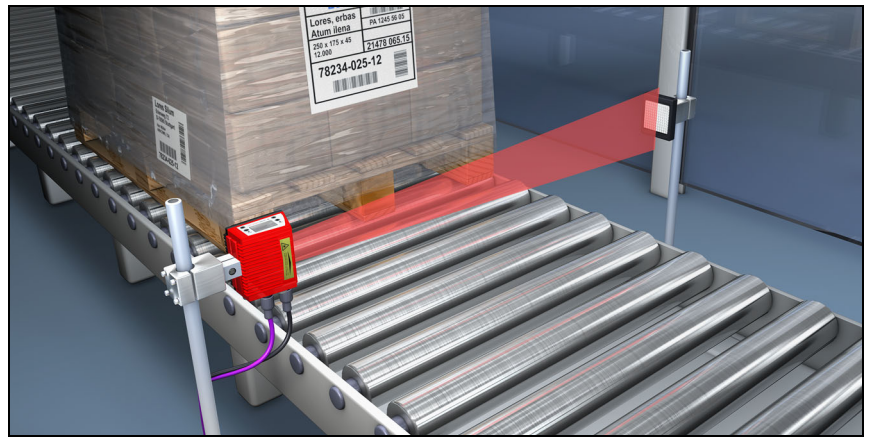

Bild 4.11: Reflektoranordnung für autoReflAct

Die **autoReflAct** Funktion simuliert mit dem Scanstrahl eine Lichtschranke und ermöglicht so eine Aktivierung ohne zusätzliche Sensorik.

## 4.11 Referenzcodes

Der BCL 500*i* \ BCL 501*i* bietet die Möglichkeit ein oder zwei Referenzcodes abzuspeichern.

Das Speichern der Referenzcodes ist möglich per Teach-In (Display-Befehl), über das webConfig Tool oder über Online-Befehle.

Der BCL 500*i* BCL 501*i* kann gelesene Barcodes mit einem und/oder beiden Referenzcodes vergleichen und abhängig vom Vergleichsergebnis anwenderkonfigurierbare Funktionen ausführen.

## 4.12 autoConfig

Mit der autoConfig-Funktion bietet der BCL 500<sup>1</sup> BCL 501<sup>1</sup> dem Anwender, der gleichzeitig nur eine Codeart (Symbologie) mit einer Stellenanzahl lesen will, eine äußerst einfache und komfortable Konfigurationsmöglichkeit an die Hand.

Nach dem Start der autoConfig-Funktion per Display, Schalteingang oder von einer übergeordneten Steuerung aus, genügt es, in das Lesefeld des BCL 500*i* \ BCL 501*i* ein Barcode-Etikett mit der gewünschten Codeart und Stellenanzahl einzubringen.

Anschließend werden Barcodes mit gleicher Codeart und Stellenanzahl erkannt und dekodiert.

## 5 Technische Daten

## 5.1 Allgemeine Daten der Barcodeleser

### 5.1.1 Linienscanner

| Тур                              | BCL 500 <i>i</i>                                                                                                    | BCL 501/                                                                                                    |  |  |
|----------------------------------|----------------------------------------------------------------------------------------------------|----------------------------------------------------------------------------------------------------|--|--|
|                                  | Stand Alone oder multiNet plus Master                                                                                                    | multiNet plus Slave                                                                                                    |  |  |
| Ausführung                       | Linienscanner                                                                                                    | ohne Heizung                                                                                                    |  |  |
| Optische Daten                   |                                                                                                    |                                                                                                    |  |  |
| Lichtquelle                      | Laserdiode $\lambda = 650$ n                                                                                                    | m / 655nm (Rotlicht)                                                                                                    |  |  |
| Strahlaustritt                   | Front                                                                                                    | seitig                                                                                                    |  |  |
| Scanrate                         | 1000 Scans/s (einstellbar im I                                                                                                    | Bereich 800 1200 Scans/s)                                                                                               |  |  |
| Strahlablenkung                  | über rotierend                                                                                                    | es Polygonrad                                                                                                    |  |  |
| Nutzbarer Öffnungswinkel         | Max                                                                                                    | . 60°                                                                                                    |  |  |
| Optikvarianten / Auflösung       | High Density (N)<br>Medium Density (I)<br>Low Density (F)<br>Ultra Low Density                                                                                                    | High Density ( <b>N</b> ): 0,25 0,5mm<br>Medium Density ( <b>M</b> ): 0,35 0,8mm<br>Low Density ( <b>F</b> ): 0,5 1,0mm |  |  |
| Leseentfernung                   | Siehe Lese                                                                                                    | efeldkurven                                                                                                    |  |  |
| Laserschutzklasse                | 2 gemäß E<br>CDRH (U.S. 21                                                                                                    | N 60825-1,<br>CFR 1040.10)                                                                                              |  |  |
| Barcode Daten                    |                                                                                                    |                                                                                                    |  |  |
| Codearten                        | 2/5 Interleaved, Code 39, Coo<br>Codabar, Cod                                                                                                    | 2/5 Interleaved, Code 39, Code 128, EAN 128, EAN / UPC,<br>Codabar, Code 93, RSS 14                                     |  |  |
| Barcode Kontrast (PCS)           | >= 6                                                                                                    | >= 60%                                                                                                    |  |  |
| Fremdlichtverträglichkeit        | 2000 lx (auf c                                                                                                    | 2000 lx (auf dem Barcode)                                                                                               |  |  |
| Anzahl Barcodes pro Scan         | 6                                                                                                    |                                                                                                    |  |  |
| Elektrische Daten                |                                                                                                    |                                                                                                    |  |  |
| Schnittstellentyp                | 1x RS 232/422<br>auf M12 (B) und<br>1x RS 485 auf M12 (B)                                                                                                    | 1x RS 485 auf<br>2x M12 (B)                                                                                             |  |  |
| Protokolle                       | Leuze Standard, Leuze multiNet plus,<br>ACK / NAK, 3964 (R) RK 512, Xon/XOff                                                                                                    | Leuze Standard, Leuze multiNet plus                                                                                     |  |  |
| Baudrate                         | 4800 11                                                                                                    | 5400 Baud                                                                                                    |  |  |
| Datenformate                     | Datenbit: 7,8<br>Parität: None, Even, Odd<br>Stopbit: 1,2                                                                                                    |                                                                                                    |  |  |
| Service Schnittstelle            | USB 1.1 kompa                                                                                                    | USB 1.1 kompatibel, A kodiert                                                                                           |  |  |
| Schalteingang /<br>Schaltausgang | 4 Schaltein-/ausgänge, Funktionen frei programmierbar<br>- Schalteingang: 10 30VDC je nach Versorgungsspannung, I max. = 8mA<br>- Schaltausgang: 10 30VDC, je nach Versorgungsspannung, I max. = 100mA<br>(kurzschlussfest)<br>Schaltein-/ausgänge sind genen Versolung geschützt! |                                                                                                    |  |  |
| Betriebsspannung                 | 10 30VDC (Class                                                                                                    | II, Schutzklasse III)                                                                                                   |  |  |
| Leistungsaufnahme                | max. 10W                                                                                                    |                                                                                                    |  |  |

Tabelle 5.1: Technische Daten Linienscanner BCL 500i und BCL 501i ohne Heizung

| Тур                       | BCL 500 <i>i</i><br>Stand Alana adar multiNat plua Maatar             | BCL 501 <i>i</i> |  |  |
|---------------------------|-----------------------------------------------------------------------|------------------|--|--|
| Ausführung                | Linienscanner ohne Heizung                                            |                  |  |  |
|                           |                                                                       |                  |  |  |
| Bedien- / Anzeigeelemente |                                                                       |                  |  |  |
| Display                   | Monochromes Grafikdisplay, 128 x 64 Pixel, mit Hintergrundbeleuchtung |                  |  |  |
| Tastatur                  | 4 Tasten                                                              |                  |  |  |
| LED's                     | 2 LED's für Power (PWR) und Busstatus (BUS), zweifarbig (rot/grün)    |                  |  |  |
| Mechanische Daten         |                                                                       |                  |  |  |
| Schutzart                 | IP 65 (bei verschraubten M12-Steckern bzw. aufgesetzten Abdeckkappen) |                  |  |  |
| Gewicht                   | 1,1kg                                                                 |                  |  |  |
| Abmessungen (H x B x T)   | 63 x 123,5 x 106,5mm                                                  |                  |  |  |
| Gehäuse                   | Aluminium-Druckguss                                                   |                  |  |  |
| Umgebungsdaten            |                                                                       |                  |  |  |
| Betriebstemperaturbereich | 0°C +40°C                                                             |                  |  |  |
| Lagertemperaturbereich    | -20°C +70°C                                                           |                  |  |  |
| Luftfeuchtigkeit          | max. 90% relative Feuchte, nicht kondensierend                        |                  |  |  |
| Vibration                 | IEC 60068-2-6, Test Fc                                                |                  |  |  |
| Schock                    | IEC 60068-2-27, Test Ea                                               |                  |  |  |
| Dauerschock               | IEC 60068-2-29, Test Eb                                               |                  |  |  |
| Elektromagnetische        | EN 55022;                                                             |                  |  |  |
| Verträglichkeit           | IEC 61000-6-2 (beinhaltet IEC 61000-4-2, -3, -4, -5 und -6) 1)        |                  |  |  |

Tabelle 5.1: Technische Daten Linienscanner BCL 500/ und BCL 501/ ohne Heizung

 Dies ist eine Einrichtung der Klasse A. Diese Einrichtung kann im Wohnbereich Funkstörungen verursachen; in diesem Fall kann vom Betreiber verlangt werden, angemessene Maßnahmen durchzuführen.

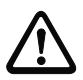

#### Achtung!

Bei UL-Applikationen ist die Benutzung ausschließlich in Class-2-Stromkreisen nach NEC (National Electric Code) zulässig.

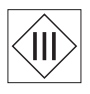

Die Barcodeleser BCL 500i \ BCL 501i sind in Schutzklasse III zur Versorgung durch PELV (Protective Extra Low Voltage) ausgelegt (Schutzkleinspannung mit sicherer Trennung).

#### 5.1.2 Schwenkspiegelscanner

Technische Daten wie Linienscanner ohne Heizung, allerdings mit folgenden Abweichungen:

| Тур                     | BCL 500 <i>i</i>                                                                 | BCL 501/                             |  |  |
|-------------------------|----------------------------------------------------------------------------------|--------------------------------------|--|--|
|                         | Stand Alone oder multiNet plus Master                                            | multiNet plus Slave                  |  |  |
| Ausführung              | Schwenkspiegelscanner ohne Heizung                                               |                                      |  |  |
| Optische Daten          |                                                                                  |                                      |  |  |
| Strahlaustritt          | Nulllage seitlich unter einem Winkel von 90°                                     |                                      |  |  |
| Strahlablenkung         | über rotierendes Polygonrad (horizontal) und Schrittmotor mit Spiegel (vertikal) |                                      |  |  |
| Schwenkfrequenz         | 0 10Hz                                                                           |                                      |  |  |
|                         | (einstellbar, max. Frequenz ist abhäng                                           | gig vom eingestellten Schwenkwinkel) |  |  |
| Max. Schwenkwinkel      | ±20°(einstellbar)                                                                |                                      |  |  |
| Lesefeldhöhe            | Siehe Lesefeldkurven                                                             |                                      |  |  |
| Elektrische Daten       |                                                                                  |                                      |  |  |
| Leistungsaufnahme       | max. 14W                                                                         |                                      |  |  |
| Mechanische Daten       |                                                                                  |                                      |  |  |
| Gewicht                 | 1,5kg                                                                            |                                      |  |  |
| Abmessungen (H x B x T) | 84 x 173 x 147mm                                                                 |                                      |  |  |

Tabelle 5.2: Technische Daten Schwenkspiegelscanner BCL 500*i* und BCL 501*i* ohne Heizung

### 5.1.3 Linienscanner mit Umlenkspiegel

Technische Daten wie Linienscanner ohne Heizung, allerdings mit folgenden Abweichungen:

| Тур                                                   | BCL 500 <i>i</i>                                                      | BCL 501 <i>i</i>    |  |  |
|-------------------------------------------------------|-----------------------------------------------------------------------|---------------------|--|--|
|                                                       | Stand Alone oder multiNet plus Master                                 | multiNet plus Slave |  |  |
| Ausführung                                            | Linienscanner mit Umlenkspiegel ohne Heizung                          |                     |  |  |
| Optische Daten                                        |                                                                       |                     |  |  |
| Strahlaustritt                                        | Nulllage seitlich unter einem Winkel von 90°                          |                     |  |  |
| Strahlablenkung                                       | über rotierendes Polygonrad (horizontal) und Umlenkspiegel (vertikal) |                     |  |  |
| Max. optischer Einstellbereich<br>des Strahlaustritts | ±10° (einstellbar über Display oder Software)                         |                     |  |  |
| Elektrische Daten                                     |                                                                       |                     |  |  |
| Leistungsaufnahme                                     | max. 11W                                                              |                     |  |  |
| Mechanische Daten                                     |                                                                       |                     |  |  |
| Gewicht                                               | 1,4 kg                                                                |                     |  |  |
| Abmessungen (H x B x T)                               | 84 x 173 x 147mm                                                      |                     |  |  |

Tabelle 5.3: Technische Daten Umlenkspiegelscanner BCL 500*i* und BCL 501*i* ohne Heizung
### 5.2 Heizungsvarianten der Barcodeleser

Die Barcodeleser BCL 500<sup>*i*</sup> \ BCL 501<sup>*i*</sup> können optional als Variante mit integrierter Heizung bezogen werden. Die Heizung ist dann ab Werk fest eingebaut. Ein Selbsteinbau vor Ort vom Anwender ist nicht möglich!

#### Merkmale

- Integrierte Heizung (fest eingebaut)
- Erweiterung des Einsatzbereiches des BCL 500i \ BCL 501i bis -35°C
- Versorgungsspannung 24VDC ±20%
- Freigabe des BCL 500i BCL 501i über internen Temperaturschalter (Einschaltverzögerung ca. 30min bei 24VDC und einer min. Umgebungstemperatur von -35°C)
- Erforderlicher Leitungsquerschnitt für die Spannungsversorgung: mindestens 0,75mm<sup>2</sup>, somit ist die Verwendung vorkonfektionierter Kabel nicht möglich

#### Aufbau

Die Heizung besteht aus zwei Teilen:

- der Frontscheibenheizung
- der Gehäuseheizung

#### Funktion

Wird die Versorgungsspannung 24VDC an den BCL 500*i* \ BCL 501*i* angelegt, versorgt ein Temperaturschalter zuerst nur die Heizung mit Strom (Frontscheibenheizung und Gehäuseheizung). Steigt während der Dauer der Aufheizphase (ca. 30min) die Innentemperatur über 15 °C, gibt der Temperaturschalter die Versorgungsspannung für den BCL 500*i* \ BCL 501*i* frei. Es folgt der Selbsttest und der Übergang in den Lesebetrieb. Das Aufleuchten der LED "PWR" zeigt die allgemeine Betriebsbereitschaft an.

Erreicht die Innentemperatur ca. 18°C, schaltet ein weiterer Temperaturschalter die Gehäuseheizung ab und bei Bedarf wieder zu (wenn die Innentemperatur unter 15°C fällt). Der Lesebetrieb wird dadurch nicht unterbrochen. Die Frontscheibenheizung bleibt aktiviert bis zu einer Innentemperatur von 25°C. Darüber schaltet sich die Frontscheibenheizung aus und mit einer Schalthysterese von 3°C bei einer Innentemperatur von unter 22°C wieder ein.

### Elektrischer Anschluss

Der erforderliche Aderquerschnitt der Anschlussleitung für die Spannungsversorgung muss mind. 0,75 mm<sup>2</sup> betragen.

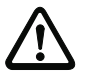

### Achtung!

Die Spannungsversorgung darf nicht von einem zum nächsten Gerät durchgeschleift werden.

#### Leistungsaufnahme

Der Energiebedarf ist abhängig von der Variante:

- der Linienscanner mit Heizung nimmt typisch 40W und max. 50W auf.
- der Linienscanner mit Schwenkspiegel und Heizung nimmt typisch 60W und max. 75W auf.

Die Werte entsprechen jeweils einem Betrieb mit offenen Schaltausgängen.

### 5.2.1 Linienscanner mit Heizung

Technische Daten wie Linienscanner ohne Heizung, allerdings mit folgenden Abweichungen:

| Тур                       | BCL 500 <i>i</i> BCL 501 <i>i</i><br>Stand Alone oder multiNet plus Slave<br>multiNet plus Master                                                                                                    |                 |  |  |  |  |  |  |
|---------------------------|----------------------------------------------------------------------------------------------------|-----------------|--|--|--|--|--|--|
| Ausführung                | Linienscan                                                                                                    | ner mit Heizung |  |  |  |  |  |  |
| Elektrische Daten         |                                                                                                    |                 |  |  |  |  |  |  |
| Betriebsspannung          | 24V                                                                                                    | DC ±20%         |  |  |  |  |  |  |
| Leistungsaufnahme         | max. 50W                                                                                                    |                 |  |  |  |  |  |  |
| Aufbau der Heizung        | Gehäuseheizung und separate Optikglasheizung                                                                                                    |                 |  |  |  |  |  |  |
| Aufwärmzeit               | Min. 30 min bei +24 VDC und einer Umgebungstemperatur von -35°C                                                                                                    |                 |  |  |  |  |  |  |
| Min. Leitungsquerschnitt  | Leitungsquerschnitt mind. 0,75mm <sup>2</sup> für die Zuleitung der Versorgungsspannung.<br>Durchschleifen der Spannungsversorgung an mehrere Heizungsgeräte <b>nicht</b><br>zulässig.<br>Standard-M12-vorkonfektioniertes Kabel <b>nicht</b> verwendbar<br>(zu geringer Kabelquerschnitt) |                 |  |  |  |  |  |  |
| Umgebungsdaten            |                                                                                                    |                 |  |  |  |  |  |  |
| Betriebstemperaturbereich | -35°0                                                                                                    | C +40°C         |  |  |  |  |  |  |
| Lagertemperaturbereich    | -20°C +70°C                                                                                                    |                 |  |  |  |  |  |  |

Tabelle 5.4: Technische Daten Linienscanner BCL 500i und BCL 501i mit Heizung

#### 5.2.2 Schwenkspiegelscanner mit Heizung

Technische Daten wie Linienscanner ohne Heizung, allerdings mit folgenden Abweichungen:

| Тур                      | BCL 500 <i>i</i> BCL 501 <i>i</i><br>Stand Alone oder multiNet plus Master multiNet plus Slave |  |  |  |  |  |  |  |
|--------------------------|------------------------------------------------------------------------------------------------|--|--|--|--|--|--|--|
| Ausführung               | Schwenkspiegelscanner mit Heizung                                                              |  |  |  |  |  |  |  |
| Optische Daten           |                                                                                                |  |  |  |  |  |  |  |
| Nutzbarer Öffnungswinkel | max. 50°                                                                                       |  |  |  |  |  |  |  |
| Max. Schwenkwinkel       | ±12°(einstellbar)                                                                              |  |  |  |  |  |  |  |

Tabelle 5.5: Technische Daten Schwenkspiegelscanner BCL 500i und BCL 501i mit Heizung

| Тур                       | BCL 500 <i>i</i> BCL 501 <i>i</i><br>Stand Alone oder multiNet plus Master multiNet plus Slave                                                                                                    |         |  |  |  |  |  |  |
|---------------------------|----------------------------------------------------------------------------------------------------|---------|--|--|--|--|--|--|
| Ausführung                | Schwenkspiegelscanner mit Heizung                                                                                                    |         |  |  |  |  |  |  |
| Elektrische Daten         |                                                                                                    |         |  |  |  |  |  |  |
| Betriebsspannung          | 24VDC                                                                                                    | 5 ±20%  |  |  |  |  |  |  |
| Leistungsaufnahme         | max.                                                                                                    | 75W     |  |  |  |  |  |  |
| Aufbau der Heizung        | Gehäuseheizung und separate Optikglasheizung                                                                                                    |         |  |  |  |  |  |  |
| Aufwärmzeit               | Min. 30min bei +24VDC und einer Umgebungstemperatur von -35°C                                                                                                    |         |  |  |  |  |  |  |
| Min. Leitungsquerschnitt  | Leitungsquerschnitt mind. 0,75mm <sup>2</sup> für die Zuleitung der Versorgungsspannung.<br>Durchschleifen der Spannungsversorgung an mehrere Heizungsgeräte <b>nicht</b><br>zulässig.<br>Standard-M 12-vorkonfektioniertes Kabel <b>nicht</b> verwendbar<br>(zu geringer Kabelquerschnitt) |         |  |  |  |  |  |  |
| Umgebungsdaten            |                                                                                                    |         |  |  |  |  |  |  |
| Betriebstemperaturbereich | -35°C                                                                                                    | . +40°C |  |  |  |  |  |  |
| Lagertemperaturbereich    | -20°C +70°C                                                                                                    |         |  |  |  |  |  |  |

Tabelle 5.5: Technische Daten Schwenkspiegelscanner BCL 500i und BCL 501i mit Heizung

### 5.2.3 Linienscanner mit Umlenkspiegel und Heizung

Technische Daten wie Linienscanner ohne Heizung, allerdings mit folgenden Abweichungen:

| Тур                       | BCL 500 <i>i</i>                                                                                                    | BCL 501/               |  |  |  |  |  |  |  |
|---------------------------|----------------------------------------------------------------------------------------------------|------------------------|--|--|--|--|--|--|--|
|                           | Stand Alone oder multiNet plus Master multiNet plus Slave                                                                                                    |                        |  |  |  |  |  |  |  |
| Ausführung                | Umlenkspiegelscanner mit Heizung                                                                                                    |                        |  |  |  |  |  |  |  |
| Optische Daten            |                                                                                                    |                        |  |  |  |  |  |  |  |
| Nutzbarer Öffnungswinkel  | max                                                                                                    | . 50°                  |  |  |  |  |  |  |  |
| Max. Einstellbereich      | ±10°(einstellbar über I                                                                                                    | Display oder Software) |  |  |  |  |  |  |  |
| Elektrische Daten         |                                                                                                    |                        |  |  |  |  |  |  |  |
| Betriebsspannung          | 24VDC ±20%                                                                                                    |                        |  |  |  |  |  |  |  |
| Leistungsaufnahme         | max. 75W                                                                                                    |                        |  |  |  |  |  |  |  |
| Aufbau der Heizung        | Gehäuseheizung und separate Optikglasheizung                                                                                                    |                        |  |  |  |  |  |  |  |
| Aufwärmzeit               | Min. 30min bei +24VDC und einer Umgebungstemperatur von -35°C                                                                                                    |                        |  |  |  |  |  |  |  |
| Min. Leitungsquerschnitt  | Leitungsquerschnitt mind. 0,75mm <sup>2</sup> für die Zuleitung der Versorgungsspannung<br>Durchschleifen der Spannungsversorgung an mehrere Heizungsgeräte <b>nicht</b><br>zulässig. |                        |  |  |  |  |  |  |  |
|                           | Standard-M12-vorkonfektioniertes Kabel <b>nicht</b> verwendbar<br>(zu geringer Kabelquerschnitt)                                                                                      |                        |  |  |  |  |  |  |  |
| Umgebungsdaten            |                                                                                                    |                        |  |  |  |  |  |  |  |
| Betriebstemperaturbereich | -35°C                                                                                                    | . +40°C                |  |  |  |  |  |  |  |
| Lagertemperaturbereich    | -20°C +70°C                                                                                                    |                        |  |  |  |  |  |  |  |

Tabelle 5.6: Technische Daten Umlenkspiegelscanner BCL 500*i* und BCL 501*i* mit Heizung

## 5.3 Maßzeichnungen

### 5.3.1 Linienscanner mit / ohne Heizung

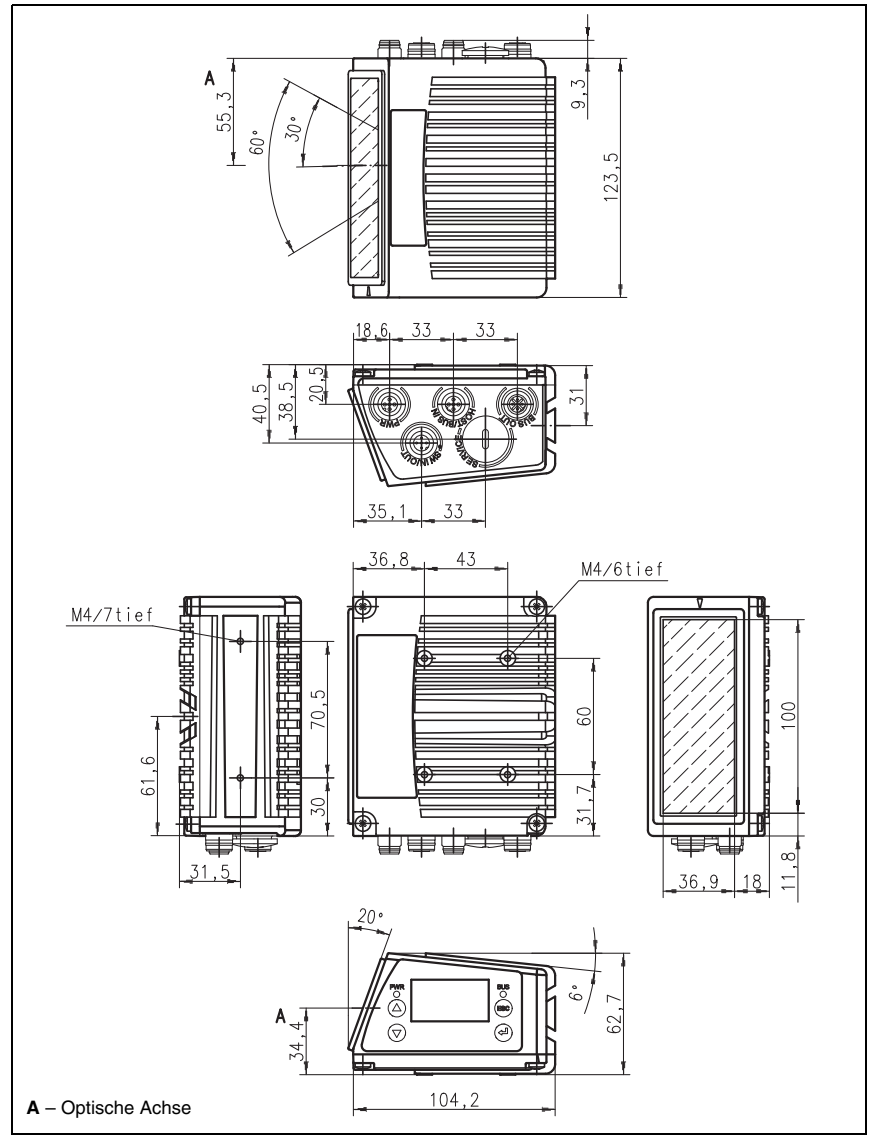

Bild 5.1: Maßzeichnung Linienscanner BCL 500*i* \ BCL 501*i* S...102

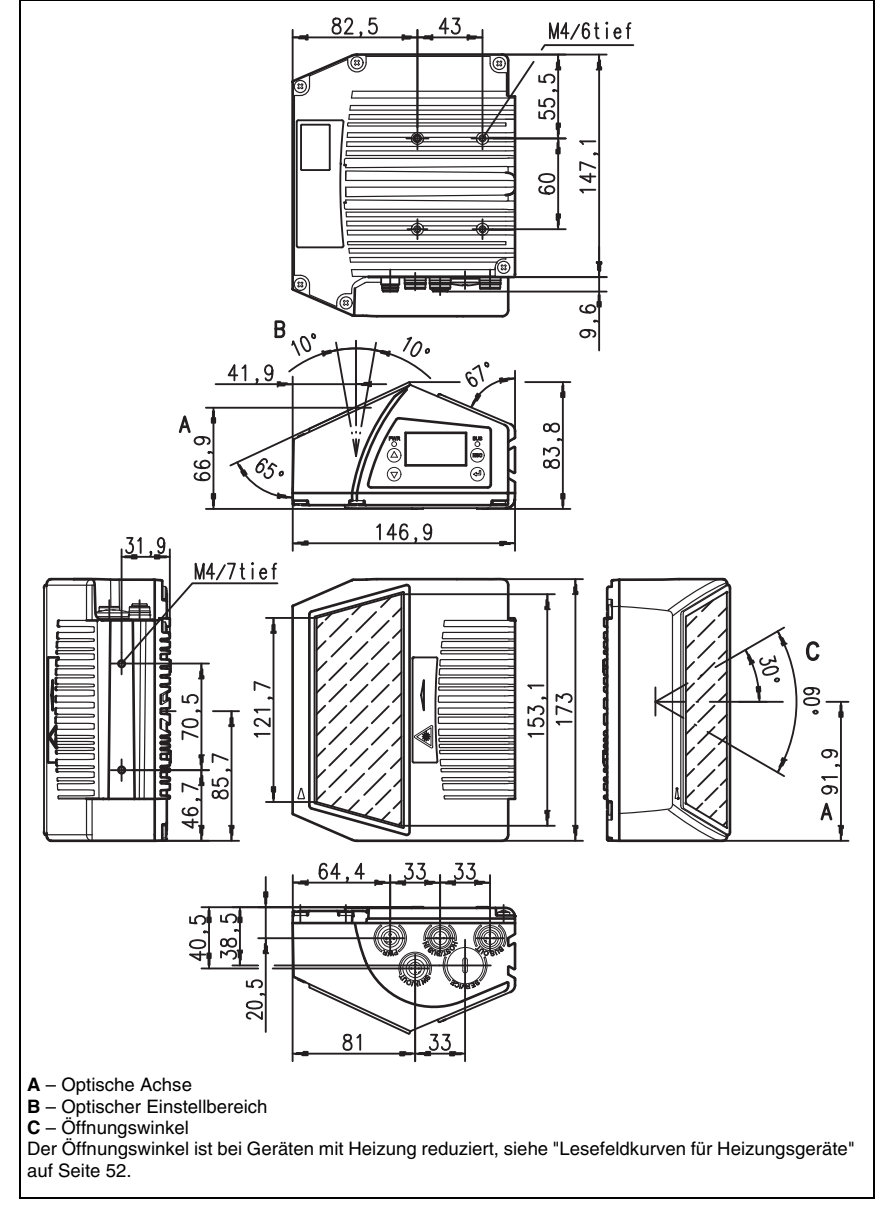

## 5.3.2 Umlenkspiegelscanner mit / ohne Heizung

Bild 5.2: Maßzeichnung Scanner mit Umlenkspiegel BCL 500i \ BCL 501i S...100

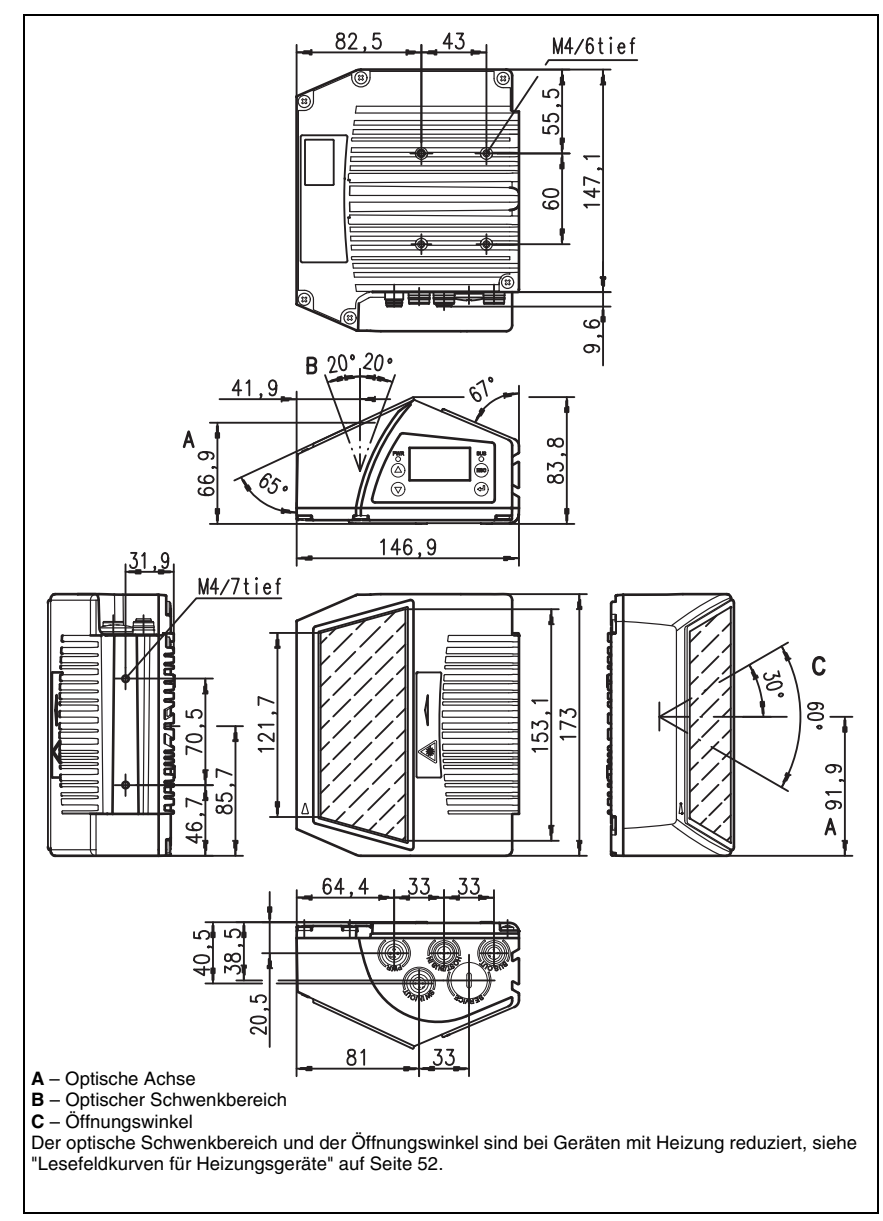

### 5.3.3 Schwenkspiegelscanner mit / ohne Heizung

Bild 5.3: Maßzeichnung Scanner mit Schwenkspiegel BCL 500i \ BCL 501i O...100

### 5.4 Typenübersicht

Für unterschiedliche Leseaufgaben und Anschlussanforderungen gibt es die Barcodeleser der Baureihe BCL 500*i* in unterschiedlichen Varianten und Ausführungen.

### 5.4.1 BCL 500i

(Stand Alone oder multiNet plus Master mit 1 x RS 232/RS 422 und 1 x RS 485 Schnittstelle)

| Typenbezeichnung                    | Beschreibung                                                     | Artikelnummer |  |  |  |  |  |  |
|-------------------------------------|------------------------------------------------------------------|---------------|--|--|--|--|--|--|
|                                     |                                                                  |               |  |  |  |  |  |  |
| High Density Optik (m = 0,25 0,5mm) |                                                                  |               |  |  |  |  |  |  |
| BCL 500/ SN 100                     | Linienscanner mit Umlenkspiegel 501 05453                        |               |  |  |  |  |  |  |
| BCL 500/ SN 102                     | Linienscanner, frontseitiger Strahlaustritt                      | 501 05454     |  |  |  |  |  |  |
| BCL 500/ ON 100                     | Schwenkspiegelscanner                                            | 501 05455     |  |  |  |  |  |  |
| BCL 500 <i>i</i> SN 100 H           | Linienscanner mit Umlenkspiegel, mit Heizung                     | 501 05456     |  |  |  |  |  |  |
| BCL 500 <i>i</i> SN 102 H           | Linienscanner, frontseitiger Strahlaustritt, mit Heizung         | 501 05457     |  |  |  |  |  |  |
| BCL 500/ ON 100 H                   | Schwenkspiegelscanner mit Heizung                                | 501 05458     |  |  |  |  |  |  |
|                                     |                                                                  |               |  |  |  |  |  |  |
| Medium Density Opt                  | ik (m = 0,35 … 1,0mm)                                            |               |  |  |  |  |  |  |
| BCL 500/ SM 100                     | Linienscanner mit Umlenkspiegel                                  | 501 05459     |  |  |  |  |  |  |
| BCL 500/ SM 102                     | Linienscanner, frontseitiger Strahlaustritt                      | 501 05460     |  |  |  |  |  |  |
| BCL 500/ OM 100                     | Schwenkspiegelscanner                                            | 501 05461     |  |  |  |  |  |  |
| BCL 500 <i>i</i> SM 100 H           | H Linienscanner mit Umlenkspiegel, mit Heizung 501 0546          |               |  |  |  |  |  |  |
| BCL 500/ SM 102 H                   | Linienscanner, frontseitiger Strahlaustritt, mit Heizung 501 054 |               |  |  |  |  |  |  |
| BCL 500 <i>i</i> OM 100 H           | 00 H Schwenkspiegelscanner mit Heizung 501 05464                 |               |  |  |  |  |  |  |
|                                     |                                                                  |               |  |  |  |  |  |  |
| Low Density Optik (I                | m = 0,5 … 1,0mm)                                                 |               |  |  |  |  |  |  |
| BCL 500/ SF 100                     | Linienscanner mit Umlenkspiegel                                  | 501 05465     |  |  |  |  |  |  |
| BCL 500/ SF 102                     | Linienscanner, frontseitiger Strahlaustritt                      | 501 05466     |  |  |  |  |  |  |
| BCL 500/ OF 100                     | Schwenkspiegelscanner                                            | 501 05467     |  |  |  |  |  |  |
| BCL 500/ SF 100 H                   | Linienscanner mit Umlenkspiegel, mit Heizung                     | 501 05468     |  |  |  |  |  |  |
| BCL 500/ SF 102 H                   | Linienscanner, frontseitiger Strahlaustritt, mit Heizung         | 501 05469     |  |  |  |  |  |  |
| BCL 500/ OF 100 H                   | Schwenkspiegelscanner mit Heizung                                | 501 05470     |  |  |  |  |  |  |
|                                     |                                                                  |               |  |  |  |  |  |  |
| Ultra Low Density O                 | ptik (m = 0,7 … 1,0mm)                                           |               |  |  |  |  |  |  |
| BCL 500/ SL 102                     | Linienscanner, frontseitiger Strahlaustritt                      | 501 09911     |  |  |  |  |  |  |
| BCL 500/ OL 100                     | Schwenkspiegelscanner                                            | 501 09912     |  |  |  |  |  |  |
| BCL 500/ SL 102 H                   | Linienscanner, frontseitiger Strahlaustritt, mit Heizung         | 501 09914     |  |  |  |  |  |  |
| BCL 500/ OL 100 H                   | Schwenkspiegelscanner mit Heizung                                | 501 09915     |  |  |  |  |  |  |

Tabelle 5.7: Typenübersicht BCL 500i

### 5.4.2 BCL 501*i*

(multiNet plus Slave mit 1x RS 485 Schnittstelle auf 2x M12 B-kodiert)

| Typenbezeichnung                      | Beschreibung                                                      | Artikelnummer |  |  |  |  |  |  |  |
|---------------------------------------|-------------------------------------------------------------------|---------------|--|--|--|--|--|--|--|
|                                       |                                                                   |               |  |  |  |  |  |  |  |
| High Density Optik (m = 0,25 … 0,5mm) |                                                                   |               |  |  |  |  |  |  |  |
| BCL 501/ SN 100                       | Linienscanner mit Umlenkspiegel 501 0                             |               |  |  |  |  |  |  |  |
| BCL 501 / SN 102                      | Linienscanner, frontseitiger Strahlaustritt                       | 501 05472     |  |  |  |  |  |  |  |
| BCL 501 ON 100                        | Schwenkspiegelscanner                                             | 501 05473     |  |  |  |  |  |  |  |
| BCL 501 / SN 100 H                    | Linienscanner mit Umlenkspiegel, mit Heizung                      | 501 05474     |  |  |  |  |  |  |  |
| BCL 501 / SN 102 H                    | Linienscanner, frontseitiger Strahlaustritt, mit Heizung          | 501 05475     |  |  |  |  |  |  |  |
| BCL 501/ ON 100 H                     | Schwenkspiegelscanner mit Heizung                                 | 501 05476     |  |  |  |  |  |  |  |
|                                       |                                                                   |               |  |  |  |  |  |  |  |
| Medium Density Opt                    | tik (m = 0,35 1,0mm)                                              |               |  |  |  |  |  |  |  |
| BCL 501 / SM 100                      | Linienscanner mit Umlenkspiegel                                   | 501 05477     |  |  |  |  |  |  |  |
| BCL 501 / SM 102                      | Linienscanner, frontseitiger Strahlaustritt                       | 501 05478     |  |  |  |  |  |  |  |
| BCL 501 / OM 100                      | Schwenkspiegelscanner                                             | 501 05479     |  |  |  |  |  |  |  |
| BCL 501 / SM 100 H                    | H Linienscanner mit Umlenkspiegel, mit Heizung 501 05480          |               |  |  |  |  |  |  |  |
| BCL 501 / SM 102 H                    | Linienscanner, frontseitiger Strahlaustritt, mit Heizung 501 0548 |               |  |  |  |  |  |  |  |
| BCL 501 OM 100 H                      | 501/OM 100 H Schwenkspiegelscanner mit Heizung 501 05482          |               |  |  |  |  |  |  |  |
|                                       |                                                                   |               |  |  |  |  |  |  |  |
| Low Density Optik (I                  | m = 0,5 1,0mm)                                                    |               |  |  |  |  |  |  |  |
| BCL 501/ SF 100                       | Linienscanner mit Umlenkspiegel                                   | 501 05483     |  |  |  |  |  |  |  |
| BCL 501/ SF 102                       | Linienscanner, frontseitiger Strahlaustritt                       | 501 05484     |  |  |  |  |  |  |  |
| BCL 501/ OF 100                       | Schwenkspiegelscanner                                             | 501 05485     |  |  |  |  |  |  |  |
| BCL 501 SF 100 H                      | Linienscanner mit Umlenkspiegel, mit Heizung                      | 501 05486     |  |  |  |  |  |  |  |
| BCL 501 / SF 102 H                    | Linienscanner, frontseitiger Strahlaustritt, mit Heizung          | 501 05487     |  |  |  |  |  |  |  |
| BCL 501 / OF 100 H                    | Schwenkspiegelscanner mit Heizung                                 | 501 05488     |  |  |  |  |  |  |  |
|                                       |                                                                   |               |  |  |  |  |  |  |  |
| Ultra Low Density O                   | ptik (m = 0,7 … 1,0mm)                                            |               |  |  |  |  |  |  |  |
| BCL 501 / SL 102                      | Linienscanner, frontseitiger Strahlaustritt                       | 501 09890     |  |  |  |  |  |  |  |
| BCL 501/OL 100                        | Schwenkspiegelscanner                                             | 501 09891     |  |  |  |  |  |  |  |
| BCL 501 / SL 102 H                    | Linienscanner, frontseitiger Strahlaustritt, mit Heizung          | 501 09893     |  |  |  |  |  |  |  |
| BCL 501 / OL 100 H                    | 501 OL 100 H Schwenkspiegelscanner mit Heizung 501 09894          |               |  |  |  |  |  |  |  |

Tabelle 5.8: Typenübersicht BCL 501 i

### 5.5 Lesefeldkurven / Optische Daten

#### Barcodeeigenschaften

#### Hinweis!

Beachten Sie bitte, dass die Größe des Barcode-Moduls Einfluss auf die maximale Leseentfernung und die Lesefeldbreite hat. Berücksichtigen Sie daher bei der Auswahl des Montageortes und/oder des geeigneten Barcode-Etiketts unbedingt die unterschiedliche Lesecharakteristik des Scanners bei verschiedenen Barcode-Modulen.

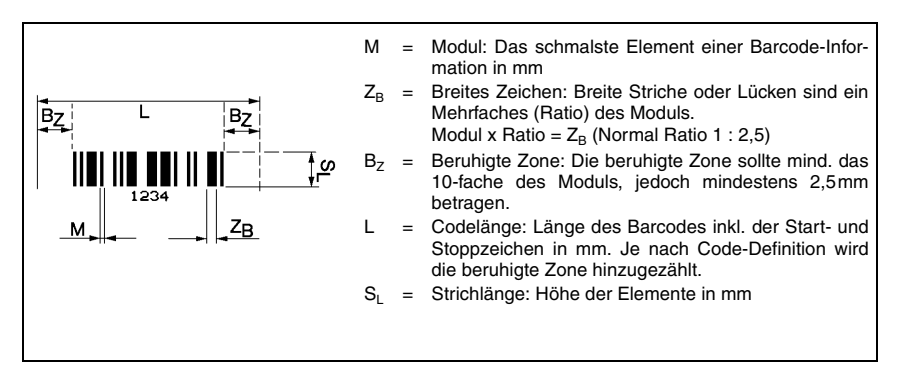

Bild 5.4: Die wichtigsten Kenngrößen eines Barcodes

Der Entfernungsbereich, in dem ein Barcode vom BCL 500i BCL 501i gelesen werden kann (das sogenannte Lesefeld) hängt neben der Qualität des gedruckten Barcodes auch von seinen Abmessungen ab.

Dabei ist vor allem das Modul eines Barcodes für die Größe des Lesefeldes entscheidend.

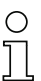

### Hinweis!

Als Faustregel gilt: Je kleiner das Modul des Barcodes, desto geringer die maximale Leseentfernung und Lesefeldbreite.

### 5.6 Lesefeldkurven

# о ]]

#### Hinweis!

Beachten Sie, dass die reellen Lesefelder noch von Faktoren wie Etikettiermaterial, Druckqualität, Lesewinkel, Druckkontrast etc. beeinflusst werden und deshalb von den hier angegebenen Lesefeldern abweichen können.

Der Nullposition des Leseabstands bezieht sich immer auf die Gehäusevorderkante des Strahlaustritts und wird in Bild 5.5 für die beiden Gehäusebauformen des BCL 500*i* \ BCL 501*i* dargestellt.

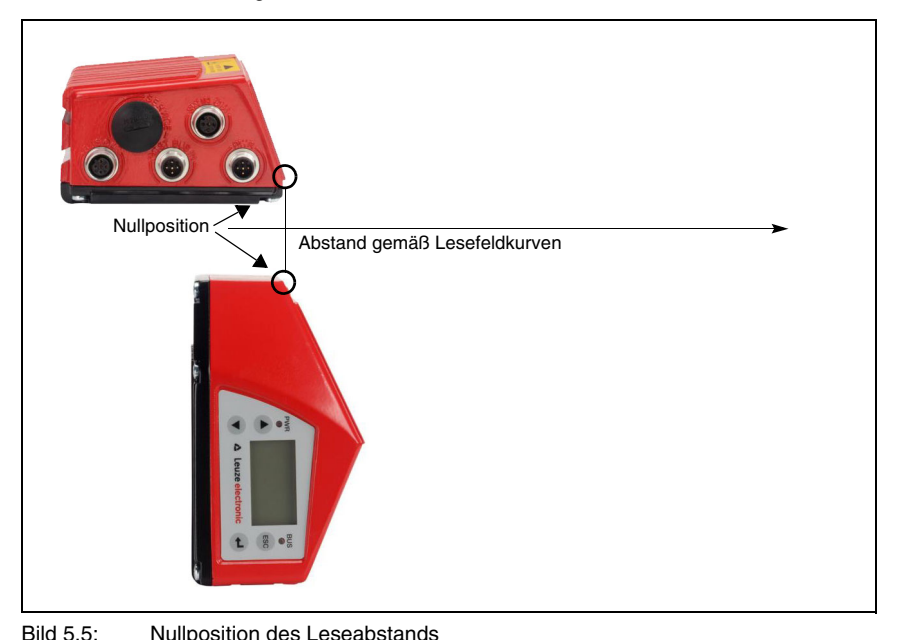

|  | - | - |  |  |  |  |  |  |  |  |  |  |  |  |
|--|---|---|--|--|--|--|--|--|--|--|--|--|--|--|
|  |   |   |  |  |  |  |  |  |  |  |  |  |  |  |
|  |   |   |  |  |  |  |  |  |  |  |  |  |  |  |
|  |   |   |  |  |  |  |  |  |  |  |  |  |  |  |

| Lesebedingungen | für | die | Lesefeldkurven |
|-----------------|-----|-----|----------------|
|-----------------|-----|-----|----------------|

| Barcodetype        | 2/5 Interleaved |
|--------------------|-----------------|
| Ratio              | 1:2,5           |
| ANSI Spezifikation | Klasse A        |
| Leserate           | > 75%           |

Tabelle 5.9: Lesebedingungen

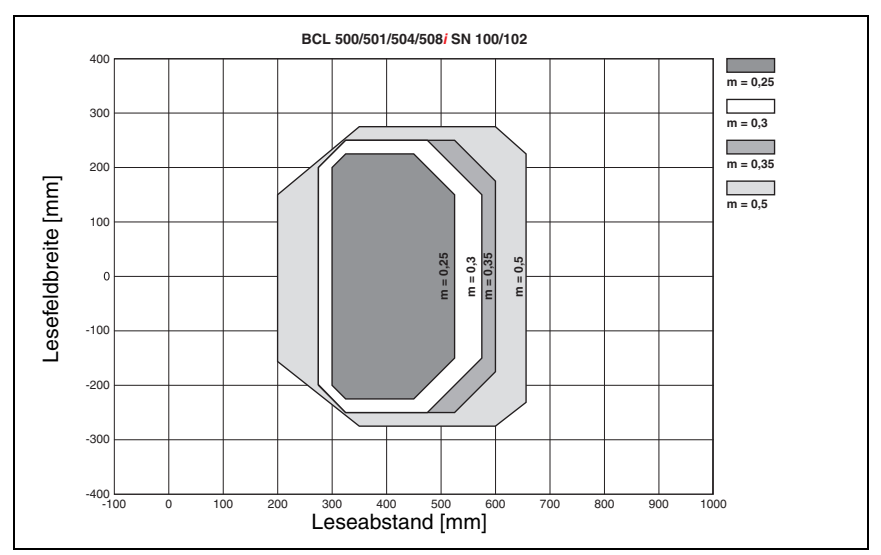

## 5.6.1 High Density (N) - Optik: BCL 500*i* \ BCL 501*i* SN 100/102

Bild 5.6:Lesefeldkurve "High Density" für Linienscanner (mit/ohne Umlenkspiegel)Die Lesefeldkurve gilt für die in Tabelle 5.9 genannten Lesebedingungen.

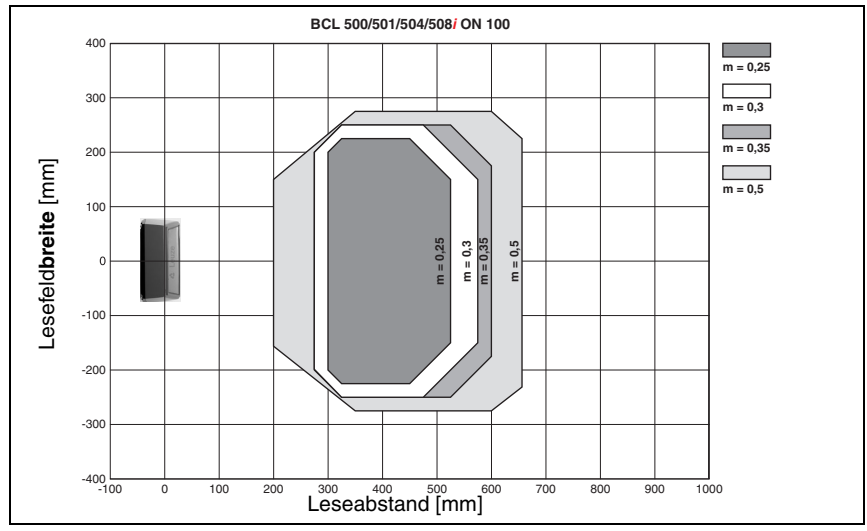

## 5.6.2 High Density (N) - Optik: BCL 500i \ BCL 501i ON 100

Bild 5.7: Lesefeldkurve "High Density" für Schwenkspiegelscanner

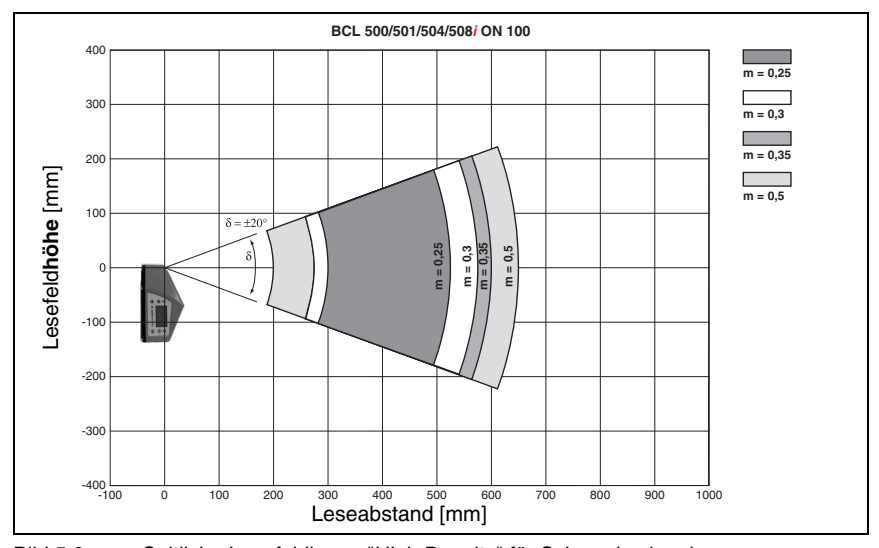

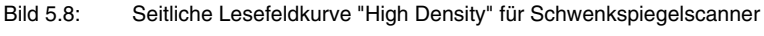

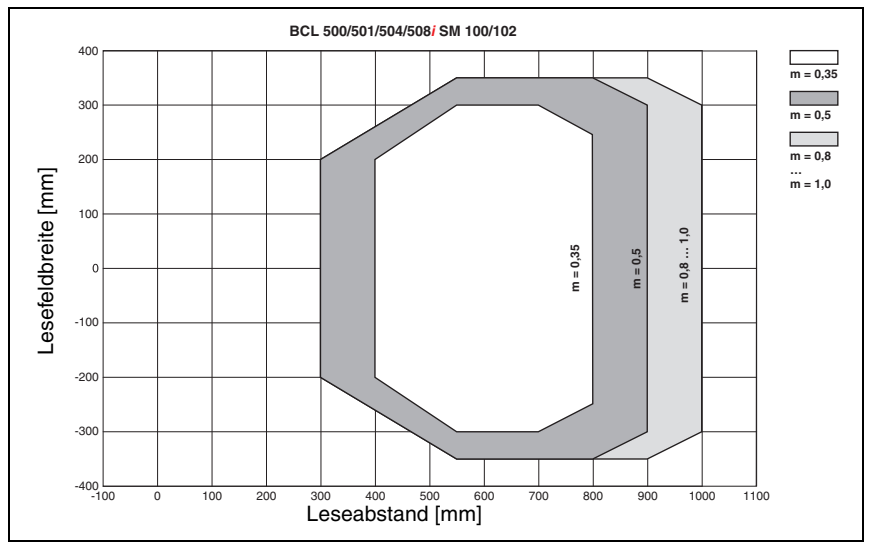

### 5.6.3 Medium Density (M) - Optik: BCL 500i \ BCL 501i SM 100/102

Bild 5.9:Lesefeldkurve "Medium Density" für Linienscanner (mit/ohne Umlenkspiegel)Die Lesefeldkurven gelten für die in Tabelle 5.9 genannten Lesebedingungen.

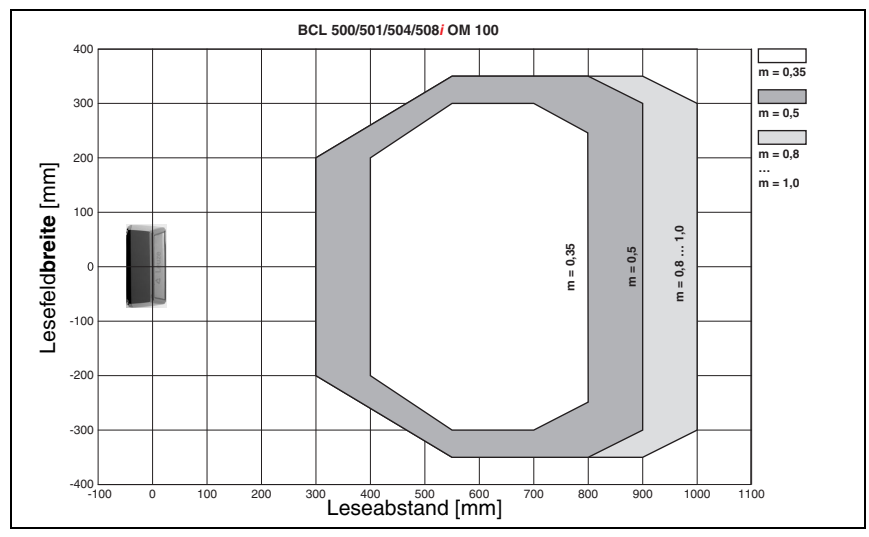

## 5.6.4 Medium Density (M) - Optik: BCL 500i \ BCL 501i OM 100

Bild 5.10: Lesefeldkurve "Medium Density" für Schwenkspiegelscanner

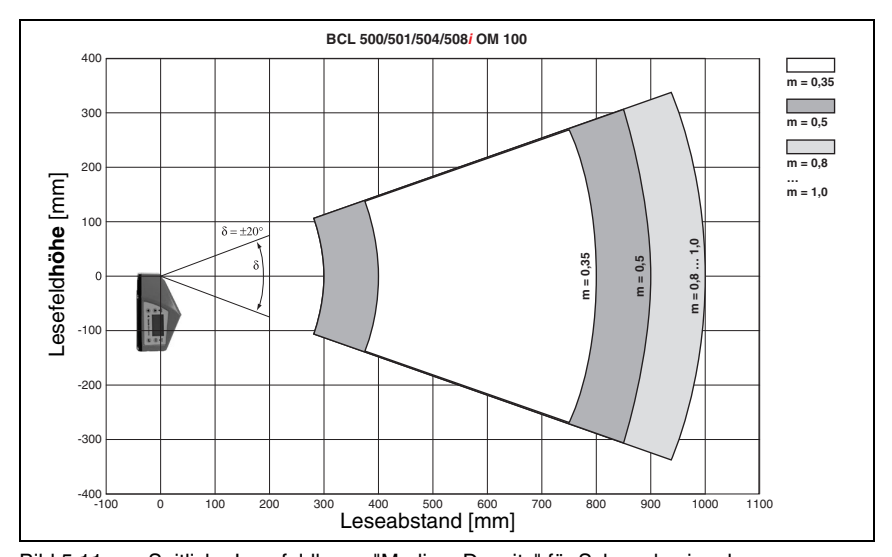

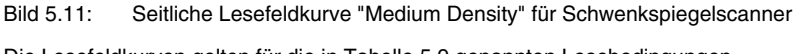

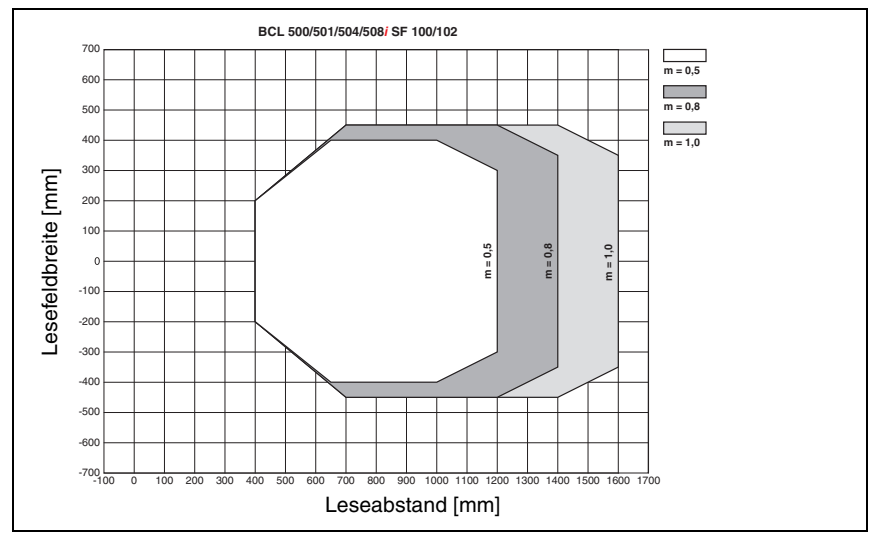

## 5.6.5 Low Density (F) - Optik: BCL 500i \ BCL 501i SF 100/102

Bild 5.12:Lesefeldkurve "Low Density" für Linienscanner (mit/ohne Umlenkspiegel)Die Lesefeldkurven gelten für die in Tabelle 5.9 genannten Lesebedingungen.

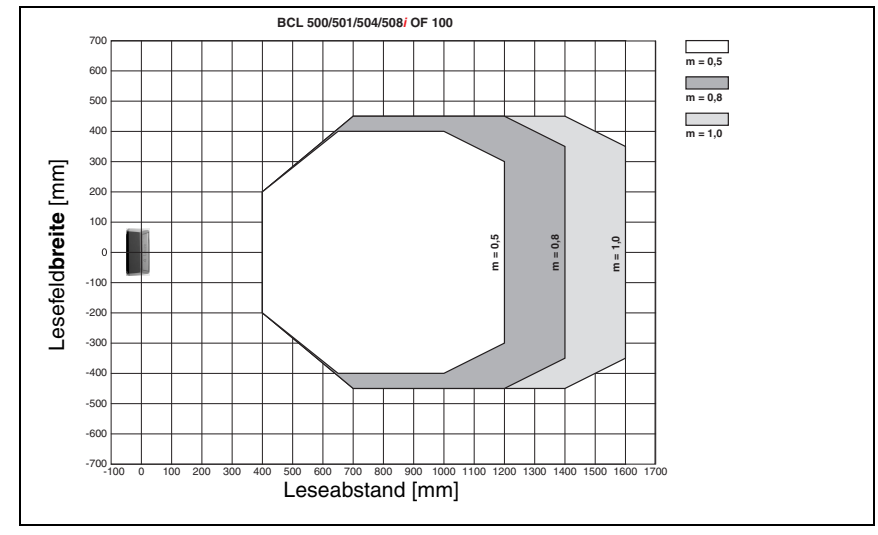

## 5.6.6 Low Density (F) - Optik: BCL 500i \ BCL 501i OF 100

Bild 5.13: Lesefeldkurve "Low Density" für Schwenkspiegelscanner

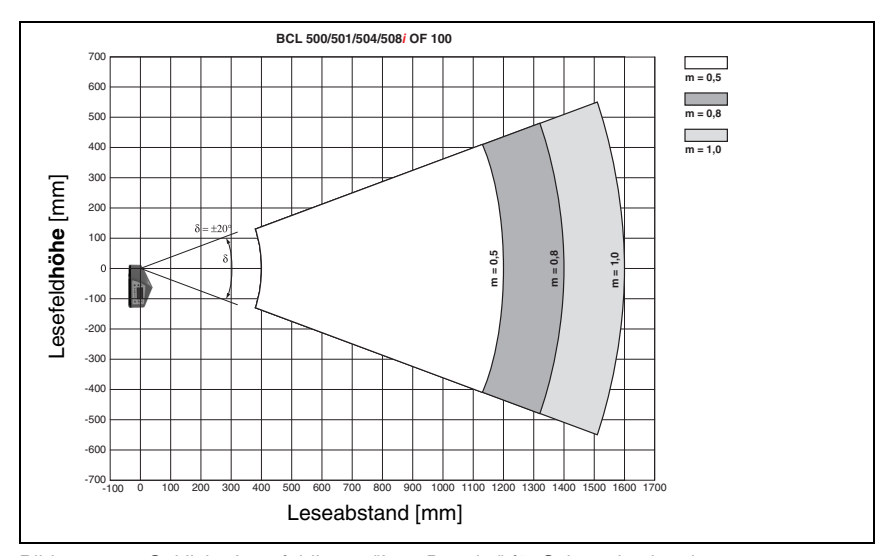

Bild 5.14: Seitliche Lesefeldkurve "Low Density" für Schwenkspiegelscanner

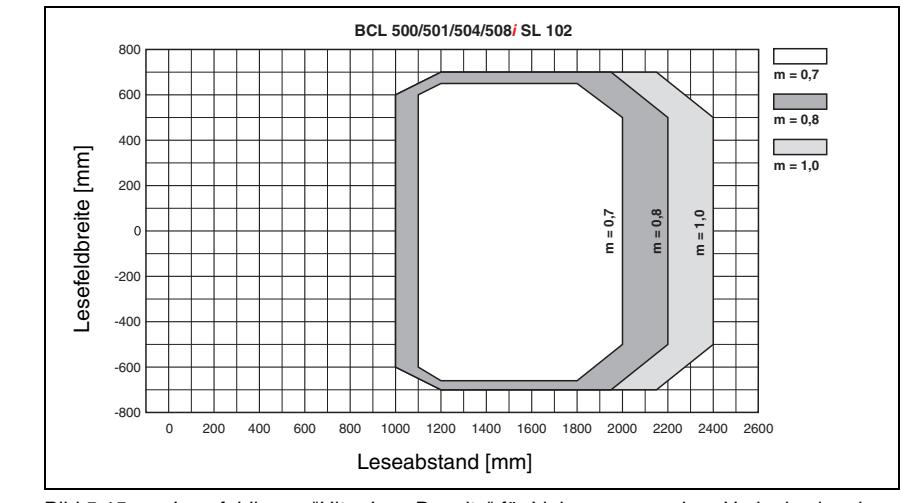

## 5.6.7 Ultra Low Density (L) - Optik: BCL 500i \ BCL 501i SL 102

Bild 5.15:Lesefeldkurve "Ultra Low Density" für Linienscanner ohne UmlenkspiegelDie Lesefeldkurven gelten für die in Tabelle 5.9 genannten Lesebedingungen.

### 5.6.8 Ultra Low Density (L) - Optik: BCL 500i \ BCL 501i OL 100

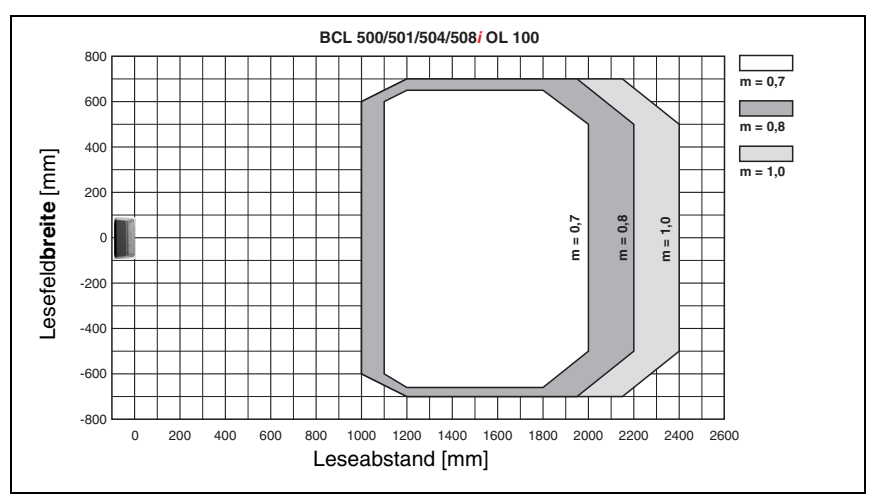

Bild 5.16: Lesefeldkurve "Ultra Low Density" für Schwenkspiegelscanner

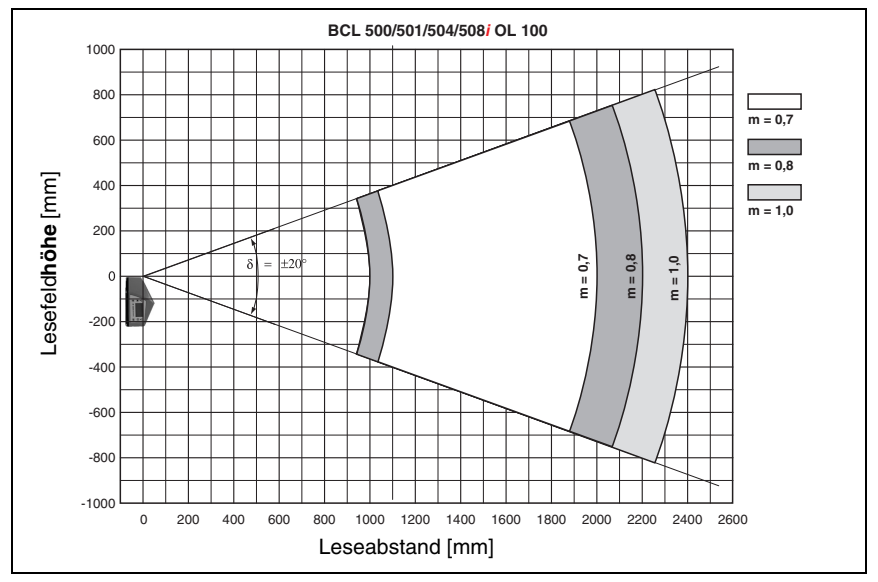

Bild 5.17: Seitliche Lesefeldkurve "Ultra Low Density" für Schwenkspiegelscanner Die Lesefeldkurven gelten für die in Tabelle 5.9 genannten Lesebedingungen.

## 5.7 Lesefeldkurven für Heizungsgeräte

Die Lesefeldkurven der Heizungsgeräte weichen bedingt durch die Optikheizung z.T. etwas von den normalen Lesefeldkurven ab und sind in der Lesefeldbreite wie auch in der Lesefeldhöhe etwas reduziert!

- Der maximale Öffnungswinkel ist bei allen Schwenk- und Umlenkspiegelgeräten (BCL 500*i* \ BCL 501*i*...100 H) auf ±28° reduziert (ohne Heizung = ±30°).
- Zusätzlich ist der maximale Schwenkbereich bei allen Schwenkspiegelgeräten (BCL 500*i* \ BCL 501*i* 0...100 H) auf ±12° reduziert (ohne Heizung = ±20°). Die Umlenkspiegelvarianten (BCL 500*i* \ BCL 501*i* S...100 H) sind von dieser Einschränkung nicht betroffen.
- Bei allen Linienscannern mit Heizung (BCL 500*i* \ BCL 501*i* S...102 H) bleiben Lesefeldkurven und Öffnungswinkel unverändert.

Die Details entnehmen Sie bitte den nachfolgenden Lesefeldkurven für die Heizungsgeräte.

### 5.7.1 High Density (N) - Optik: BCL 500*i* \ BCL 501*i* SN 102 H

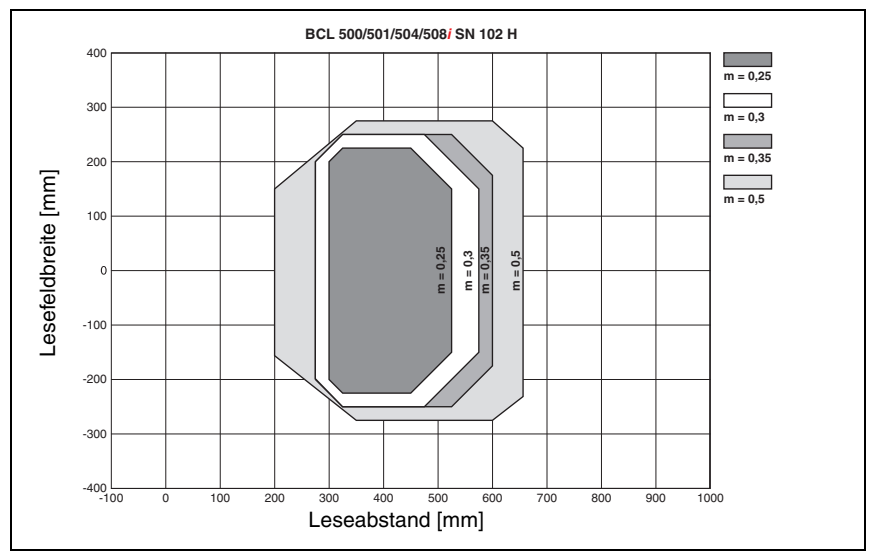

Bild 5.18: Lesefeldkurve "High Density" für Linienscanner mit Heizung (ohne Umlenkspiegel)

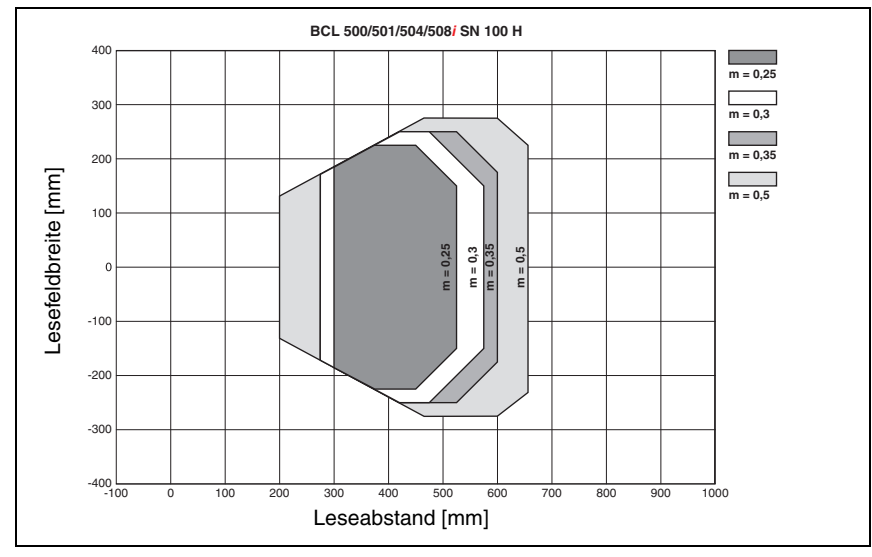

## 5.7.2 High Density (N) - Optik: BCL 500i \ BCL 501i SN 100 H

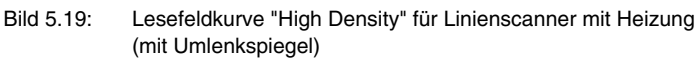

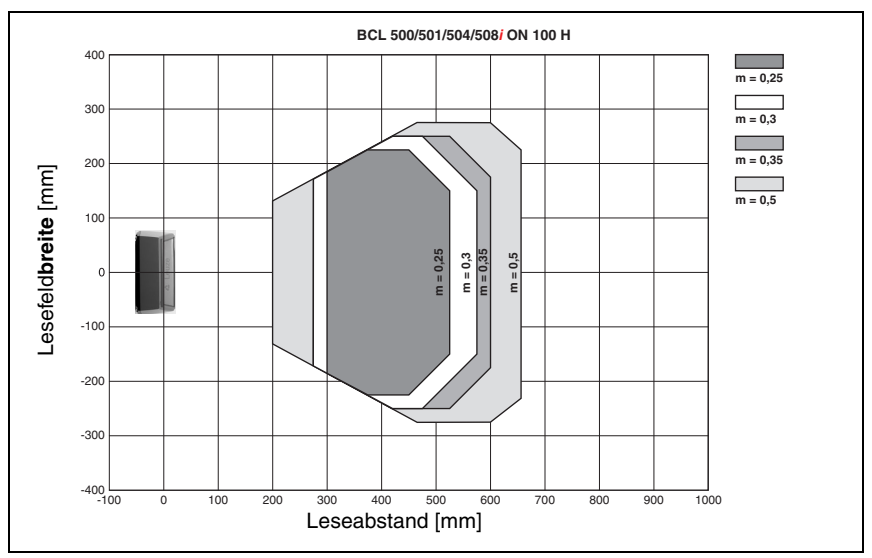

## 5.7.3 High Density (N) - Optik: BCL 500i \ BCL 501i ON 100 H

Bild 5.20: Lesefeldkurve "High Density" für Schwenkspiegelscanner mit Heizung

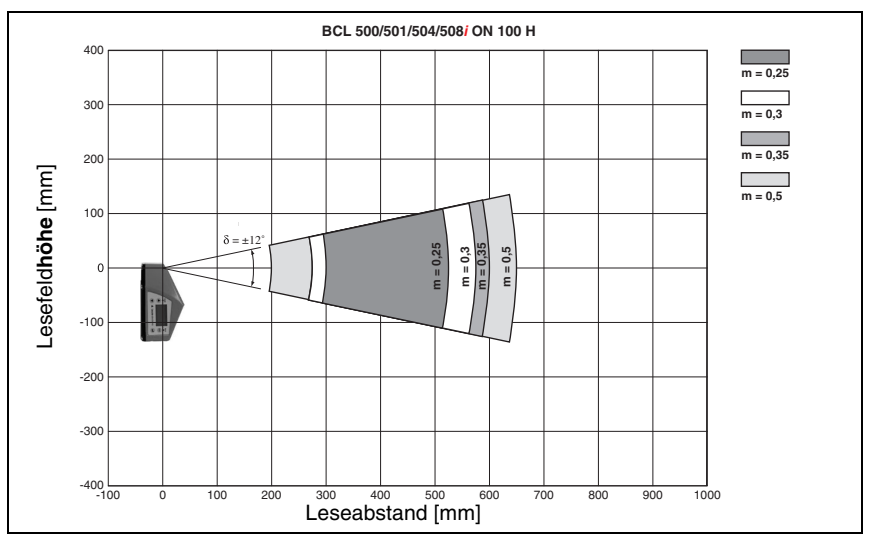

Bild 5.21: Seitliche Lesefeldkurve "High Density" für Schwenkspiegelscanner mit Heizung

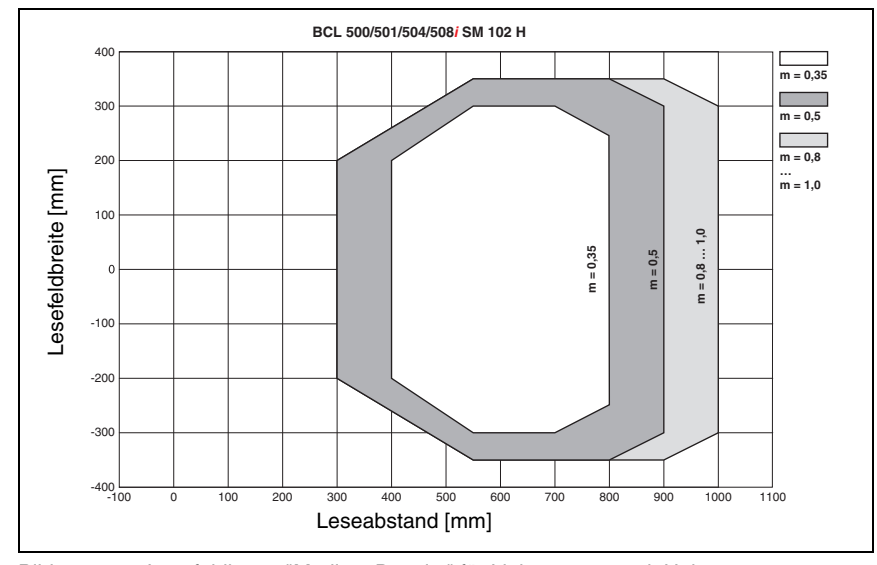

## 5.7.4 Medium Density (M) - Optik: BCL 500i \ BCL 501i SM 102 H

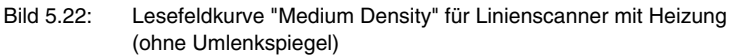

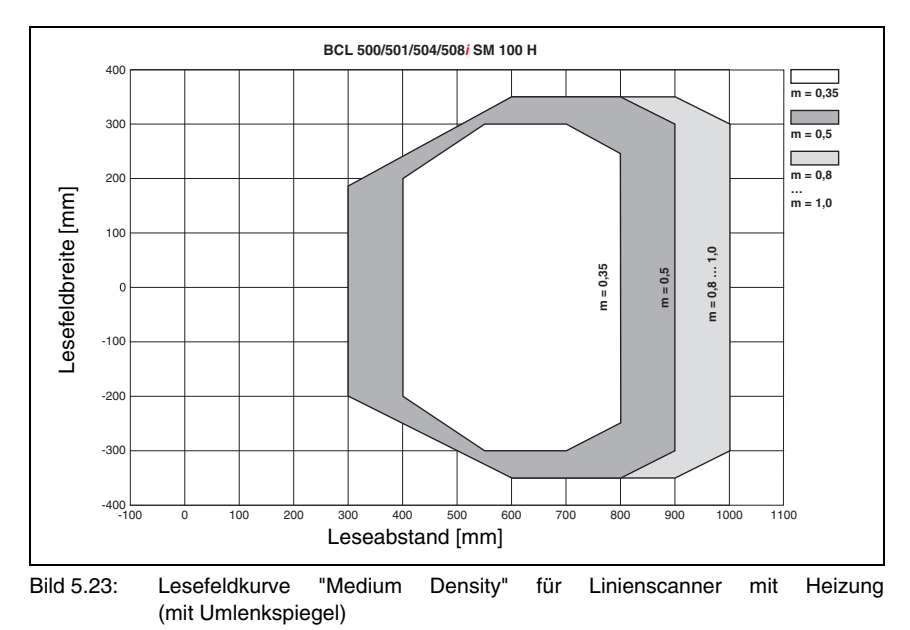

### 5.7.5 Medium Density (M) - Optik: BCL 500i \ BCL 501i SM 100 H

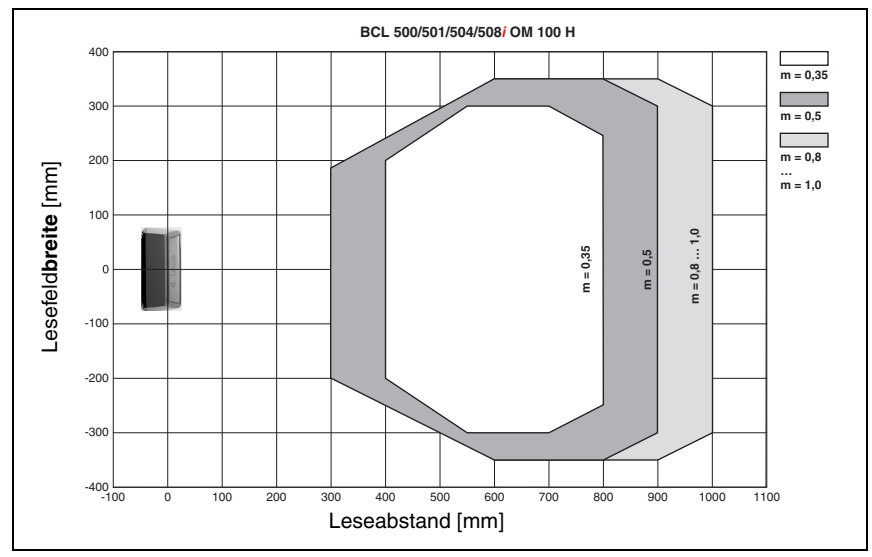

## 5.7.6 Medium Density (M) - Optik: BCL 500i \ BCL 501i OM 100 H

Bild 5.24: Lesefeldkurve "Medium Density" für Schwenkspiegelscanner mit Heizung

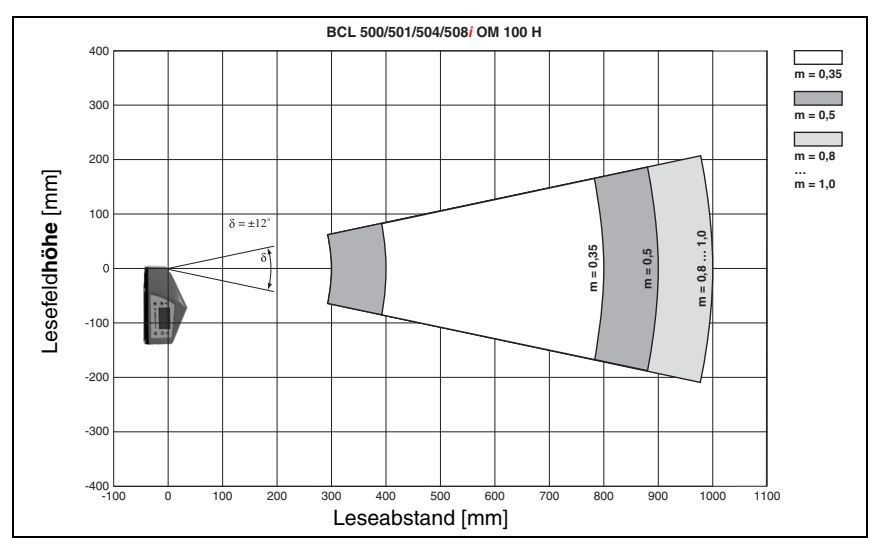

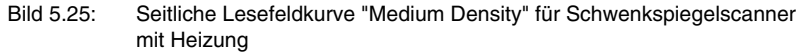

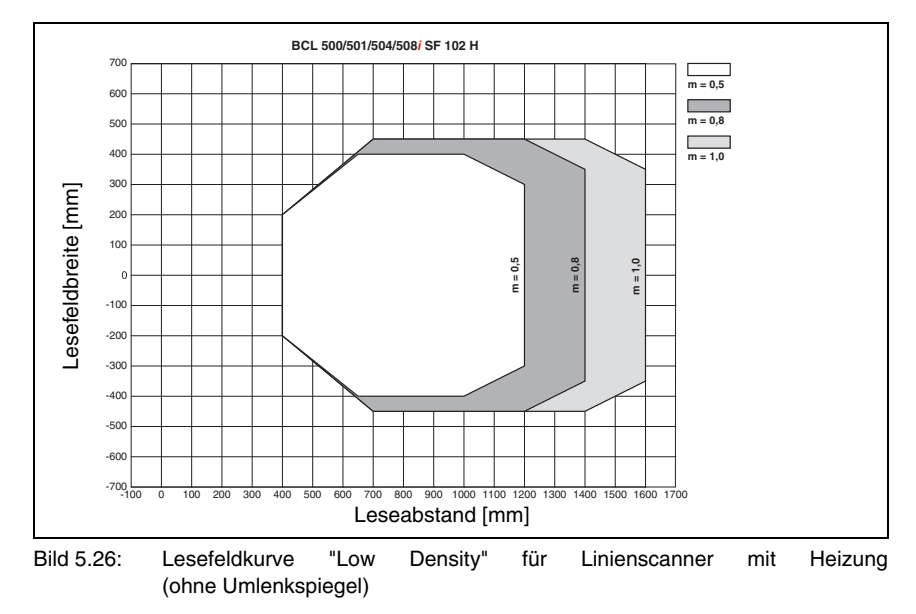

## 5.7.7 Low Density (F) - Optik: BCL 500i \ BCL 501i SF 102 H

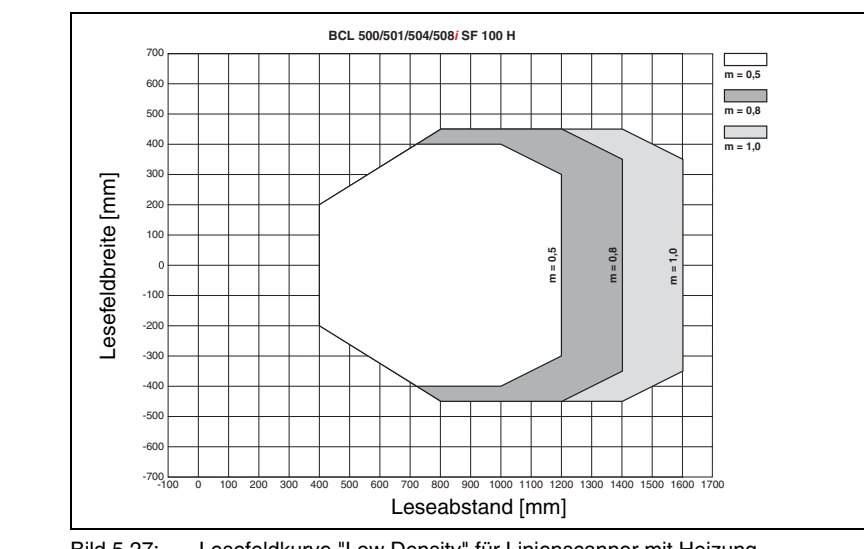

## 5.7.8 Low Density (F) - Optik: BCL 500i \ BCL 501i SF 100 H

Bild 5.27: Lesefeldkurve "Low Density" für Linienscanner mit Heizung (mit Umlenkspiegel)

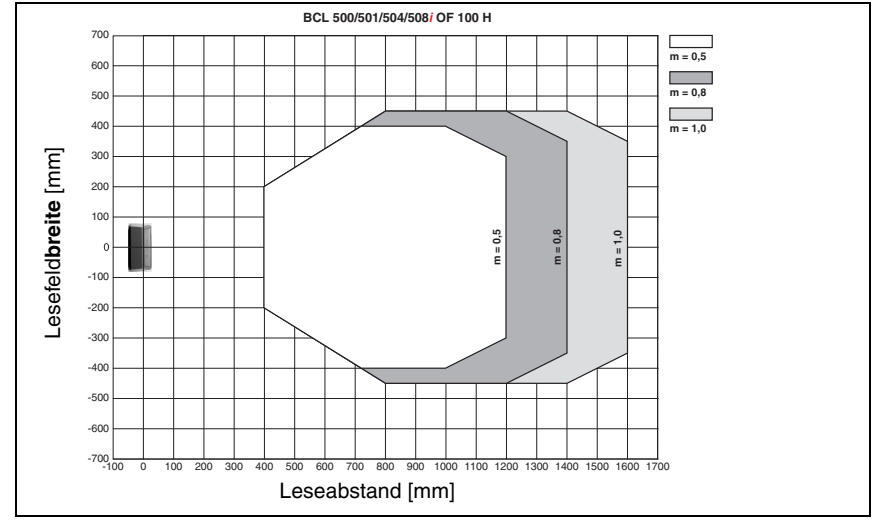

## 5.7.9 Low Density (F) - Optik: BCL 500i \ BCL 501i OF 100 H

Bild 5.28: Lesefeldkurve "Low Density" für Schwenkspiegelscanner mit Heizung

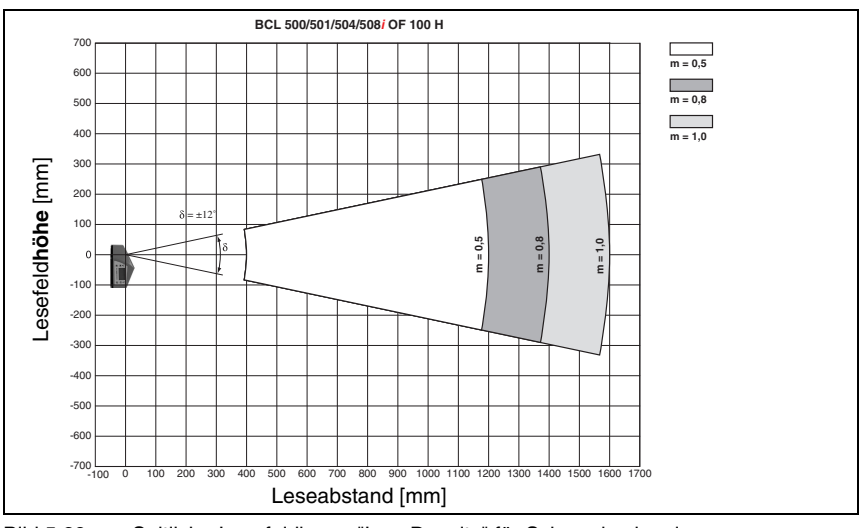

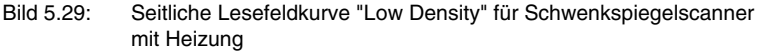

## 5.7.10 Ultra Low Density (L) - Optik: BCL 500i \ BCL 501i SL 102 H

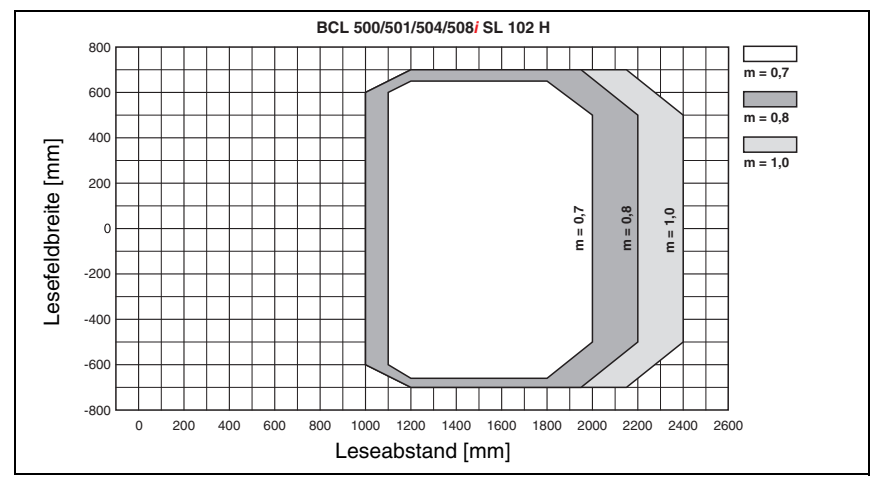

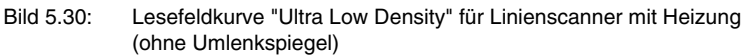

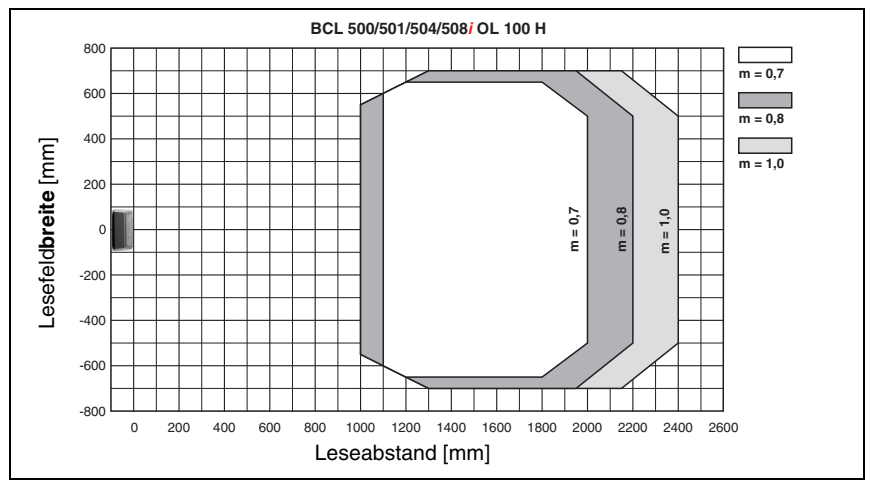

### 5.7.11 Ultra Low Density (L) - Optik: BCL 500i \ BCL 501i OL 100 H

Bild 5.31: Lesefeldkurve "Ultra Low Density" für Schwenkspiegelscanner mit Heizung

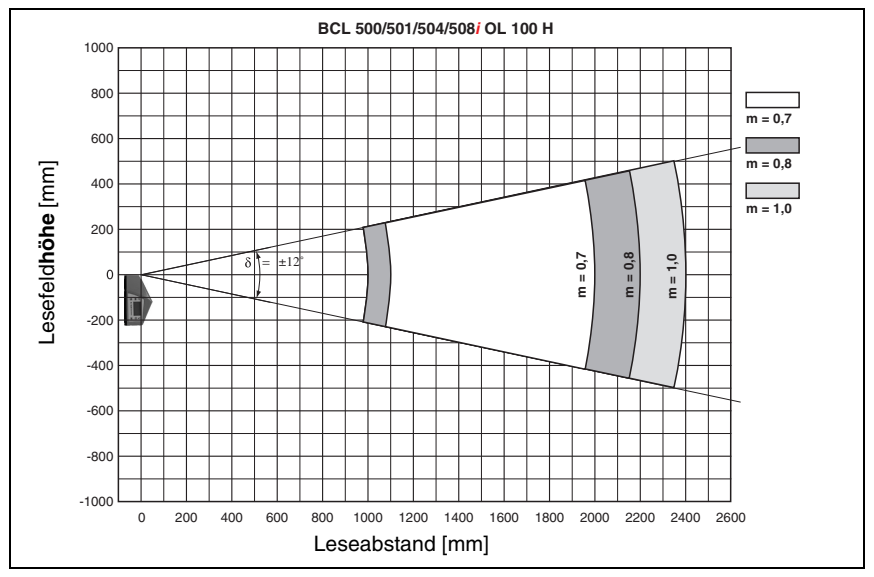

Bild 5.32: Seitliche Lesefeldkurve "Ultra Low Density" für Schwenkspiegelscanner mit Heizung

## 6 Installation und Montage

### 6.1 Lagern, Transportieren

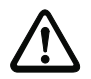

#### Achtung!

Verpacken Sie das Gerät für Transport und Lagerung stoßsicher und geschützt gegen Feuchtigkeit. Optimalen Schutz bietet die Originalverpackung. Achten Sie auf die Einhaltung der in den technischen Daten spezifizierten zulässigen Umgebungsbedingungen.

#### Auspacken

- Achten Sie auf unbeschädigten Packungsinhalt. Benachrichtigen Sie im Fall einer Beschädigung den Postdienst bzw. den Spediteur und verständigen Sie den Lieferanten.
- & Überprüfen Sie den Lieferumfang anhand Ihrer Bestellung und der Lieferpapiere auf:
  - Liefermenge
  - · Gerätetyp und Ausführung laut Typenschild
  - Laser-Warnschilder
  - Kurzanleitung

Das Typenschild gibt Auskunft, um welchen BCL-Typ es sich bei Ihrem Gerät handelt. Genaue Informationen hierzu entnehmen Sie bitte dem Kapitel 5.

#### Typenschilder der Barcodeleser der Baureihe BCL 500i

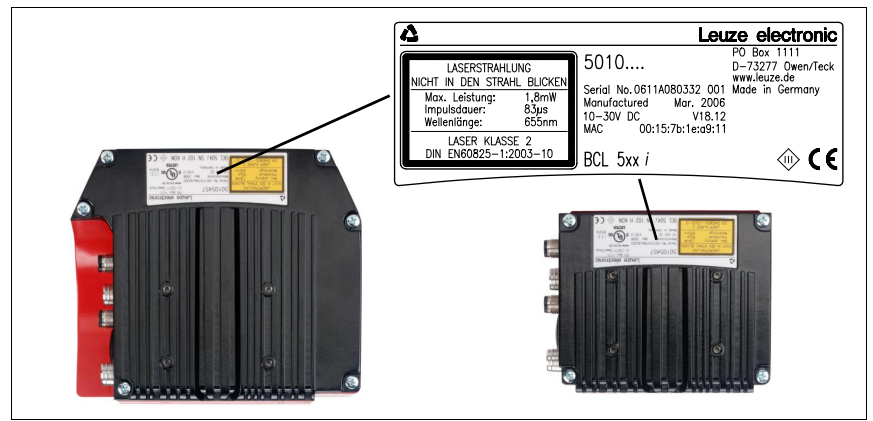

Bild 6.1: Gerätetypenschild BCL 500*i* \ BCL 501*i* 

Bewahren Sie die Originalverpackung f
ür den Fall einer sp
äteren Einlagerung oder Verschickung auf.

Bei auftretenden Fragen wenden Sie sich bitte an Ihren Lieferanten bzw. das für Sie zuständige Leuze electronic Vertriebsbüro.

Beachten Sie bei der Entsorgung von Verpackungsmaterial die örtlich geltenden Vorschriften.

### 6.2 Montage des BCL 500*i* \ BCL 501*i*

Die Barcodeleser BCL 500*i* \ BCL 501*i* können auf 2 unterschiedliche Arten montiert werden:

- Über zwei M4x6 Schrauben auf der Geräterückseite oder vier M4x6 Schrauben auf der Geräteunterseite.
- Über ein Befestigungsteil BT 56 an den beiden Befestigungsnuten.

### 6.2.1 Befestigung über M4 x 6 Schrauben

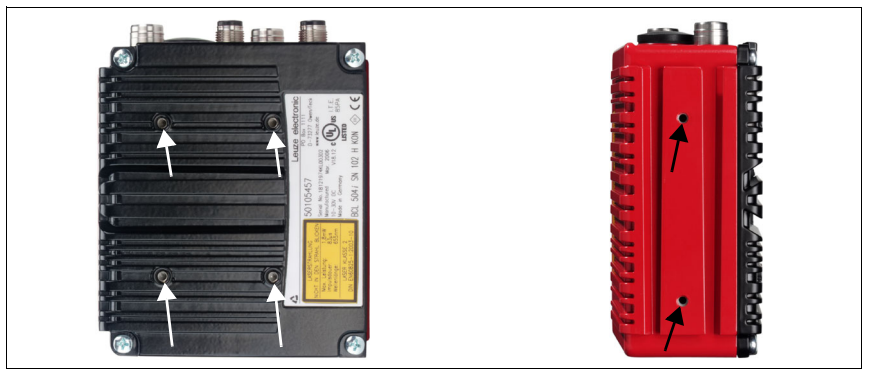

Bild 6.2: Befestigungsmöglichkeiten mittels M4x6 Gewindelöchern

### 6.2.2 Befestigungsteil BT 56

Zur Befestigung des BCL 500*i* BCL 501*i* über die Befestigungsnuten steht Ihnen das Befestigungsteil BT 56 zur Verfügung. Es ist für eine Stangenbefestigung (Ø 16mm bis 20mm) vorgesehen. Bestellhinweise entnehmen Sie bitte dem Kapitel "Typenübersicht und Zubehör" auf Seite 142.

#### Befestigungsteil BT 56

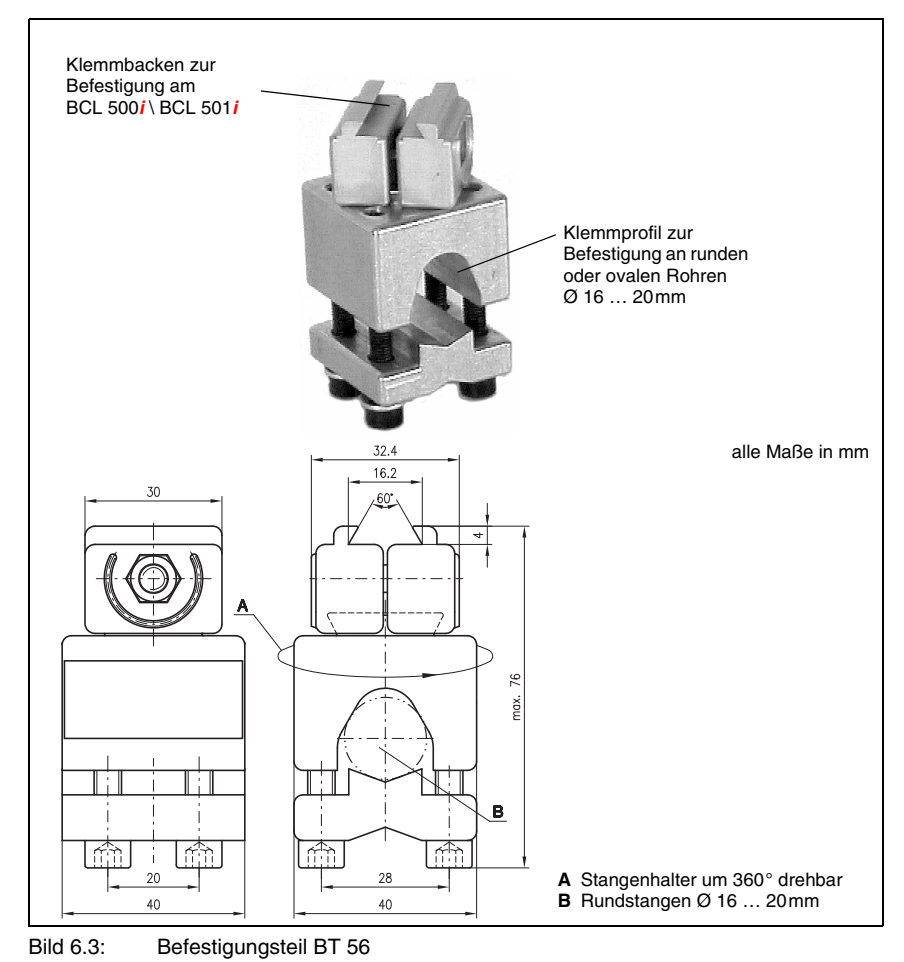

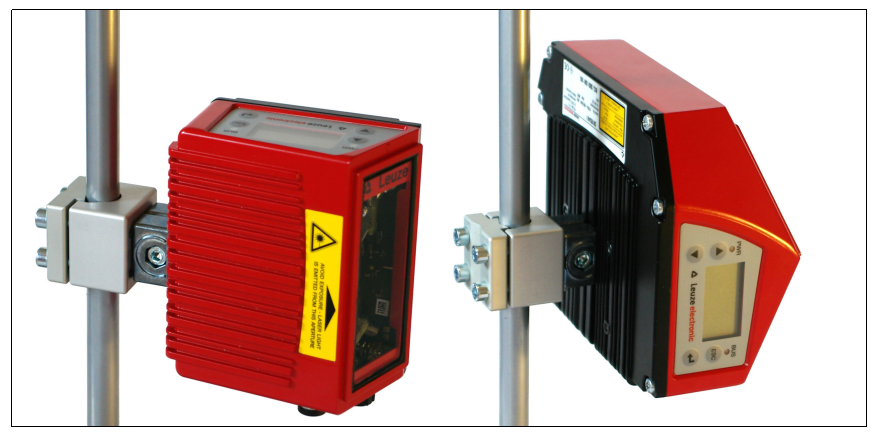

Bild 6.4: Befestigungsbeispiel BCL 500i \ BCL 501i

#### Hinweis!

Bei der Montage ist darauf zu achten, dass der Scanstrahl vom zu lesenden Etikett nicht direkt zurück auf den Scanner reflektiert wird. Beachten Sie dazu die Hinweise in Kapitel 6.3! Die zulässigen Minimal- und Maximalabstände zwischen BCL 500i \ BCL 501i und zu lesenden Etiketten entnehmen Sie bitte dem Kapitel 5.6.

## 6.3 Geräteanordnung

### 6.3.1 Wahl des Montageortes

Für die Auswahl des richtigen Montageortes müssen Sie eine Reihe von Faktoren berücksichtigen:

- Größe, Ausrichtung und Lagetoleranz des Barcodes auf dem zu erkennenden Objekt.
- Das Lesefeld des BCL 500/ BCL 501/ in Abhängigkeit von der Barcode-Modulbreite.
- Die sich aus dem jeweiligen Lesefeld ergebende minimale und maximale Lesedistanz (siehe Kapitel 5.5 "Lesefeldkurven / Optische Daten").
- Die zulässigen Leitungslängen zwischen BCL 500*i* \ BCL 501*i* und dem Host-System je nach verwendeter Schnittstelle.
- Den richtigen Zeitpunkt für die Datenausgabe. Der BCL 500*i* \ BCL 501*i* sollte so positioniert werden, dass unter Berücksichtigung der benötigten Zeit für die Datenverarbeitung und der Förderbandgeschwindigkeit ausreichend Zeit bleibt, um z.B. Sortiervorgänge auf Grundlage der gelesenen Daten einleiten zu können.
- Das Display und Bedienfeld sollte gut sichtbar und zugänglich sein.
- Für die Konfiguration und Inbetriebnahme mittels webConfig-Tool sollte die USB-Schnittstelle leicht zugänglich sein.

Nähere Informationen hierzu entnehmen Sie bitte dem Kapitel 4.4.

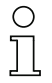

#### Hinweis!

Der Strahlenaustritt des BCL 500i \ BCL 501i erfolgt beim:

- Linienscanner parallel zum Gehäuseunterteil

- Schwenkspiegel und Umlenkspiegel rechtwinklig zum Gehäuseunterteil

Das Gehäuseunterteil ist dabei jeweils die schwarze Fläche in Bild 6.1. Sie erzielen die besten Leseergebnisse wenn:

- Der BCL 500i \ BCL 501i so montiert ist, dass der Scanstrahl unter einem Neigungswinkel größer ±10° ... 15° zur Senkrechten auf den Barcode trifft.
- Die Lesedistanz im mittleren Bereich des Lesefeldes liegt.
- Die Barcode-Etiketten gute Druckqualität und Kontrastverhältnisse besitzen.
- Sie keine hochglänzenden Etiketten benutzen.
- Keine direkte Sonneneinstrahlung vorliegt.

### 6.3.2 Totalreflexion vermeiden – Linienscanner

Ein Neigungswinkel des Barcode-Etiketts größer  $\pm 10^{\circ} \dots 15^{\circ}$  aus der Lotsenkrechten heraus ist notwendig, um eine Totalreflexion des Laserstrahls zu vermeiden (siehe Bild 6.5)! Totalreflexionen treten immer dann auf, wenn das Laserlicht des Barcodelesers direkt unter 90° auf die Oberfläche des Barcodes trifft. Durch das direkt vom Barcode reflektierte Licht kann es zu einer Übersteuerung des Barcodelesers kommen und somit zu Nicht-Lesungen!

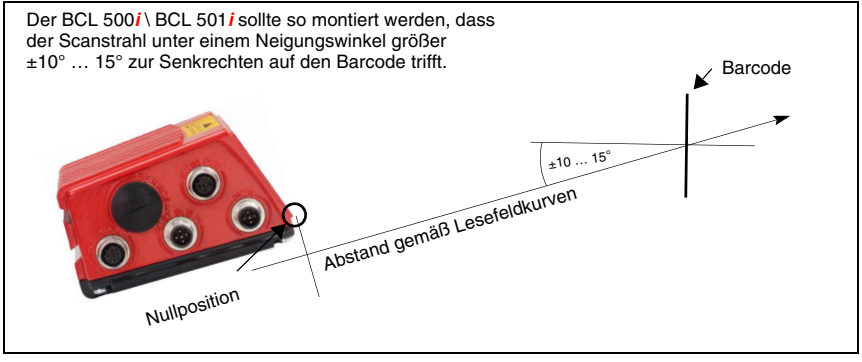

Bild 6.5: Totalreflexion – Linienscanner

### 6.3.3 Totalreflexion vermeiden – Schwenk-/Umlenkspiegelscanner

Beim BCL 500*i* \ BCL 501*i* mit Schwenk-/Umlenkspiegel tritt der Laserstrahl unter 90° zur Lotsenkrechten aus.

Beim BCL 500i \ BCL 501i mit Umlenkspiegel kann zudem die Abstrahlrichtung um ±10° per Software angepasst werden.

Beim BCL 500*i* \ BCL 501*i* mit Schwenkspiegel ist der Schwenkbereich von ±20° (±12° bei Geräten mit Heizung) zu berücksichtigen.

D.h. um auf der sicheren Seite zu sein und Totalreflexion zu vermeiden, muss der BCL 500*i* \ BCL 501*i* mit Schwenk-/Umlenkspiegel um 20° ... 30° nach unten oder oben geneigt werden!

#### Hinweis!

Montieren Sie den BCL 500i \ BCL 501i mit Schwenk-/Umlenkspiegel so, dass das Austrittsfenster des Barcodelesers parallel zum Objekt ist. Damit erzielen Sie einen Neigungswinkel von ca. 25°.

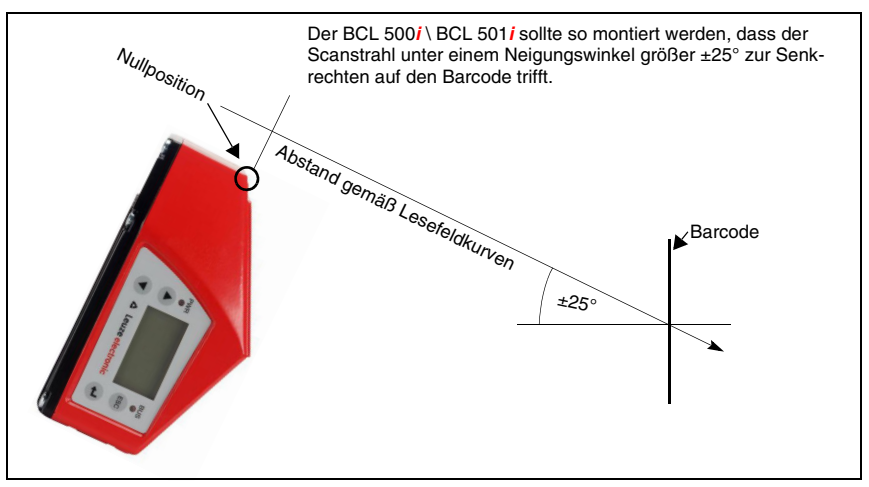

Bild 6.6: Totalreflexion – BCL 500i \ BCL 501i mit Schwenk-/Umlenkspiegel

#### 6.3.4 Montageort

- ✤ Achten Sie bei der Wahl des Montageortes auf:
  - Die Einhaltung der zulässigen Umgebungsbedingungen (Feuchte, Temperatur).
  - Mögliche Verschmutzung des Lesefensters durch austretende Flüssigkeiten, Abrieb von Kartonagen oder Rückstände von Verpackungsmaterial.
  - Geringstmögliche Gefährdung des BCL 500i \ BCL 501i durch mechanische Zusammenstöße oder sich verklemmende Teile.
  - Möglichen Fremdlichteinfluss (kein direktes bzw. über den Barcode reflektiertes Sonnenlicht).

### 6.3.5 Geräte mit integrierter Heizung

- Beachten Sie bei der Montage von Geräten mit integrierter Heizung zusätzlich folgende Punkte:
  - Den BCL 500i \ BCL 501i möglichst thermisch isoliert montieren, z. B. über Schwingmetalle.
  - Vor Zugluft und Wind geschützt montieren, ggf. zusätzlichen Schutz vorsehen.

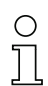

#### Hinweis!

Beim Einbau des BCL 500i \ BCL 501i in ein Schutzgehäuse muss darauf geachtet werden, dass der Scanstrahl ungehindert aus dem Schutzgehäuse austreten kann.

#### 6.3.6 Maximal zulässige Lesewinkel zwischen BCL 500*i* \ BCL 501*i* und Barcode

Die optimale Ausrichtung des BCL 500<sup>1</sup> BCL 501<sup>1</sup> ist erreicht, wenn die Scanlinie die Barcodestriche nahezu im rechten Winkel (90°) überstreicht. Mögliche Lesewinkel, die zwischen Scanlinie und Barcode auftreten können, müssen berücksichtigt werden (Bild 6.7).

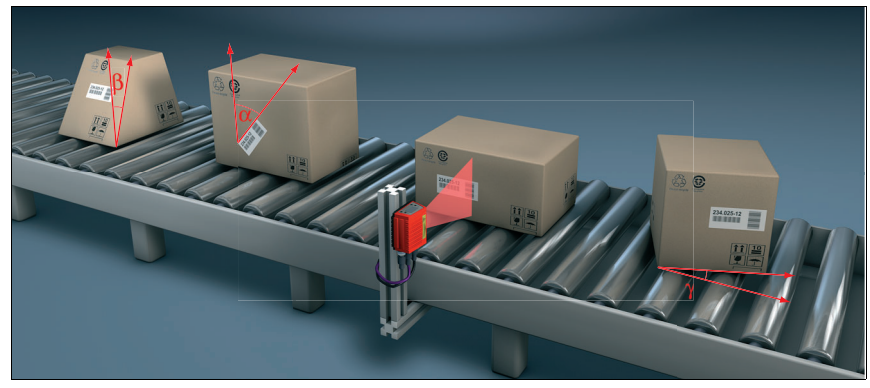

Bild 6.7: Lesewinkel beim Linienscanner

- α Azimuthwinkel (Tilt) max. 45°
- β Neigungswinkel (Pitch) max. 45°
- γ Drehwinkel (Skew) max. 45°

Um Totalreflexion zu vermeiden sollte der Drehwinkel  $\gamma$  (Skew) größer als 10° sein
# 6.4 Laserwarnschild anbringen

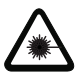

### Achtung Laser!

Beachten Sie die Sicherheitshinweise in Kapitel 2.

Bringen Sie die dem Gerät beigefügten Aufkleber (Laserwarnschilder und Laseraustrittssymbol) unbedingt am Gerät an! Sollten die Schilder aufgrund der Einbausituation des BCL 500i \ BCL 501i verdeckt werden, so bringen Sie die Schilder statt dessen in der Nähe des BCL 500i \ BCL 501i so an, dass beim Lesen der Hinweise nicht in den Laserstrahl geblickt werden kann!

# 6.5 Reinigen

Reinigen Sie nach der Montage die Glasscheibe des BCL 500i \ BCL 501i mit einem weichen Tuch. Entfernen Sie alle Verpackungsreste, wie z.B. Kartonfasern oder Styroporkugeln. Vermeiden Sie dabei Fingerabdrücke auf der Frontscheibe des BCL 500i \ BCL 501i.

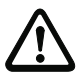

# Achtung!

Verwenden Sie zur Reinigung der Geräte keine aggressiven Reinigungsmittel wie Verdünner oder Aceton.

# 7 Elektrischer Anschluss

Die Barcodeleser der Baureihe BCL 500*i* werden über unterschiedlich kodierte M12-Rundsteckverbinder angeschlossen. Somit ist eine eindeutige Anschlusszuordnung gewährleistet.

Die zusätzliche USB-Schnittstelle dient zur Parametrierung des Gerätes.

Die beiden Produktreihen BCL 500*i* und BCL 501*i* unterscheiden sich bei den Schnittstellen und in Ihrer Funktion als multiNet plus **Master** oder **Slave**.

|                                                                     | HOST / BUS IN   | BUS OUT |
|---------------------------------------------------------------------|-----------------|---------|
| BCL 500 <i>i</i><br>(Stand Alone oder multiNet plus <b>Master</b> ) | RS 232 / RS 422 | RS 485  |
| BCL 501 <i>i</i><br>(multiNet plus <b>Slave</b> )                   | RS 485          | RS 485  |

Die generelle Position der einzelnen Geräteanschlüsse entnehmen sie bitte unten dargestelltem Geräteausschnitt.

# 0 ]]

#### Hinweis!

Sie erhalten zu allen Anschlüssen die entsprechenden Gegenstecker bzw. vorkonfektionierten Kabel. Näheres hierzu finden Sie im Kapitel 13.

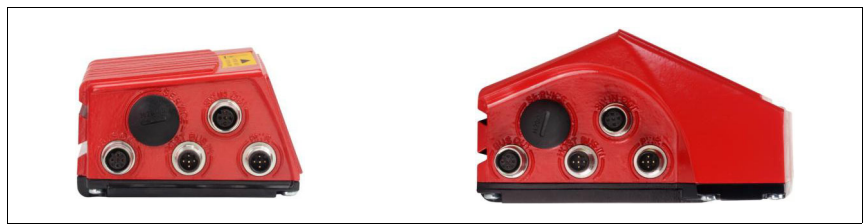

Bild 7.1: Lage der elektrischen Anschlüsse

# 7.1 Sicherheitshinweise zum elektrischen Anschluss

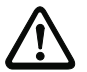

#### Achtung!

Öffnen Sie das Gerät in keinem Fall selbst! Es besteht ansonsten die Gefahr, dass Laserstrahlung aus dem Gerät unkontrolliert austritt. Das Gehäuse des BCL 500i \ BCL 501i enthält keine durch den Benutzer einzustellenden oder zu wartenden Teile.

Vergewissern Sie sich vor dem Anschließen, dass die Versorgungsspannung mit dem angegebenen Wert auf dem Typenschild übereinstimmt.

Der Anschluss des Gerätes und Reinigung dürfen nur durch eine elektrotechnische Fachkraft erfolgen.

Achten Sie auf korrekten Anschluss der Funktionserde (FE). Nur bei ordnungsgemäß angeschlossener Funktionserde ist der störungsfreie Betrieb gewährleistet.

Können Störungen nicht beseitigt werden, ist das Gerät außer Betrieb zu setzen und gegen versehentliche Inbetriebnahme zu schützen.

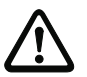

#### Achtung!

Bei UL-Applikationen ist die Benutzung ausschließlich in Class-2-Stromkreisen nach NEC (National Electric Code) zulässig.

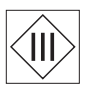

Die Barcodeleser der Baureihe BCL 500i sind in Schutzklasse III zur Versorgung durch PELV (Protective Extra Low Voltage) ausgelegt (Schutzkleinspannung mit sicherer Trennung).

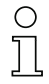

# Hinweis!

Die Schutzart IP 65 wird nur mit verschraubten Steckverbindern bzw. mit verschraubten Abdeckkappen erreicht!

# 7.2 Elektrischer Anschluss des BCL 500*i*

Der BCL 500*i* als "**Stand Alone**" oder mulitNet plus "**Master**" Teilnehmer, verfügt über vier M12 Stecker/Buchsen die A und B kodiert sind.

Dort wird die Spannungsversorgung (PWR), wie auch die vier frei parametrierbaren Schaltein-/ausgänge (SW IN/OUT bzw. PWR) angeschlossen.

Als "**HOST / BUS IN**" Schnittstelle steht eine RS 232 oder wahlweise eine RS 422 zur Anbindung an das Host System zur Verfügung. Als weitere zweite physikalische Schnittstelle "**BUS OUT**" ist eine RS 485 zum Aufbau des Leuze multiNet plus Scannernetzwerkes vorhanden. Der BCL 500*i* ist geeignet für den Einsatz im Leuze multiNet plus als Netzwerk Master/multiScan Master.

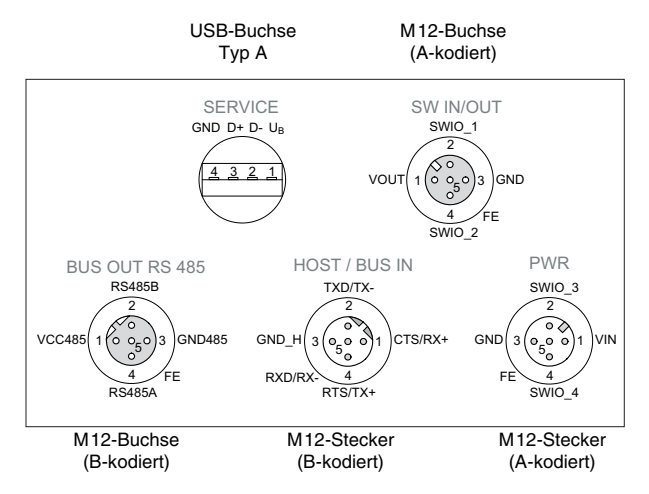

Ein USB-Anschluss dient als "SERVICE"-Schnittstelle.

Bild 7.2: Anschlüsse des BCL 500i

Im Nachfolgenden wird im Detail auf die einzelnen Anschlüsse und Pinbelegungen eingegangen.

| PWR (5-pol. Stecker, A-kodiert)                                                                                   |         |        |                                                       |  |
|----------------------------------------------------------------------------------------------------|---------|--------|-------------------------------------------------------|--|
|                                                                                                    | Pin     | Name   | Bemerkung                                             |  |
| PWR<br>SWIO_3<br>GND<br>3<br>0<br>5<br>0<br>5<br>0<br>1<br>VIN<br>FE<br>4<br>SWIO_4<br>M12-Stecker<br>(A-kodiert) | 1       | VIN    | Positive Versorgungsspannung<br>+10 +30VDC            |  |
|                                                                                                    | 2       | SWIO_3 | Konfigurierbarer Schalteingang / Schalt-<br>ausgang 3 |  |
|                                                                                                    | 3       | GND    | Negative Versorgungsspannung 0VDC                     |  |
|                                                                                                    | 4       | SWIO_4 | Konfigurierbarer Schalteingang / Schalt-<br>ausgang 4 |  |
|                                                                                                    | 5       | FE     | Funktionserde                                         |  |
|                                                                                                    | Gewinde | FE     | Funktionserde (Gehäuse)                               |  |

# 7.2.1 PWR - Spannungsversorgung und Schaltein-/ausgang 3 und 4

Tabelle 7.1: Anschlussbelegung PWR

#### Versorgungsspannung

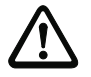

## Achtung!

Bei UL-Applikationen ist die Benutzung ausschließlich in Class-2-Stromkreisen nach NEC (National Electric Code) zulässig.

Die Barcodeleser der Baureihe BCL 500<sup>i</sup> ... sind in Schutzklasse III zur Versorgung durch PELV (Protective Extra Low Voltage) ausgelegt (Schutzkleinspannung mit sicherer Trennung).

#### Anschluss der Funktionserde FE

Achten Sie auf den korrekten Anschluss der Funktionserde (FE). Nur bei ordnungsgemäß angeschlossener Funktionserde ist der störungsfreie Betrieb gewährleistet. Alle elektrischen Störeinflüsse (EMV-Einkopplungen) werden über den Funktionserdeanschluss abgeleitet.

#### Schaltein-/-ausgang

Die Barcodeleser der Baureihe BCL 500*i* verfügen über 4 frei programmierbare, optoentkoppelte Schaltein- und Schaltausgänge **SWIO\_1** ... **SWIO\_4**.

Mit den Schalteingängen lassen sich verschiedene interne Funktionen des BCL 500<sup>*i*</sup> BCL 501<sup>*i*</sup> aktivieren (Dekodierung, autoConfig, ...). Die Schaltausgänge dienen zur Zustandssignalisierung des BCL 500<sup>*i*</sup> BCL 501<sup>*i*</sup> und zur Realisierung externer Funktionen unabhängig von der übergeordneten Steuerung.

Die beiden Schaltein-/ausgänge SWIO\_1 und SWIO\_2 befinden sich auf der M12-Buchse SW IN/OUT und werden in Kapitel 7.2.3 beschrieben. Zwei weitere (SWIO\_3 und SWIO\_4) der vier frei parametrierbaren Schaltein-/ausgänge befinden sich auf dem M12-Stecker PWR.

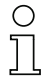

#### Hinweis!

Die jeweilige Funktion als Eingang oder Ausgang können Sie über das Display bzw. mithilfe des Konfigurations-Tools "webConfig" einstellen!

Nachfolgend wird die externe Beschaltung als Schaltein- bzw. -ausgang beschrieben, die jeweilige Funktionszuordnung zu den Schaltein-/-ausgängen finden Sie im Kapitel 10.

### Funktion als Schalteingang

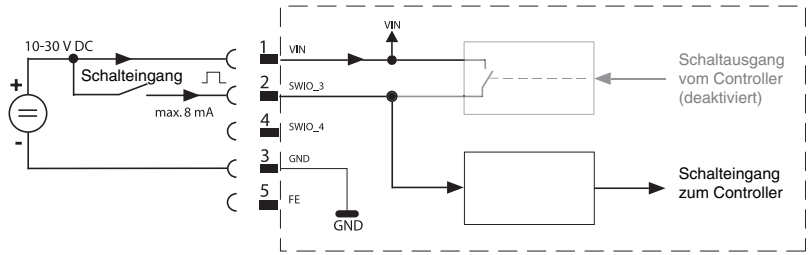

Bild 7.1: Anschlussbild Schalteingang SWIO\_3 und SWIO\_4

- Sollten Sie einen Sensor mit Standard M12-Steckverbinder verwenden, so beachten Sie Folgendes:
  - Die Pins 2 und 4 dürfen nicht als Schaltausgang betrieben werden, wenn gleichzeitig an diesen Pins Sensoren angeschlossen werden, die als Eingang arbeiten.

Liegt z.B. der invertierte Sensorausgang auf Pin 2 und gleichzeitig ist der Pin 2 des Barcodelesers als Ausgang parametriert (und nicht als Eingang), kommt es zu einem Fehlverhalten des Schaltausganges.

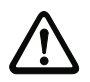

## Achtung!

Der maximale Eingangsstrom darf 8mA nicht übersteigen!

## Funktion als Schaltausgang

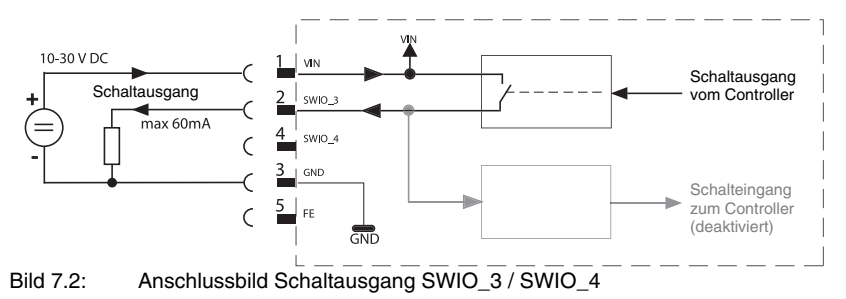

 $\bigwedge f$ 

#### Achtung!

Jeder parametrierte Schaltausgang ist kurzschlussfest! Belasten Sie den jeweiligen Schaltausgang des BCL 500i im Normalbetrieb maximal mit 60mA bei +10 ... +30 VDC! Hinweis!

Die beiden Schaltein- / ausgänge SWIO\_3 und SWIO\_4 sind standardmäßig so parametriert, dass der

- Schalteingang SWIO\_3 das Lesetor aktiviert.
- Schaltausgang SWIO\_4 standardmäßig bei "No Read" schaltet.

# 7.2.2 SERVICE - USB Schnittstelle (Typ A)

| SERVICE - USB-Schnittstelle (Typ A) |     |      |                                    |  |
|-------------------------------------|-----|------|------------------------------------|--|
| SERVICE                             | Pin | Name | Bemerkung                          |  |
| GND D+ D- U <sub>B</sub>            | 1   | VB   | positive Versorgungsspannung +5VDC |  |
|                                     | 2   | D-   | Data -                             |  |
| 4321                                | 3   | D+   | Data +                             |  |
|                                     | 4   | GND  | Masse (Ground)                     |  |

Tabelle 7.2: Anschlussbelegung SERVICE - USB Schnittstelle

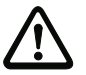

### Achtung!

Die +5VDC Versorgungsspannung der Service - USB-Schnittstelle ist nur mit maximal 200mA belastbar!

#### ✤ Achten Sie auf ausreichende Schirmung.

Die gesamte Verbindungsleitung muss gemäß den USB-Spezifikationen zwingend geschirmt sein. Eine Leitungslänge von 3m darf nicht überschritten werden.

Verwenden Sie das Leuze-spezifische USB Service Kabel (siehe Kapitel 13 "Typenübersicht und Zubehör") für den Anschluss und die Parametrierung mittels eines Service-PCs.

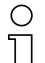

#### Hinweis!

*IP* 65 wird nur mit verschraubten Steckverbindern bzw. mit verschraubten Abdeckkappen erreicht. Alternativ kann an die zur Verfügung stehende USB Service-Schnittstelle auch ein von Leuze electronic GmbH + Co. zertifizierter Parameterspeicher in Form eines USB Memory Sticks angeschlossen werden. Mit diesem Leuze Memory-Stick wird auch die Schutzart IP 65 gewährleistet. Näheres entnehmen Sie bitte dem Kapitel 4.9 und dem Kapitel 10.4.2 dieser Dokumentation!

| SW IN/OUT (5-pol. Buchse, A-kodiert)                                               |         |        |                                                                        |  |
|------------------------------------------------------------------------------------|---------|--------|------------------------------------------------------------------------|--|
|                                                                                    | Pin     | Name   | Bemerkung                                                              |  |
| SW IN/OUT<br>SWIO_1<br>VOUT<br>VOUT<br>VOUT<br>SWIO_2<br>M12-Buchse<br>(A-kodiert) | 1       | VOUT   | Spannungsversorgung für Sensorik<br>(VOUT identisch zu VIN bei PWR IN) |  |
|                                                                                    | 2       | SWIO_1 | Konfigurierbarer Schalteingang /<br>Schaltausgang 1                    |  |
|                                                                                    | 3       | GND    | GND für die Sensorik                                                   |  |
|                                                                                    | 4       | SWIO_2 | Konfigurierbarer Schalteingang /<br>Schaltausgang 2                    |  |
|                                                                                    | 5       | FE     | Funktionserde                                                          |  |
|                                                                                    | Gewinde | FE     | Funktionserde (Gehäuse)                                                |  |

# 7.2.3 SW IN/OUT - Schalteingang/Schaltausgang

Tabelle 7.3: Anschlussbelegung SW IN/OUT

Die Barcodeleser der Baureihe BCL 500*i* verfügen über 4 frei programmierbare, optoentkoppelte Schaltein- und Schaltausgänge **SWIO\_1** ... **SWIO\_4**.

Die beiden Schaltein-/-ausgänge SWIO\_1 und SWIO\_2 befinden sich auf der M12-Buchse SW IN/OUT. Zwei weitere (SWIO\_3 und SWIO\_4) der vier frei parametrierbaren Schaltein-/-ausgänge befinden sich auf dem M12-Stecker PWR und werden in Kapitel 7.2.1 beschrieben.

Nachfolgend wird die externe Beschaltung als Schaltein- bzw. -ausgang beschrieben, die jeweilige Funktionszuordnung zu den Schaltein-/-ausgängen finden Sie in Kapitel 10.

## Funktion als Schalteingang

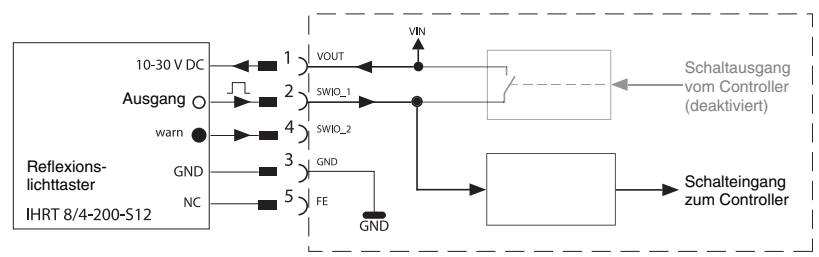

Bild 7.3: Anschlussbild Schalteingang SWIO\_1 und SWIO\_2

- Sollten Sie einen Sensor mit Standard M12-Steckverbinder verwenden, so beachten Sie Folgendes:
  - Die Pins 2 und 4 dürfen nicht als Schaltausgang betrieben werden, wenn gleichzeitig an diesen Pins Sensoren angeschlossen werden, die als Eingang arbeiten.

Liegt z.B. der invertierte Sensorausgang auf Pin 2 und gleichzeitig ist der Pin 2 des Barcodelesers als Ausgang parametriert (und nicht als Eingang), kommt es zu einem Fehlverhalten des Schaltausganges..

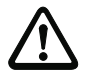

### Achtung!

Der maximale Eingangsstrom darf 8mA nicht übersteigen!

# Funktion als Schaltausgang

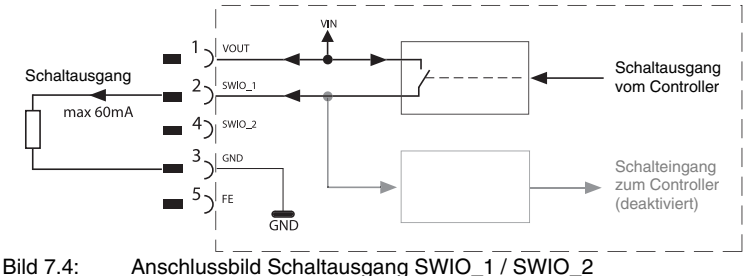

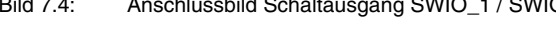

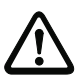

## Achtung!

Jeder parametrierte Schaltausgang ist kurzschlussfest! Belasten Sie den jeweiligen Schaltausgang des BCL 500i im Normalbetrieb maximal mit 60mA bei +10 ... +30VDC!

| $\mathbf{O}$ |
|--------------|
| Л            |

### Hinweis!

Die beiden Schaltein-/-ausgänge SWIO\_1 und SWIO\_2 sind standardmäßig so parametriert, dass sie als **Schalteingang** arbeiten:

- Schalteingang SWIO\_1 aktiviert die Funktion Start Lesetor
- Schalteingang SWIO\_2 aktiviert die Funktion Referenz Code Teach In

Die Programmierung der Funktionen der einzelnen Schaltein- bzw. -ausgänge erfolgt über das Display bzw. über die Parametrierung im webConfig unter der Rubrik Schalteingang bzw. Schaltausgang.

Siehe hierzu auch "Inbetriebnahme und Konfiguration" auf Seite 110.

# 7.2.4 HOST / BUS IN beim BCL 500i

Der BCL 500*i* stellt wahlweise die Schnittstelle RS 232 oder RS 422 als Host-Schnittstelle zur Verfügung. Diese wird über das Display oder die Konfigurationssoftware "webConfig" ausgewählt. Je nach ausgewähltem Schnittstellentyp ändert sich die Anschlussbelegung, siehe Tabelle 7.4 und Bild 7.5/Bild 7.6.

| HOST / BUS IN RS 232 / RS 422 (5-pol. Stecker, B-kodiert) |         |           |                                           |  |
|-----------------------------------------------------------|---------|-----------|-------------------------------------------|--|
| HOST / BUS IN                                             | Pin     | Name      | Bemerkung                                 |  |
| GND_H<br>RXD/RX-<br>M12-Stecker<br>(B-kodiert)            | 1       | CTS / RX+ | CTS Signal (RS 232) / RX+ (RS 422)        |  |
|                                                           | 2       | TxD / Tx- | TXD Signal (RS 232) / TX- (RS 422)        |  |
|                                                           | 3       | GND_H     | Bezugspotential 0V für RS 232 /<br>RS 422 |  |
|                                                           | 4       | RTS/Tx+   | RTS Signal (RS 232) / TX+ (RS 422)        |  |
|                                                           | 5       | RxD / Rx- | RxD Signal (RS 232) / Rx- (RS 422)        |  |
|                                                           | Gewinde | FE        | Funktionserde (Gehäuse)                   |  |

Tabelle 7.4: Anschlussbelegung HOST / BUS IN BCL 500i

## RS 232-Schnittstelle

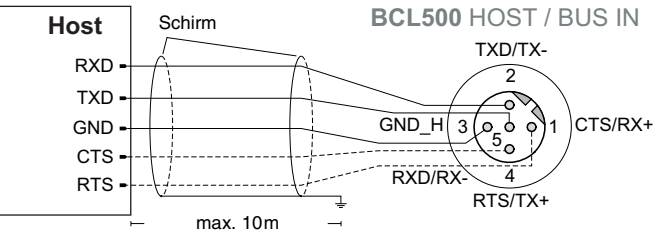

Bild 7.5: Anschlussbelegung HOST / BUS IN als RS 232

## Hinweis zum Anschluss der RS 232-Schnittstelle!

Achten Sie auf ausreichende Schirmung. Die gesamte Verbindungsleitung muss geschirmt und geerdet sein. Die Leitungen für RTS und CTS müssen nur dann verbunden sein, wenn ein Hardware-Handshake über RTS/CTS genutzt wird.

### RS 422-Schnittstelle

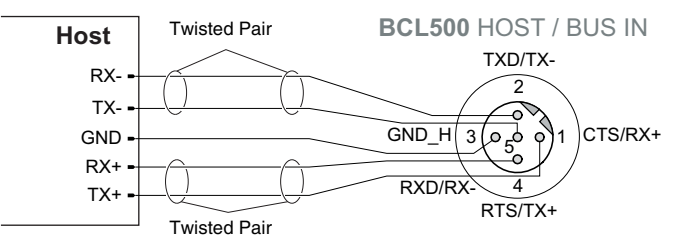

Bild 7.6: Anschlussbelegung HOST / BUS IN als RS 422

#### Hinweis zum Anschluss der RS 422-Schnittstelle!

Achten Sie auf ausreichende Schirmung. Die gesamte Verbindungsleitung muss geschirmt und geerdet sein. Die Adern Rx+/Rx- und Tx+/Tx- müssen paarig verseilt sein.

## 7.2.5 BUS OUT beim BCL 500i

Zum Aufbau des Leuze multiNet plus Netzwerkes mit weiteren Teilnehmern, stellt der BCL 500*i* eine weitere Schnittstelle in Form einer RS 485 zur Verfügung.

| BUS OUT RS 485 (5-pol. Buchse, B-kodiert)                                                                           |         |          |                                            |  |
|----------------------------------------------------------------------------------------------------|---------|----------|--------------------------------------------|--|
| BUS OUT RS 485<br>RS485B<br>VCC485<br>VCC485<br>RS485A<br>GND485<br>FE<br>RS485A<br>FE<br>M12-Buchse<br>(B-kodiert) | Pin     | Name     | Bemerkung                                  |  |
|                                                                                                    | 1       | VCC485   | +5VDC für Busabschluss<br>(Terminierung)   |  |
|                                                                                                    | 2       | RS 485 B | RS 485 B - Signalleitung                   |  |
|                                                                                                    | 3       | GND 485  | Bezugsmasse RS 485 -<br>Potentialausgleich |  |
|                                                                                                    | 4       | RS 485 A | RS 485 A - Signalleitung                   |  |
|                                                                                                    | 5       | FE       | Funktionserde / Schirm                     |  |
|                                                                                                    | Gewinde | FE       | Funktionserde (Gehäuse)                    |  |

Tabelle 7.5: Anschlussbelegung BUS OUT

#### Hinweis!

Achten Sie auf ausreichende Schirmung. Die gesamte Verbindungsleitung muss geschirmt und geerdet sein. Die Signalleitungen müssen paarig verseilt sein.

#### Terminierung der RS 485-Schnittstelle am Master

Die RS 485-Schnittstelle muss am Master immer extern mithilfe eines T-Stückes und eines Abschlusswiderstandes terminiert werden (siehe Kapitel 13 "Typenübersicht und Zubehör").

#### Terminierung der RS 485 Schnittstelle am Slave

Am letzten Netzwerkteilnehmer sollte das Leuze multiNet plus Netzwerk (RS 485-Schnittstelle) mittels eines Abschlusswiderstandes (siehe Kapitel 13 "Typenübersicht und Zubehör") auf der BUS OUT-Buchse terminiert werden.

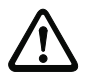

### Achtung!

Eine Netzwerkteilnahme als Slave des BCL 500<sup>i</sup> im Leuze multiNet plus ist nur auf der **BUS OUT**-Buchse und über ein externes M12 T-Stück möglich. Siehe dazu Kapitel 7.4.3 und Bild 7.9!

# 7.3 Elektrischer Anschluss des BCL 501*i*

Der **BCL 501***i* als **Netzwerk-Slave-Teilnehmer** verfügt über vier M12 Stecker/Buchsen die A- und B-kodiert sind.

Dort wird die Spannungsversorgung (**PWR**), die vier frei parametrierbaren Schaltein-/ Schaltausgänge (**SW IN/OUT** bzw. **PWR**), die Leuze multiNet plus-Schnittstelle (**HOST / BUS IN**) wie auch die Anbindung zu einem weiteren multiNet plus Netzwerkteilnehmer (**BUS OUT**) vorgenommen. Ein USB-Anschluss dient als **SERVICE**-Schnittstelle.

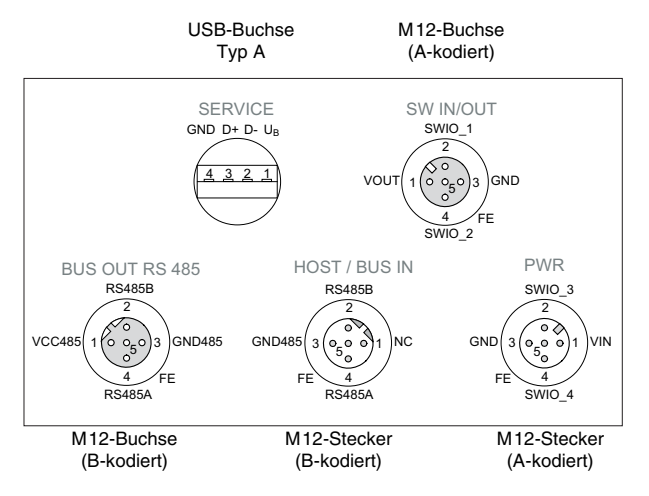

Bild 7.7: Anschlüsse des BCL 501i

Im Nachfolgenden wird im Detail auf die einzelnen Anschlüsse und Pin-Belegungen eingegangen.

## 7.3.1 PWR - Spannungsversorgung und Schaltein-/ausgang 3 und 4

Der PWR-Anschluss des BCL 501*i* ist identisch mit dem PWR-Anschluss des BCL 500*i* (siehe Kapitel 7.2.1).

# 7.3.2 SERVICE - USB Schnittstelle (Typ A)

Die SERVICE - USB Schnittstelle des BCL 501*i* ist identisch mit der SERVICE - USB Schnittstelle BCL 500*i* (siehe Kapitel 7.2.2).

### 7.3.3 SW IN/OUT - Schalteingang/Schaltausgang

Der SW IN/OUT-Anschluss des BCL 501*i* ist identisch mit dem SW IN/OUT-Anschluss des BCL 500*i* (siehe Kapitel 7.2.3).

## 7.3.4 HOST / BUS IN beim BCL 501i

Der BCL 501*i* stellt als HOST / BUS IN Schnittstelle eine RS 485 zur Anbindung an das Host-System zur Verfügung. Diese Schnittstelle ist physikalisch auf die Buchse BUS OUT RS 485 durchgeschleift.

Der BCL 501 *i* ist mit seiner RS 485-Schnittstelle geeignet für den Einsatz im Leuze-eigenen Scannernetzwerk multiNet plus.

| HOST / BUS IN RS 485 (5-pol. Stecker, B-kodiert)                                                                     |         |          |                                              |  |
|----------------------------------------------------------------------------------------------------|---------|----------|----------------------------------------------|--|
| HOST / BUS IN                                                                                                    | Pin     | Name     | Bemerkung                                    |  |
| RS485B                                                                                                    | 1       | N.C.     | reserviert                                   |  |
| GND485<br>3<br>5<br>6<br>7<br>8<br>7<br>8<br>7<br>8<br>7<br>8<br>7<br>8<br>7<br>8<br>7<br>8<br>7<br>8<br>7<br>8<br>7 | 2       | RS 485 B | RS 485 B - Signalleitung                     |  |
|                                                                                                    | 3       | GND 485  | Bezugsmasse RS 485 - Potentialaus-<br>gleich |  |
|                                                                                                    | 4       | RS 485 A | RS 485 A - Signalleitung                     |  |
|                                                                                                    | 5       | FE       | Funktionserde / Schirm                       |  |
|                                                                                                    | Gewinde | FE       | Funktionserde (Gehäuse)                      |  |

Tabelle 7.6: Anschlussbelegung HOST / BUS IN BCL 501i

# 7.3.5 BUS OUT beim BCL 501*i*

Zum Aufbau des Leuze multiNet plus Netzwerkes mit weiteren Teilnehmern, stellt der BCL 501*i* eine weitere Buchse mit der vom HOST / BUS IN durchgeschleiften RS 485-Schnittstelle zur Verfügung.

Die Anschlussbelegung ist identisch mit der Belegung des BUS OUT-Anschlusses des BCL 500*i* (siehe Tabelle 7.5 auf Seite 80).

#### Hinweis!

Achten Sie auf ausreichende Schirmung. Die gesamte Verbindungsleitung muss geschirmt und geerdet sein. Die Signalleitungen müssen paarig verseilt sein.

#### Terminierung der RS 485-Schnittstelle

Der BCL 501*i* arbeitet als Slave im Leuze multiNet plus Netzwerk. Am physikalisch letzten Teilnehmer muss das Leuze multiNet plus Netzwerk (RS 485-Schnittstelle) mittels eines

Abschlusswiderstandes (siehe Kapitel 13 "Typenübersicht und Zubehör") terminiert werden. Dies vermeidet Reflexionen auf dem Leuze multiNet plus und verbessert die Störsicherheit.

# 7.4 Leuze multiNet plus

Das Leuze multiNet plus ist für die schnelle Übertragung von Scannerdaten zu einem übergeordneten Host-Rechner optimiert. Physikalisch besteht es aus einer Zweidraht-RS 485-Schnittstelle, die durch ein Software-Protokoll, das multiNet plus-Protokoll, gesteuert wird. Dadurch wird die Verdrahtung des Netzwerks einfach und kostengünstig, da die Netzwerkverbindung einfach von einem zum nächsten Slave durchgeschleift wird.

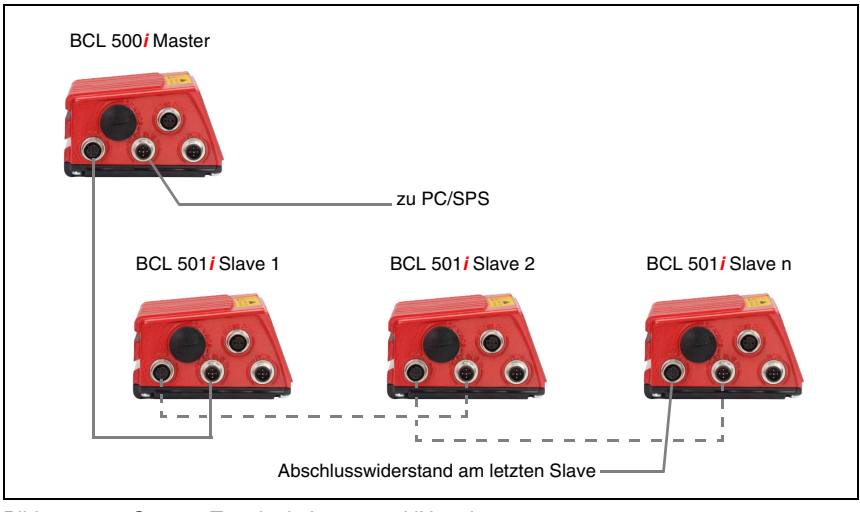

Bild 7.8: System-Topologie Leuze multiNet plus

Mithilfe eines Netzwerk-Masters BCL 500*i* können bis zu 31 Barcodeleser vernetzt werden. Dazu wird jedem teilnehmenden BCL 500*i* oder BCL 501*i* über das Display und das Bedienfeld die jeweilige Stationsadresse zugeordnet. Die Vernetzung erfolgt über eine Parallelschaltung der einzelnen RS 485-Schnittstellen.

Im Leuze-eigenen multiNet plus-Netzwerk übertragen die einzelnen Busteilnehmer nach Aufforderung durch den Netzwerk-Master BCL 500*i* nacheinander ihre Daten.

Der Master BCL 500*i* überträgt die Daten aller Busteilnehmer dann über seine Host-Schnittstelle (alternativ RS 232 oder RS 422) an eine übergeordnete SPS-Steuerung oder einen Rechner, d.h. er "sammelt" die Scannerdaten im Netzwerk und überträgt sie auf einer Schnittstelle an den Host-Rechner. Dies reduziert Schnittstellenkosten (CPs) und den Programmieraufwand für die Software.

# 7.4.1 Verdrahtung multiNet plus

#### Anschlusshinweise Leuze multiNet plus

Für das Leuze multiNet plus sollte eine geschirmte Doppellitze mit verdrillten Adern verwendet werden. Damit ist eine Gesamtnetzwerklänge von bis zu 1200m möglich.

Empfohlenes Netzwerkkabel (z.B. LiYCY 2x0,2mm<sup>2</sup>):

- Verdrillte Doppeladern, geschirmt
- Querschnitt: min. 0,2mm<sup>2</sup>
- Kupferwiderstand <100Ω/km</li>
- Schten Sie bei der Netzwerkverkabelung auf folgende Punkte:
  - Die Leitungen RS 485A, RS 485B und GND werden im Netzwerk durchgeschleift und dürfen auf keinen Fall vertauscht werden, da sonst das Leuze multiNet plus Netzwerk nicht funktionsfähig ist. Es empfiehlt sich, den GND der RS 485-Schnittstelle der Teilnehmer mit durchzuschleifen.
  - Der Schirm ist an den Slaves einseitig mit FE zu verbinden.
  - Die maximale Leitungslänge im Netzwerk beträgt 1200m.
  - Der (physikalisch) letzte Slave im Netzwerk sollte mit einem Abschlusswiderstand von 220Ω zwischen RS 485A und RS 485B versehen werden. Dies vermeidet Reflexionen auf dem multiNet plus und verbessert die Störsicherheit.

| Ο         |  |
|-----------|--|
| $\square$ |  |

#### Hinweis!

Verwenden Sie die empfohlenen Stecker / Buchsen oder die vorkonfektionierten Leitungen und Abschlusswiderstände (siehe Kapitel 13 "Typenübersicht und Zubehör").

### 7.4.2 Der BCL 500i als Netzwerk-Master

#### Master-Betrieb

Die Barcodeleser der Baureihe BCL 500*i* sind speziell für den Master-Betrieb im Netzwerk konzipiert. Sie verwalten die Daten der Slaves im multiNet plus und stellen die Verbindung zum übergeordneten Host-Rechner her. Für den Master-Betrieb müssen nur sehr wenige Parameter eingestellt werden (siehe Kapitel 10 "Inbetriebnahme und Konfiguration"), so dass die Netzwerkinbetriebnahme wenig Zeit in Anspruch nimmt.

#### Last Slave Adresse

Im Gegensatz zu den Slaves wird am Display des BCL 500*i* nicht die Netzwerkadresse eingestellt (der **Master** besitzt immer die **Adresse 00**), sondern die **Last Slave Adresse**, d.h. die Nummer des höchstwertigen Slaves. Dadurch wird dem Master BCL 500*i* "mitgeteilt", wie viele Slaves am Netzwerk arbeiten, ohne dass Sie dazu das webConfig Tool aufrufen müssen. Wird das Netzwerk nachträglich erweitert, so brauchen Sie nur mithilfe des Displays die Anzahl der Slaves (Last Slave Adresse) entsprechend verändern.

## Start-Up / Time-Out Meldungen

In der Initialisierungsphase, d.h. nach Einschalten der Betriebsspannung, sucht der Master nach der eingestellten Anzahl von Slaves. Wird ein Slave gefunden, dann generiert der Master eine Start-Up Meldung "S" für die jeweilige gefundene Adresse, z.B. "**04S**" -> Slave mit der Adresse 04 hat sich korrekt gemeldet.

Wird ein Slave nicht gefunden oder meldet er sich nicht, so generiert der Master an dieser Adresse ein "**Time-Out**" (Antwortzeit-Überschreitung).

Auf der Host-Schnittstelle wird die Slave-Adresse und ein "T" ausgegeben. So bedeutet z.B. "08T", dass sich an der Netzwerk-Adresse 08 kein Slave gemeldet hat. Das Netzwerk ist bei einem oder mehreren gemeldeten "Time-Outs" weiterhin betriebsfähig, allerdings kann ein Slave, für den ein Time-Out gemeldet wurde, nicht angesprochen werden.

#### Montageort des BCL 500i - Master

Achten Sie beim Montieren des BCL 500*i* darauf, dass dieser an einer gut zugänglichen und einsehbaren Stelle in Ihrer Anlage sitzt. Ist das Netzwerk einmal in Betrieb genommen, können Sie zentral über die USB-Service- oder die Host-Schnittstelle des BCL 500*i* jeden Scanner im Netzwerk einstellen (parametrieren), ohne dass Sie dazu einen PC/ein Terminal an die einzelnen Lesestationen anschließen müssen.

### 7.4.3 Der BCL 500*i* als Netzwerk-Slave

Die Barcodeleser der Baureihe BCL 500*i* können auch alternativ im Netzwerkbetrieb als Slave-Teilnehmer arbeiten. Sie senden nun die Daten nur nach Aufforderung vom multiNet - Master (z.B. BCL 500*i*) zu diesem und stellen die weitere Verbindung über die **BUS OUT** - Buchse mithilfe eines externen M12-T-Stücks (Bestellinformationen siehe Kapitel 13.4 "Zubehör Steckverbinder") zu den nächsten Slaves her. Der letzte Teilnehmer im Netzwerk muss mit einem Abschlusswiderstand abgeschlossen werden.

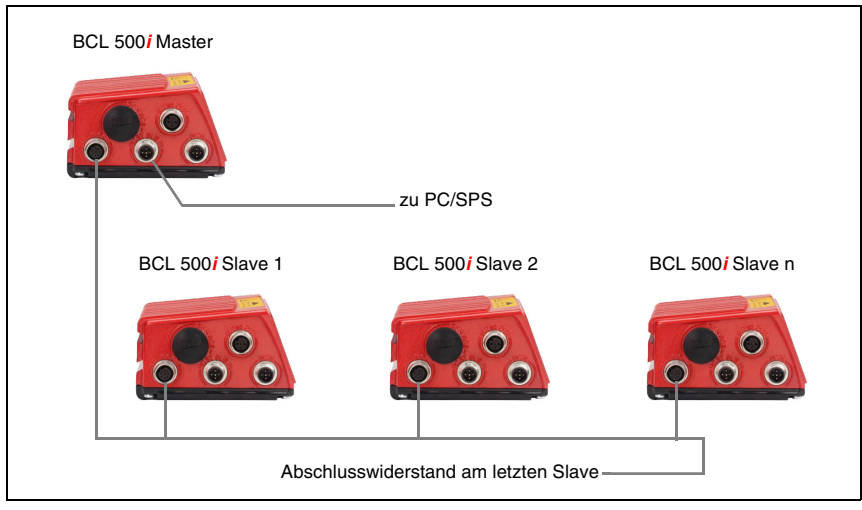

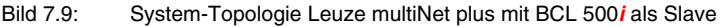

Für den Slave-Betrieb müssen nur sehr wenige Parameter eingestellt werden (siehe Kapitel 10 "Inbetriebnahme und Konfiguration"), so dass die Netzwerkinbetriebnahme wenig Zeit in Anspruch nimmt.

### Slave Adresse

Eine wichtige Funktion besitzt das Display des BCL 500*i* für die Netzwerk-Adresseinstellung. Am Display wird die Netzwerkadresse eingestellt, d.h. die jeweiligen Stationsnummer des Slaves. Diese eingestellte Adresse muss > 0 sein, da der Master immer die Adresse 0 (**Adr.00**) besitzt.

Dadurch ist jedem Netzwerkteilnehmer mit einer Adresse > 0 automatisch bekannt, dass er ein Slave im Leuze multiNet plus mit dieser Adresse ist und durch den Netzwerk-Master initialisiert und abgefragt wird. Es sind sonst für die Inbetriebnahme im Leuze multiNet plus keine weiteren Einstellungen notwendig.

### Sonstige Einstellungen

Die für die Leseaufgabe erforderlichen Parameter, wie z.B. zu lesende Codetypen und Stellenanzahl des Codes müssen eingestellt werden. Dies kann über das Display wie auch mithilfe des webConfig Tools geschehen.

# 7.4.4 Der BCL 501 i als Netzwerk-Slave

Die Barcodeleser BCL 501*i* sind speziell für den Slave-Betrieb im Netzwerk konzipiert. Sie senden die Daten nur nach Aufforderung vom multiNet-Master zu diesem und stellen die weitere Verbindung über die BUS OUT Buchse zu den nächsten Slaves her. Für den Slave-Betrieb müssen nur sehr wenige Parameter eingestellt werden (siehe Kapitel 10 "Inbetriebnahme und Konfiguration"), so dass die Netzwerk-Inbetriebnahme wenig Zeit in Anspruch nimmt.

Der Anschluss erfolgt gemäß Bild 7.8.

#### Slave Adresse

Beim BCL 501*i* wird am Display die Netzwerkadresse eingestellt, d.h. die jeweiligen Stationsnummer des Slaves. Diese eingestellte Adresse muss > 0 sein, da der Master immer die Adresse 0 (**Adr.00**) besitzt.

Dadurch ist jedem Netzwerkteilnehmer mit einer Adresse > 0 automatisch bekannt, dass er ein Slave im Leuze multiNet plus mit dieser Adresse ist und durch den Netzwerk-Master initialisiert und abgefragt wird. Es sind sonst für die Inbetriebnahme im Leuze multiNet plus keine weiteren Einstellungen notwendig.

## Sonstige Einstellungen

Die für die Leseaufgabe erforderlichen Parameter, wie z.B. zu lesende Codetypen und Stellenanzahl des Codes, müssen eingestellt werden. Dies kann über das Display wie auch mithilfe des webConfig Tools geschehen.

# 7.5 Leitungslängen und Schirmung

♥ Beachten Sie folgende maximale Leitungslängen und Schirmungsarten:

| Verbindung                                        | Schnitt-<br>stelle         | max. Lei-<br>tungslänge | Schirmung                                                           |
|---------------------------------------------------|----------------------------|-------------------------|---------------------------------------------------------------------|
| BCL – Service                                     | USB                        | 3m                      | Schirmung zwingend erforderlich gemäß<br>USB-Spezifikation          |
| BCL – Host                                        | RS 232<br>RS 422<br>RS 485 | 10m<br>1200m<br>1200m   | zwingend erforderlich geschirmt<br>RS 422/485-Adern paarig verseilt |
| Netzwerk vom<br>ersten BCL bis<br>zum letzten BCL | RS 485                     | 1200m                   | zwingend erforderlich geschirmt<br>RS 485-Adern paarig verseilt     |
| BCL – Netzteil                                    |                            | 30 m                    | nicht erforderlich                                                  |
| Schalteingang                                     |                            | 10m                     | nicht erforderlich                                                  |
| Schaltausgang                                     |                            | 10m                     | nicht erforderlich                                                  |

Tabelle 7.7: Leitungslängen und Schirmung

# 8 Display und Bedienfeld

# 8.1 Aufbau des Bedienfeldes

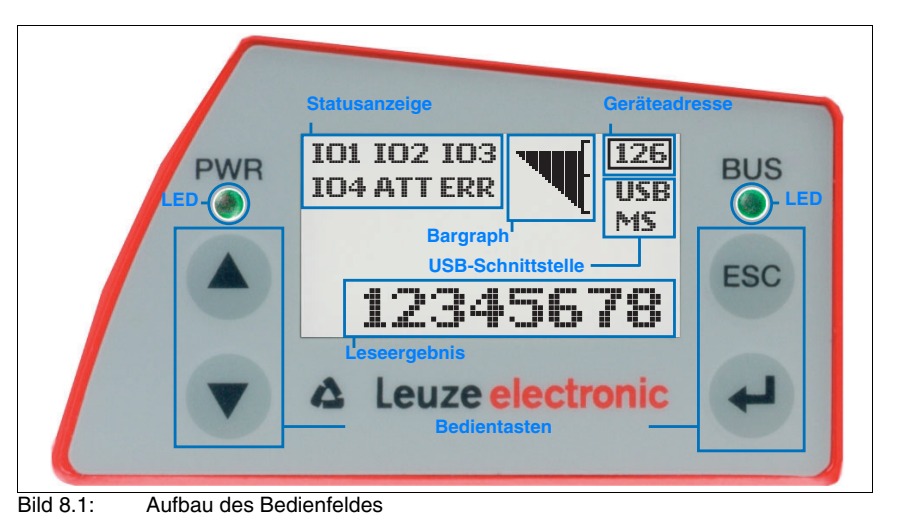

# 8.2 Statusanzeige und Bedienung

# 8.2.1 Anzeigen im Display

#### Statusanzeigen der Schaltein-/ ausgänge

- IO1 Schaltein- bzw. ausgang 1 aktiv (Funktion je nach eingestellter Parametrierung). Default: Schalteingang mit der Funktion "Lesetor Aktivierung"
- IO2 Schaltein- bzw. ausgang 2 aktiv (Funktion je nach eingestellter Parametrierung). Default: Eingang mit der Funktion "Teach In"
- IO3 Schaltein- bzw. ausgang 3 aktiv (Funktion je nach eingestellter Parametrierung). Default: Schalteingang mit der Funktion "Lesetor Aktivierung"
- IO4 Schaltein- bzw. ausgang 4 aktiv (Funktion je nach eingestellter Parametrierung). Default: Schaltausgang mit der Funktion "No Read"
- ATT Warnung (Attention)
- ERR Interner Gerätefehler (Error) -> Das Gerät muss zur Überprüfung eingeschickt werden

# Statusanzeige der USB-Schnittstelle

- USB Der BCL 500*i* \ BCL 501*i* ist über die USB-Schnittstelle mit einem PC-verbunden.
- MS An der USB-Schnittstelle des BCL 500*i* \ BCL 501*i* ist ein externer Parameterspeicher korrekt angeschlossen.

# Leseergebnis

Die gelesene Barcode-Information wird dargestellt.

#### Geräteadresse

Zeigt die eingestellte multiNet plus Netzwerkadresse an (Default = 1).

# 8.2.2 LED-Statusanzeigen

| LED I | PWR               |                                                    |
|-------|-------------------|----------------------------------------------------|
| PWR   | aus               | Gerät OFF                                          |
|       |                   | <ul> <li>keine Versorgungsspannung</li> </ul>      |
| PWR   |                   |                                                    |
| -0-   | blinkt grün       | Gerät ok, Initialisierungsphase                    |
|       |                   | <ul> <li>keine Barcode-Lesung möglich</li> </ul>   |
|       |                   | <ul> <li>Spannung liegt an</li> </ul>              |
|       |                   | <ul> <li>Selbsttest läuft</li> </ul>               |
|       |                   | <ul> <li>Initialisierung läuft</li> </ul>          |
| PWR   |                   |                                                    |
| 0     | grün Dauerlicht   | Gerät ok                                           |
|       |                   | <ul> <li>Barcode-Lesung möglich</li> </ul>         |
|       |                   | <ul> <li>Selbsttest erfolgreich beendet</li> </ul> |
|       |                   | <ul> <li>Geräteüberwachung aktiv</li> </ul>        |
| PWR   |                   |                                                    |
| 0     | orange Dauerlicht | Service Mode                                       |
|       |                   | <ul> <li>Barcode-Lesung möglich</li> </ul>         |
|       |                   | - Konfiguration über die USB-Serviceschnittstelle  |
|       |                   | <ul> <li>Konfiguration über das Display</li> </ul> |
|       |                   | - keine Daten auf der Host-Schnittstelle           |
| PWR   |                   | • • • • • • • • • • • •                            |
| - 0-  | blinkt rot        | Gerat ok, Warnung gesetzt                          |
|       |                   | <ul> <li>Barcode-Lesung möglich</li> </ul>         |
|       |                   | <ul> <li>vorübergehende Betriebsstörung</li> </ul> |
| PWR   | rot Dauerlicht    | Gerätefehler / Parameterfreigahe                   |
| •     | Tot Datiernont    |                                                    |
|       |                   | - Keine barcoue-Lesung moglich                     |

| LED E | BUS             |                                                                                                    |
|-------|-----------------|----------------------------------------------------------------------------------------------------|
| BUS   | aus             | Keine Versorgungsspannung - keine Kommunikation möglich                                                                                                    |
| BUS   | blinkt grün     | <ul> <li>Initialisierung</li> <li>von Schnittstellen (BCL 500<i>i</i> Stand-Alone)</li> <li>des Netzwerks (BCL 500<i>i</i> Master)</li> <li>des Netzwerks, Slaves warten auf Initialisierung durch den Master (BCL 500<i>i</i> und BCL 501<i>i</i> Slave)</li> </ul> |
| BUS   | grün Dauerlicht | <ul> <li>Betrieb ok</li> <li>Schnittstellen (BCL 500<i>i</i> Stand-Alone)</li> <li>Netzwerk (BCL 500<i>i</i> Master)</li> <li>Netzwerk, Slaves wurden vom Master initialisiert<br/>(BCL 500<i>i</i> und BCL 501<i>i</i> Slave)</li> </ul>                            |
| BUS   | blinkt rot      | <ul> <li>Kommunikationsfehler</li> <li>Ein bereits initialisierter Slave wurde im Netzwerk verloren (BCL 500<i>i</i> Master)</li> <li>Netzwerk Fehler nach der Initialisierung durch den Master (BCL 500<i>i</i> und BCL 501<i>i</i> Slave)</li> </ul>               |
| BUS   | rot Dauerlicht  | Netzwerkfehler<br>- Slave kann keine Daten mehr zum Master senden<br>(BCL 500 <i>i</i> und BCL 501 <i>i</i> Slave).                                                                                                    |

## 8.2.3 Bedientasten

|     | Aufwärts | Navigieren nach oben/seitlich.                    |
|-----|----------|---------------------------------------------------|
|     | Abwärts  | Navigieren nach unten/seitlich.                   |
| ESC | ESC      | Menüpunkt verlassen.                              |
| F   | ENTER    | Wert bestätigen/eingeben, Wechsel der Menüebenen. |

#### Bewegen innerhalb der Menüs

Die Menüs innerhalb einer Ebene werden mit den Aufwärts/Abwärts-Tasten () v gewählt.

Der angewählte Menüpunkt wird mit der Bestätigungstaste 🕑 aktiviert.

Drücken der Rücksprungtaste 🖾 wechselt in die nächsthöhere Menüebene.

Mit Betätigung einer der Tasten wird für 10min. die Display-Beleuchtung aktiviert.

#### Einstellen von Werten

Wenn eine Werte-Eingabe möglich ist, dann sieht das Display wie folgt aus:

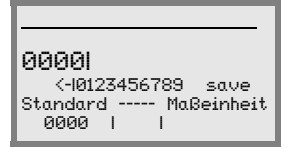

Den gewünschten Wert stellen Sie mit den Tasten € ♥ und € ein. Eine versehentliche Falscheingabe können Sie durch Anwählen von <-I und anschließendes Drücken von € korrigieren.

Wählen Sie dann save mit den Tasten ( ) aus und speichern Sie den eingestellten Wert durch Drücken von ().

#### Auswahl von Optionen

Wenn eine Optionsauswahl möglich ist, dann sieht das Display wie folgt aus:

```
o AUS
AN
Standard ----- Maßeinheit
AUS I I
```

Die gewünschte Option wählen Sie mit den Tasten R an. Sie aktivieren die Option durch Drücken von R.

# 8.3 Menübeschreibung

Nachdem der Barcodeleser an Spannung liegt, wird für einige Sekunden ein Startup-Bildschirm eingeblendet. Danach zeigt das Display das Barcode-Lesefenster mit allen Statusinformationen.

### 8.3.1 Die Hauptmenüs

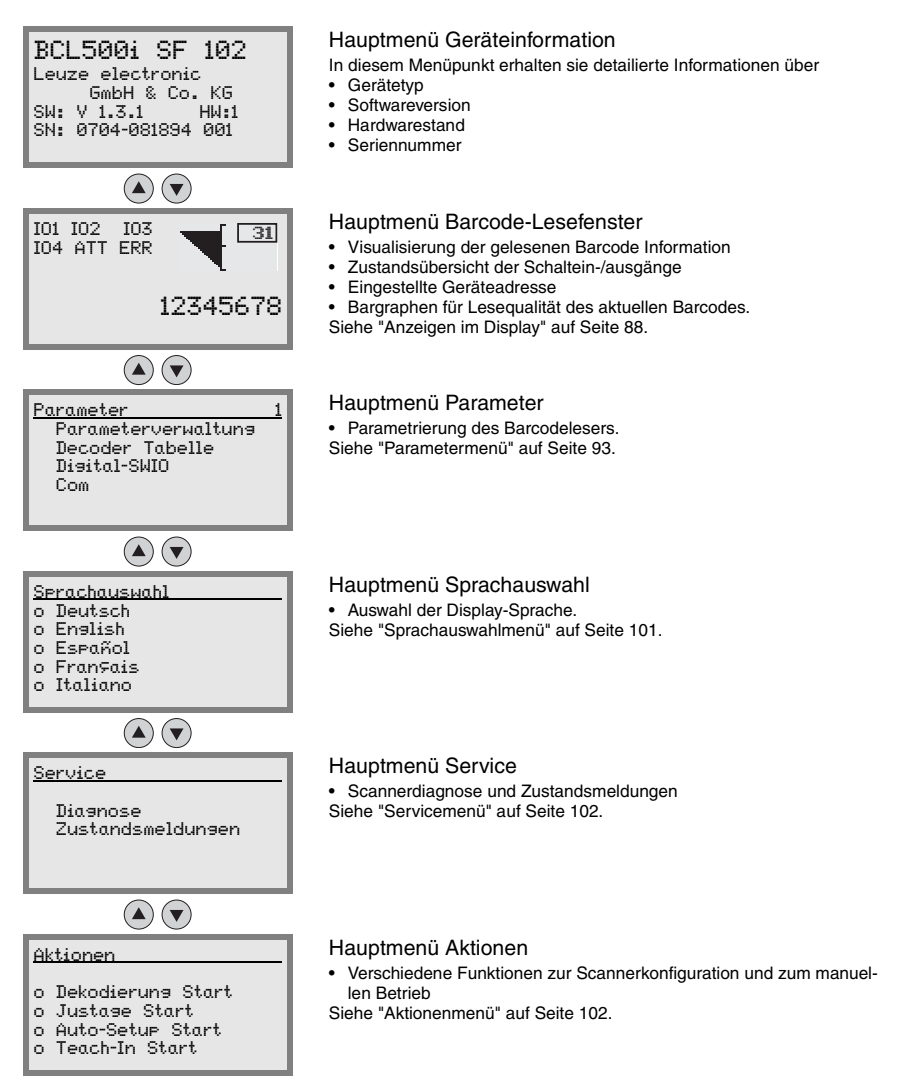

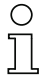

### Hinweis!

Im hinteren Umschlag dieses Handbuchs finden Sie eine Ausklapp-Seite mit der vollständigen Menüstruktur. Die Menüpunkte sind dort kurz beschrieben.

Das Display bietet nur eingeschränkte Konfigurationsmöglichkeiten. Die einstellbaren Parameter sind hier im Kapitel 8.3 beschrieben.

Volle Konfigurationsmöglichkeiten bietet nur das webConfig-Tool, das weitgehend selbsterklärend ist. Die Nutzung des webConfig-Tools wird in Kapitel 9 beschrieben. Hinweise zur Inbetriebnahme mit Hilfe des webConfig-Tools finden Sie im Kapitel 10.

### 8.3.2 Parametermenü

#### Parameterverwaltung

Das Untermenü Parameterverwaltuns dient zum Sperren und Freigeben der Parametereingabe am Display und zum Zurücksetzen auf Default-Werte.

| Ebene 3                  | Ebene 4 | Ebene 5 | Auswahloption/Einstellmöglichkeit<br>Beschreibung                                                                                                    | Standard |
|--------------------------|---------|---------|----------------------------------------------------------------------------------------------------|----------|
| Parameter-<br>freigabe   |         |         | OFF/ON<br>Die Standardeinstellung (DFF) schützt vor ungewollten<br>Parameterveränderungen.<br>Bei aktivierter Parameterfreigabe (DN) ist es möglich, manu-<br>ell Parameter zu verändern.                                             | OFF      |
| Parameter auf<br>Default |         |         | Drücken der Bestätigungstaste () nach Anwahl von<br>Parameter auf Default setzt ohne weitere Sicherheits-<br>abfragen alle Parameter auf ihre Standardeinstellungen<br>zurück.<br>Als Displaysprache wird dabei Englisch eingestellt. |          |

| Tabelle 8.1: 1 | Untermenü | Parameterverw | altung |
|----------------|-----------|---------------|--------|
|----------------|-----------|---------------|--------|

## Decoder Tabelle

Im Untermenü Decoder Tabelle können 4 unterschiedliche Codeart-Definitionen hinterlegt werden. Gelesene Barcodes müssen einer der hier hinterlegten Definitionen entsprechen, um decodiert werden zu können.

| Ebene 3   | Ebene 4                 | Ebene 5         | Auswahloption/Einstellmöglichkeit                                                                                                    | Standard  |
|-----------|-------------------------|-----------------|----------------------------------------------------------------------------------------------------|-----------|
|           |                         |                 | Beschreibung                                                                                                    |           |
| max. Anz. |                         |                 | Wert von 0 bis 64                                                                                                    | 1         |
| Labels    |                         |                 | Der hier eingestellte Wert gibt an, wie<br>viele Etiketten maximal pro Lesetor<br>detektiert werden sollen.                                                                                                    |           |
| Decoder 1 | Symbologie<br>(Codeart) |                 | Kein Code<br>Code 2 aus 5 Interleaved<br>Code 39<br>Code 32<br>Code UPC<br>Code EAN<br>Code 128<br>EAN Addendum<br>Codabar<br>Code 93<br>RSS 14<br>RSS Limited<br>RSS Limited<br>RSS Expanded<br><i>Bei Einstellung auf</i> Kein Code wird<br><i>der aktuelle und alle nachfolgenden</i><br><i>Decoder deaktiviert.</i> | Code 2/5i |
|           | Stellenanzahl           | Interval Modus  | AUS/AN                                                                                                    | AUS       |
|           |                         |                 | In Stellung AN definieren die Werte in<br>Stellenanzahl 1 und 2 einen Bereich<br>zu lesender Zeichenzahlen.                                                                                                    |           |
|           |                         | Stellenanzahl 1 | 0 bis 64 Zeichen                                                                                                    | 10        |
|           |                         |                 | Erste dekodierbare Zeichenanzahl<br>oder untere Bereichsgrenze.                                                                                                    |           |
|           |                         | Stellenanzahl 2 | 0 bis 64 Zeichen                                                                                                    | 0         |
|           |                         |                 | Zweite dekodierbare Zeichenanzahl<br>oder obere Bereichsgrenze.                                                                                                    |           |
|           |                         | Stellenanzahl 3 | 0 bis 64 Zeichen                                                                                                    | 0         |
|           |                         |                 | Dritte dekodierbare Zeichenanzahl.                                                                                                    |           |
|           |                         | Stellenanzahl 4 | 0 bis 64 Zeichen                                                                                                    | 0         |
|           |                         |                 | Vierte dekodierbare Zeichenanzahl.                                                                                                    |           |
|           |                         | Stellenanzahl 5 | 0 bis 64 Zeichen                                                                                                    | 0         |
|           |                         |                 | Fünfte dekodierbare Zeichenanzahl.                                                                                                    |           |
|           | Lesesicherheit          |                 | Wert von 2 bis 100                                                                                                    | 4         |
|           |                         |                 | Notwendige Anzahl Scans, um ein<br>Etikett sicher zu erkennen.                                                                                                    |           |

| Tabelle 8.2: | Untermenü Decoder | Tabelle |
|--------------|-------------------|---------|
|--------------|-------------------|---------|

| Ebene 3   | Ebene 4                | Ebene 5         | Auswahloption/Einstellmöglichkeit                                                                                                    | Standard |
|-----------|------------------------|-----------------|----------------------------------------------------------------------------------------------------|----------|
|           |                        |                 | Beschreibung                                                                                                    |          |
|           | Prüfziffernverfahren   |                 | Standard<br>Keine Überprüfung<br>Je nach der für den Decoder ausge-<br>wählten Symbologie (Codeart) kön-<br>nen hier weitere<br>Berechnungsverfahren ausgewählt<br>werden.<br>Bei der Dekodierung des gelesenen<br>Barcodes verwendetes Prüfziffernver-<br>fahren.<br>Bei Standard wird das für die jewei-<br>lige Codeart vorgeschene Prüfziffern-<br>verfahren angewendet | Standard |
|           | Prüfziffernübertragung |                 | Standard<br>Nicht Standard<br>Gibt an, ob die Prüfziffer übertragen<br>wird. Standard bedeutet dabei, dass<br>die Übertragung dem für die jeweilige<br>Codeart vorgesehenen Standard ent-<br>spricht.                                                                                                    | Standard |
| Decoder 2 | Symbologie             |                 | wie Dekoder 1                                                                                                    | Code 39  |
|           | Stellenanzahl          | Interval Modus  | AUS/AN                                                                                                    | AN       |
|           |                        | Stellenanzahl 1 | 0 bis 64 Zeichen                                                                                                    | 4        |
|           |                        | Stellenanzahl 2 | 0 bis 64 Zeichen                                                                                                    | 30       |
|           |                        | Stellenanzahl 3 | 0 bis 64 Zeichen                                                                                                    | 0        |
|           |                        | Stellenanzahl 4 | 0 bis 64 Zeichen                                                                                                    | 0        |
|           |                        | Stellenanzahl 5 | 0 bis 64 Zeichen                                                                                                    | 0        |
|           | Lesesicherheit         |                 | Wert von 2 bis 100                                                                                                    | 4        |
|           | Prüfziffernverfahren   |                 | wie Dekoder 1                                                                                                    | Standard |
|           | Prüfziffernübertragung |                 | wie Dekoder 1                                                                                                    | Standard |
| Decoder 3 | Symbologie             |                 | wie Dekoder 1                                                                                                    | Code 128 |
|           | Stellenanzahl          | Interval Modus  | AUS/AN                                                                                                    | AN       |
|           |                        | Stellenanzahl 1 | 0 bis 64 Zeichen                                                                                                    | 4        |
|           |                        | Stellenanzahl 2 | 0 bis 64 Zeichen                                                                                                    | 63       |
|           |                        | Stellenanzahl 3 | 0 bis 64 Zeichen                                                                                                    | 0        |
|           |                        | Stellenanzahl 4 | 0 bis 64 Zeichen                                                                                                    | 0        |
|           |                        | Stellenanzahl 5 | 0 bis 64 Zeichen                                                                                                    | 0        |
|           | Lesesicherheit         |                 | Wert von 2 bis 100                                                                                                    | 4        |
|           | Prüfziffernverfahren   |                 | wie Dekoder 1                                                                                                    | Standard |
|           | Prüfziffernübertragung |                 | wie Dekoder 1                                                                                                    | Standard |

| Tabelle 8.2: Untermenu Decoder Tabel | Tabelle 8.2: | Untermenü Decoder Tabel |
|--------------------------------------|--------------|-------------------------|
|--------------------------------------|--------------|-------------------------|

| Ebene 3   | Ebene 4                | Ebene 5         | Auswahloption/Einstellmöglichkeit | Standard |
|-----------|------------------------|-----------------|-----------------------------------|----------|
|           |                        |                 | Beschreibung                      |          |
| Decoder 4 | Symbologie             |                 | wie Dekoder 1                     | Code UPC |
|           | Stellenanzahl          | Interval Modus  | AUS/AN                            | AUS      |
|           |                        | Stellenanzahl 1 | 0 bis 64 Zeichen                  | 8        |
|           |                        | Stellenanzahl 2 | 0 bis 64 Zeichen                  | 0        |
|           |                        | Stellenanzahl 3 | 0 bis 64 Zeichen                  | 0        |
|           |                        | Stellenanzahl 4 | 0 bis 64 Zeichen                  | 0        |
|           |                        | Stellenanzahl 5 | 0 bis 64 Zeichen                  | 0        |
|           | Lesesicherheit         |                 | Wert von 2 bis 100                | 4        |
|           | Prüfziffernverfahren   |                 | wie Dekoder 1                     | Standard |
|           | Prüfziffernübertragung |                 | wie Dekoder 1                     | Standard |

## Tabelle 8.2: Untermenü Decoder Tabelle

# Digital-SWIO

Im Untermenü Disital-SWID werden die 4 Schaltein-/ausgänge des BCL 500i \ BCL 501i konfiguriert.

| Tabelle 8.3: | Untermenü D | Digital-SWIO |
|--------------|-------------|--------------|
|--------------|-------------|--------------|

| Ebene 3                  | Ebene 4       | Ebene 5              | Auswahloption/Einstellmöglichkeit<br>Beschreibung                                                                                                    | Standard                                                                                                    |   |
|--------------------------|---------------|----------------------|----------------------------------------------------------------------------------------------------|----------------------------------------------------------------------------------------------------|---|
| Schaltein-/<br>ausgang 1 | I/O Modus     |                      | Eingang / Ausgang / Passiv<br>Bestimmt die Funktion des Schalt-<br>ein-/ausgangs 1.<br>Bei Passiv ist der Anschluss auf 0V<br>wenn der Parameter Invertiert<br>auf AUS steht und auf +UB wenn<br>der Parameter Invertiert auf EIN<br>steht. | Eingang                                                                                                    |   |
|                          | Schalteingang | Invertiert           | AUS / EIN<br>AUS = Aktivierung der Schaltein-<br>gangsfunktion bei High-Pegel am<br>Schalteingang<br>EIN = Aktivierung der Schaltein-<br>gangsfunktion bei Low-Pegel am<br>Schalteingang                                                    | AUS                                                                                                    |   |
|                          |               | Entprellzeit         | Wert von 0 bis 1000<br>Zeit in Millisekunden, die das Ein-<br>gangssignal stabil anstehen muss.                                                                                                    | 5                                                                                                    |   |
|                          |               | Einschaltverzögerung | Wert von 0 bis 65535<br>Zeit in Millisekunden zwischen Ende<br>der Entprellzeit und Aktivierung der<br>unten konfigurierten Funktion.                                                                                                    | 0                                                                                                    |   |
|                          |               | Pulsdauer            | Wert von 0 bis 65535<br>Minimale Aktivierungsdauer in Milli-<br>sekunden für die unten konfigurierte<br>Funktion.                                                                                                    | 0                                                                                                    |   |
|                          |               |                      | Ausschaltverzögerung                                                                                                    | Wert von 0 bis 65535<br>Zeit in Millisekunden, für die die<br>unten konfigurierte Funktion nach<br>Deaktivierung des Schalteingangs-<br>signals und Ablauf der Pulsdauer<br>aktiviert bleibt. | 0 |
|                          |               | Funktion             | Keine BCL500i Funktion<br>Lesetor Start/Stop<br>Lesetor Stop<br>Lesetor Start<br>Referenzcode einlernen<br>Autokonfig Start/Stop                                                                                                    | Lesetor<br>Start/Stop                                                                                                    |   |
|                          |               |                      | Die hier eingestellte Funktion wird<br>bei Aktivierung des Schalteingangs<br>ausgeführt.                                                                                                    |                                                                                                    |   |

| Ebene 3 | Ebene 4       | Ebene 5                  | Auswahloption/Einstellmöglichkeit<br>Beschreibung                                                                                                    | Standard       |
|---------|---------------|--------------------------|----------------------------------------------------------------------------------------------------|----------------|
|         | Schaltausgang | Invertiert               | AUS / EIN                                                                                                    | AUS            |
|         |               |                          | AUS = Aktivierter Schaltausgang bei<br>High-Pegel<br>EIN = Aktivierter Schaltausgang bei<br>Low-Pegel                                                                                                    |                |
|         |               | Signalverzögerung        | Wert von 0 bis 65535                                                                                                    | 0              |
|         |               |                          | Zeit in Millisekunden zwischen Akti-<br>vierungsfunktion und Schalten des<br>Schaltausgangs.                                                                                                    |                |
|         |               | Pulsdauer                | Wert von 0 bis 65535                                                                                                    | 400            |
|         |               |                          | Einschaltzeit des Schaltausgangs in<br>Millisekunden. Ist die Pulsdauer<br>auf 0 gesetzt, wird der Schaltaus-<br>gang mit der Aktivierunssfunk-<br>tion eingeschaltet und mit der<br>Deaktivierunssfunktion ausge-<br>schaltet.<br>Ist die Pulsdauer größer 0, hat die<br>Deaktivierunssfunktion keine                                                                                                    |                |
|         |               |                          | Auswirkung.                                                                                                    |                |
|         |               | Aktivierungsfunktion 1   | Keine Funktion<br>Lesetoranfang<br>Lesetorende<br>positiver Referenzcode-Vergleich 1<br>negativer Referenzcode-Vergleich 1<br>gültiges Leseergebnis<br>Gerät bereit<br>Gerät nicht bereit<br>Datenübertragung aktiv<br>Datenübertragung aktiv<br>Datenübertragung nicht aktiv<br>AutoControl gut<br>AutoControl schlecht<br>Reflektor nicht detektiert<br>externer Event negative Flanke<br>externer Event negative Flanke<br>Gerät aktiv<br>Gerät im Standby<br>Kein Gerätefehler<br>Gerätefehler<br>Positiver Referenzcode Vergleich 2<br><i>Die hier eingestellte Funktion gibt</i> | Keine Funktion |
|         |               |                          | an, welches Ereignis den Schalt-<br>ausgang aktiviert.                                                                                                    |                |
|         |               | Deaktivierungsfunktion 1 | Auswahloptionen siehe<br>Aktivierungsfunktion 1                                                                                                    | Keine Funktion |
|         |               |                          | Die hier eingestellte Funktion gibt<br>an, welches Ereignis den Schalt-<br>ausgang deaktiviert.                                                                                                    |                |

| Tabelle 8.3: | Untermenü | Digital-SWIO |
|--------------|-----------|--------------|
|--------------|-----------|--------------|

| Ebene 3     | Ebene 4       | Ebene 5                  | Auswahloption/Einstellmöglichkeit<br>Beschreibung | Standard                   |
|-------------|---------------|--------------------------|---------------------------------------------------|----------------------------|
| Schaltein-/ | I/O Modus     |                          | Eingang / Ausgang / Passiv                        | Ausgang                    |
| ausgang 2   | Schalteingang | Invertiert               | AUS / EIN                                         | AUS                        |
|             |               | Entprellzeit             | Wert von 0 bis 1000                               | 5                          |
|             |               | Einschaltverzögerung     | Wert von 0 bis 65535                              | 0                          |
|             |               | Pulsdauer                | Wert von 0 bis 65535                              | 0                          |
|             |               | Ausschaltverzögerung     | Wert von 0 bis 65535                              | 0                          |
|             |               | Funktion                 | siehe Schaltein-/ausgang 1                        | Keine Funktion             |
|             | Schaltausgang | Invertiert               | AUS / EIN                                         | AUS                        |
|             |               | Signalverzögerung        | Wert von 0 bis 65535                              | 0                          |
|             |               | Pulsdauer                | Wert von 0 bis 65535                              | 400                        |
|             |               | Aktivierungsfunktion 2   | siehe Schaltein-/ausgang 1                        | gültiges Lese-<br>ergebnis |
|             |               | Deaktivierungsfunktion 2 | siehe Schaltein-/ausgang 1                        | Lesetoranfang              |
| Schaltein-/ | I/O Modus     |                          | Eingang / Ausgang / Passiv                        | Eingang                    |
| ausgang 3   | Schalteingang | Invertiert               | AUS / EIN                                         | AUS                        |
|             |               | Entprellzeit             | Wert von 0 bis 1000                               | 5                          |
|             |               | Einschaltverzögerung     | Wert von 0 bis 65535                              | 0                          |
|             |               | Pulsdauer                | Wert von 0 bis 65535                              | 0                          |
|             |               | Ausschaltverzögerung     | Wert von 0 bis 65535                              | 0                          |
|             |               | Funktion                 | siehe Schaltein-/ausgang 1                        | Lesetor<br>Start/Stop      |
|             | Schaltausgang | Invertiert               | AUS / EIN                                         | AUS                        |
|             |               | Signalverzögerung        | Wert von 0 bis 65535                              | 0                          |
|             |               | Pulsdauer                | Wert von 0 bis 65535                              | 400                        |
|             |               | Aktivierungsfunktion 3   | siehe Schaltein-/ausgang 1                        | Keine Funktion             |
|             |               | Deaktivierungsfunktion 3 | siehe Schaltein-/ausgang 1                        | Keine Funktion             |
| Schaltein-/ | I/O Modus     |                          | Eingang / Ausgang / Passiv                        | Ausgang                    |
| ausgang 4   | Schalteingang | Invertiert               | AUS / EIN                                         | AUS                        |
|             |               | Entprellzeit             | Wert von 0 bis 1000                               | 5                          |
|             |               | Einschaltverzögerung     | Wert von 0 bis 65535                              | 0                          |
|             |               | Pulsdauer                | Wert von 0 bis 65535                              | 0                          |
|             |               | Ausschaltverzögerung     | Wert von 0 bis 65535                              | 0                          |
|             |               | Funktion                 | siehe Schaltein-/ausgang 1                        | Keine Funktion             |
|             | Schaltausgang | Invertiert               | AUS / EIN                                         | AUS                        |
|             |               | Signalverzögerung        | Wert von 0 bis 65535                              | 0                          |
|             |               | Pulsdauer                | Wert von 0 bis 65535                              | 400                        |
|             |               | Aktivierungsfunktion 4   | siehe Schaltein-/ausgang 1                        | ungültiges<br>Leseergebnis |
|             |               | Deaktivierungsfunktion 4 | siehe Schaltein-/ausgang 1                        | Lesetoranfang              |

| Tabelle 8.3: | Untermenü Digital-SWIO |
|--------------|------------------------|
|--------------|------------------------|

# Com

Im Untermenü Com werden die Kommunikationsschnittstellen des BCL 500i \ BCL 501i konfiguriert.

| Ebene 3       | Ebene 4          | Ebene 5     | Auswahloption/Einstellmöglichkeit<br>Beschreibung                                                                                                    | Standard        |
|---------------|------------------|-------------|----------------------------------------------------------------------------------------------------|-----------------|
| Betriebsmodus |                  |             | Einzelgerät<br>Netzwerk Master<br>Netzwerk Slave                                                                                                    | Einzelgerät     |
| HOST/BUS IN   | Protokoll<br>Typ |             | Kein Protokoll<br>Rahmenprotokoll<br>Rahmenprotokoll mit Quittung<br>muliNet Slave<br>multiNet Master                                                                                                    | Rahmenprotokoll |
|               | Schnittstelle    | Baudrate    | 110 115200 Baud                                                                                                    | 9600            |
|               |                  | Datenformat | 7N1<br>7N2<br>7E1<br>7E2<br>7O1<br>7O2<br>8N1<br>8N2<br>8E1<br>8E2<br>8O1<br>8O2<br>9N1<br>Das Datenformat wird angegeben in:<br>Anzahl Bits (7,8,9)<br>Parität (N=keine, E=gerade, O=ungerade)<br>Anzahl Stopp-Bits (1,2) | 8N1             |
|               |                  | Handshake   | Kein<br>RTS CTS<br>XON XOFF                                                                                                    | Kein            |
|               |                  | Standard    | RS232<br>RS422<br>RS485                                                                                                    | RS232           |

Tabelle 8.4: Untermenü Com

| Ebene 3 | Ebene 4                        | Ebene 5      | Auswahloption/Einstellmöglichkeit<br>Beschreibung                                                                                                    | Standard                                 |
|---------|--------------------------------|--------------|----------------------------------------------------------------------------------------------------|------------------------------------------|
|         | Rahmen-<br>protokoll 1)        | RX           | Präfix 1 3 <sup>2)</sup><br>Postfix 1 3<br>BCC-Mode                                                                                                    | STX, NULL, NULL<br>CR, LF, NULL<br>Keine |
|         |                                |              | Steuerzeichendefinition für Sendedaten                                                                                                    |                                          |
|         |                                | ТХ           | Präfix 1 3<br>Postfix 1 3<br>BCC-Mode                                                                                                    | STX, NULL, NULL<br>CR, LF, NULL<br>Keine |
|         |                                |              | Stederzeichendenmiton für Emplangsdaten                                                                                                    |                                          |
|         |                                | Adressformat | Keine Adresse<br>Binäradresse<br>ASCII-Adresse<br>automatische Adresse                                                                                                    | Keine Adresse                            |
|         |                                | Adresse      | Wert von 0 bis 31                                                                                                    | 0                                        |
| BUS OUT | multiNet                       | maximale     | Wert von 0 bis 31                                                                                                    | 1                                        |
|         | Master                         | Slaveanzahl  | Wenn der BCL 500i im Menüpunkt<br>Betriebsmodus als Netzwerk-Master konfi-<br>guriert wurde, muss hier die maximale<br>Anzahl Slaves eingestellt werden, die der<br>Master verwaltet. |                                          |
|         | multiNet Slave<br>Slave Adress | Slave        | Wert von 0 bis 31                                                                                                    | 1                                        |
|         |                                | Adresse      | Wenn der BCL 500i im Menüpunkt<br>Betriebsmodus als Netzwerk-Slave konfi-<br>guriert wurde, muss hier die Slave-Adresse<br>eingestellt werden.                                        |                                          |

#### Tabelle 8.4: Untermenü Com

- Ist der BCL 500*i* als Einzelgerät oder als Netzwerk-Master konfiguriert, dann wird mit dem Rahmenprotokoll definiert, wie Daten zwischen BCL 500*i* und Host ausgetauscht werden. Das Rahmenprotokoll ist ein zeichengebundenes Protokoll zur Übertragung von ASCII-Zeichen. Es fasst die zu übertragenden Zeichen in einem Datenblock zusammen und rahmt diesen mit Steuerzeichen ein. Zur Sicherung der Datenintegrität stehen optional verschiedene Blockprüfverfahren zur Verfügung.
- Hier ist der Dezimalwert des gewünschten ASCII-Zeichens einzugeben. So müssen Sie z.B. für ein CR-Zeichen (Carriage Return) eine 13 eingeben. Eine ASCII-Zeichentabelle finden Sie auf Seite 151.

## 8.3.3 Sprachauswahlmenü

Zur Zeit stehen 5 Displaysprachen zur Auswahl:

- Deutsch
- Englisch
- Spanisch
- Französisch
- Italienisch

Displaysprache und die Sprache der webConfig-Oberfläche sind synchronisiert. Die Einstellung im Display wirkt sich auf das webConfig-Tool aus und umgekehrt.

#### 8.3.4 Servicemenü

#### Diagnose

Dieser Menüpunkt dient ausschließlich zu Service-Zwecken durch Leuze electronic.

#### Zustandsmeldungen

Dieser Menüpunkt dient ausschließlich zu Service-Zwecken durch Leuze electronic.

#### 8.3.5 Aktionenmenü

#### **Decodierung Start**

Hier können Sie per Display eine Einzellesung durchführen.

Aktivieren Sie die Einzellesung mit der Taste ( und halten Sie einen Barcode in den Lesebereich des BCL 500i \ BCL 501i.

Der Laserstrahl wird eingeschaltet und es erscheint folgende Anzeige:

| Ak       | tionen            |  |  |  |  |
|----------|-------------------|--|--|--|--|
| o        | Dekodierung Stopp |  |  |  |  |
| ZZZZZZZZ |                   |  |  |  |  |
|          |                   |  |  |  |  |

Sobald der Barcode erkannt wird, wird der Laserstrahl wieder ausgeschaltet. Das Leseergebnis ZZZZZZZZ wird für ca. 1s direkt in der Anzeige dargestellt. Danach wird wieder das Aktionenmenü angezeigt.

#### Justage Start

Die Justagefunktion bietet eine einfache Möglichkeit, den BCL 500*i* \ BCL 501*i* auszurichten, indem die Lesequalität optisch angezeigt wird.

♦ Aktivieren Sie die Justagefunktion mit der Taste und halten Sie einen Barcode in den Lesebereich des BCL 500i \ BCL 501i.

Der Laserstrahl wird zuerst permanent eingeschaltet, damit Sie den Barcode sicher im Lesebereich positionieren können. Sobald der Barcode gelesen werden konnte, wird der Laserstrahl kurz ausgeschaltet und es erscheint folgende Anzeige:

| Aktionen        |
|-----------------|
| o Justage Stopp |
| xx zzzzzzzz     |
|                 |

xx Lesequalität in % (Scans with Info)

zzzzzz: Inhalt des dekodierten Barcodes.

Nachdem der Barcode erkannt wurde, fängt der Laserstrahl an zu blinken.

Die Blinkfrequenz gibt optisch Auskunft über die Lesequalität. Je schneller der Laserstrahl blinkt, desto höher ist die Lesequalität.

#### Auto-Setup Start

Mit der Auto-Setup Funktion können Codeart und Stellenanzahl von Decoder 1 auf bequeme Art und Weise eingestellt werden.

Aktivieren Sie die Auto-Setup-Funktion mit der Taste and halten Sie einen unbekannten Barcode in den Lesestrahl des BCL 500i \ BCL 501i.

Es erscheint folgende Display-Darstellung:

| Aktionen           |
|--------------------|
| o Auto-Setup Stopp |
| XX 99 ZZZZZZ       |

Folgende Informationen werden dargestellt:

| xx Codeart des erkannten Codes | (stellt die Codeart von Decoder 1 ein) |
|--------------------------------|----------------------------------------|
|--------------------------------|----------------------------------------|

| '01' 2/5 Interleaved |  |
|----------------------|--|
|----------------------|--|

| '06' | UPC (A, | E) |
|------|---------|----|
|------|---------|----|

'07' EAN

'08' Code 128, EAN 128

- '10' EAN/UPC
- '11' Codabar
- צים Stellenanzahl des erkannten Codes (stellt die Stellenanzahl von Decoder 1 ein)
- zzzzzz: Inhalt des dekodierten Etiketts. Hier steht ein ↑, wenn das Etikett nicht richtig erkannt wurde.

#### Teach-In Start

Mit der Teach-In Funktion kann der Referenzcode 1 auf bequeme Weise eingelesen werden.

Aktivieren Sie die Teach-In Funktion mit der Taste dund halten Sie einen Barcode mit dem Inhalt, den Sie als Referenzcode abspeichern wollen, in den Lesestrahl des BCL 500i \ BCL 501i.

Es erscheint folgende Display-Darstellung:

Aktionen

```
o Teach-In Stopp
```

RC13xxzzzzzz

Folgende Informationen werden dargestellt:

- RC13 bedeutet ReferenzCode Nummer 1 wird im RAM abgelegt. Dies wird immer ausgegeben.
- xx definierter Codetyp (siehe Auto-Setup)
- z definierte Codeinformation (1 ... 63 Zeichen)

# 8.4 Bedienung

Hier sind beispielhaft wichtige Bedienvorgänge detailliert beschrieben.

#### Parameterfreigabe

Im Normalbetrieb können Parameter nur betrachtet werden. Sollen Parameter geändert werden, so muss der Menüpunkt **ON** im Menü **Parameterfreigabe** aktiviert werden. Gehen Sie dazu wie folgt vor:

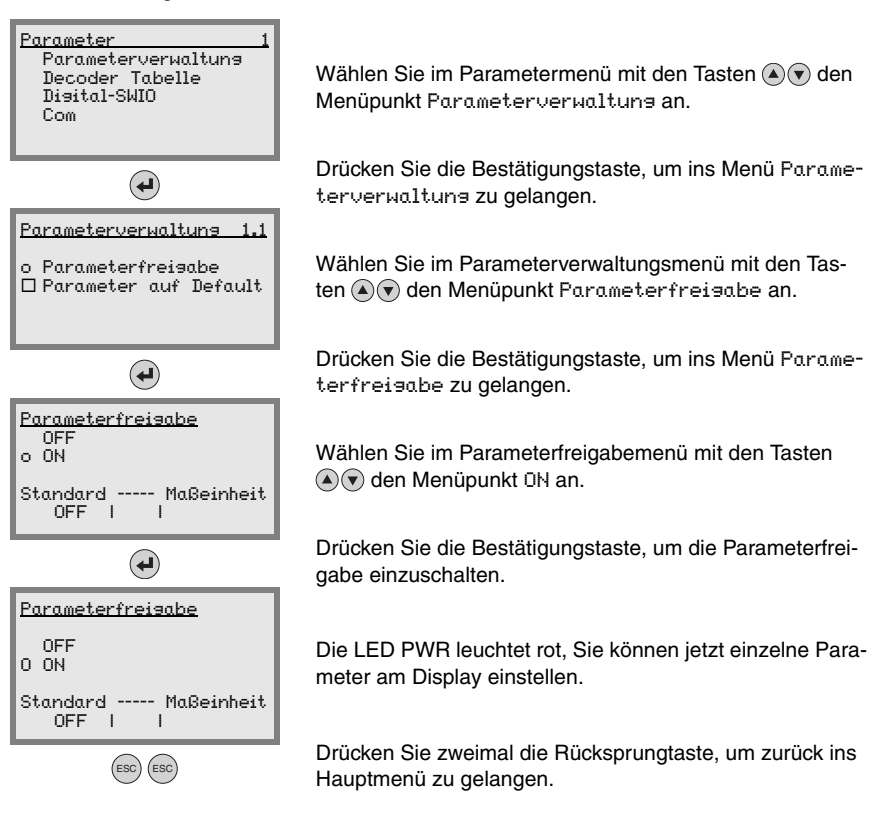

#### Netzwerkkonfiguration

Informationen zur Netzwerkkonfiguration finden Sie im Kapitel "Inbetriebnahme und Konfiguration" auf Seite 110.

# 9 Leuze webConfig Tool

Mit dem Leuze webConfig Tool steht für die Konfiguration der Barcodeleser der Baureihe **BCL 500***i* eine vom Betriebssystem unabhängige, auf Web-Technologie basierende, graphische Benutzeroberfläche zur Verfügung.

Durch die Verwendung von HTTP als Kommunikationsprotokoll und die clientseitige Beschränkung auf Standardtechnologien (HTML, JavaScript und AJAX), welche von allen heute verbreiteten, modernen Browsern (z.B. **Mozilla Firefox** ab Version 1.5 oder **Internet Explorer** ab Version 6.0) unterstützt werden, ist es möglich, das **Leuze webConfig Tool** auf jedem Internet fähigen PC zu betreiben.

# 9.1 Anschluss der SERVICE USB-Schnittstelle

Der Anschluss an die SERVICE USB-Schnittstelle des BCL 500*i* \ BCL 501*i* erfolgt über die PC-seitige USB-Schnittstelle mittels eines speziellen USB-Kabels, mit 2 Steckern Type A/A.

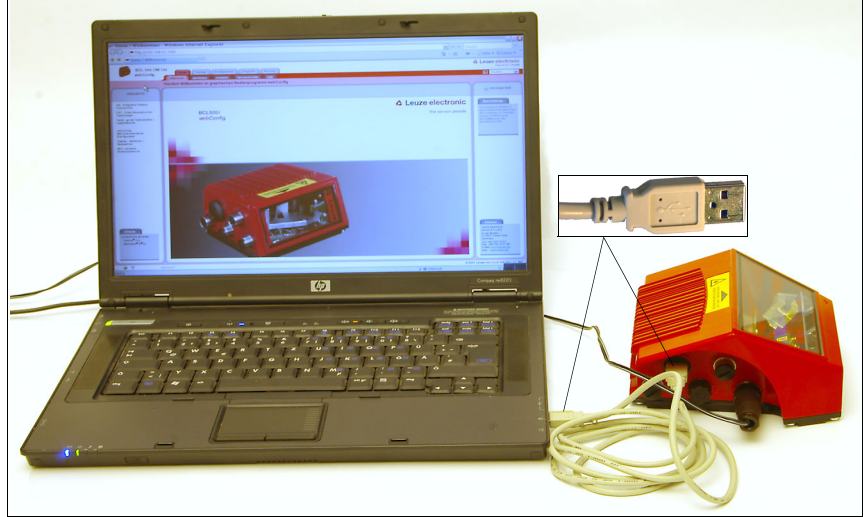

Bild 9.1: Anschluss der SERVICE USB-Schnittstelle
# 9.2 Installation der benötigten Software

#### 9.2.1 Systemvoraussetzungen

| Betriebssystem:                 | Windows 2000<br>Windows XP (Home Edition, Professional)<br>Windows Vista |
|---------------------------------|--------------------------------------------------------------------------|
| Computer:                       | PC mit USB-Schnittstelle Version 1.1 oder höher                          |
| Grafikkarte:                    | mindestens 1024 x 768 Pixel oder höhere<br>Auflösung                     |
| benötigte Festplattenkapazität: | ca. 10MB                                                                 |

#### 9.2.2 Installation der USB-Treiber

Damit der BCL 500*i* \ BCL 501*i* vom angeschlossenen PC automatisch erkannt wird, muss einmalig der USB-Treiber auf Ihrem PC installiert werden. Sie benötigen dazu Admin-Rechte.

Gehen Sie bitte in den folgenden Schritten vor:

- Starten Sie Ihren PC mit Admin-Rechten und melden Sie sich an.
- Legen Sie die im Lieferumfang Ihres BCL 500i \ BCL 501i enthaltene CD in das CD Laufwerk ein und starten Sie das Programm "setup.exe".
- Alternativ können sie sich das Setup-Programm auch aus dem Internet unter www.leuze.de herunterladen.
- ✤ Folgen Sie den Anweisungen des Setup-Programms.

Auf dem Desktop erscheint nach erfolgreicher Installation des USB-Treibers automatisch ein Icon BCL 50xi .

Zur Kontrolle: Im Gerätemanager von Windows erscheint bei erfolgreicher USB Anmeldung unter der Geräteklasse "Netzwerkadapter" ein Gerät "Leuze electronic, USB Remote NDIS Network Device".

# 9.3 Starten des webConfig Tools

Zum Start des **webConfig Tools** klicken Sie auf das auf dem Desktop befindliche Icon BCL 50xi **S**. Achten Sie darauf, dass der BCL 500*i* BCL 501*i* mit dem PC über die USB-Schnittstelle verbunden ist und an Spannung liegt.

Oder alternativ: Starten Sie den auf Ihren PC befindlichen Browser und geben Sie folgende Adresse ein: **192.168.61.100** 

Dies ist die Leuze Standard Service-Adresse für die Kommunikation mit den Barcodelesern der Baureihe BCL 500*i*.

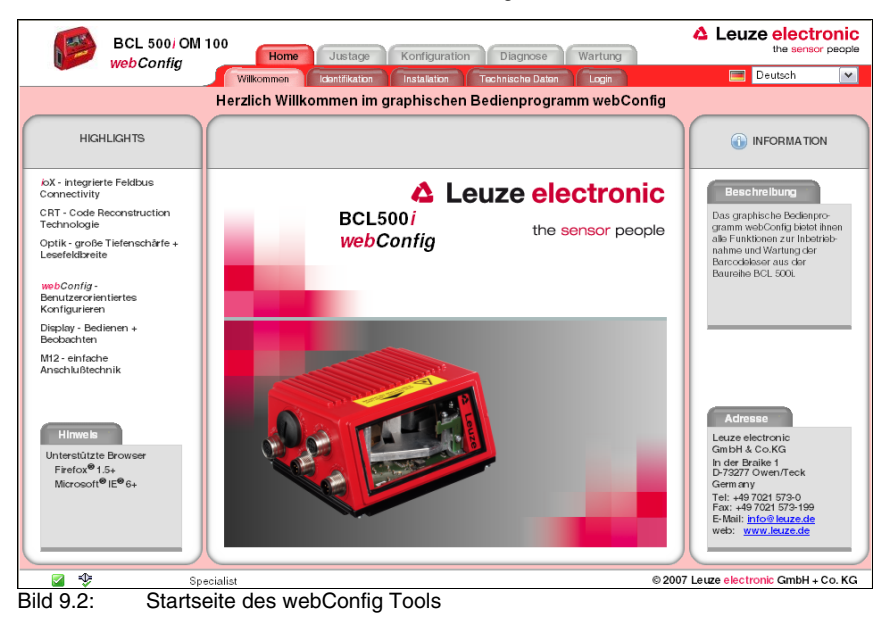

In beiden Fällen erscheint auf Ihrem PC die nachfolgende Startseite.

0 ]]

#### Hinweis!

Das webConfig Tool ist komplett in der Firmware des BCL 500i \ BCL 501i enthalten. Je nach Firmwareversion kann die Startseite von der oben dargestellten abweichen.

Die Darstellung der einzelnen Parameter erfolgt – soweit sinnvoll – in einer grafisch aufbereiteten Form, um so die Bedeutung der oft recht abstrakt wirkenden Parameter zu veranschaulichen.

Somit steht eine sehr komfortable und nutzungsorientierte Bedienoberfläche zur Verfügung!

# 9.4 Kurzbeschreibung des webConfig Tools

Das webConfig Tool hat 5 Hauptmenüs:

• Home

mit Informationen zum angeschlossenen BCL 500*i* \ BCL 501*i* sowie zur Installation. Diese Informationen entsprechen den Informationen im vorliegenden Handbuch.

• Justase

zum manuellen Starten von Lesevorgängen und zur Justage des Barcodelesers. Die Ergebnisse der Lesevorgänge werden direkt angezeigt. Somit kann man mit diesem Menüpunkt den optimalen Installationsort ermitteln.

- Konfiguration zur Einstellung der Dekodierung, von Datenformatierung und Ausgabe, Schaltein-/ ausgängen, Kommunikationsparametern und Schnittstellen, etc....
- Diagnose

zur Ereignisprotokollierung von Warnungen und Fehlern

• Wartuns

zur Aktualisierung der Firmware

Die Oberfläche des webConfig Tools ist weitgehend selbsterklärend.

#### 9.4.1 Modulübersicht im Konfigurationsmenü

Die einstellbaren Parameter des BCL 500*i* \ BCL 501*i* sind im Konfigurationsmenü in Modulen zusammengefasst.

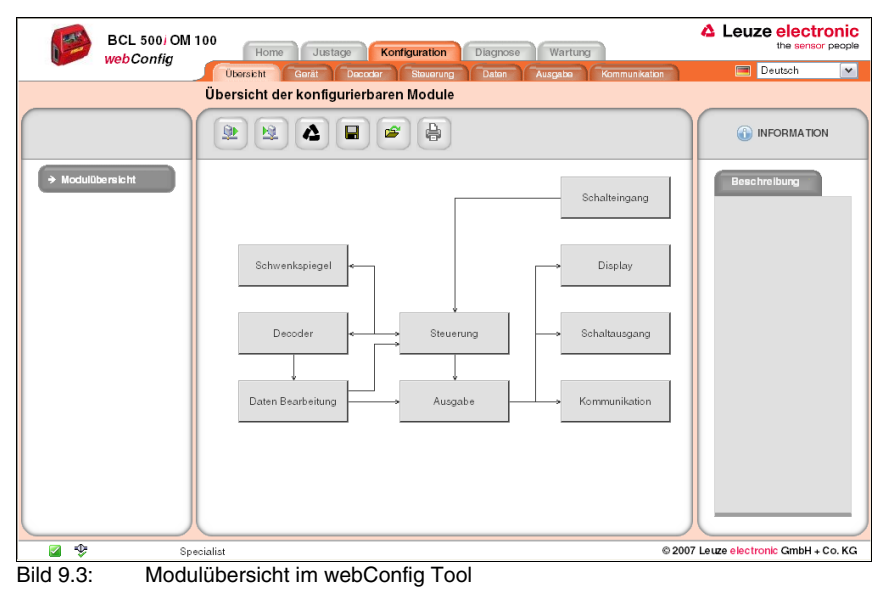

## Hinweis!

Das webConfig Tool ist komplett in der Firmware des BCL 500i \ BCL 501i enthalten. Je nach Firmwareversion kann die Modulübersicht von der oben dargestellten abweichen.

In der Modulübersicht werden die einzelnen Module und ihre Beziehungen zueinander grafisch dargestellt. Die Darstellung ist kontextsensitiv, d.h. durch Anklicken eines Moduls gelangen Sie direkt in das zugehörige Untermenü.

Die Module im Überblick:

- Decoder Definition von Codearten, Codearteigenschaften und Stellenanzahlen der zu dekodierenden Etiketten
- Datenbearbeituns
   Filterung und Bearbeitung der dekodierten Daten
- Aussabe
  Sortierung der bearbeiteten Daten und Vergleich mit Referenzcodes
- Kommunikation
   Formatierung der Daten für die Ausgabe über die Kommunikationsschnittstellen
- Steueruns
   Aktivierung/Deaktivierung der Dekodierung
- Schalteinsans Aktivierung/Deaktivierung von Lesevorgängen
- Schaltaussans
   Definition von Ereignissen, die den Schaltausgang aktivieren/deaktivieren
- Display Formatierung der Daten für die Ausgabe am Display
- Schwenkspiesel (optional)
   Einstellung von Schwenkspiegelparametern

Bei der Inbetriebnahme des BCL 500*i* empfiehlt es sich die einzelnen Module in obiger Reihenfolge zu konfigurieren. Nähere Informationen zur Inbetriebnahme finden Sie im Kapitel "Inbetriebnahme und Konfiguration" auf Seite 110.

# 10 Inbetriebnahme und Konfiguration

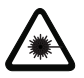

#### Achtung Laser!

Beachten Sie die Sicherheitshinweise in Kapitel 2!

In diesem Kapitel sind grundlegende Konfigurationsschritte beschrieben, die Sie optional über das webConfig Tool oder über das Display ausführen können.

#### Mit dem webConfig Tool

Die Konfiguration des BCL 500*i* \ BCL 501*i* erfolgt am komfortabelsten mit dem webConfig Tool. Nur das webConfig Tool bietet den Zugang zu allen Einstellungsmöglichkeiten des BCL 500*i* \ BCL 501*i*. Sie müssen zum Einsatz des webConfig Tools eine USB-Verbindung zwischen BCL 500*i* \ BCL 501*i* und einem PC/Notebook herstellen.

| C | ) |
|---|---|
| ] | l |

#### Hinweis!

Hinweise zur Nutzung des webConfig Tools finden Sie in Kapitel 9 "Leuze webConfig Tool" auf Seite 105

#### Per Display

Das Display bietet grundlegende Konfigurationsmöglichkeiten für den BCL 500*i* \ BCL 501*i*. Die Konfiguration per Display bietet sich dann an, wenn nur einfach Leseaufgaben zu konfigurieren sind und Sie keine USB-Verbindung zwischen BCL 500*i* \ BCL 501*i* und PC/Notebook herstellen wollen oder können.

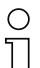

#### Hinweis!

Hinweise zur Nutzung des Displays finden Sie in Kapitel 8 "Display und Bedienfeld" auf Seite 88. Eine Übersicht der Menüstruktur und eine Kurzanleitung zur Bedienung des Display finden Sie in den beiden Ausklappseiten am Anfang und Ende dieser Technischen Beschreibung.

# 10.1 BCL 500i

#### 10.1.1 Maßnahmen vor der ersten Inbetriebnahme

- Machen Sie sich bereits vor der ersten Inbetriebnahme mit der Bedienung und Konfiguration des BCL 500i vertraut.
- Prüfen Sie vor dem Anlegen der Versorgungsspannung noch einmal alle Anschlüsse auf ihre Richtigkeit.

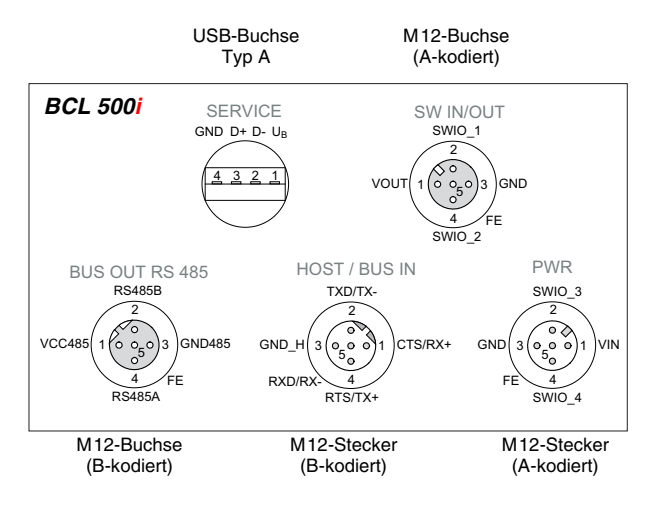

Bild 10.1: Anschlüsse des BCL 500i

#### 10.1.2 Gerätestart

Legen Sie die Versorgungsspannung +10 ... 30VDC (typ. +24VDC) an, der BCL 500i läuft hoch und auf dem Display erscheint das Barcode-Lesefenster:

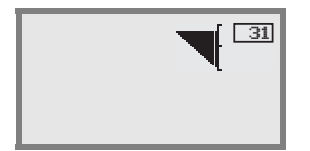

Standardmäßig ist die Parameterfreigabe deaktiviert und Sie können keine Einstellungen verändern. Wenn Sie die Konfiguration per Display vornehmen möchten, müssen Sie die Parameterfreigabe aktivieren. Hinweise dazu finden Sie im Kapitel "Parameterfreigabe" auf Seite 104

Als Erstes müssen Sie jetzt die Betriebsart des BCL 500*i* einstellen. Der BCL 500*i* kann als Einzelgerät, als multiNet plus Master oder als multiNet plus Slave betrieben werden.

#### 10.1.3 Betrieb als Einzelgerät

Beim BCL 500*i* ist ab Werk der Betrieb als Einzelgerät voreingestellt.

Wenn der BCL 500*i* als Einzelgerät betrieben werden soll, dann können Sie die nächsten Punkte überspringen und in Kapitel 10.3 weiterlesen.

#### 10.1.4 Auswahl des Betriebsmodus

Wenn der BCL 500*i* als multiNet Master oder Slave betrieben werden soll, dann müssen Sie den entsprechenden Betriebsmodus einstellen.

#### Im webConfig Tool

Wählen Sie die gewünschte Betriebsart im Hauptmenü Konfisuration, Untermenü Kommunikation -> übersicht.

#### Oder alternativ im Display

Wählen Sie im Hauptmenü mit den Tasten () das Parametermenü an und aktivieren Sie das Parametermenü mit der Bestätigungstaste (). Es erscheint folgender Bildschirm:

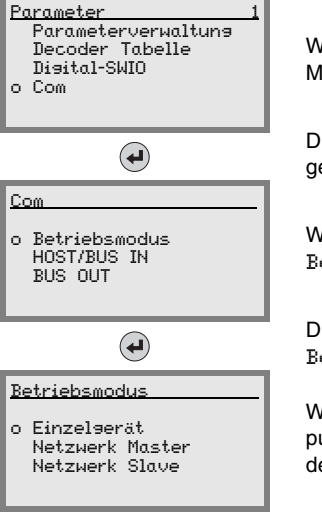

Wählen Sie im Parametermenü mit den Tasten ( ) en Menüpunkt Com an.

Drücken Sie die Bestätigungstaste, um ins Menü Com zu gelangen.

Wählen Sie mit den Tasten 🔊 💿 den Menüpunkt Betriebsmodus an.

Drücken Sie die Bestätigungstaste, um zur Auswahl des Betriebsmodus zu gelangen

Wählen Sie mit den Tasten 🗟 💎 den gewünschten Menüpunkt an und drücken Sie die Bestätigungstaste 建 um den Betriebsmodus zu aktivieren.

#### webConfig Tool oder Display

- Stellen Sie eine der drei folgenden Betriebsarten ein:
  - Einzelserät: BCL 500*i* im Stand-Alone Betrieb. Lesen Sie weiter in Kapitel 10.3.
  - Netzwerk Master
     BCL 500*i* als Master im multiNet plus. Es sind weitere Einstellungen f
    ür den Master-Betrieb erforderlich, lesen Sie weiter in Kapitel 10.1.5.
  - Netzwerk Slave
     BCL 500*i* als Slave im multiNet plus. Es sind weitere Einstellungen f
    ür den Slave-Betrieb erforderlich. Die Konfiguration des BCL 500*i* als multiNet Slave entspricht der Konfiguration des BCL 501*i*. Lesen Sie dazu weiter in Kapitel 10.2.3.

#### Betrieb als multiNet plus Master 10.1.5

Für den Betrieb als multiNet plus Master müssen sie dem BCL 500i mitteilen, wie viele Slaves er maximal verwalten soll. Dies geschieht über den Parameter max. Slave-Anzahl.

- Setzen Sie den Parameter max. Slave-Anzahl auf den gewünschten Wert:
  - Im webConfig: Konfiguration -> Kommunikation -> BUS OUT -> Protokoll
  - · Oder alternativ im Display:

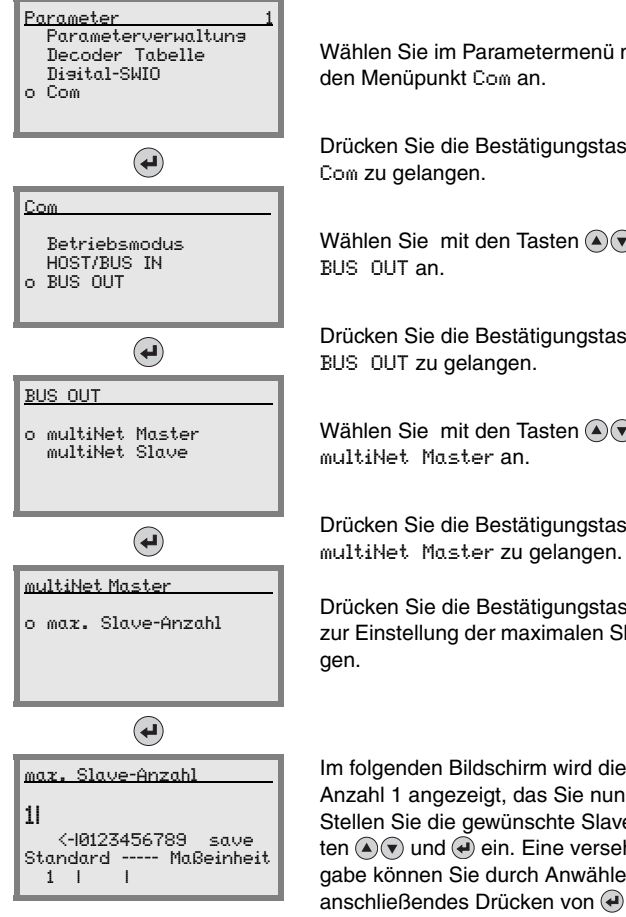

Wählen Sie im Parametermenü mit den Tasten 🔊 🗩

Drücken Sie die Bestätigungstaste, um ins Menü

Wählen Sie mit den Tasten () den Menüpunkt

Drücken Sie die Bestätigungstaste, um ins Menü

Wählen Sie mit den Tasten ( ) den Menüpunkt

Drücken Sie die Bestätigungstaste, um ins Menü

Drücken Sie die Bestätigungstaste 🕑 um ins Menü zur Einstellung der maximalen Slaveanzahl zu gelan-

Im folgenden Bildschirm wird die voreingestellte Anzahl 1 angezeigt, das Sie nun verändern können. Stellen Sie die gewünschte Slaveanzahl mit den Tasten (A) vund ein. Eine versehentliche Falscheingabe können Sie durch Anwählen von <- und anschließendes Drücken von 🕑 korrigieren. Wählen Sie dann save mit den Tasten  $\triangle$  v aus und speichern Sie die eingestellte Slaveanzahl durch Drücken von (4).

Weiterhin müssen Sie den BCL 500*i* so konfigurieren, dass er mit dem übergeordneten Host kommunizieren kann:

#### Schnittstellenstandard und Kommunikationsparameter der Host-Schnittstelle

- Wählen Sie den gewünschten Schnittstellenstandard (RS 232 / RS 422) und stellen Sie zugehörige Kommunikationsparameter ein:
  - Im webConfig: Konfiguration -> Kommunikation -> HOST/BUS IN -> Datenübertragung
  - Oder alternativ im Display:

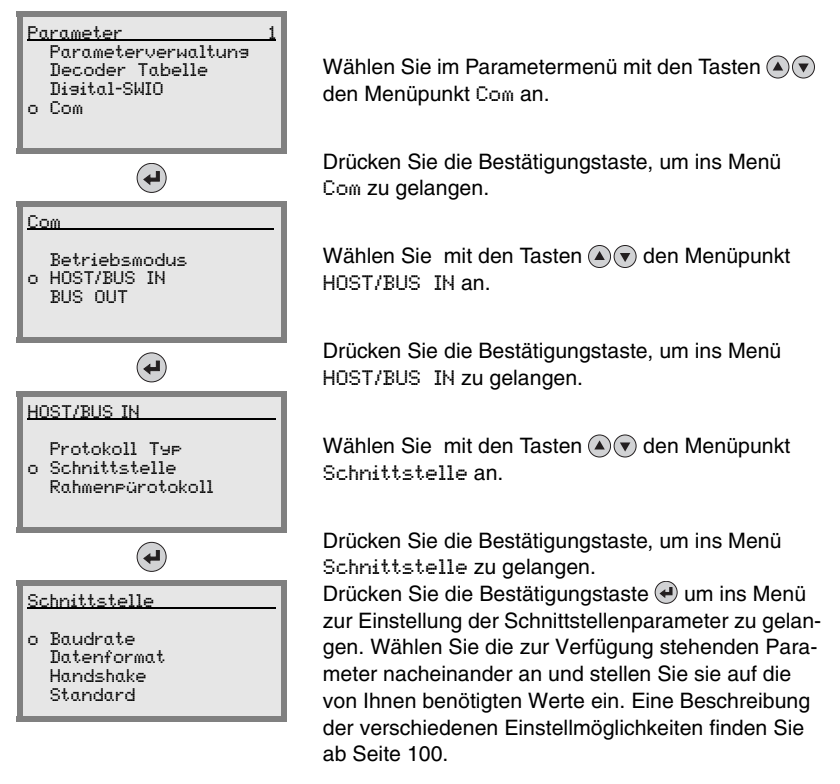

#### Kommunikationsprotokoll der Host-Schnittstelle

♥ Wählen Sie das gewünschte Protokoll und stellen Sie zugehörige Parameter ein:

```
    Im webConfig:
zuerst
Konfiguration -> Kommunikation -> HOST/BUS IN -> Protokoll
danach
Konfiguration -> Kommunikation -> HOST/BUS IN -> Rahmenprotokoll
    Oder alternativ im Display:
zuerst
Parameter -> Com -> HOST/BUS IN -> Protokoll Typ
danach
Parameter -> Com -> HOST/BUS IN -> Rahmenprotokoll
```

Sehren Sie fort mit der Geräteparametrierung nach Kapitel 10.3

#### 10.2 multiNet plus Slave BCL 501i

#### 10.2.1 Maßnahmen vor der ersten Inbetriebnahme

- Machen Sie sich bereits vor der ersten Inbetriebnahme mit der Bedienung und Konfiguration des BCL 501i vertraut.
- Prüfen Sie vor dem Anlegen der Versorgungsspannung noch einmal alle Anschlüsse auf ihre Richtigkeit.

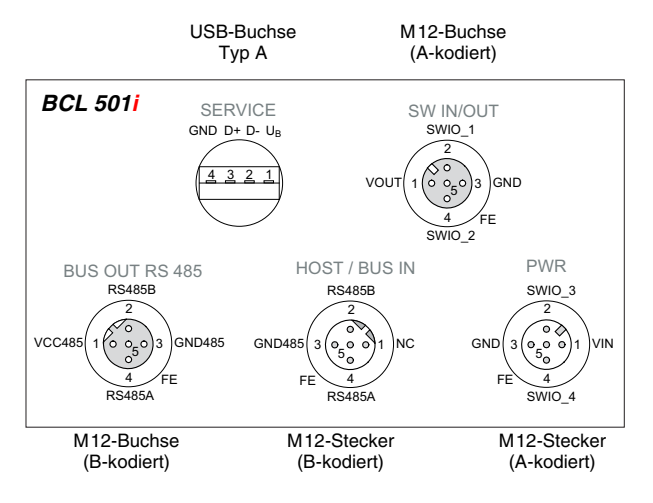

Bild 10.2: Anschlüsse des BCL 501i

#### 10.2.2 Gerätestart

Legen Sie die Versorgungsspannung +10 ... 30VDC (typ. +24VDC) an, der BCL 501i läuft hoch und auf dem Display erscheint das Barcode-Lesefenster:

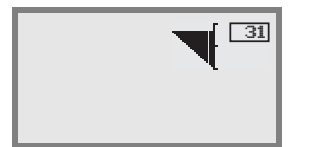

Standardmäßig ist die Parameterfreigabe deaktiviert und Sie können keine Einstellungen verändern. Wenn Sie die Konfiguration per Display vornehmen möchten, müssen Sie die Parameterfreigabe aktivieren. Hinweise dazu finden Sie im Kapitel "Parameterfreigabe" auf Seite 104

#### 10.2.3 Einstellung der Geräteadresse

Für den Betrieb des BCL 500<sup>1</sup> BCL 501<sup>1</sup> als multiNet plus Slave sind die Kommunikationsparameter der Schnittstellen HOST/BUS IN und BUS OUT fest eingestellt. Sie müssen lediglich die Geräteadresse einstellen, um die Kommunikation des BCL 500<sup>1</sup> BCL 501<sup>1</sup> mit dem multiNet plus Master zu ermöglichen

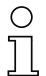

#### Hinweis!

Der BCL 501**i** startet immer automatisch als **Slave**-Teilnehmer im multiNet plus. Die Default Adresse ist 1.

Das Leuze multiNet plus erlaubt einen Adressbereich von 0 bis 31. Die Adresse 31 darf nicht für den Datenverkehr verwendet werden. Sie ist nur temporär für die Inbetriebnahme zulässig.

- Stellen Sie den Parameter Slave Adresse auf einen Wert > 0 und < 31. Beginnen Sie mit Adresse 01 für den ersten Slave und vergeben Sie die weiteren Adressen aufsteigend und ohne Lücken.
  - Im webConfig: Konfiguration -> Kommunikation -> BUS OUT -> Protokoll
  - Oder alternativ im Display:

| Parameter 1<br>Parameterverwaltun <del>g</del><br>Decoder Tabelle<br>Disital-SWIO<br>o Com |  |
|--------------------------------------------------------------------------------------------|--|
| (L)                                                                                        |  |
| Com                                                                                        |  |
| Betriebsmodus<br>HOST/BUS IN<br>o BUS OUT                                                  |  |
| (I)                                                                                        |  |
| BUS OUT                                                                                    |  |
| multiNet Master<br>o multiNet Slave                                                        |  |
| A                                                                                          |  |
| multiNet Slave                                                                             |  |
| o Slave Adresse                                                                            |  |
| <b>e</b>                                                                                   |  |
| Slave Adresse                                                                              |  |
| 11<br><-10123456789 save<br>Standard Maßeinheit<br>1 I I                                   |  |

Wählen Sie im Parametermenü mit den Tasten 🔊 🗩 den Menüpunkt Com an.

Drücken Sie die Bestätigungstaste, um ins Menü Com zu gelangen.

Wählen Sie mit den Tasten ( ) den Menüpunkt BUS OUT an.

Drücken Sie die Bestätigungstaste, um ins Menü BUS OUT zu gelangen.

Wählen Sie mit den Tasten (a) (v) den Menüpunkt multiNet Slave an.

Drücken Sie die Bestätigungstaste, um ins Menü multiNet Slave zu gelangen.

Drücken Sie die Bestätigungstaste e um ins Menü zur Einstellung der Slaveadresse zu gelangen.

Im folgenden Bildschirm wird die voreingestellte Slaveadresse 1 angezeigt, das Sie nun verändern können. Stellen Sie die gewünschte Slaveadresse mit den Tasten (), und () ein. Eine versehentliche Falscheingabe können Sie durch Anwählen von <und anschließendes Drücken von () korrigieren. Wählen Sie dann save mit den Tasten (), aus und speichern Sie die eingestellte Slaveadresse durch Drücken von ().

# 0 ]]

# Hinweis!

Zulässige Werte für die Netzwerk Adresse im Leuze multiNet plus sind 0 ... 31. Achten Sie darauf, dass Sie jedem multiNet plus Teilnehmer eine unterschiedliche Adresse zuweisen.

# 0 11

# Hinweis!

Der BCL 501i erkennt an der Hardwareadresse (Geräteadresse > 0), dass vernetzt gearbeitet werden soll. Er stellt sich automatisch auf das Leuze multiNet plus Netzwerk ein und wartet auf die Initialisierung durch den Master.

# 10.3 Weitere Einstellungen für den BCL 500*i* und den BCL 501*i*

Nach der Grundkonfiguration von Betriebsmodus und Kommunikationsparametern müssen Sie weitere Einstellungen vornehmen:

- Dekodierung und Verarbeitung der gelesenen Daten
- Steuerung der Dekodierung
- Steuerung der Schaltausgänge

#### 10.3.1 Dekodierung und Verarbeitung der gelesenen Daten

Der BCL 500i \ BCL 501i bietet folgende Möglichkeiten:

- Einstellung der Anzahl der zu dekodierenden Etiketten pro Lesetor (0 ... 64). Dies geschieht mit dem Parameter max. Anz. Labels.
- Definition von bis zu 8 verschiedenen Codetypen (4 verschiedene bei der Konfiguration über das Display). Etiketten, die einer der definierten Codetypen entsprechen, werden dekodiert. Für jeden Codetyp lassen sich weitere Parameter festlegen:
  - Die Codeart (Symbologie)
  - Die Stellenanzahl: entweder bis zu 5 unterschiedliche Stellenanzahlen (z.B. 10, 12, 16, 20, 24) oder ein Stellenanzahlbereich (Interval Modus) und bis zu drei weitere Stellenanzahlen (z.B. 2 ... 10, 12, 16, 26)
  - Die Lesesicherheit: der eingestellte Wert gibt an, wie oft ein Etikett gelesen und mit gleichem Ergebnis dekodiert werden muss, bevor das Ergebnis als gültig akzeptiert wird.
  - Aktivierung der Codefragment-Technik (CRT, nur im webConfig Tool)
  - Zusätzliche Codeart-spezifische Einstellungen (nur im webConfig Tool)
  - Prüfziffernverfahren, das bei der Dekodierung verwendet wird, sowie die Art der Prüfziffernübertragung bei der Ausgabe des Leseergebnisses. Hier wird unterschieden zwischen Standard (entspricht dem für die gewählte Codeart/ Symbologie gewählten Standard) und nicht Standard.
- befinieren Sie mindestens einen Codetyp mit den gewünschten Einstellungen.
  - Im webConfig: Konfiguration -> Decoder
  - Oder alternativ im Display: Parameter -> Decoder Tabelle

#### Datenbearbeitung mit dem webConfig Tool

Das webConfig Tool bietet in den Untermenüs Daten und Aussabe des Hauptmenüs Konfisuration weitreichende Möglichkeiten der Datenbearbeitung zur Anpassung der Funktionalität des BCL 500*i* \ BCL 501*i* an die jeweilige Leseaufgabe:

- Datenfilterung und Segmentierung im Untermenü Daten:
  - Datenfilterung nach Kenngrößen zur Behandlung gleicher Barcodeinformationen
  - Datensegmentierung zur Unterscheidung zwischen Bezeichner und Inhalt der gelesenen Daten
  - Datenfilterung nach Inhalt und/oder Bezeichner, um die Ausgabe von Barcodes mit bestimmten Inhalten/Bezeichnern zu unterdrücken
  - Vollständigkeitsprüfung der gelesenen Daten

- Sortierung und Formatierung der ausgegebenen Daten im Untermenü Aussabe:
  - Einstellung von bis zu 3 verschiedenen Sortierkriterien. Sortierung nach physikalischen Daten und Inhalt der gelesenen Barcodes.
  - Formatierung der Datenausgabe für den HOST.
  - Formatierung der Datenausgabe für das Display.

#### 10.3.2 Steuerung der Dekodierung

Generell wird die Dekodierung über oder mehrere der konfigurierbaren Schaltein-/ausgänge gesteuert. Der entsprechende Anschluss an den Schnittstellen SW IN/OUT und POWER muss dazu als Schalteingang konfiguriert werden.

Über einen Schalteingang können Sie:

- Die Dekodierung starten
- Die Dekodierung stoppen
- Die Dekodierung starten und nach einer einstellbaren Zeit wieder stoppen
- Einen Referenzcode einlesen
- Die automatische Codetypenkonfigurierung (AutoConfig) starten
- Schließen Sie die benötigten Steuergeräte (Lichtschranke, N\u00e4herungsschalter etc.) gem\u00e4\u00df den Anleitungen in Kapitel 7 an den BCL 500i \ BCL 501i an.
- Konfigurieren Sie die angeschlossenen Schalteingänge entsprechend Ihren Anforderungen, stellen Sie dabei als erstes den I/O Modus auf Einsans und konfigurieren Sie anschließend das Schaltverhalten:
  - Im webConfig: Konfiguration -> Gerät -> Schaltein-/ausgänge
  - Oder alternativ im Display: Parameter -> Disital-SWIO -> Schaltein-/aussans 1-4

#### Hinweis!

Alternativ kann man die Dekodierung aber auch über den Online-Befehl '+' aktivieren und über den Online-Befehl '-' deaktivieren. Nähere Informationen zu den Online-Befehlen finden Sie im Kapitel 11.

#### Weitergehende Dekodiersteuerung im webConfig Tool

Das webConfig Tool bietet insbesondere für die Deaktivierung der Dekodierung weitergehende Funktionen, die Untermenü Steuerung des Hauptmenüs Konfiguration zusammengefasst sind. Sie können:

- Die Dekodierung automatisch (verzögert) aktivieren
- Die Dekodierung nach einer maximalen Lesetordauer stoppen
- Die Dekodierung über den Vollständigkeitsmodus stoppen, wenn:
  - die maximale Anzahl zu dekodierender Barcodes dekodiert wurde
  - ein positiver Referenzcodevergleich stattgefunden hat.

#### 10.3.3 Steuerung der Schaltausgänge

Mit Hilfe der Schaltein-/ausgänge des BCL 500*i* \ BCL 501*i* lassen sich ereignisgesteuert externe Funktionen ohne Zuhilfenahme der übergeordneten Prozesssteuerung realisieren. Der entsprechende Anschluss an den Schnittstellen SW IN/OUT und POWER muss dazu als Schaltausgang konfiguriert werden.

Ein Schaltausgang kann aktiviert werden:

- Bei Lesetoranfang/-ende
- In Abhängigkeit des Leseergebnisses:
  - Referenzcodevergleich positiv/negativ
  - Leseergebnis gültig/ungültig
- In Abhängigkeit vom Gerätezustand:
  - bereit/nicht bereit
  - Datenübertragung aktiv/nicht aktiv
  - aktiv/Standby
  - Fehler/kein Fehler
- etc.
- Schließen Sie die benötigten Schaltausgänge gemäß den Anleitungen in Kapitel 7 an.
- Konfigurieren Sie die angeschlossenen Schaltausgänge entsprechend Ihren Anforderungen, stellen Sie dabei als erstes den I/O Modus auf Aussans und konfigurieren Sie anschließend das Schaltverhalten:
  - Im webConfig: Konfiguration -> Gerät -> Schaltein-/ausgänge
  - Oder alternativ im Display: Parameter -> Disital-SWIO -> Schaltein-/aussans 1-4

# 10.4 Übertragen von Konfigurationsdaten

Statt mühsam alle einzelnen Parameter des BCL 500*i* \ BCL 501*i* zu konfigurieren, können Sie auch bequem Konfigurationsdaten übertragen.

Zum Übertragen von Konfigurationsdaten zwischen zwei Barcodelesern BCL 500*i* \ BCL 501*i* gibt es generell 2 Möglichkeiten:

- Speichern in einer Datei und Übertragung mit Hilfe des webConfig Tools
- Nutzung des externen Parameterspeichers

#### 10.4.1 Mit dem webConfig Tool

Mit dem webConfig Tool können Sie komplette Konfigurationen des BCL 500i \ BCL 501i auf Datenträger speichern und von Datenträger zum BCL 500i \ BCL 501i übertragen.

Diese Speicherung von Kofigurationsdaten ist insbesondere dann sinnvoll, wenn Sie Grundkonfigurationen abspeichern wollen, die Sie dann nur noch in wenigen Punkten verändern müssen.

Die Speicherung der Konfigurationsdaten erfolgt im webConfig Tool über die Schaltflächen im oberen Teil des mittleren Fensters aller Untermenüs des Hauptmenüs Konfiguration.

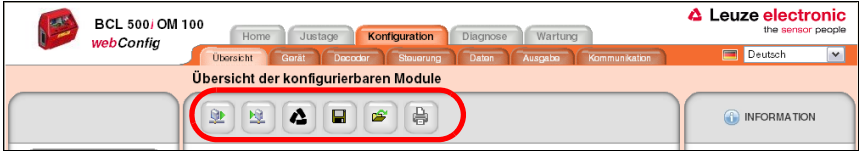

Bild 10.3: Speicherung von Konfigurationsdaten im webConfig Tool

#### 10.4.2 Mit dem externen Parameterspeicher

Der Einsatz des externen Parameterspeichers ermöglicht den einfachen Austausch eines defekten BCL 500*i* \ BCL 501*i* vor Ort.

Dazu muss ein externer Parameterspeicher permanent auf dem USB-Anschluss des BCL 500*i* \ BCL 501*i* montiert werden.

Der BCL 500*i* BCL 501*i* speichert eine Kopie der aktuellen Konfiguration im externen Parameterspeicher. Diese Kopie wird bei Konfigurationsänderungen, die über das Display oder über Online Befehle von einem übergeordneten Host System (PC/SPS) erfolgen, sofort aktualisiert.

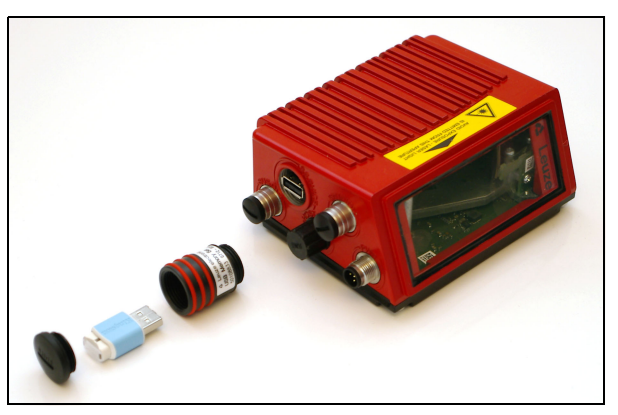

#### Montage des externen Parameterspeichers

Bild 10.4: Montage des externen Parameterspeichers

Sentfernen Sie die Abdeckung des USB-Anschlusses am BCL 500i \ BCL 501i.

- Schrauben Sie den Deckel vom Tubus mit den drei roten Ringen ab.
- Schrauben Sie den Tubus auf den USB-Anschluss des BCL 500i \ BCL 501i.
- Stecken Sie den USB-Memory Stick auf den USB-Anschluss und verschließen Sie den Tubus anschließend mit dem Schraubdeckel um die Schutzart IP 65 zu gewährleisten.

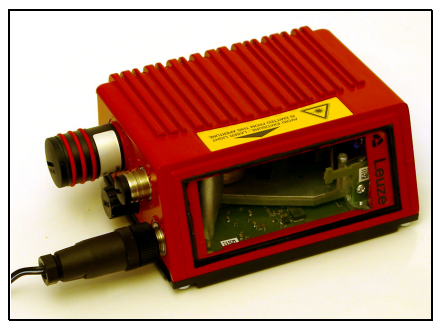

Bild 10.5: BCL 500i \ BCL 501i mit montiertem Parameterspeicher

Das Aufstecken des USB-Memory Sticks kann mit oder ohne angeschlossene Versorgungsspannung des BCL 500*i* \ BCL 501*i* erfolgen.

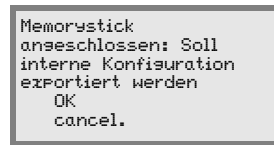

Nach dem Aufstecken des USB-Memory Sticks und bei anliegender Versorgungsspannung erscheint nebenstehen Meldung auf dem Display.

Wählen Sie DK mit den Pfeiltasten Image an und Drücken Sie anschließend die Bestätigungstaste Image.

Die Konfiguration wird jetzt in den externen Parameterspeicher übertragen und von jetzt an bei Konfigurationsänderungen über das Display oder Online-Befehle sofort aktualisiert.

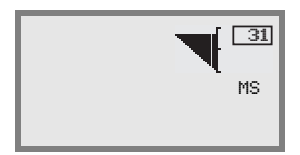

Die Anzeige von MS unter der Geräteadresse signalisiert, dass der USB-Memory Stick richtig angeschlossen und funktionsfähig ist.

#### Austausch eines defekten BCL 500i \ BCL 501i

- 🗞 Deinstallieren Sie den defekten BCL 500i \ BCL 501i.
- Entfernen Sie den externen Parameterspeicher vom defekten BCL 500i \ BCL 501i durch Abschrauben des Tubus mit den drei roten Ringen.
- b Montieren Sie den externen Parameterspeicher auf dem neuen BCL 500i \ BCL 501i.
- ♦ Installieren Sie den neuen BCL 500i \ BCL 501i und nehmen Sie ihn in Betrieb.

Jetzt erscheint wieder folgende Meldung auf dem Display:

| Memorystick           |
|-----------------------|
| angeschlossen: Soll   |
| interne Konfiguration |
| exportiert werden     |
| OK                    |
| cancel.               |

Wählen Sie jetzt Cancel mit den Pfeiltasten () an und Drücken Sie anschließend die Bestätigungstaste e.

# $\triangle$

# Achtung!

Es ist wichtig, dass Sie hier auf jeden Fall Cancel wählen, sonst geht die Konfiguration im externen Parameterspeicher verloren!

Die Konfiguration wird jetzt aus dem externen Parameterspeicher übernommen und der BCL 500*i* \ BCL 501*i* ist sofort ohne weitere Konfiguration einsatzfähig.

# 11 Online Befehle

# 11.1 Übersicht über Befehle und Parameter

Mit Online-Befehlen können direkt Kommandos zur Steuerung und Konfiguration an die Geräte gesendet werden.

Dazu muss der BCL 500*i* \ BCL 501*i* mit einem Host- oder Service-Rechner über die serielle Schnittstelle verbunden sein. Die beschriebenen Befehle können wahlweise über die Hostoder Service-Schnittstelle gesendet werden.

#### Online-Befehle

Mit den Befehlen können Sie:

- Steuern/dekodieren.
- Parameter lesen/schreiben/kopieren.
- Eine automatische Konfiguration durchführen.
- Referenzcode einlernen/setzen.
- Fehlermeldungen abrufen.
- Statistische Geräte-Informationen abfragen.
- Einen Software-Reset durchführen, die Geräte neu initialisieren.

#### Syntax

"Online"-Befehle bestehen aus ein oder zwei ASCII-Zeichen gefolgt von Befehlsparametern.

Zwischen Befehl und Befehlsparameter(n) dürfen keine Trennungszeichen eingegeben werden. Es können Groß- und Kleinbuchstaben verwendet werden.

Beispiel:

Befehl 'CA': autoConfig-Funktion

Parameter '+': Aktivierung

gesendet wird: 'CA+'

#### Schreibweise

Befehle, Befehls-Parameter und zurückgesendete Daten stehen im Text zwischen einfachen Anführungszeichen ' '.

Die meisten "Online"-Befehle werden vom BCL 500*i* \ BCL 501*i* quittiert, bzw. angeforderte Daten zurückgesendet. Bei den Befehlen, die nicht quittiert werden, kann die Befehlausführung direkt am Gerät beobachet oder kontrolliert werden.

# 11.1.1 Allgemeine 'Online'-Befehle

#### Software-Versionsnummer

| Befehl       | 'V'                                                                                                    |
|--------------|----------------------------------------------------------------------------------------------------|
| Beschreibung | Fordert Informationen zur Geräteversion an                                                                                                    |
| Parameter    | kein                                                                                                    |
| Quittung     | 'BCL 500i SM 100 V 1.3.8 2008-02-15'<br>In der ersten Zeile steht der Gerätetyp des BCL 500i \ BCL 501i,<br>gefolgt von der Geräte-Versionsnummer und dem Versionsdatum. (Die<br>tatsächlich angezeigten Daten können von den hier wiedergegebenen<br>abweichen) |

## 0 11

#### Hinweis!

Dieser Befehl liefert die Hauptversionsummer des Softwarepakets. Diese Hauptversionsnummer wird auch beim Hochfahren auf dem Display angezeigt.

Mit diesem Befehl können Sie überprüfen, ob ein angeschlossener Host- oder Service-Rechner richtig angeschlossen und konfiguriert ist. Sollten Sie keine Quittungen erhalten, müssen Sie Schnittstellen-Anschlüsse, -Protokoll und Service-Schalter kontrollieren.

#### Software-Reset

| Befehl       | 'H'                                                                                                    |
|--------------|----------------------------------------------------------------------------------------------------|
| Beschreibung | Führt einen Software-Reset durch. Das Gerät wird neu gestartet und<br>initialisiert und verhält sich wie nach dem Einschalten der Versorgungs-<br>spannung. |
| Parameter    | kein                                                                                                    |
| Quittung     | 'S' (Startzeichen)                                                                                                    |

# Codeerkennung

| Befehl       | 'CC'                                                                                                    |                                                                                                    |  |
|--------------|----------------------------------------------------------------------------------------------------|----------------------------------------------------------------------------------------------------|--|
| Beschreibung | Erkennt einen unbekannten Barcode und gibt Stellenanzahl, Codetyp und Codeinformation an der Schnittstelle aus, ohne den Barcode im Parameterspeicher abzulegen. |                                                                                                    |  |
| Parameter    | kein                                                                                                    |                                                                                                    |  |
| Quittung     | 'xx yy zzzz<br>xx:<br>yy:<br>'01'<br>'02'<br>'06'<br>'07'<br>'08'<br>'10'<br>'11'<br>zzzzzz:                                                                     | zz'<br>Stellenanzahl des erkannten Codes<br>Codetyp des erkannten Codes<br>2/5 Interleaved<br>Code 39<br>UPC (A, E)<br>EAN<br>Code 128, EAN 128<br>EAN/UPC<br>Codabar<br>Inhalt des dekodierten Etiketts. Hier steht ein ↑, wenn das Eti-<br>kett nicht richtig erkannt wurde. |  |

# autoConfig

| Befehl       | 'CA'                                                                                                    |                                                                                                    |  |
|--------------|----------------------------------------------------------------------------------------------------|----------------------------------------------------------------------------------------------------|--|
| Beschreibung | Aktiviert bzw. deaktiviert die 'autoConfig' Funktion. Mit den Etiketten,<br>die der BCL 500 <i>i</i> \ BCL 501 <i>i</i> erkennt während 'autoConfig' aktiv ist,<br>werden bestimmte Parameter zur Etiketten-Erkennung im Setup auto-<br>matisch programmiert. |                                                                                                    |  |
| Parameter    | '+'<br>'/'<br>'-'                                                                                                    | aktiviert 'autoConfig'<br>verwirft den zuletzt erkannten Code<br>deaktiviert 'autoConfig' und speichert die dekodierten<br>Daten im aktuellen Parametersatz                                                                                                    |  |
| Quittung     | 'CSx'<br>x<br>'0'<br>'1'<br>'2'<br>'3'<br>'4'                                                                                                    | Status<br>gültiger ' <b>CA</b> '-Befehl<br>ungültiger Befehl<br>autoConfig konnte nicht aktiviert werden<br>autoConfig konnte nicht deaktiviert werden<br>Ergebnis konnte nicht gelöscht werden                                                                               |  |
| Beschreibung | 'xx yy zzz<br>xx<br>'01'<br>'02'<br>'06'<br>'07'<br>'08'<br>'10'<br>'11'<br>zzzzzz:                                                                                                    | zzz'<br>Stellenanzahl des erkannten Codes<br>Codetyp des erkannten Codes<br>2/5 Interleaved<br>Code 39<br>UPC (A, E)<br>EAN<br>Code 128, EAN 128<br>EAN/UPC<br>Codabar<br>Inhalt des dekodierten Etiketts. Hier steht ein ↑, wenn das<br>Etikett nicht richtig erkannt wurde. |  |

# Justage-Modus

| Befehl       | 'JP'                                                                                                    |                                                                                                    |  |
|--------------|----------------------------------------------------------------------------------------------------|----------------------------------------------------------------------------------------------------|--|
| Beschreibung | Dieser Befe<br>BCL 500 / \ <br>der BCL 500<br>Information<br>Durch den (<br>100 erfolgre<br>Status-Infor<br>tisch wieder<br>Zusätzlich z<br>strahl zur Ai<br>gen extrahie<br>Bei guter Le<br>den. Je sch<br>während de<br>dabei imme<br>gesamt läng<br>Zeiten wurd<br>den sind. | hl dient zur einfacheren Montage und Ausrichtung des<br>BCL 501 <i>i</i> . Nach Aktivierung der Funktion durch ' <b>JP</b> +' liefert<br>Di \ BCL 501 <i>i</i> auf den seriellen Schnittstellen ständig Status-<br>en.<br>Dnlinebefehl wird der Scanner so eingestellt, dass er nach<br>ich dekodierten Etiketten die Dekodierung beendet und die<br>mation ausgibt. Anschließend wird der Lesevorgang automa-<br>aktiviert.<br>ur Ausgabe der Status-Information wird auch noch der Laser-<br>nzeige der Lesequalität verwendet. Je nachdem wieviel Lesun-<br>ert werden konnten, verlängert sich die "AUS"-Zeit des Lasers.<br>Isung blinkt der Laserstrahl in kurzen, regelmäßigen Abstän-<br>lechter der Decoder dekodiert, desto größer wird die Pause,<br>r der Laser ausgeschaltet wird. Die Blinkintervalle werden<br>r unregelmäßiger, da es vorkommen kann, dass der Laser ins-<br>ger aktiv ist, um mehr Etiketten zu extrahieren. Die Pausen-<br>en dabei so abgestuft, dass sie mit dem Auge zu unterschei- |  |
| Parameter    | '+':<br>'-':                                                                                                    | Startet den Justagemodus.<br>Beendet den Justagemodus.                                                                                                    |  |
| Quittung     | 'yyy_zzzzz<br>yyy:<br>zzzzzz:                                                                                                    | z'<br>Lesequalität in %. Eine hohe Prozessverfügbarkeit ist bei<br>Lesequalitäten > 75% sichergestellt.<br>Barcode-Information.                                                                                                    |  |

# Referenzcode manuell definieren

| Befehl       | 'RS'                                                                                                    |  |  |
|--------------|----------------------------------------------------------------------------------------------------|--|--|
| Beschreibung | Mit diesem Befehl kann ein neuer Referenzcode im<br>BCL 500 <i>i</i> \ BCL 501 <i>i</i> durch direkte Eingabe über die serielle Schnitt-<br>stelle definiert werden. Die Daten werden entsprechend Ihrer Eingabe<br>unter Referenzcode 1 bis 2 im Parametersatz abgespeichert und in<br>den Arbeitspuffer zur direkten Weiterverarbeitung gelegt.                                                   |  |  |
| Parameter    | <ul> <li>'RSyvxxzzzzzz'</li> <li>y, v, x und z sind Platzhalter (Variablen) für die konkrete Eingabe.</li> <li>y definierte Referenzcode-Nr.</li> <li>'1' (Code 1)</li> <li>'2' (Code 2)</li> <li>v Speicherort für Referenzcode:</li> <li>'0' RAM+EEPROM,</li> <li>'3' nur RAM</li> <li>xx definierter Codetyp (siehe Befehl 'CA')</li> <li>z definierte Codeinformation (1 63 Zeichen)</li> </ul> |  |  |
| Quittung     | <ul> <li>'RSx'</li> <li>x Status</li> <li>'0' gültiger 'Rx'-Befehl</li> <li>'1' ungültiger Befehl</li> <li>'2' nicht genügend Speicherplatz für Referenzcode</li> <li>'3' Referenzcode wurde nicht gespeichert</li> <li>'4' Referenzcode ungültig</li> <li>Eingabe = 'RS130678654331' (Code 1 (1), nur RAM (3), UPC (06),</li> </ul>                                                                |  |  |
| Beispiel     | Codeinformation)                                                                                                    |  |  |

#### Referenzcode Teach-In

| Befehl       | 'RT'                                                                                                    |                                                          |  |
|--------------|----------------------------------------------------------------------------------------------------|----------------------------------------------------------|--|
| Beschreibung | Der Befehl ermöglicht die schnelle Definition eines Referenzcodes durch Erkennung eines Beispieletiketts. |                                                          |  |
|              | 'RTy'                                                                                                    |                                                          |  |
|              | у                                                                                                    | Funktion                                                 |  |
|              | '1'                                                                                                    | definiert Referenzcode 1                                 |  |
| Parameter    | '2'                                                                                                    | definiert Referenzcode 2                                 |  |
|              | ' <b>+</b> '                                                                                              | aktiviert die Definition von Referenzcode 1 bis zum Wert |  |
|              |                                                                                                    | von Parameter no_of_labels                               |  |
|              | '-'                                                                                                    | beendet den Teach-In Vorgang                             |  |
|              | Der BCL 50                                                                                                | 0i \ BCL 501i antwortet zunächst mit dem Befehl 'RS' und |  |
|              | zugehörige                                                                                                | m Status (siehe Befehl 'RS'). Nach dem Lesen eines Bar-  |  |
|              | codes send                                                                                                | et er das Ergebnis mit folgendem Format:                 |  |
|              | 'RCyvxxzz                                                                                                 | zzz'                                                     |  |
|              | <b>y</b> , <b>v, x</b> und <b>z</b>                                                                       | z sind Platzhalter (Variablen) für die konkrete Eingabe. |  |
|              | У                                                                                                    | definierte Referenzcode-Nr.                              |  |
| Quittung     | '1'                                                                                                    | (Code 1)                                                 |  |
|              | '2'                                                                                                    | (Code 2)                                                 |  |
|              | v                                                                                                    | Speicherort für Referenzcode                             |  |
|              | '0'                                                                                                    | RAM+EEPROM,                                              |  |
|              | '3'                                                                                                    | nur RAM                                                  |  |
|              | xx                                                                                                    | definierter Codetyp (siehe Befehl 'CA')                  |  |
|              | z                                                                                                    | definierte Codeinformation (1 63 Zeichen)                |  |

#### Hinweis!

Ο

Mit dieser Funktion werden nur Codetypen erkannt, die durch die Funktion 'autoConfig' ermittelt, bzw. im Setup eingestellt wurden.

Schalten Sie nach jeder Lesung über einen 'RTy' Befehl die Funktion wieder explizit aus, da sonst die Ausführung anderer Befehle gestört wird, bzw. eine erneute 'RTx' Befehlsausführung nicht möglich ist.

#### Referenzcode lesen

| Befehl       | 'RR'                                                                                                    |  |  |
|--------------|----------------------------------------------------------------------------------------------------|--|--|
| Beschreibung | Der Befehl liest den im BCL 500 <i>i</i> \ BCL 501 <i>i</i> definierten Referenzcode aus. Ohne Parameter werden alle definierten Codes ausgegeben.                                                                                                    |  |  |
| Parameter    | <referenzcodenummer><br/>'1' '2' Wertebereich von Referenzcode 1 bis 2</referenzcodenummer>                                                                                                    |  |  |
| Quittung     | Wenn keine Referenzcodes definiert sind antwortet der<br>BCL 500i \ BCL 501 i mit dem ' <b>RS</b> ' Komando und zugehörigem Statu<br>(siehe Befehl 'RS'). Bei gültigen Codes entspricht die Ausgabe folger<br>dem Format:<br><b>RCyvxxzzzzz</b><br>y, v, x und z sind Platzhalter (Variablen) für die konkrete Eingabe.<br>y definierte Referenzcode-Nr.<br>'1' (Code 1)<br>'2' (Code 2)<br>v Speicherort für Referenzcode<br>'0' RAM+EEPROM,<br>'3' nur RAM<br>xx definierter Codetyp (siehe Befehl 'CA')<br>z definierte Codeinformation (1 63 Zeichen) |  |  |

# 11.1.2 'Online'-Befehle zur Systemsteuerung

#### Sensoreingang aktivieren

| Befehl       | ' <del>+</del> '                                                                                                    |  |  |
|--------------|----------------------------------------------------------------------------------------------------|--|--|
| Beschreibung | <ul> <li>Der Befehl aktiviert die Dekodierung. Mit diesem Befehl wird das Lesetor aktiviert. Es bleibt nun so lange aktiv, bis es durch eines der nachfolgenden Kriterien deaktiviert wird: <ul> <li>Deaktivierung durch manuellen Befehl</li> <li>Deaktivierung durch Schalteingang</li> <li>Deaktivierung durch Erreichen der vorgegebenen Lesegüte (Equal Scans)</li> <li>Deaktivierung durch Zeitablauf</li> <li>Deaktivierung durch Erreichen einer vorgegebenen Anzahl von Scans ohne Informationen.</li> </ul> </li> </ul> |  |  |
| Parameter    | kein                                                                                                    |  |  |
| Quittung     | keine                                                                                                    |  |  |

# Sensoreingang deaktivieren

| Befehl       | <u>ب</u>                                                                                                    |
|--------------|----------------------------------------------------------------------------------------------------|
| Beschreibung | Der Befehl deaktiviert die Dekodierung. Mit diesem Befehl kann das<br>Lesetor deaktiviert werden. Im Anschluss an die Deaktivierung erfolgt<br>die Ausgabe des Leseergebnisses. Da das Lesetor manuell deaktiviert<br>wurde und somit kein GoodRead Kriterium erreicht wurde, erfolgt eine<br>NoRead Ausgabe. |
| Parameter    | kein                                                                                                    |
| Quittung     | keine                                                                                                    |

# 11.1.3 'Online'-Befehle für die Parametersatz-Operationen

#### Parametersatz kopieren

| Befehl         | 'PC'                                                                |                                                        |  |
|----------------|---------------------------------------------------------------------|--------------------------------------------------------|--|
|                | Mit diesem Befehl können Parametersätze nur jeweils als Ganzes      |                                                        |  |
| Beschreibung   | stoplert werden. Damit ist es moglich, die drei Parameterdatensatze |                                                        |  |
| Descriteiburig | Außerdem können mit diesem Befehl können auch die Werkseinstel-     |                                                        |  |
|                | lungen wied                                                         | lerhergestellt werden.                                 |  |
|                | 'PC-Ouelltyn>-Zieltyn>'                                             |                                                        |  |
|                | <quelltyp></quelltyp>                                               | Parameterdatensatz, der kopiert werden soll. Einheit   |  |
|                |                                                                     | [dimensionslos]                                        |  |
|                | '0'                                                                 | Parameterdatensatz im permanenten Speicher             |  |
|                | '2'                                                                 | Standard- oder Werksparametersatz                      |  |
|                | '3'                                                                 | Arbeitsparameterdatensatz im flüchtigen Speicher       |  |
|                | <zieltyp></zieltyp>                                                 | Parametersatz, in den die Daten kopiert werden sollen, |  |
|                |                                                                     | Einheit [dimensionslos]                                |  |
| Parameter      | '0'                                                                 | Parameterdatensatz im permanenten Speicher             |  |
|                | '3'                                                                 | Arbeitsparameterdatensatz im flüchtigen Speicher       |  |
|                | Zulässige K                                                         | ombination sind hierbei:                               |  |
|                | '03'                                                                | Kopiere den Datensatz aus dem permanenten Speicher in  |  |
|                |                                                                     | den Arbeitsparameter-Datensatz                         |  |
|                | 30                                                                  | Kopiere den Arbeitsparameter-Datensatz in den perma-   |  |
|                | 201                                                                 | Konjere die Standard-Parameter in den nermanenten      |  |
|                | 20                                                                  | Speicher und in den Arbeitsspeicher                    |  |
|                | 'PS-200'                                                            |                                                        |  |
|                | <aa></aa>                                                           | Status Rückmeldung, Finheit [dimensionslos]            |  |
|                | '00'                                                                | ok                                                     |  |
|                | '01'                                                                | Syntax Fehler                                          |  |
| Quittung       | ' <b>02</b> '                                                       | unzulässige Befehlslänge                               |  |
| -              | '03'                                                                | reserviert                                             |  |
|                | '04'                                                                | reserviert                                             |  |
|                | '05'                                                                | reserviert                                             |  |
|                | '06'                                                                | unzulässige Kombination, Quelltyp-Zieltyp              |  |

# Parameterdatensatz vom BCL 500i \ BCL 501i anfordern

| Befehl       | 'PR'                                                                                                    |  |  |
|--------------|----------------------------------------------------------------------------------------------------|--|--|
| Beschreibung | Die Parameter des BCL 500 <i>i</i> \ BCL 501 <i>i</i> sind zu einem Parametersatz<br>zusammengefasst und in einem Speicher dauerhaft gesichert. Es gibt<br>einen Parametersatz im permanenten Speicher und einen Arbeitspara-<br>metersatz im flüchtigen Speicher, zudem gibt es einen Standardpara-<br>metersatz (Werksparametersatz) zur Initialisierung. Mit diesem Befehl<br>können die ersten beiden Parametersätze (im permanenten und flüch-<br>tigen Speicher) bearbeitet werden. Für eine sichere Parameterübertra-<br>gung kann eine Prüfsumme verwendet werden.                                                                                                    |  |  |
| Parameter    | gung kann eine Prüfsumme verwendet werden.<br>'PR <bcc-typ><ps-typ><adresse><datenlänge>[<bcc>]'<br/><bcc-typ> Prüfzifferfunktion bei der Übertragung,<br/>Einheit [dimensionslos]<br/>'0' ohne Verwendung<br/>'3' BCC Mode 3<br/><ps-typ> Speicher aus dem die Werte gelesen werden sollen,<br/>Einheit [dimensionslos]<br/>'0' Im Flash Speicher abgelegte Parameterwerte<br/>'1' reserviert<br/>'2' Standardwerte<br/>'3' Arbeitswerte im RAM<br/><adresse> Relative Adresse der Daten innerhalb des Datensatzes<br/>'aaaa' vierstellig, Einheit [dimensionslos]<br/><datenlänge> Länge der zu übertragenden Parameterdaten<br/>'bbbb' vierstellig, Einheit [Länge in Byte]</datenlänge></adresse></ps-typ></bcc-typ></bcc></datenlänge></adresse></ps-typ></bcc-typ> |  |  |

| Befehl   | 'PR'                                                                                                |                                                             |
|----------|----------------------------------------------------------------------------------------------------|-------------------------------------------------------------|
|          | PT <bcc-ty< th=""><th>/p&gt;<ps-typ><status><start></start></status></ps-typ></th></bcc-ty<>        | /p> <ps-typ><status><start></start></status></ps-typ>       |
|          | <paramete< th=""><th>rwert Adresse&gt;<parameterwert adresse+1=""></parameterwert></th></paramete<> | rwert Adresse> <parameterwert adresse+1=""></parameterwert> |
|          | [; <adresse< th=""><th>&gt;<parameterwert adresse="">][<bcc>]</bcc></parameterwert></th></adresse<> | > <parameterwert adresse="">][<bcc>]</bcc></parameterwert>  |
|          | <bcc-typ></bcc-typ>                                                                                 | <ul> <li>Prüfzifferfunktion bei der Übertragung,</li> </ul> |
|          |                                                                                                    | Einheit [dimensionslos]                                     |
|          | '0'                                                                                                 | ohne Verwendung                                             |
|          | '3'                                                                                                 | BCC Mode 3                                                  |
|          | <ps-typ></ps-typ>                                                                                   | Speicher aus dem die Werte gelesen werden sollen,           |
|          |                                                                                                    | Einheit [dimensionslos]                                     |
|          | '0'                                                                                                 | Im Flash Speicher abgelegte Parameterwerte                  |
| Quittung | '2'                                                                                                 | Standardwerte                                               |
| positiv  | '3'                                                                                                 | Arbeitswerte im RAM                                         |
|          | <status></status>                                                                                   | Modus der Parameterbearbeitung, Einheit [dimensionslos]     |
|          | '0'                                                                                                 | Es folgen keine weiteren Parameter                          |
|          | '1'                                                                                                 | Es folgen weitere Parameter                                 |
|          | <start></start>                                                                                     | Relative Adresse der Daten innerhalb des Datensatzes,       |
|          | 'aaaa'                                                                                              | vierstellig, Einheit [dimensionslos]                        |
|          | <p.wert a.=""></p.wert>                                                                             | Parameterwert des an dieser Adresse abgelegten Para-        |
|          |                                                                                                    | meters, die Parametersatzdaten 'bb' werden zur Ubertra-     |
|          |                                                                                                    | gung vom HEX-Format in ein 2-Byte-ASCII-Format              |
|          |                                                                                                    | konvertiert.                                                |
|          | <bcc></bcc>                                                                                         | Prüfsumme berechnet wie unter BCC-Typ angegeben,            |
|          | 'PS= <aa>'</aa>                                                                                     |                                                             |
|          | Parameter F                                                                                         | Rückantwort:                                                |
|          | <aa></aa>                                                                                           | Status Rückmeldung, Einheit [dimensionslos]                 |
|          | '01'                                                                                                | Syntax Fehler                                               |
|          | '02'                                                                                                | unzulässige Befehlslänge                                    |
| Quittung | '03'                                                                                                | unzulässiger Wert für Prüfsummentyp                         |
| negativ  | '04'                                                                                                | ungültige Prüfsumme empfangen                               |
| nogan    | '05'                                                                                                | unzulässige Anzahl von Daten angefordert                    |
|          | '06'                                                                                                | angeforderten Daten passen nicht (mehr) in den Sende-       |
|          |                                                                                                    | puffer                                                      |
|          | '07'                                                                                                | unzulässiger Adresswert                                     |
|          | '08'                                                                                                | Lesezugriff hinter Datensatzende                            |
|          | '09'                                                                                                | unzulässiger QPF-Datensatztyp                               |

# Parametersatz Differenz zu Standardparameter ermitteln

| Befehl       | 'PD'                                                                   |                                                                                        |  |  |
|--------------|------------------------------------------------------------------------|----------------------------------------------------------------------------------------|--|--|
|              | Dieser Befe                                                            | hl gibt die Differenz zwischen Standard-Parametersatz und                              |  |  |
|              | dem Arbeits                                                            | sparametersatz oder die Differenz zwischen Standard-Para-                              |  |  |
|              | metersatz u                                                            | nd dem permanent gespeicherten Parametersatz aus.                                      |  |  |
|              |                                                                        |                                                                                        |  |  |
| Beschreibung | Anmerkung                                                              | g:                                                                                     |  |  |
|              | Die Rückan                                                             | twort dieses Befehls kann z.B. direkt zur Programmierung                               |  |  |
|              | eines Gerät                                                            | es mit Werkseinstellung verwendet werden, wodurch die-                                 |  |  |
|              | ses Gerät dieselbe Konfiguration erhält, wie das Gerät auf dem die PD- |                                                                                        |  |  |
|              | Sequenz al                                                             | isgetunrt wurde.                                                                       |  |  |
|              | PD <p.satz< th=""><th>1&gt;<p.satz2>'</p.satz2></th></p.satz<>         | 1> <p.satz2>'</p.satz2>                                                                |  |  |
|              | <p.satz1></p.satz1>                                                    | Parameterdatensatz, der kopiert werden soll,                                           |  |  |
|              | <b>'</b> 0'                                                            | Ennieli (uniensionsios)<br>Paramatardatonsatz im parmanantan Spaichar                  |  |  |
|              | ,2,                                                                    | Standard- oder Werksnarametersatz                                                      |  |  |
|              | <p.satz2></p.satz2>                                                    | Parametersatz, in den die Daten kopiert werden sollen.                                 |  |  |
|              |                                                                        | Einheit [dimensionslos]                                                                |  |  |
|              | <b>'</b> 0'                                                            | Parameterdatensatz im permanenten Speicher                                             |  |  |
| Baramatar    | '3'                                                                    | Arbeitsparameterdatensatz im flüchtigen Speicher                                       |  |  |
| Farameter    | Zulässige K                                                            | ombination sind hierbei:                                                               |  |  |
|              | '20'                                                                   | Ausgabe der Parameterdifferenzen zwischen dem Stan-                                    |  |  |
|              |                                                                        | dard- und dem permanent gespeicherten Parametersatz                                    |  |  |
|              | '23'                                                                   | Ausgabe der Parameterdifferenzen zwischen dem Stan-                                    |  |  |
|              |                                                                        | dard- und dem flüchtig gespeicherten Arbeitsparameter-                                 |  |  |
|              | 1001                                                                   | satz                                                                                   |  |  |
|              | 03                                                                     | Ausgabe der Parameterdifferenzen zwischen dem per-                                     |  |  |
|              |                                                                        | torcatz                                                                                |  |  |
|              |                                                                        |                                                                                        |  |  |
|              | F1 <dcc>&lt;</dcc>                                                     | rs-iyp> <status><aut.><r.weitaut.+t><br/>wort Adr &gt;1</r.weitaut.+t></aut.></status> |  |  |
|              | <bcc></bcc>                                                            |                                                                                        |  |  |
|              | '0'                                                                    | Keine Prüfziffer                                                                       |  |  |
|              | '3'                                                                    | BCC Mode 3                                                                             |  |  |
|              | <ps-typ></ps-typ>                                                      |                                                                                        |  |  |
|              | '0'                                                                    | Im Flash Speicher abgelegte Werte                                                      |  |  |
| Quittung     | '3'                                                                    | Im RAM abgelegte Arbeitswerte                                                          |  |  |
| positiv      | <status></status>                                                      |                                                                                        |  |  |
|              | '0'                                                                    | Es folgen keine weiteren Parameter                                                     |  |  |
|              | <sup>'1'</sup>                                                         | Es folgen weitere Parameter                                                            |  |  |
|              | <adr.></adr.>                                                          | Relative Adresse der Daten innerhalb des Datensatzes                                   |  |  |
|              | aaaa                                                                   | Viersteilig, Einneit [almensionsios]                                                   |  |  |
|              | <p.weit></p.weit>                                                      | raiameters abb. Die Parametersatzdaten werden zur Übertre                              |  |  |
|              |                                                                        | gung vom HEX Format in ein 2-Byte-ASCII-Format                                         |  |  |
|              |                                                                        | konvertiert.                                                                           |  |  |
| 1            | 1                                                                      |                                                                                        |  |  |

| Befehl   |                 | 'PD'                                                 |  |
|----------|-----------------|------------------------------------------------------|--|
|          | 'PS= <aa>'</aa> | 'PS= <aa>'</aa>                                      |  |
|          | <aa></aa>       | Status Rückmeldung, Einheit [dimensionslos]          |  |
|          | '0'             | Keine Differenz                                      |  |
| Quittung | '1'             | Syntax Fehler                                        |  |
| negativ  | '2'             | unzulässige Befehlslänge                             |  |
|          | '6'             | unzulässige Kombination, Parametersatz 1 und Parame- |  |
|          |                 | tersatz 2                                            |  |
|          | '8'             | ungültiger Parametersatz                             |  |

#### Parametersatz schreiben

| Befehl       | 'PT'                                                                                                    |                                                                                                    |  |
|--------------|----------------------------------------------------------------------------------------------------|----------------------------------------------------------------------------------------------------|--|
| Beschreibung | Die Parameter des BCL 500 <i>i</i> \ BCL 501 <i>i</i> sind zu einem Parametersatz<br>zusammengefasst und in einem Speicher dauerhaft gesichert. Es gibt<br>einen Parametersatz im permanenten Speicher und einen Arbeitspara-<br>metersatz im flüchtigen Speicher, zudem gibt es einen Standardpara-<br>metersatz (Werksparametersatz) zur Initialisierung. Mit diesem Befehl<br>können die ersten beiden Parametersätze (im permanenten und flüch-<br>tigen Speicher) bearbeitet werden. Für eine sichere Parameterübertra-<br>gung kann eine Prüfsumme verwendet werden. |                                                                                                    |  |
|              | PT <bcc-typ><ps-typ><status><adr.><p.wert adr.=""></p.wert></adr.></status></ps-typ></bcc-typ>                                                                                                    |                                                                                                    |  |
|              | <p.wert ad<br=""><bcc-typ><br/>'0'<br/>'3'<br/><ps-typ><br/>'0'<br/>'3'<br/><status><br/>'0'</status></ps-typ></bcc-typ></p.wert>                                                                                                    | <ul> <li>Adr.&gt;][<bcc>]</bcc></li> <li>Prüfzifferfunktion bei der Übertragung,</li> <li>Einheit [dimensionslos]</li> <li>keine Prüfziffer</li> <li>BCC Mode 3</li> <li>Speicher aus dem die Werte gelesen werden sollen,</li> <li>Einheit [dimensionslos]</li> <li>Im Flash Speicher abgelegte Parameterwerte</li> <li>Im RAM abgelegte Arbeitswerte</li> <li>Modus der Parameterbearbeitung, hier ohne Funktion,</li> <li>Einheit [dimensionslos]</li> <li>kein Reset nach Parameteränderung, es folgen keine</li> </ul> |  |
| Parameter    | '1'                                                                                                    | weiteren Parameter<br>kein Reset nach Parameteränderung, es folgen weitere<br>Parameter                                                                                                    |  |
|              | '2'<br>'6'                                                                                                    | mit Reset nach Parameteränderung, es folgen keine wei-<br>teren Parameter<br>Parameter auf Werkseinstellung setzen, keine weiteren                                                                                                    |  |
|              | 77                                                                                                    | Parameter<br>Parameter auf Werkseinstellung setzen, alle Codearten<br>sperren, die Codearteneinstellung muss im Befehl fol-<br>gen!                                                                                                    |  |
|              | <adr.><br/>'aaaa'<br/><p.wert></p.wert></adr.>                                                                                                    | Relative Adresse der Daten innerhalb des Datensatzes,<br>vierstellig, Einheit [dimensionslos]<br>Parameterwert des an dieser Adresse abgelegten Para-<br>meters -bb Die Parametersatzdaten werden zur Übertra-<br>gung vom HEX Format in ein 2-Byte-ASCII-Format                                                                                                    |  |
|              | <bcc></bcc>                                                                                                    | Prüfsumme berechnet wie unter BCC-Typ angegeben                                                                                                    |  |

| Befehl   | 'PT'                                                                            |                                                                                                    |
|----------|---------------------------------------------------------------------------------|----------------------------------------------------------------------------------------------------|
| Quittung | 'PS= <aa>'<br/>Parameter<br/><aa><br/>'01'<br/>'02'<br/>'03'<br/>'04'</aa></aa> | 'PT'<br>Rückantwort:<br>Status Rückmeldung, Einheit [dimensionslos]<br>Syntax Fehler<br>unzulässige Befehlslänge<br>unzulässiger Wert für Prüfsummentyp<br>ungültige Prüfsumme empfangen |
|          | '04'<br>'05'<br>'06'<br>'07'<br>'08'<br>'09'                                    | ungültige Prüfsumme emplangen<br>ungültige Daten (Parametergrenzen verletzt)<br>ungültige Startadresse<br>ungültiger Parametersatz<br>ungültiger Parametersatztyp                        |

# 12 Diagnose und Fehlerbehebung

# 12.1 Allgemeine Fehlerursachen

| Fehler            | mögliche Fehlerursache                                                                                                    | Maßnahmen                                                                                                    |
|-------------------|----------------------------------------------------------------------------------------------------|----------------------------------------------------------------------------------------------------|
| Status LED PWR    |                                                                                                    |                                                                                                    |
| Aus               | <ul> <li>Keine Versorgungsspannung an das<br/>Gerät angeschlossen</li> <li>Hardware-Fehler</li> </ul>                                        | <ul> <li>Versorgungsspannung überprüfen</li> <li>Gerät zum Kundendienst einschicken</li> </ul>                                                                                                    |
| Rot blinkend      | Warnung                                                                                                    | Diagnosedaten abfragen und daraus<br>resultierende Maßnahmen vornehmen                                                                                                    |
| Rot Dauerlicht    | <ul> <li>Fehler: keine Funktion möglich</li> </ul>                                                                                           | Interner Gerätefehler Gerät einschicken                                                                                                    |
| Orange Dauerlicht | Gerät im Service-Mode                                                                                                    | Service Mode mit WebConfig Tool bzw.<br>Display zurücksetzen                                                                                                    |
| Status LED BUS    |                                                                                                    |                                                                                                    |
| Aus               | <ul> <li>Keine Versorgungsspannung an das<br/>Gerät angeschlossen</li> <li>Hardware-Fehler</li> </ul>                                        | <ul> <li>Versorgungsspannung überprüfen</li> <li>Gerät zum Kundendienst einschicken</li> </ul>                                                                                                    |
| Rot blinkend      | <ul> <li>Kommunikationsfehler</li> <li>Beim Slave: Netzwerkfehler</li> <li>Beim Master: Netzwerkfehler nach Initia-<br/>lisierung</li> </ul> | <ul> <li>Schnittstelle überprüfen</li> <li>Schnittstelle, Adressierung und el.<br/>Anschluss des Slaves überprüfen</li> <li>Schnittstelle, Adressierung und el.<br/>Anschluss des Slaves überprüfen</li> </ul> |
| Rot Dauerlicht    | <ul><li>Keine Kommunikation</li><li>Verkabelung nicht korrekt</li><li>Falsche Adresse</li></ul>                                              | <ul> <li>Schnittstelle überprüfen</li> <li>Verkabelung überprüfen</li> <li>Adressierung überprüfen</li> </ul>                                                                                                  |
| Orange blinkend   | <ul> <li>Timeout -&gt; Fehler auf Schnittstelle</li> </ul>                                                                                   | Schnittstellenverkabelung überprüfen                                                                                                    |

Tabelle 12.1: Allgemeine Fehlerursachen

# 12.2 Fehler Schnittstelle

| Fehler                                                              | mögliche Fehlerursache                                                                                                    | Maßnahmen                                                                                                    |
|---------------------------------------------------------------------|----------------------------------------------------------------------------------------------------|----------------------------------------------------------------------------------------------------|
| Keine Kommunikation<br>über USB Service<br>Schnittstelle            | <ul> <li>Verbindungskabel nicht korrekt</li> <li>Angeschlossener<br/>BCL 500i \ BCL 501i wird nicht<br/>erkannt</li> </ul>               | <ul> <li>Verbindungskabel überprüfen</li> <li>USB Treiber installieren</li> </ul>                                                                                                    |
| Keine Kommunikation<br>über RS 232 / RS 422/<br>RS 485              | <ul> <li>Verkabelung nicht korrekt</li> <li>Unterschiedliche Baudraten</li> <li>Unterschiedliche Protokollein-<br/>stellungen</li> </ul> | <ul> <li>Verkabelung überprüfen</li> <li>Baudrate überprüfen</li> <li>Protokolleinstellungen überprüfen</li> </ul>                                                                                                    |
|                                                                     | Verkabelung nicht korrekt                                                                                                    | <ul> <li>Verkabelung überprüfen</li> <li>Insbesondere Schirmung von Verkabelung<br/>überprüfen</li> <li>Verwendetes Kabel überprüfen</li> </ul>                                                                                                    |
| Sporadische Fehler der<br>RS 232 / RS 422 /<br>RS 485 Schnittstelle | Einflüsse durch EMV                                                                                                    | <ul> <li>Schirmung überprüfen (Schirmüberdeckung<br/>bis an Klemmstelle)</li> <li>Groundkonzept und Anbindung an Funktions-<br/>erde (FE) überprüfen</li> <li>EMV-Einkopplungen durch parallel verlau-<br/>fende Starkstromleitungen vermeiden</li> </ul> |
|                                                                     | <ul> <li>Gesamte Netzwerkausdehnung<br/>überschritten</li> </ul>                                                                         | Max. Netzwerkausdehnung in Abhängigkeit<br>der max. Kabellängen überprüfen                                                                                                    |

Tabelle 12.2: Schnittstellenfehler

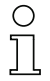

#### Hinweis!

Bitte benutzen Sie das Kapitel 12 als Kopiervorlage im Servicefall.

Kreuzen Sie bitte in der Spalte "Maßnahmen" die Punkte an, die Sie bereits überprüft haben, füllen Sie das nachstehende Adressfeld aus und faxen Sie die Seiten zusammen mit Ihrem Serviceauftrag an die unten genannte Fax-Nummer.

#### Kundendaten (bitte ausfüllen)

| Gerätetyp :                   |  |
|-------------------------------|--|
| Firma :                       |  |
| Ansprechpartner / Abteilung : |  |
| Telefon (Durchwahl) :         |  |
| Fax :                         |  |
| Strasse / Nr :                |  |
| PLZ / Ort :                   |  |
| Land :                        |  |

*Leuze Service-Fax-Nummer:* +49 7021 573 - 199
# 13 Typenübersicht und Zubehör

# 13.1 Typenschlüssel

#### BCL 500 i OM100H

|  |  | Heizungsoption | H = | Mit Heizung                                 |
|--|--|----------------|-----|---------------------------------------------|
|  |  | Strahlaustritt | 0   | Seitlich                                    |
|  |  |                | 2   | Frontseitig                                 |
|  |  |                | Ν   | High Density (nah)                          |
|  |  | Ontile         | М   | Medium Density (mittlere Entfernung)        |
|  |  | Орик           | F   | Low Density (fern)                          |
|  |  |                | L   | Ultra Low Density (sehr große Entfernungen) |
|  |  | Scanprinzip    | S   | Linienscanner (Single-line)                 |
|  |  |                | 0   | Schwenkspiegelscanner (Oscillating mirror)  |
|  |  |                | i = | integrierte Feldbus-Technologie             |
|  |  |                | 0   | RS 232/RS 422/RS 485 (multiNet Master)      |
|  |  | Schnittstelle  | 1   | RS 485 (multiNet Slave)                     |
|  |  |                | 4   | PROFIBUS DP                                 |
|  |  |                | 8   | ETHERNET / PROFINET                         |
|  |  |                | BCL | Bar Code Leser                              |

# 13.2 Typenübersicht BCL 500i

### 13.2.1 BCL 500i

(Stand Alone oder multiNet plus Master mit 1 x RS 232/RS 422 und 1 x RS 485 Schnittstelle)

| Typenbezeichnung          | Beschreibung                                             | Artikelnummer |
|---------------------------|----------------------------------------------------------|---------------|
|                           |                                                          |               |
| High Density Optik (      | m = 0,25 … 0,5mm)                                        |               |
| BCL 500/ SN 100           | Linienscanner mit Umlenkspiegel                          | 501 05453     |
| BCL 500/ SN 102           | Linienscanner, frontseitiger Strahlaustritt              | 501 05454     |
| BCL 500/ ON 100           | Schwenkspiegelscanner                                    | 501 05455     |
| BCL 500/ SN 100 H         | Linienscanner mit Umlenkspiegel, mit Heizung             | 501 05456     |
| BCL 500/ SN 102 H         | Linienscanner, frontseitiger Strahlaustritt, mit Heizung | 501 05457     |
| BCL 500/ ON 100 H         | Schwenkspiegelscanner mit Heizung                        | 501 05458     |
|                           |                                                          |               |
| Medium Density Opt        | tik (m = 0,35 … 1,0mm)                                   |               |
| BCL 500/ SM 100           | Linienscanner mit Umlenkspiegel                          | 501 05459     |
| BCL 500/ SM 102           | Linienscanner, frontseitiger Strahlaustritt              | 501 05460     |
| BCL 500/ OM 100           | Schwenkspiegelscanner                                    | 501 05461     |
| BCL 500/ SM 100 H         | Linienscanner mit Umlenkspiegel, mit Heizung             | 501 05462     |
| BCL 500/ SM 102 H         | Linienscanner, frontseitiger Strahlaustritt, mit Heizung | 501 05463     |
| BCL 500 <i>i</i> OM 100 H | Schwenkspiegelscanner mit Heizung                        | 501 05464     |
|                           |                                                          |               |

Tabelle 13.1: Typenübersicht BCL 500i

| Typenbezeichnung                        | Beschreibung                                             | Artikelnummer |  |
|-----------------------------------------|----------------------------------------------------------|---------------|--|
| Low Density Optik (I                    | m = 0,5 1,0mm)                                           |               |  |
| BCL 500/ SF 100                         | Linienscanner mit Umlenkspiegel                          | 501 05465     |  |
| BCL 500/ SF 102                         | Linienscanner, frontseitiger Strahlaustritt              | 501 05466     |  |
| BCL 500/ OF 100                         | Schwenkspiegelscanner                                    | 501 05467     |  |
| BCL 500/ SF 100 H                       | Linienscanner mit Umlenkspiegel, mit Heizung             | 501 05468     |  |
| BCL 500/ SF 102 H                       | Linienscanner, frontseitiger Strahlaustritt, mit Heizung | 501 05469     |  |
| BCL 500/ OF 100 H                       | Schwenkspiegelscanner mit Heizung                        | 501 05470     |  |
|                                         |                                                          |               |  |
| Ultra Low Density Optik (m = 0,7 1,0mm) |                                                          |               |  |
| BCL 500/ SL 102                         | Linienscanner, frontseitiger Strahlaustritt              | 501 09911     |  |
| BCL 500/ OL 100                         | Schwenkspiegelscanner                                    | 501 09912     |  |
| BCL 500/ SL 102 H                       | Linienscanner, frontseitiger Strahlaustritt, mit Heizung | 501 09914     |  |
| BCL 500/ OL 100 H                       | Schwenkspiegelscanner mit Heizung                        | 501 09915     |  |

Tabelle 13.1: Typenübersicht BCL 500i

# 13.2.2 BCL 501i

(multiNet plus Slave mit 1x RS 485 Schnittstelle auf 2x M12 B-kodiert)

| Typenbezeichnung     | Beschreibung                                             | Artikelnummer |
|----------------------|----------------------------------------------------------|---------------|
|                      |                                                          |               |
| High Density Optik ( | m = 0,25 0,5mm)                                          |               |
| BCL 501 / SN 100     | Linienscanner mit Umlenkspiegel                          | 501 05471     |
| BCL 501 / SN 102     | Linienscanner, frontseitiger Strahlaustritt              | 501 05472     |
| BCL 501 / ON 100     | Schwenkspiegelscanner                                    | 501 05473     |
| BCL 501 / SN 100 H   | Linienscanner mit Umlenkspiegel, mit Heizung             | 501 05474     |
| BCL 501 / SN 102 H   | Linienscanner, frontseitiger Strahlaustritt, mit Heizung | 501 05475     |
| BCL 501 ON 100 H     | Schwenkspiegelscanner mit Heizung                        | 501 05476     |
|                      |                                                          |               |
| Medium Density Opt   | tik (m = 0,35 … 1,0mm)                                   |               |
| BCL 501 / SM 100     | Linienscanner mit Umlenkspiegel                          | 501 05477     |
| BCL 501 / SM 102     | Linienscanner, frontseitiger Strahlaustritt              | 501 05478     |
| BCL 501 / OM 100     | Schwenkspiegelscanner                                    | 501 05479     |
| BCL 501 / SM 100 H   | Linienscanner mit Umlenkspiegel, mit Heizung             | 501 05480     |
| BCL 501 / SM 102 H   | Linienscanner, frontseitiger Strahlaustritt, mit Heizung | 501 05481     |
| BCL 501 / OM 100 H   | Schwenkspiegelscanner mit Heizung                        | 501 05482     |
|                      |                                                          |               |
| Low Density Optik (I | m = 0,5 … 1,0mm)                                         |               |
| BCL 501/SF 100       | Linienscanner mit Umlenkspiegel                          | 501 05483     |
| BCL 501/ SF 102      | Linienscanner, frontseitiger Strahlaustritt              | 501 05484     |
| BCL 501/OF 100       | Schwenkspiegelscanner                                    | 501 05485     |
| BCL 501 / SF 100 H   | Linienscanner mit Umlenkspiegel, mit Heizung             | 501 05486     |
| BCL 501 / SF 102 H   | Linienscanner, frontseitiger Strahlaustritt, mit Heizung | 501 05487     |
| BCL 501 / OF 100 H   | Schwenkspiegelscanner mit Heizung                        | 501 05488     |
|                      |                                                          |               |
| Ultra Low Density O  | ptik (m = 0,7 … 1,0mm)                                   |               |
| BCL 501/SL 102       | Linienscanner, frontseitiger Strahlaustritt              | 501 09890     |
| BCL 501/ OL 100      | Schwenkspiegelscanner                                    | 501 09891     |
| BCL 501 / SL 102 H   | Linienscanner, frontseitiger Strahlaustritt, mit Heizung | 501 09893     |
| BCL 501 / OL 100 H   | Schwenkspiegelscanner mit Heizung                        | 501 09894     |

Tabelle 13.2: Typenübersicht BCL 501i

# 13.3 Zubehör Abschlusswiderstand

| Typenbezeichnung | Beschreibung                                                           | Artikelnummer |
|------------------|------------------------------------------------------------------------|---------------|
| TS 02-4-SA M12   | M12 Steckverbinder mit integriertem Abschlusswiderstand für<br>BUS OUT | 50038539      |

Tabelle 13.3: Abschlusswiderstand für den BCL 500*i* \ BCL 501*i* 

# 13.4 Zubehör Steckverbinder

| Typenbezeichnung     | Beschreibung                       | Artikelnummer |
|----------------------|------------------------------------|---------------|
| KD 02-5-BA           | M12 Buchse für HOST oder BUS IN    | 50038538      |
| KD 02-5-SA           | M12 Stecker für BUS OUT            | 50038537      |
| KD 095-5A            | M12 Buchse für Spannungsversorgung | 50020501      |
| KS 095-4A            | M12 Stecker für SW IN/OUT          | 50040155      |
| KDS BUS OUT M12-T-5P | M12 T-Stück für BUS OUT            | 50109834      |

Tabelle 13.4: Steckverbinder für den BCL 500i \ BCL 501i

### 13.5 Zubehör USB-Kabel

| Typenbezeichnung | Beschreibung     | Artikelnummer |
|------------------|------------------|---------------|
| KB USB-Service   | USB-Servicekabel | 50107726      |

Tabelle 13.5: Kabel für den BCL 500i \ BCL 501i

# 13.6 Zubehör externer Parameterspeicher

| Typenbezeichnung | Beschreibung                   | Artikelnummer |
|------------------|--------------------------------|---------------|
| USB Memory Set   | Externer USB-Parameterspeicher | 50108833      |

Tabelle 13.6: Externer Parameterspeicher für den BCL 500i \ BCL 501i

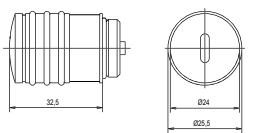

# 13.7 Zubehör Befestigungsteil

| Typenbezeichnung | Beschreibung                    | Artikelnummer |
|------------------|---------------------------------|---------------|
| BT 56            | Befestigungsteil für Rundstange | 50027375      |

Tabelle 13.7: Befestigungsteile für den BCL 500i \ BCL 501i

# 13.8 Zubehör vorkonfektionierte Kabel zur Spannungsversorgung

#### PWR-Anschlusskabel (5-pol. Buchse, A-kodiert) Pin Name Aderfarbe **PWR** VIN 1 braun I/O 1 2 2 I/O 1 weiß 50 3 GND blau GND VIN $(\circ \circ_5 \circ)_3$ 1 Ó 4 1/0.2 schwarz 4 ΈE 5 FE grau I/O 2 M12-Buchse Gewinde FE blank (A-kodiert)

#### 13.8.1 Kontaktbelegung PWR-Anschlusskabel

#### 13.8.2 Technische Daten der Kabel zur Spannungsversorgung

| Betriebstemperaturbereich | in ruhendem Zustand:-30°C +70°C |
|---------------------------|---------------------------------|
|                           | in bewegtem Zustand: 5°C +70°C  |
| Material                  | Mantel: PVC                     |
| Biegeradius               | > 50mm                          |

#### 13.8.3 Bestellbezeichnungen der Kabel zur Spannungsversorgung

| Typenbezeichnung    | Beschreibung                                                                         | Artikelnummer |
|---------------------|--------------------------------------------------------------------------------------|---------------|
| K-D M12A-5P-5m-PVC  | M12 Buchse für PWR, axialer Steckerabgang, offenes Leitungs-<br>ende, Kabellänge 5m  | 50104557      |
| K-D M12A-5P-10m-PVC | M12 Buchse für PWR, axialer Steckerabgang, offenes Leitungs-<br>ende, Kabellänge 10m | 50104559      |

Tabelle 13.8: PWR-Kabel für den BCL 500i \ BCL 501i

## 13.9 Zubehör vorkonfektionierte Kabel für den Busanschluss

#### 13.9.1 Allgemeines

- Kabel KB PB... für den Anschluss an die BUS IN/BUS OUT M12-Rundsteckverbinder
- Standardkabel von 2 ... 30m verfügbar
- Sonderkabel auf Anfrage.

#### 13.9.2 Kontaktbelegung Anschlusskabel KB PB... für PROFIBUS/multiNet plus

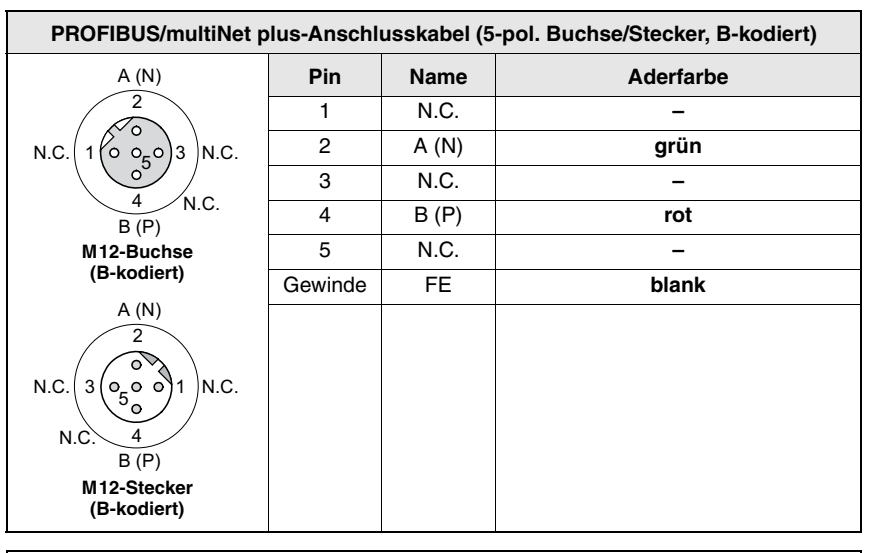

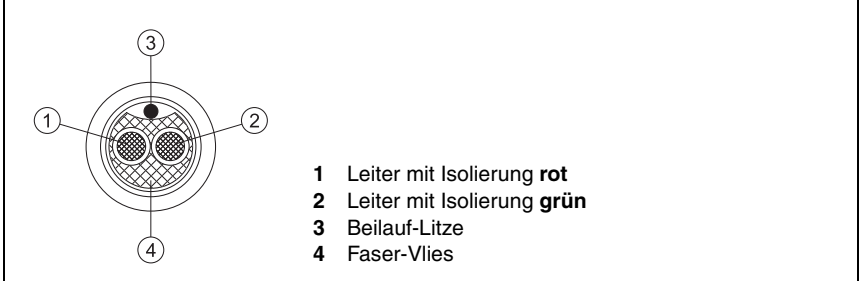

Bild 13.9: Kabelaufbau PROFIBUS/multiNet plus-Anschlusskabel

# 13.9.3 Technische Daten Schnittstellen-Anschlusskabel

| Betriebstemperaturbereich | in ruhendem Zustand: -40°C +80°C<br>in bewegtem Zustand: -5°C +80°C                  |
|---------------------------|--------------------------------------------------------------------------------------|
| Material                  | Die Leitungen erfüllen die PROFIBUS Bestimmungen,<br>Halogen-, Silikon- und PVC-frei |
| Biegeradius               | > 80mm, schleppkettengeeignet                                                        |

## 13.9.4 Bestellbezeichnungen Schnittstellen-Anschlusskabel

| Typenbezeichnung                                                 | Beschreibung                                           | Artikelnummer |  |  |  |  |  |  |
|------------------------------------------------------------------|--------------------------------------------------------|---------------|--|--|--|--|--|--|
|                                                                  |                                                        |               |  |  |  |  |  |  |
| M12-Buchse für BUS IN, axialer Kabelabgang, offenes Leitungsende |                                                        |               |  |  |  |  |  |  |
| KB PB-2000-BA                                                    | Kabellänge 2m                                          | 50104181      |  |  |  |  |  |  |
| KB PB-5000-BA                                                    | Kabellänge 5m                                          | 50104180      |  |  |  |  |  |  |
| KB PB-10000-BA                                                   | Kabellänge 10m                                         | 50104179      |  |  |  |  |  |  |
| KB PB-15000-BA                                                   | Kabellänge 15m                                         | 50104178      |  |  |  |  |  |  |
| KB PB-20000-BA                                                   | Kabellänge 20m                                         | 50104177      |  |  |  |  |  |  |
| KB PB-25000-BA                                                   | Kabellänge 25 m                                        | 50104176      |  |  |  |  |  |  |
| KB PB-30000-BA                                                   | Kabellänge 30 m                                        | 50104175      |  |  |  |  |  |  |
|                                                                  |                                                        |               |  |  |  |  |  |  |
| M12-Stecker für BU                                               | S OUT, axialer Kabelabgang, offenes Leitungsende       |               |  |  |  |  |  |  |
| KB PB-2000-SA                                                    | Kabellänge 2m                                          | 50104188      |  |  |  |  |  |  |
| KB PB-5000-SA                                                    | Kabellänge 5m                                          | 50104187      |  |  |  |  |  |  |
| KB PB-10000-SA                                                   | Kabellänge 10m                                         | 50104186      |  |  |  |  |  |  |
| KB PB-15000-SA                                                   | Kabellänge 15m                                         | 50104185      |  |  |  |  |  |  |
| KB PB-20000-SA                                                   | Kabellänge 20m                                         | 50104184      |  |  |  |  |  |  |
| KB PB-25000-SA                                                   | Kabellänge 25 m                                        | 50104183      |  |  |  |  |  |  |
| KB PB-30000-SA                                                   | Kabellänge 30m                                         | 50104182      |  |  |  |  |  |  |
|                                                                  |                                                        |               |  |  |  |  |  |  |
| M12-Stecker + M12                                                | Buchse für PROFIBUS/multiNet plus, axiale Kabelabgänge |               |  |  |  |  |  |  |
| KB PB-1000-SBA                                                   | Kabellänge 1 m                                         | 50104096      |  |  |  |  |  |  |
| KB PB-2000-SBA                                                   | Kabellänge 2m                                          | 50104097      |  |  |  |  |  |  |
| KB PB-5000-SBA                                                   | Kabellänge 5 m                                         | 50104098      |  |  |  |  |  |  |
| KB PB-10000-SBA                                                  | Kabellänge 10m                                         | 50104099      |  |  |  |  |  |  |
| KB PB-15000-SBA                                                  | Kabellänge 15m                                         | 50104100      |  |  |  |  |  |  |
| KB PB-20000-SBA                                                  | Kabellänge 20m                                         | 50104101      |  |  |  |  |  |  |
| KB PB-25000-SBA                                                  | Kabellänge 25 m                                        | 50104174      |  |  |  |  |  |  |
| KB PB-30000-SBA                                                  | Kabellänge 30m                                         | 50104173      |  |  |  |  |  |  |

Tabelle 13.10: Bus-Anschlusskabel für den BCL 500i \ BCL 501i

# 14 Wartung

#### 14.1 Allgemeine Wartungshinweise

Der Barcodeleser BCL 500i \ BCL 501i bedarf im Normalfall keiner Wartung durch den Betreiber.

#### Reinigen

Bei Staubbeschlag reinigen Sie den BCL 500*i* \ BCL 501*i* mit einem weichen Tuch und bei Bedarf mit Reinigungsmittel (handelsüblicher Glasreiniger).

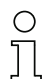

#### Hinweis!

Verwenden Sie zur Reinigung der Geräte keine aggressiven Reinigungsmittel wie Verdünner oder Aceton. Das Gehäusefenster kann dadurch eingetrübt werden.

### 14.2 Reparatur, Instandhaltung

Reparaturen an den Geräten dürfen nur durch den Hersteller erfolgen.

Wenden Sie sich f
ür Reparaturen an Ihr Leuze Vertriebs- oder Serviceb
üro. Die Adressen entnehmen Sie bitte der Umschlaginnen-/r
ückseite.

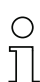

#### Hinweis!

Bitte versehen Sie Geräte, die zu Reparaturzwecken an Leuze electronic zurückgeschickt werden, mit einer möglichst genauen Fehlerbeschreibung.

#### 14.3 Abbauen, Verpacken, Entsorgen

#### Wiederverpacken

Für eine spätere Wiederverwendung ist das Gerät geschützt zu verpacken.

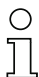

#### Hinweis!

Elektronikschrott ist Sondermüll! Beachten Sie die örtlich geltenden Vorschriften zu dessen Entsorgung.

# 15 Anhang

# 15.1 Konformitätserklärung

|                                                                                                    | Leuze electronic                                                                                                    |
|----------------------------------------------------------------------------------------------------|----------------------------------------------------------------------------------------------------|
| EG-Konformitätserklärun                                                                                                    | ng                                                                                                    |
| Der Hersteller:                                                                                                    |                                                                                                    |
| The Manufacturer<br>Leuze electronic GmbH +<br>In der Braike 1<br>73277 Owen / Teck<br>Deutschland                                                                                                    | Co. KG                                                                                                    |
| erklärt, unter alleiniger Verantwortung, das<br>declares under its sole responsibility, that the follows                                                                                                    | s die folgenden Produkte:<br>ng products:                                                                                                    |
| Gerätebeschreibung:<br>Description of Product:                                                                                                    |                                                                                                    |
| BCL 50x                                                                                                    | Barcodeleser / Barcode Reader                                                                                                    |
| folgenden Richtlinien und Normen entspred<br>are in conformity with the following standards and dii                                                                                                    | chen.<br>rectives.                                                                                                    |
| Angewandte EG-Richtlinie(n):<br>Applied EC-Directive(s).                                                                                                    |                                                                                                    |
| 89/336/EWG                                                                                                    | EMV-Richtlinie / EMC Directive                                                                                                    |
| Angewandte harmonisierte Normen:<br>Applied harmonized standards:                                                                                                    |                                                                                                    |
| EN 61000-6-2:2005                                                                                                    | EMV Fachgrundnormen Störfestigkeit Industrie<br>Immunity standard for industrial environments                                                                                                    |
| EN 61000-6-4:2001                                                                                                    | EMV Fachgrundnorm Störaussendung Industrie<br>Emission standard for industrial environments                                                                                                    |
| Sonstige angewandte Normen:<br>Other applied standards:                                                                                                    |                                                                                                    |
| EN 60825-1:1994 + A1:2002 + A2:2001                                                                                                    | Sicherheit von Lasereinrichtungen<br>Salety of laser products                                                                                                    |
| Leuze electronic GmbH + Co. KG<br>Postfach 11 11<br>In der Braike 1<br>73277 Owen / Teck<br>Deutschland                                                                                                    | Owen, den 14. C. 7<br>Michael Heyne (Geschäftsführer)<br>C (Managing Director)                                                                                                    |
| Laure decimins (Smith * C. KG. Da Gestillumah di ang Kominansiogae<br>ng ter ang<br>Terrational (Smith * C. KG. Da Gestillumah di ang Kominansiogae<br>Terrational (Smith * C. KG. Da Gestillumah / C. Kara<br>Terrational (Smith * C. KG. Da Gestillumah / C. Kara<br>Terrational (Smith * C. KG. Da Gestillumah / C. Kara<br>Terrational (Smith * C. KG. Da Gestillumah / C. Kara<br>Terrational (Smith * C. KG. Da Gestillumah / C. Kara<br>Terrational (Smith * C. KG. Da Gestillumah / C. KG. Da Gestillumah / C. Kominansional<br>(Smith * C. KG. Da Gestillumah / C. KG. Da Gestillumah / C. KG. Da Gestillumah / C. KG. Da Gestillumah / C. Kg. Da Gestillumah / C. Kg. Da Gestillumah / G. Kg. Da Gestillumah / G. Kg. D | Richalf mi Sci n Oven BV - Bank Natingen<br>Volksome Kincheen Hyllingen<br>Mit Sci n Oven<br>Mit Sci n Oven<br>Sci Sci n Oven<br>Sci Sci n Oven<br>Sci Sci n Oven<br>N T Sci n Oven<br>N T Sci n |

# 15.2 ASCII - Zeichensatz

| ASCII | Dez. | Hex. | Oct. | Bezeichnung       | Bedeutung                     |  |  |  |
|-------|------|------|------|-------------------|-------------------------------|--|--|--|
| NUL   | 0    | 00   | 0    | NULL              | Null                          |  |  |  |
| SOH   | 1    | 01   | 1    | START OF HEADING  | Kopfzeilenbeginn              |  |  |  |
| STX   | 2    | 02   | 2    | START OF TEXT     | Textanfangszeichen            |  |  |  |
| ETX   | 3    | 03   | 3    | END OF TEXT       | Textendezeichen               |  |  |  |
| EOT   | 4    | 04   | 4    | END OF TRANSMISS. | Ende der Übertragung          |  |  |  |
| ENQ   | 5    | 05   | 5    | ENQUIRY           | Aufforderung zur Datenübertr. |  |  |  |
| ACK   | 6    | 06   | 6    | ACKNOWLEDGE       | Positive Rückmeldung          |  |  |  |
| BEL   | 7    | 07   | 7    | BELL              | Klingelzeichen                |  |  |  |
| BS    | 8    | 08   | 10   | BACKSPACE         | Rückwärtsschritt              |  |  |  |
| ΗT    | 9    | 09   | 11   | HORIZ. TABULATOR  | Horizontal Tabulator          |  |  |  |
| LF    | 10   | 0A   | 12   | LINE FEED         | Zeilenvorschub                |  |  |  |
| VT    | 11   | 0B   | 13   | VERT. TABULATOR   | Vertikal Tabulator            |  |  |  |
| FF    | 12   | 0C   | 14   | FORM FEED         | Seitenvorschub                |  |  |  |
| CR    | 13   | 0D   | 15   | CARRIAGE RETURN   | Wagenrücklauf                 |  |  |  |
| SO    | 14   | 0E   | 16   | SHIFT OUT         | Dauerumschaltungszeichen      |  |  |  |
| SI    | 15   | 0F   | 17   | SHIFT IN          | Rückschaltungszeichen         |  |  |  |
| DLE   | 16   | 10   | 20   | DATA LINK ESCAPE  | Datenübertragungs-Umschaltung |  |  |  |
| DC1   | 17   | 11   | 21   | DEVICE CONTROL 1  | Gerätesteuerzeichen 1         |  |  |  |
| DC2   | 18   | 12   | 22   | DEVICE CONTROL 2  | Gerätesteuerzeichen 2         |  |  |  |
| DC3   | 19   | 13   | 23   | DEVICE CONTROL 3  | Gerätesteuerzeichen 3         |  |  |  |
| DC4   | 20   | 14   | 24   | DEVICE CONTROL 4  | Gerätesteuerzeichen 4         |  |  |  |
| NAK   | 21   | 15   | 25   | NEG. ACKNOWLEDGE  | Negative Rückmeldung          |  |  |  |
| SYN   | 22   | 16   | 26   | SYNCRONOUS IDLE   | Synchronisierung              |  |  |  |
| ETB   | 23   | 17   | 27   | EOF TRANSM. BLOCK | Ende d. DatenübertrBlocks     |  |  |  |
| CAN   | 24   | 18   | 30   | CANCEL            | Ungültig                      |  |  |  |
| EM    | 25   | 19   | 31   | END OF MEDIUM     | Ende der Aufzeichnung         |  |  |  |
| SUB   | 26   | 1A   | 32   | SUBSTITUTE        | Substitution                  |  |  |  |
| ESC   | 27   | 1B   | 33   | ESCAPE            | Umschaltung                   |  |  |  |
| FS    | 28   | 1C   | 34   | FILE SEPARATOR    | Hauptgruppentrennzeichen      |  |  |  |
| GS    | 29   | 1D   | 35   | GROUP SEPARATOR   | Gruppentrennzeichen           |  |  |  |
| RS    | 30   | 1E   | 36   | RECORD SEPARATOR  | Untergruppentrennzeichen      |  |  |  |
| US    | 31   | 1F   | 37   | UNIT SEPARATOR    | Teilgruppentrennzeichen       |  |  |  |
| SP    | 32   | 20   | 40   | SPACE             | Leerzeichen                   |  |  |  |
| !     | 33   | 21   | 41   | EXCLAMATION POINT | Ausrufungszeichen             |  |  |  |

| ASCII | Dez. | Hex. | Oct. | Bezeichnung       | Bedeutung                 |  |  |
|-------|------|------|------|-------------------|---------------------------|--|--|
| "     | 34   | 22   | 42   | QUOTATION MARK    | Anführungszeichen         |  |  |
| #     | 35   | 23   | 43   | NUMBER SIGN       | Nummerzeichen             |  |  |
| \$    | 36   | 24   | 44   | DOLLAR SIGN       | Dollarzeichen             |  |  |
| %     | 37   | 25   | 45   | PERCENT SIGN      | Prozentzeichen            |  |  |
| &     | 38   | 26   | 46   | AMPERSAND         | Kommerzielles UND-Zeichen |  |  |
| ,     | 39   | 27   | 47   | APOSTROPHE        | Apostroph                 |  |  |
| (     | 40   | 28   | 50   | OPEN. PARENTHESIS | Runde Klammer offen       |  |  |
| )     | 41   | 29   | 51   | CLOS. PARENTHESIS | Runde Klammer zu          |  |  |
| *     | 42   | 2A   | 52   | ASTERISK          | Stern                     |  |  |
| +     | 43   | 2B   | 53   | PLUS              | Pluszeichen               |  |  |
| ,     | 44   | 2C   | 54   | COMMA             | Komma                     |  |  |
| -     | 45   | 2D   | 55   | HYPHEN (MINUS)    | Bindestrich               |  |  |
|       | 46   | 2E   | 56   | PERIOD (DECIMAL)  | Punkt                     |  |  |
| /     | 47   | 2F   | 57   | SLANT             | Schrägstrich rechts       |  |  |
| 0     | 48   | 30   | 60   | 0                 | Zahl                      |  |  |
| 1     | 49   | 31   | 61   | 1                 | Zahl                      |  |  |
| 2     | 50   | 32   | 62   | 2                 | Zahl                      |  |  |
| 3     | 51   | 33   | 63   | 3                 | Zahl                      |  |  |
| 4     | 52   | 34   | 64   | 4                 | Zahl                      |  |  |
| 5     | 53   | 35   | 65   | 5                 | Zahl                      |  |  |
| 6     | 54   | 36   | 66   | 6                 | Zahl                      |  |  |
| 7     | 55   | 37   | 67   | 7                 | Zahl                      |  |  |
| 8     | 56   | 38   | 70   | 8                 | Zahl                      |  |  |
| 9     | 57   | 39   | 71   | 9                 | Zahl                      |  |  |
| :     | 58   | ЗA   | 72   | COLON             | Doppelpunkt               |  |  |
| ;     | 59   | 3B   | 73   | SEMI-COLON        | Semikolon                 |  |  |
| <     | 60   | 3C   | 74   | LESS THEN         | Kleiner als               |  |  |
| =     | 61   | 3D   | 75   | EQUALS            | Gleichheitszeichen        |  |  |
| >     | 62   | 3E   | 76   | GREATER THEN      | Größer als                |  |  |
| ?     | 63   | 3F   | 77   | QUESTION MARK     | Fragezeichen              |  |  |
| @     | 64   | 40   | 100  | COMMERCIAL AT     | Kommerzielles a-Zeichen   |  |  |
| Α     | 65   | 41   | 101  | А                 | Großbuchstabe             |  |  |
| В     | 66   | 42   | 102  | В                 | Großbuchstabe             |  |  |
| С     | 67   | 43   | 103  | С                 | Großbuchstabe             |  |  |
| D     | 68   | 44   | 104  | D                 | Großbuchstabe             |  |  |

| ASCII | Dez. | Hex. | Oct. | Bezeichnung     | Bedeutung            |  |  |
|-------|------|------|------|-----------------|----------------------|--|--|
| E     | 69   | 45   | 105  | E               | Großbuchstabe        |  |  |
| F     | 70   | 46   | 106  | F               | Großbuchstabe        |  |  |
| G     | 71   | 47   | 107  | G               | Großbuchstabe        |  |  |
| Н     | 72   | 48   | 110  | Н               | Großbuchstabe        |  |  |
| Ι     | 73   | 49   | 111  | I               | Großbuchstabe        |  |  |
| J     | 74   | 4A   | 112  | J               | Großbuchstabe        |  |  |
| K     | 75   | 4B   | 113  | K               | Großbuchstabe        |  |  |
| L     | 76   | 4C   | 114  | L               | Großbuchstabe        |  |  |
| М     | 77   | 4D   | 115  | М               | Großbuchstabe        |  |  |
| Ν     | 78   | 4E   | 116  | Ν               | Großbuchstabe        |  |  |
| 0     | 79   | 4F   | 117  | 0               | Großbuchstabe        |  |  |
| Р     | 80   | 50   | 120  | Р               | Großbuchstabe        |  |  |
| Q     | 81   | 51   | 121  | Q               | Großbuchstabe        |  |  |
| R     | 82   | 52   | 122  | R               | Großbuchstabe        |  |  |
| S     | 83   | 53   | 123  | S               | Großbuchstabe        |  |  |
| Т     | 84   | 54   | 124  | Т               | Großbuchstabe        |  |  |
| U     | 85   | 55   | 125  | U               | Großbuchstabe        |  |  |
| V     | 86   | 56   | 126  | V               | Großbuchstabe        |  |  |
| W     | 87   | 57   | 127  | W               | Großbuchstabe        |  |  |
| Х     | 88   | 58   | 130  | Х               | Großbuchstabe        |  |  |
| Y     | 89   | 59   | 131  | Y               | Großbuchstabe        |  |  |
| Z     | 90   | 5A   | 132  | Z               | Großbuchstabe        |  |  |
| ]     | 91   | 5B   | 133  | OPENING BRACKET | Eckige Klammer offen |  |  |
| \     | 92   | 5C   | 134  | REVERSE SLANT   | Schrägstrich links   |  |  |
| ]     | 93   | 5D   | 135  | CLOSING BRACKET | Eckige Klammer zu    |  |  |
| ^     | 94   | 5E   | 136  | CIRCUMFLEX      | Zirkumflex           |  |  |
| _     | 95   | 5F   | 137  | UNDERSCORE      | Unterstrich          |  |  |
| "     | 96   | 60   | 140  | GRAVE ACCENT    | Gravis               |  |  |
| а     | 97   | 61   | 141  | а               | Kleinbuchstabe       |  |  |
| b     | 98   | 62   | 142  | b               | Kleinbuchstabe       |  |  |
| С     | 99   | 63   | 143  | С               | Kleinbuchstabe       |  |  |
| d     | 100  | 64   | 144  | d               | Kleinbuchstabe       |  |  |
| е     | 101  | 65   | 145  | е               | Kleinbuchstabe       |  |  |
| f     | 102  | 66   | 146  | f               | Kleinbuchstabe       |  |  |
| g     | 103  | 67   | 147  | g               | Kleinbuchstabe       |  |  |

| ASCII | Dez. | Hex. | Oct. | Bezeichnung     | Bedeutung                 |  |  |
|-------|------|------|------|-----------------|---------------------------|--|--|
| h     | 104  | 68   | 150  | h               | Kleinbuchstabe            |  |  |
| i     | 105  | 69   | 151  | i               | Kleinbuchstabe            |  |  |
| j     | 106  | 6A   | 152  | j               | Kleinbuchstabe            |  |  |
| k     | 107  | 6B   | 153  | k               | Kleinbuchstabe            |  |  |
| I     | 108  | 6C   | 154  | I               | Kleinbuchstabe            |  |  |
| m     | 109  | 6D   | 155  | m               | Kleinbuchstabe            |  |  |
| n     | 110  | 6E   | 156  | n               | Kleinbuchstabe            |  |  |
| 0     | 111  | 6F   | 157  | 0               | Kleinbuchstabe            |  |  |
| р     | 112  | 70   | 160  | р               | Kleinbuchstabe            |  |  |
| q     | 113  | 71   | 161  | q               | Kleinbuchstabe            |  |  |
| r     | 114  | 72   | 162  | r               | Kleinbuchstabe            |  |  |
| S     | 115  | 73   | 163  | S               | Kleinbuchstabe            |  |  |
| t     | 116  | 74   | 164  | t               | Kleinbuchstabe            |  |  |
| u     | 117  | 75   | 165  | u               | Kleinbuchstabe            |  |  |
| v     | 118  | 76   | 166  | V               | Kleinbuchstabe            |  |  |
| w     | 119  | 77   | 167  | W               | Kleinbuchstabe            |  |  |
| х     | 120  | 78   | 170  | х               | Kleinbuchstabe            |  |  |
| У     | 121  | 79   | 171  | у               | Kleinbuchstabe            |  |  |
| Z     | 122  | 7A   | 172  | Z               | Kleinbuchstabe            |  |  |
| {     | 123  | 7B   | 173  | OPENING BRACE   | Geschweifte Klammer offen |  |  |
| Ι     | 124  | 7C   | 174  | VERTICAL LINE   | Vertikalstrich            |  |  |
| }     | 125  | 7D   | 175  | CLOSING BRACE   | Geschweifte Klammer zu    |  |  |
| ~     | 126  | 7E   | 176  | TILDE           | Tilde                     |  |  |
| DEL   | 127  | 7F   | 177  | DELETE (RUBOUT) | Löschen                   |  |  |

# 15.3 Barcode - Muster

#### 15.3.1 Modul 0,3

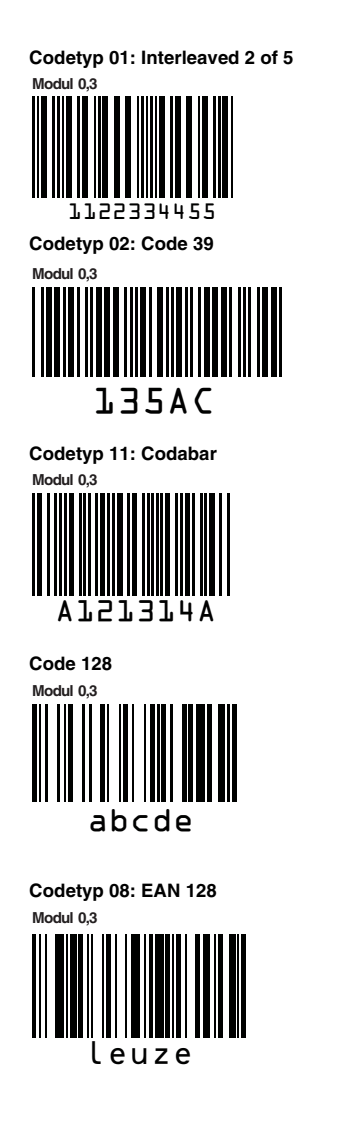

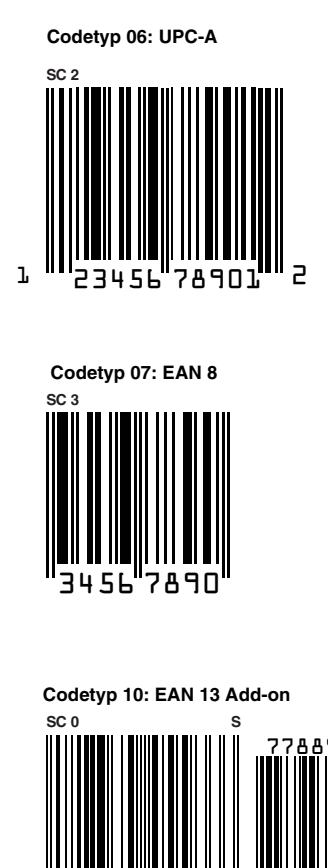

334 45566

Bild 15.1: Barcode Muster-Etiketten (Modul 0,3)

1 "12

## 15.3.2 Modul 0,5

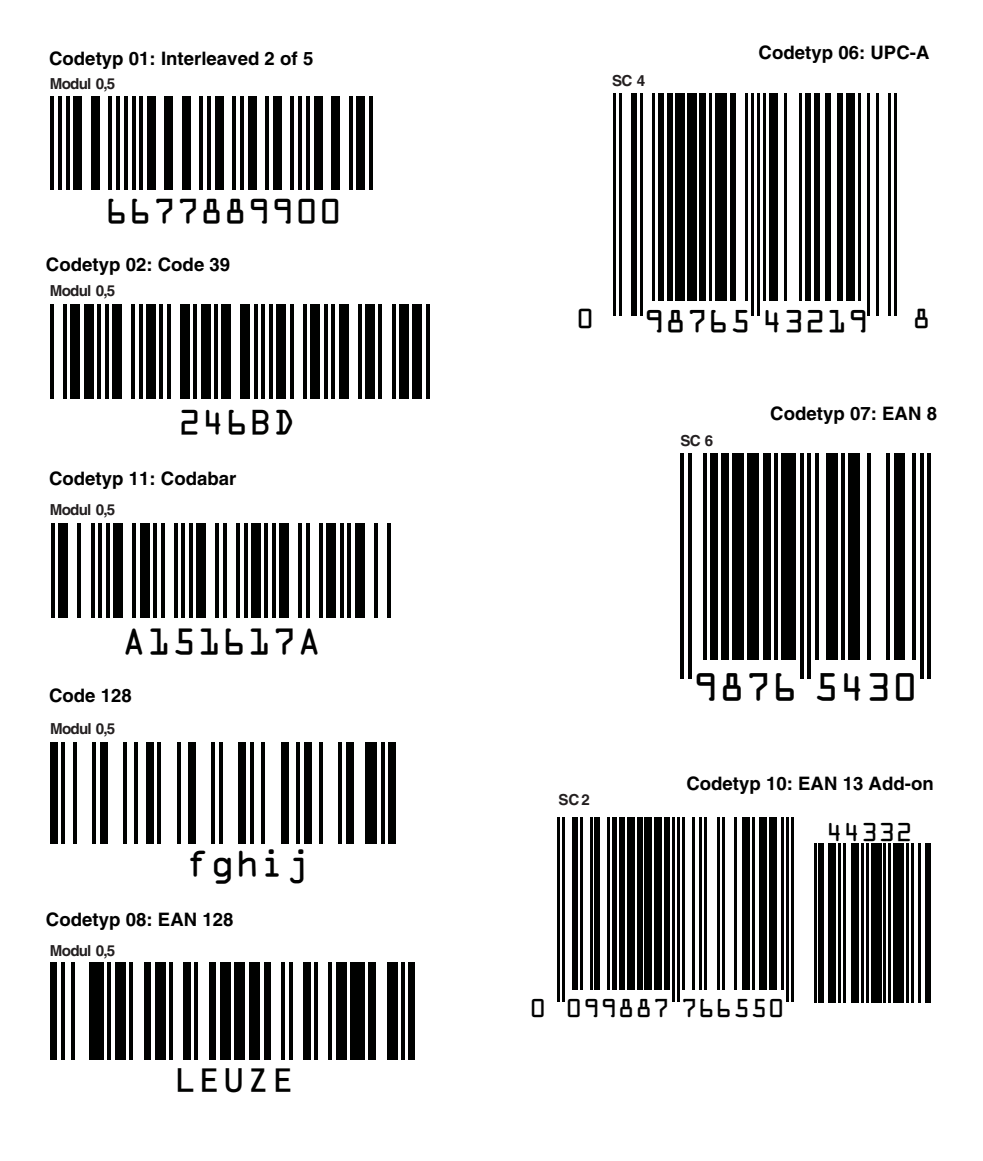

Bild 15.2: Barcode Muster-Etiketten (Modul 0,5)

# Menüstruktur BCL 500i \ BCL 501i

| Ebene 1           |                                  | Ebene 2           | Ebene 3                |            | Ebene 4                |   | Ebene 5                    | Auswahloption / Einstellmöglichkeit                                                                                                    | Detailinfos |  |
|-------------------|----------------------------------|-------------------|------------------------|------------|------------------------|---|----------------------------|----------------------------------------------------------------------------------------------------|-------------|--|
| (A) (V) : Auswahl |                                  | (A) (V) : Auswahl | (A) (V) : Auswahl      |            | (A) (V) : Auswahl      |   | (A) (V) : Auswahl          | (▲)(▼) : Auswahl                                                                                                    | ab          |  |
| 00                |                                  | (ESC) : Zurück    | (ESC) : Zurück         |            | (ESC) : Zurück         |   | (ESC) : Zurück             | (4) : Aktivieren (ESC) : Zurück                                                                                                    |             |  |
| Geräteinformatior | n                                |                   |                        |            |                        |   |                            |                                                                                                    | Seite 92    |  |
| Barcode-Lesefen   | ster                             |                   |                        |            |                        |   |                            |                                                                                                    | Seite 88    |  |
| Parameter         | €                                | Parameter-        | Parameterfreigabe      |            |                        |   |                            | OFF/ON                                                                                                    | Seite 93    |  |
| -                 |                                  | verwaltung        | Parameter auf Default  |            |                        |   |                            | Alle Parameter werden auf Werkseinstellung zurückgesetzt                                                                                                    |             |  |
|                   |                                  | Decoder Tabelle   | maximale Anzahl Labels |            |                        |   |                            | Anzahl der zu dekodierenden Etiketten einstellen (0 64)                                                                                                    | Seite 94    |  |
|                   |                                  |                   | Decoder 1-4            | •          | Symbologie             |   |                            | Codeart: Kein Code / Code 2 aus 5 Interleaved / Code 39 / Code 32 /<br>Code UPC / Code EAN / Code 128 / EAN Addendum / Codabar / Code 93 /<br>RSS 14 / RSS Limited / RSS Expanded | -           |  |
|                   |                                  |                   |                        | ł          | Stellenanzahl          | • | Interval Modus             | AUS / AN zur Angabe eines Stellenanzahlbereichs                                                                                                    |             |  |
|                   |                                  |                   |                        |            |                        | • | Stellenanzahl 1-5          | 0 64 Zeichen                                                                                                    | -           |  |
|                   |                                  |                   |                        | •          | Lesesicherheit         |   |                            | 2 100                                                                                                    |             |  |
|                   |                                  |                   |                        | (          | Prüfziffernverfahren   |   |                            | Bei der Decodierung verwendetes Prüfziffernverfahren                                                                                                    |             |  |
|                   |                                  |                   |                        | (          | Prüfziffernübertragung |   |                            | Prüfziffernübertragung entsprechend Standard / Nicht-Standard                                                                                                    | i           |  |
|                   |                                  | Digital-SWIO      | Schaltein-/ausgang 1-4 | •          | I/O Modus              |   |                            | Eingang / Ausgang / Passiv                                                                                                    | Seite 97    |  |
|                   | 0                                | Ū                 | 0                      | (          | Schalteingang          | • | Invertiert                 | AUS / EIN                                                                                                    |             |  |
|                   |                                  |                   |                        | 0          | 0 0                    | ( | Entprellzeit               | 0 1000ms                                                                                                    | -           |  |
|                   |                                  |                   |                        |            |                        |   | Einschaltverzögerung       | 065535ms                                                                                                    | -           |  |
|                   |                                  |                   |                        |            |                        |   | Pulsdauer                  | 065535ms                                                                                                    | -           |  |
|                   |                                  |                   |                        |            |                        |   | Ausschaltverzögerung       | 065535ms                                                                                                    | -           |  |
|                   |                                  |                   |                        |            |                        | ( | Funktion                   | Eunktion die bei Aktivierung des Schalteingangs ausgeführt wird                                                                                                    | -           |  |
|                   |                                  |                   |                        |            | Schaltausgang          | • |                            | AUS / FIN                                                                                                    | -           |  |
|                   |                                  |                   |                        | $\bigcirc$ | oonanaaogang           | ( | Signalverzögerung          | 0 65535ms                                                                                                    | -           |  |
|                   |                                  |                   |                        |            |                        | ( | Pulsdauer                  | 0 65535ms                                                                                                    | -           |  |
|                   |                                  |                   |                        |            |                        | ( | Aktivierungsfunktion 1-4   | Gibt an welches Freignis den Schaltausgang aktiviert                                                                                                    | -           |  |
|                   |                                  |                   |                        |            |                        | ( | Deaktivierungsfunktion 1-4 | Gibt an welches Ereignis den Schaltausgang deaktiviert                                                                                                    | -           |  |
|                   | (J                               | Com               | Betriebsmodus          |            |                        |   | 2 caller angelander i i    | Einzelgerät / Netzwerk Master / Netzwerk Slave                                                                                                    | Seite 100   |  |
|                   | $\bigcirc$                       |                   |                        |            | Protokoll Typ          |   |                            | Je nach Betriebsmodus einzustellen                                                                                                    |             |  |
|                   |                                  |                   |                        |            | Schnittstelle          |   | Baudrate                   | 110 115200 Baud                                                                                                    |             |  |
|                   |                                  |                   |                        | Ð          |                        |   | Datenformat                | 7N1 / 7N2 / 7E1 / 7E2 / 7O1 / 7O2 / 8N1 / 8N2 / 8E1 / 8E2 / 8O1 / 8O2 / 9N1                                                                                                    | -           |  |
|                   |                                  |                   |                        |            |                        |   | Handshake                  | Kein / BTS CTS / XON XOFF                                                                                                    |             |  |
|                   |                                  |                   |                        |            |                        |   | Standard                   | B\$232 / B\$422 / B\$485                                                                                                    |             |  |
|                   |                                  |                   |                        |            | Bahmenprotokoll        |   | BX                         | Präfix 1 3 / Postfix 1 3 / BCC-Mode                                                                                                    |             |  |
|                   |                                  |                   |                        | e          | Ranmenprotokoli        |   |                            | Präfix 1 3 / Postfix 1 3 / BCC-Mode                                                                                                    |             |  |
|                   |                                  |                   |                        |            |                        |   | Adressformat               | Kaine Adresse / Binäradresse / ASCIL-Adresse / automatische Adresse                                                                                                    | -           |  |
|                   |                                  |                   |                        |            |                        |   | Adresse                    | Adresse des BCL 500i BCL 501i                                                                                                    | -           |  |
|                   |                                  |                   |                        |            | multiNet Master        |   | maximale Slaveanzahl       | 0 31 Anzahl der Slave-Teilnehmer im Leuze multiNet                                                                                                    | -           |  |
|                   |                                  |                   | 0 000 001              |            | multiNet Slave         |   |                            | 0 31 Stationsnummer des Slaves                                                                                                    | -           |  |
| Sprachauswahl     |                                  |                   |                        | G          | Inditinet Olave        |   | Slave Aulesse              | Deutsch / English / Español / Français / Italiano                                                                                                    | Seite 101   |  |
| Service           |                                  | Diagnose          |                        |            |                        | - |                            | Anzahl der Lesungen Lesetore Leserate / Nicht-Leserate etc.                                                                                                    | Seite 102   |  |
| OCIVICE           |                                  | Zustandsmeldungen |                        |            |                        | - |                            | Nur für den Service durch Leuze-Personal                                                                                                    | Cene TOZ    |  |
| Aktionen          | 0                                | Dekodierung Start | Dekodierung Stopp      |            |                        | - |                            | Führt eine Einzelleeung durch                                                                                                    | Soito 102   |  |
|                   | 0                                |                   | Lustage Stopp          |            |                        | - |                            | Ausrichthilfe (Justage Mode)                                                                                                    | Jene 102    |  |
|                   | 0                                | Auto-Setup Start  | Auto-Satur Stopp       |            |                        | - |                            | Automatische Restimmung von Codetus und Stellenanzahl                                                                                                    | -           |  |
|                   | •                                | Teach-In Start    | Teach-In Stopp         |            |                        | - |                            | Finlemen eines Referenzoodes                                                                                                    | -           |  |
|                   | $\mathbf{\overline{\mathbf{U}}}$ | rouon-in otan     | r caun-in olopp        |            |                        |   |                            |                                                                                                    |             |  |